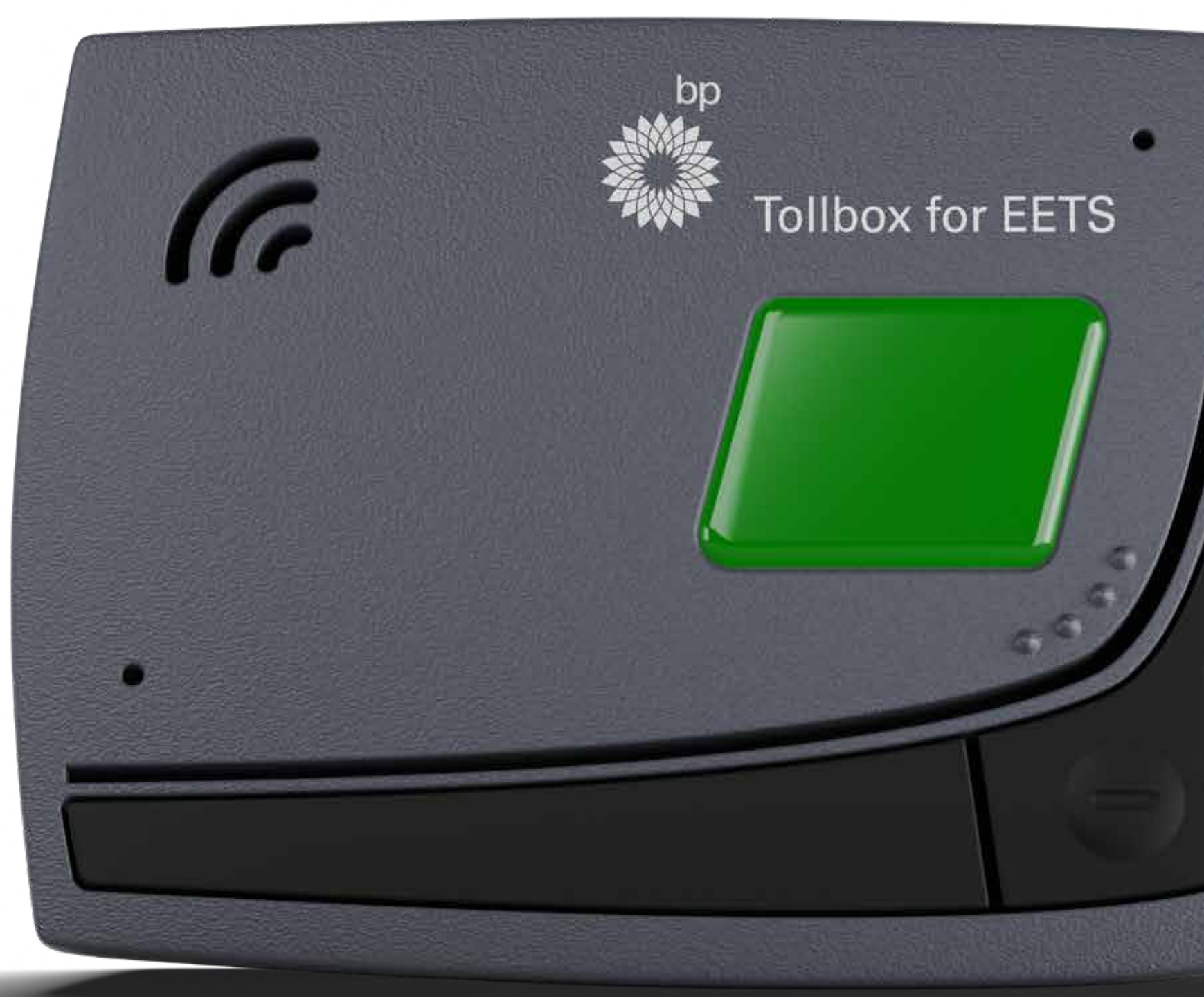

FAO

# Fleet Solutions

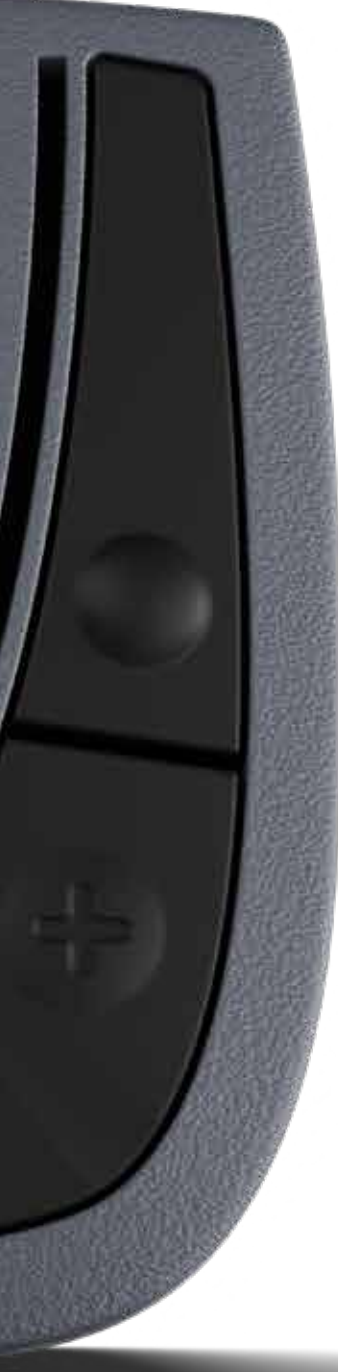

# bp Tolbox for EETS

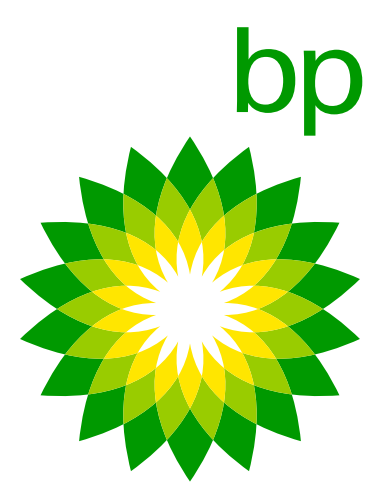

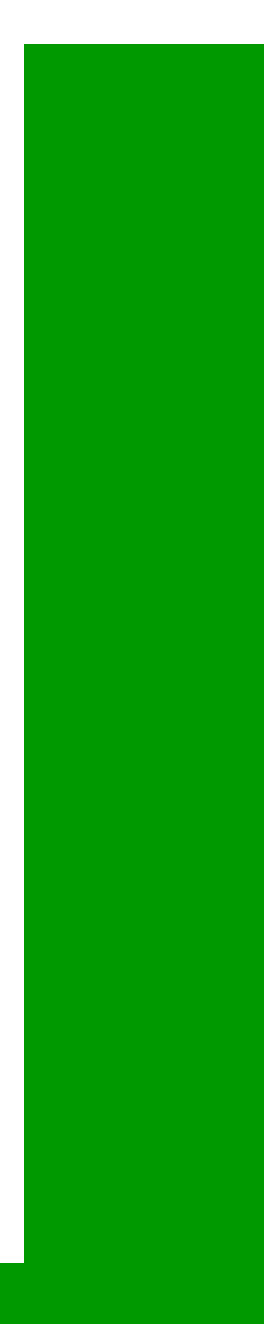

# **A. Telepass roadmap**

# 1. Status quo

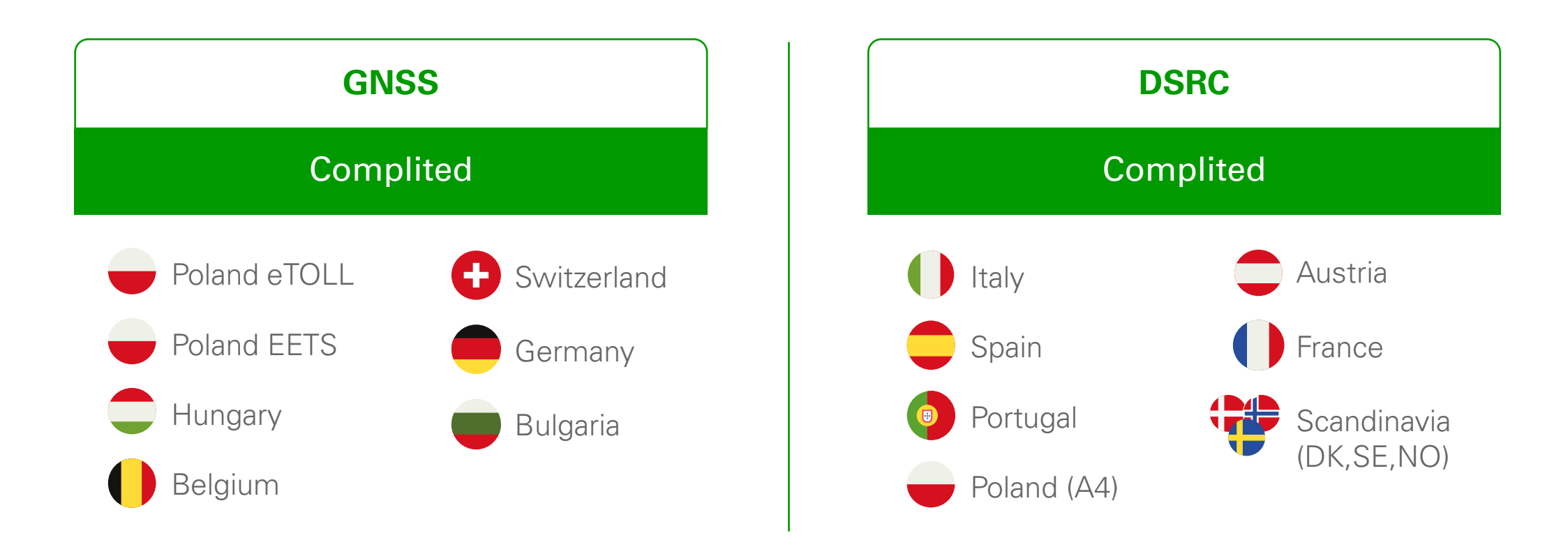

The Telepass SAT K1 (ETOLLK1TL) is the next generation Telepass SAT device that is available from June 1st and which will replace the Telepass SAT Arianna 2. The device is accompanied by the "bp and Aral Tollbox" app. The use of the application is not obliged.

### Goal/Aim of Telepass K1

One of the reasons for the change of the OBU model is the change from the GSM 2G- to the 4G-standard. Because Switzerland started to switch off the 2G standard service in favour of 4G. Nevertheless, Telepass reached a deal under which the A2 device will remain operational in Switzerland for 2023 and 2024.

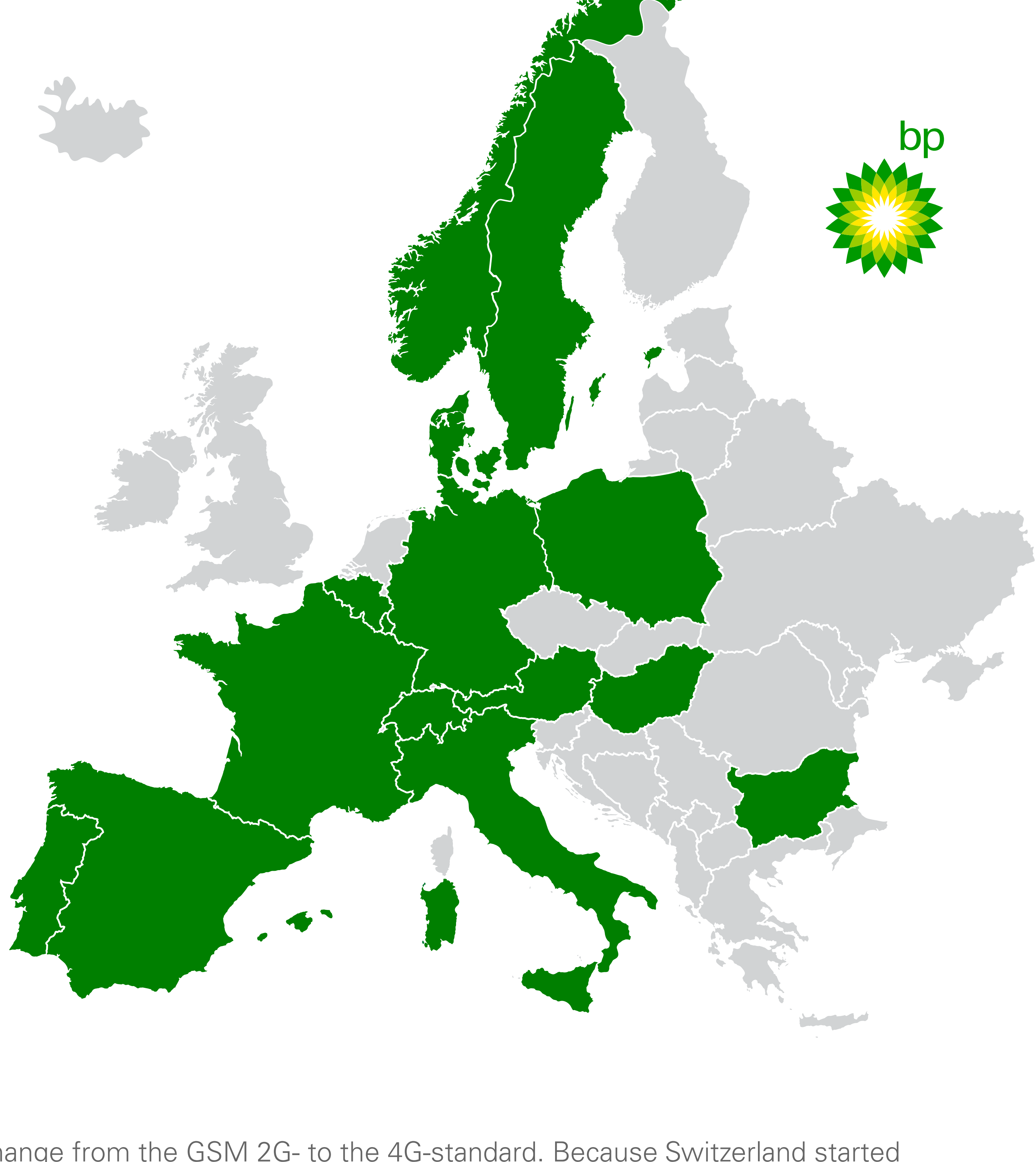

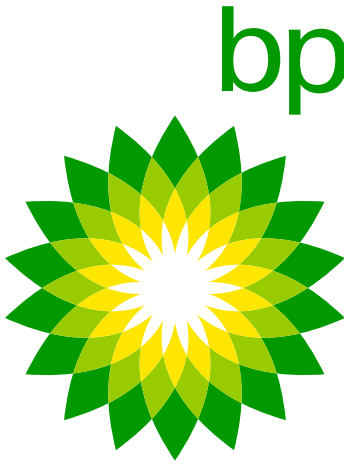

# 2. Timeline for further registrations

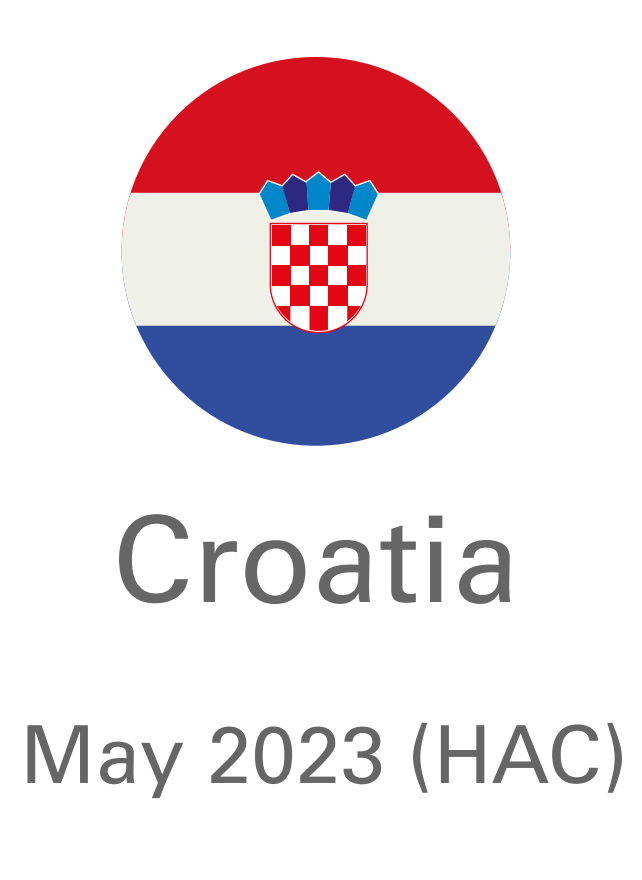

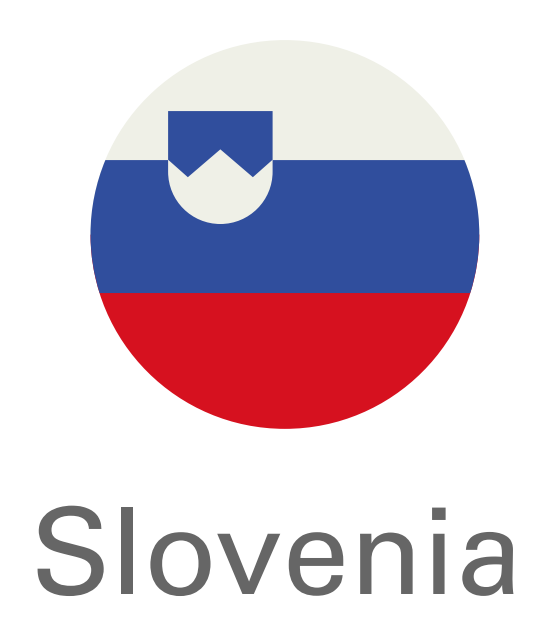

Pre-Pilot End of August 2023

K1 in a first phase A2 in Nov 2023

K1 only

### **Slovakia**:

Detailed timeline is not available to date but the goal of Telepass Pre-Pilot now foreseen for end of August 2023, pilot starts after certain amount of trx. was reached- so 2-3 months duration is to be ready by the end of June (to be confirmed) since the handover of the national toll system to the EETS system of pre-pilot is a reasonable estimation. is planned for the end of 2023.

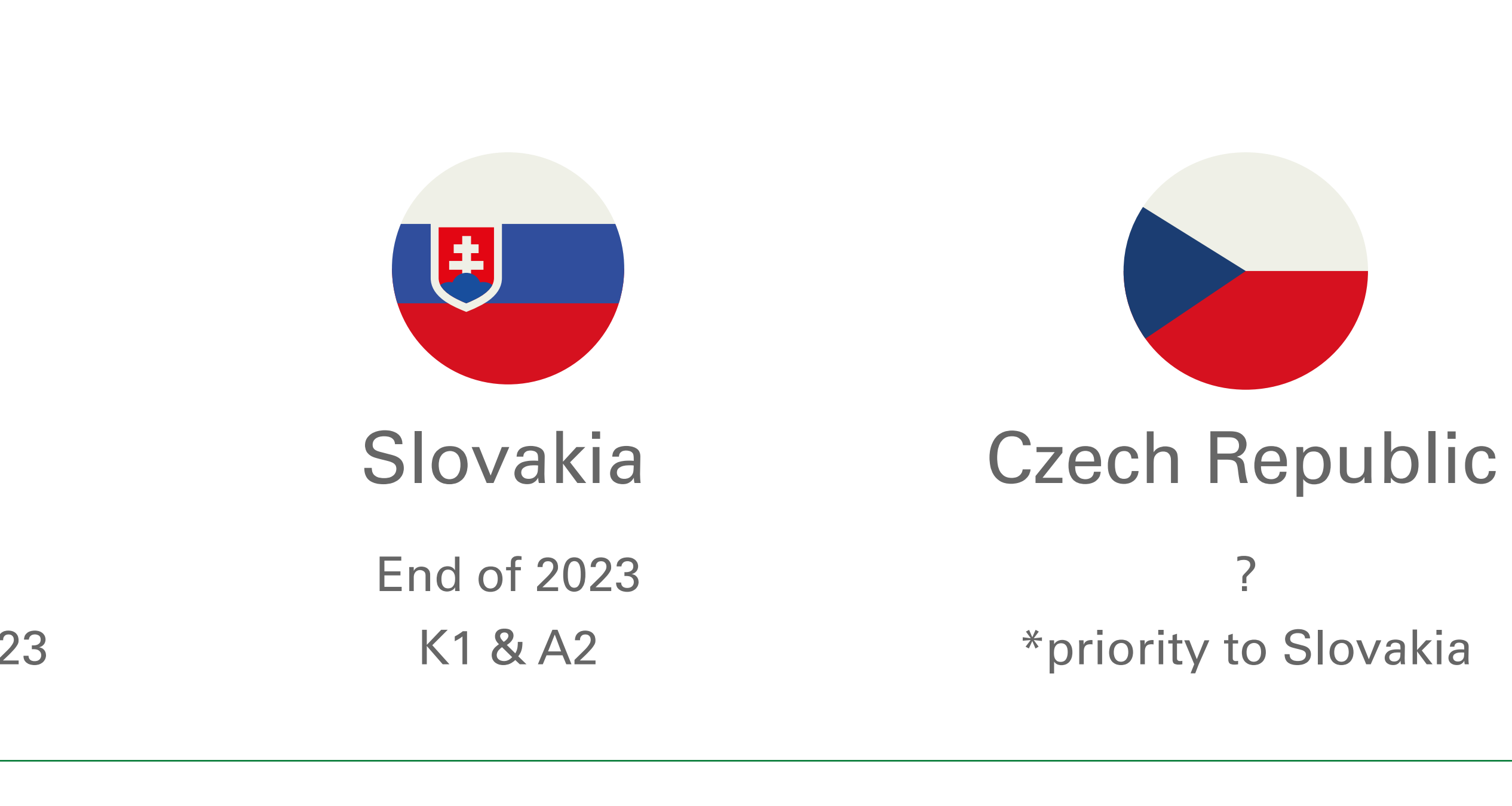

K1 & A2

K1 & A2

### **Slovenia**:

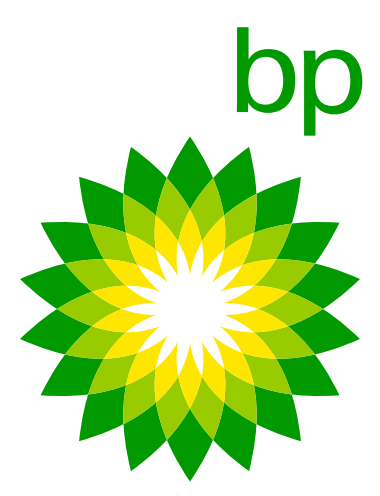

### 1. The new K1 OBU

### 4. The device

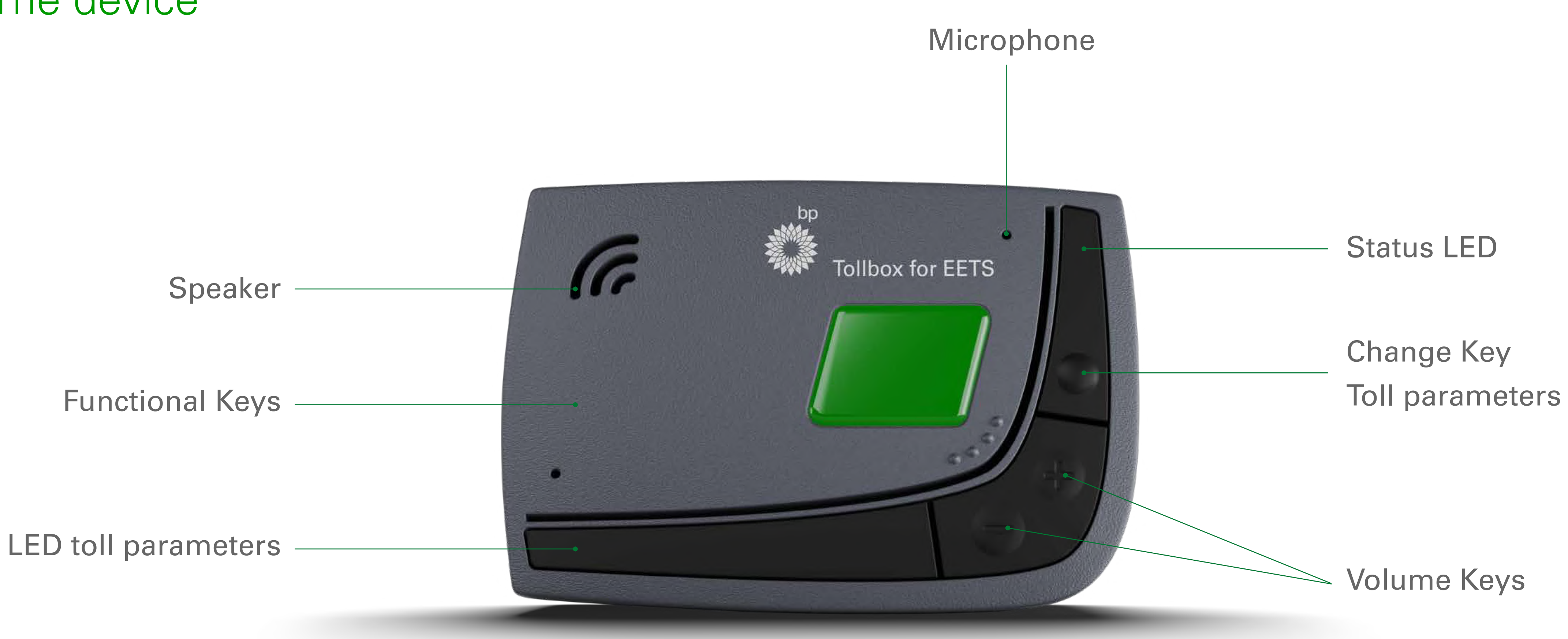

The OBU is available in 11 languages: English, Italian, German, Polish, French, Spanish, Portuguese, Romanian, Czech, Slovak, Bulgarian. Further languages will be added after the launch: Dutch, Hungarian, Slovenian, Croatian. When is unclear. The Telepass OBU will be sent to the final customer in English language.

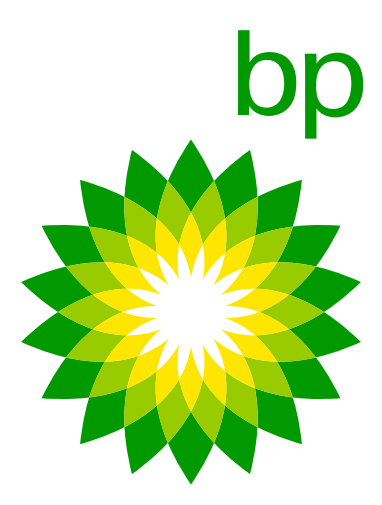

|                                                                                                 | Arianna (AZ)                                                                                         | K1                                                                                             |
|-------------------------------------------------------------------------------------------------|----------------------------------------------------------------------------------------------------|------------------------------------------------------------------------------------------------|
| Device features                                                                                 | Display, white buttons, sound signal, status led lamp                                                | Remote display, black buttons, vocial response, status led lamp,<br>sound signal               |
| Use / Data input (weight and axles, language settings, access to active services, vehicle data) | On the device. Device display vehicle data: (axles, registered weight).<br>Settings in 16 languages. | (option/alternative 1) On the device For each operation > vocal feedback in 11 languages (FAQ) |
| Technology                                                                                      | GNSS & DSRC. transmits data via GPS, 2G network                                                      | (option/alternative 2) independently on the app (not mandatory) in 16<br>languages.            |
| Activated/deactivated and configured                                                            | (de)activation in EETS portal                                                                        | GNSS/CN & DSRC, transmits data via GPS, 4G network                                             |
| Material                                                                                        | Plastic, 320 gr, 139 x 96 x 30 mm                                                                    | (de)activation in EETS portal. Use of selftest tool for first installation                     |
| Installation                                                                                    | Installed permanently & plug-in cigarette lighter socket                                             | Recyclable plastic, 120 gr,                                                                    |
| Updates Via OTA (over the air)                                                                  | Status message (with flashing Led).                                                                  | 95 x 66 x 27 mm                                                                                |
| Transaction                                                                                     | Transactions available based on delivery times of different toll chargers.                           | Installed permanently.                                                                         |
| Alerts & OBU status                                                                             | Sounds & errorcode display                                                                           | On app: push notification                                                                      |
| Barcode                                                                                         | On the device                                                                                        | Transactions available based on delivery times of different toll chargers.                     |
| Documentation                                                                                   | Printed                                                                                              | On device: flashing Led On app: push notification                                              |

### The barcode can be read by:

1. Getting the device out of the truck. This is still possible.

2. Using the document vehicle declaration. It contains the picture of the barcode

3. Use the app. When driver uses the app he needs to fill in the barcode. The barcode can be shown by the app as an enlarged picture which can be used like option 1 & 2.

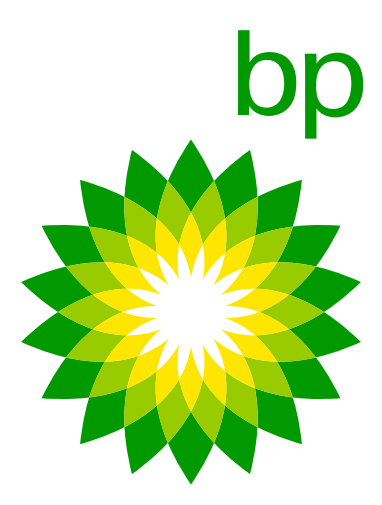

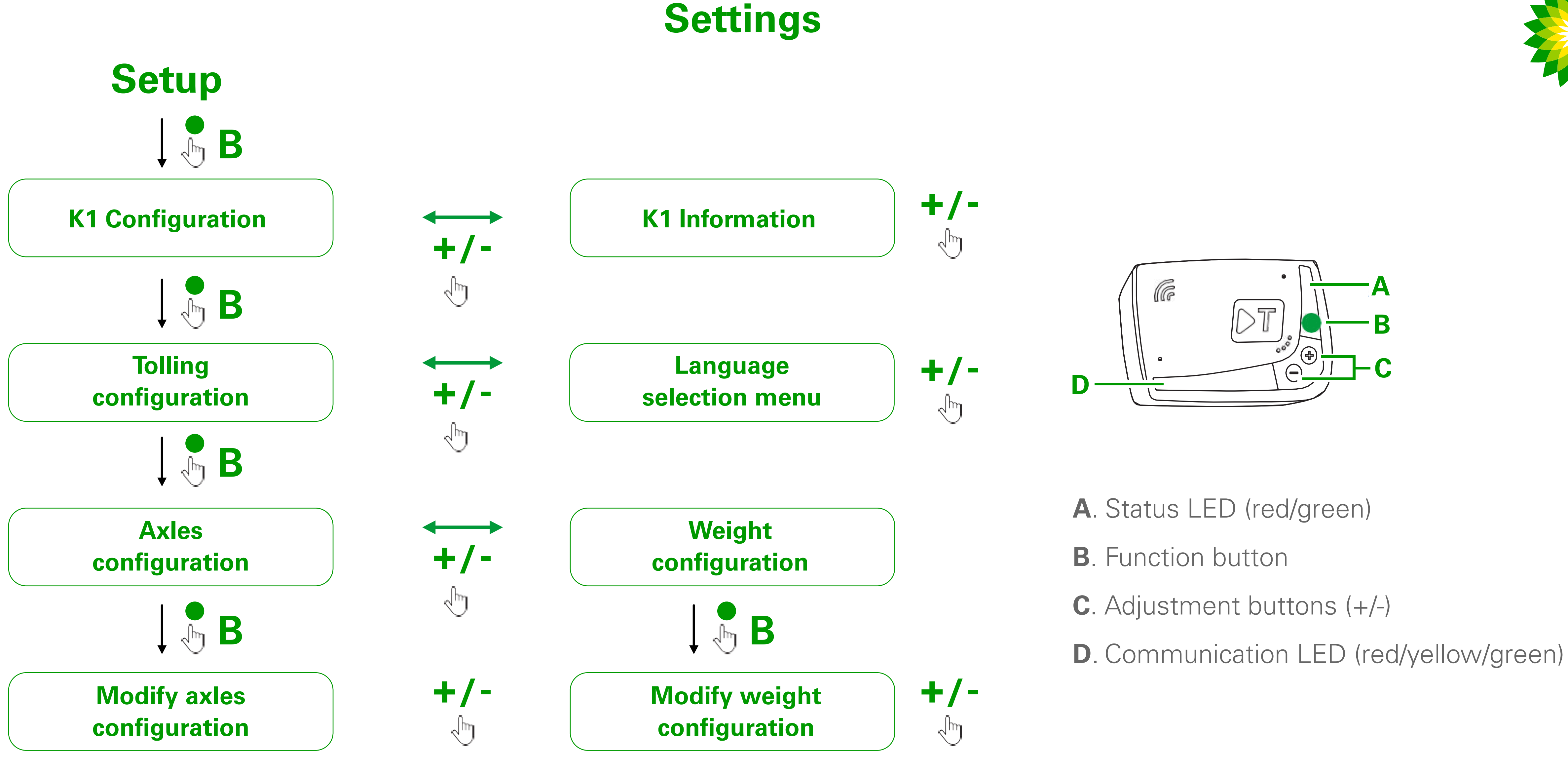

For instance the license plate is present on the OBU. The device takes over the data when connected to the **Self test tool**. Part of this is the number of the license plate.

Things that cannot be shown of speaked by the device and can only be opened in the app:

- Documentation (to tackle this the customer can follow a QR code to a page with all documents)
- Extra services

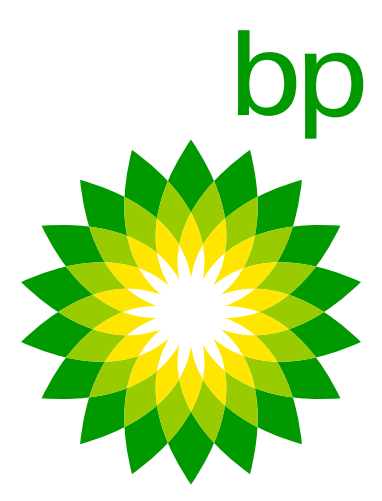

| Services                       | Arianna (AZ)                                                                                                    | K1                                                                                                    |
|--------------------------------|----------------------------------------------------------------------------------------------------|----------------------------------------------------------------------------------------------------|
| Services that can be activated | <ul> <li>TELEPASS ITALIA service to allow customers to pay the tolling only on Italian highways;</li> <li>TIS PL + Tunnel Liefkenshoek service to enable toll payment in France;</li> <li>The VIA-T SPAIN + PT PORTUGAL service to enable toll payment in Spain and Portugal;</li> <li>Telepass SAM Poland (A4) service to allow payment of toll in Poland (on the A4 freeway on the Katowize/Crakow section);</li> <li>Poland EETS service to allow payment of toll in Poland (A4 covered bySAM POLAND not included);</li> <li>GO AUSTRIA service to allow toll payment in Austria;</li> <li>VIAPASS BELGIUM service to enable toll payment on the entire Belgian network;</li> <li>SCANDINAVIATOLL service to enable toll payment in Norway, Sweden and Denmark;</li> <li>LKW Maut GERMANY service to enable toll payment in Germany;</li> <li>Swiss LSVA service to enable toll payment of the tolling in Hungary;</li> <li>TOLLPASS Bulgaria service to enable toll payment in Bulgaria.</li> </ul> | <ul> <li>TELEPASS ITALI<br/>Italian freeways</li> <li>TIS PL + Tunnel</li> <li>VIA-T SPAIN + P<br/>and Portugal;</li> <li>Telepass SAM P<br/>the A4 freeway of<br/>Poland EETS se<br/>SAM POLAND r</li> <li>GO AUSTRIA se</li> <li>VIAPASS BELGI<br/>network;</li> <li>SCANDINAVIAT<br/>Sweden and De</li> <li>LKW Maut GERI<br/>Swiss LSVA serve</li> <li>Hu-GO Hungary</li> <li>TOLLPASS Bulg</li> </ul> |
| Also possible to pay           | <ul> <li>Parkings in Italy;</li> <li>Ferries;</li> <li>AREA C cannot be activated.</li> </ul>                                                                                                    | <ul><li>Parkings in Italy,</li><li>Ferries (Caronte</li></ul>                                                                                                    |
| Other                          | It is possible to activate/deactivate services and change vehicle data<br>(change of number plate, euro class, weights) with which the OBU<br>is associated via OTA without having to replace the OBU.<br>It is possible to activate on the Telepass SAT:<br>•The Premium Truck;<br>• Kmaster.                                                                                                    | As in the Telepass<br>deactivate services<br>euro class, weights<br>On the Telepass SA<br>•The Premium Truc                                                                                                    |

### **Other Services**

With Telepass SAT K1 it will also be possible to pay for the following services currently covered by Telepass SAT Arianna 2: parking in the structure in Italy, France and Spain, Caronte and Premium Truck service. [Source TLP Memo 151]

- The AreaC (Milano) is not covered by both, but will be within next month's [06.02.23].
- be on the 4 countries (Croatia, Slovenia, Slovakia & Czech Republic) as seen in the timeline.
- Fjordforbindelsen Frederikssund bridge > toll free in 2023
- designed (we declined the initial proposal). As soon as there will be an updated on it, TLP will let TRAF know.

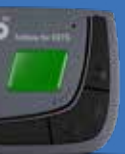

A service to allow customers to pay tolls ONLY on

- Liefkenshoek service to enable toll payment in France; T PORTUGAL service to enable toll payment in Spain
- oland (A4) service to allow toll payment in Poland (on on the Katowize/Crakow section);
- rvice to allow toll payment in Poland (A4 covered by ot included);
- ervice to allow toll payment in Austria;
- UM service to allow toll payment on the entire Belgian
- OLL service to enable toll payment in Norway, nmark;
- MANY service to enable toll payment in Germany; vice to enable toll payment in Switzerland; service to enable the payment of tolls in Hungary; aria service to enable toll payment in Bulgaria.

France and Spain

SAT Arianna 2 device, it is possible to activate and change vehicle data (change of number plate, s) via OTA without having to replace the OBU.

T K1 device it is possible to activate:

### **Toll Domain**

With Telepass SAT K1 it will be possible to pay for the service in all Toll Domains and services currently covered by Telepass Arianna 2: Italy, France, Spain, Portugal, Belgium Viapass, Poland e-Toll EETS, Austria, Germany, Denmark, Sweden, Norway, Hungary, Switzerland and Bulgaria.

The services cover the same services as the A2. Iso-perimeter services have been compared with A2 device--> no discrepancies to be highlighted.

• The bridges were in the roadmap but at the moment Telepass sees problems with the implementation (with the tollcharger). Focus will

• Warnowquerung / Herrentunnel? Timeline? > [02.07.2023] As of today, they are projects "on hold" due to a block on the business model

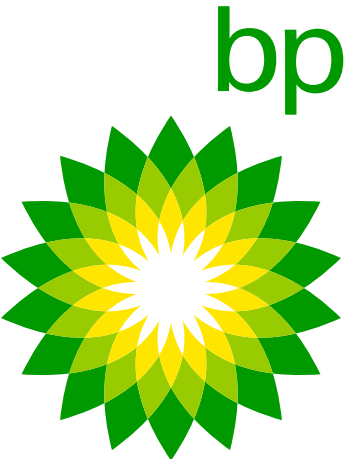

# 2. Box Kit

### 6. BP/Aral co-branded Box

The following bp/Aral branded box will be available for distribution:

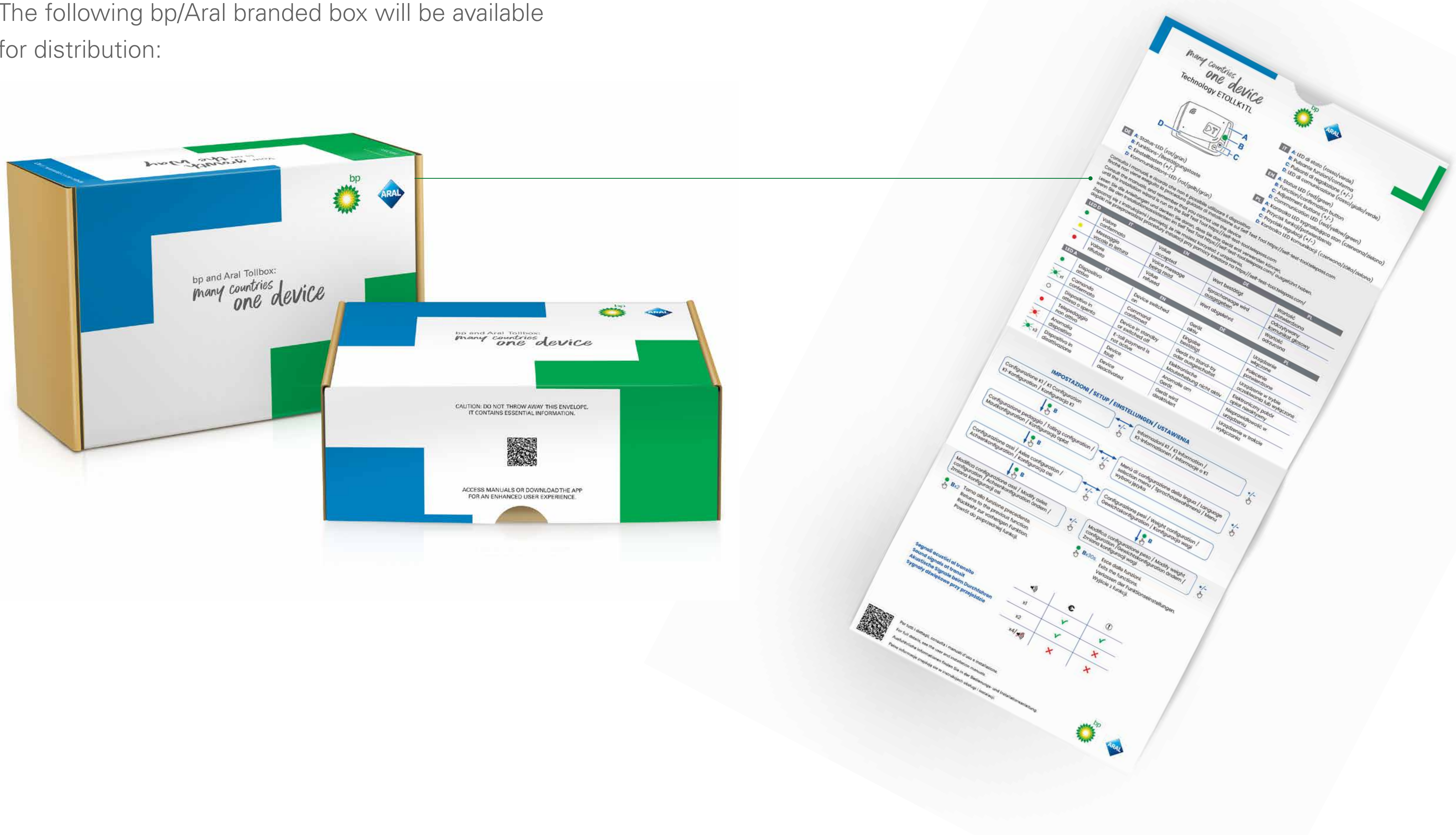

When opening the envelope the following Quick Start Guide will appear on the inner part.

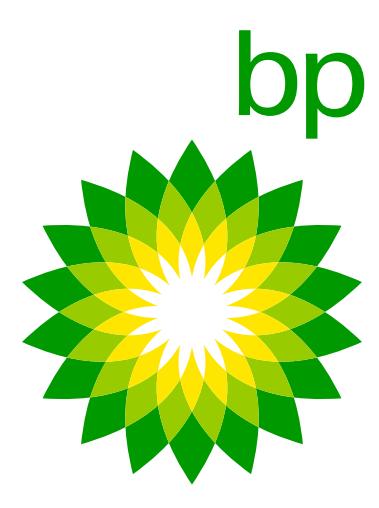

### 3. Installation

### 7. Installation overview steps

The OBU must be installed permanently as indicated in the installation manual. To execute this installation there are no certified dealers/garage, we recommend a certified truck mechanic. We do not advice self-installation because of the possibility of breaking the truck if not installed correct. If the installation is not performed correctly this can lead to issues and can have a negative impact on the device functioning, updates receiving, VAS, tolling.

It will be necessary to verify the correct installation through the appropriate application provided by Telepass (**Self test tool**). This process has been checked by Trafineo. Without verification via **Self test tool**, and in case of failure, the OBU cannot be used to pay the toll in any country.

The installation must be done following step by step and cannot be performed randomly:

- 1. Log in into the **Self test tool**
- 2. Consult installation manual/video
- 3. Verify OBU in **Self test tool**
- 4. Start the installation of the IPS
- Place the device on the windshield & connect the cable with the device

- 6. Check the connected cable to the K1 and it's reaction to the ignition.
- 7. **Self test tool** checks connection, device shows a green light and in the **Self test tool** a Pop-up will show a 'correct configuration notification'
- 8. Set the figuration before use.

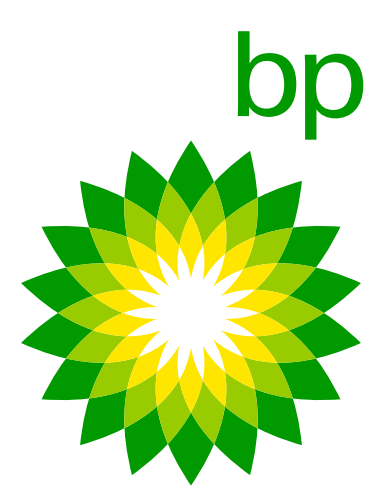

# 8. Highlighting: Cabling

In the case the customer orders a <u>new K1 device to replace a broken Arianna 2 device</u> the box will contain an adapter which should be easy to connect the already fixed installed cables and the new cables using soldering connectors from the K1 device. The idea is to unplug the A2 hardwire, use the adapter as a connecter with the cable of the K1 device.

Note: Fuse holders are not included in the OBU kit. Reason for this (TLP): each vehicle might have different settings, therefore the fuse holders are not included and the installation will have to set them at the moment of the installation.

Extra cables will not be available via Trafineo processes. Besides this Telepass claims that they are using a special firmware developed for TLP only. This would mean that are no cables to be sourced freely on the OEM after market by the clients or customers

To use the OBU in a different vehicle, it is mandatory to perform a licence plate change on the systema and proceed with a new installation (via **Self test tool**)

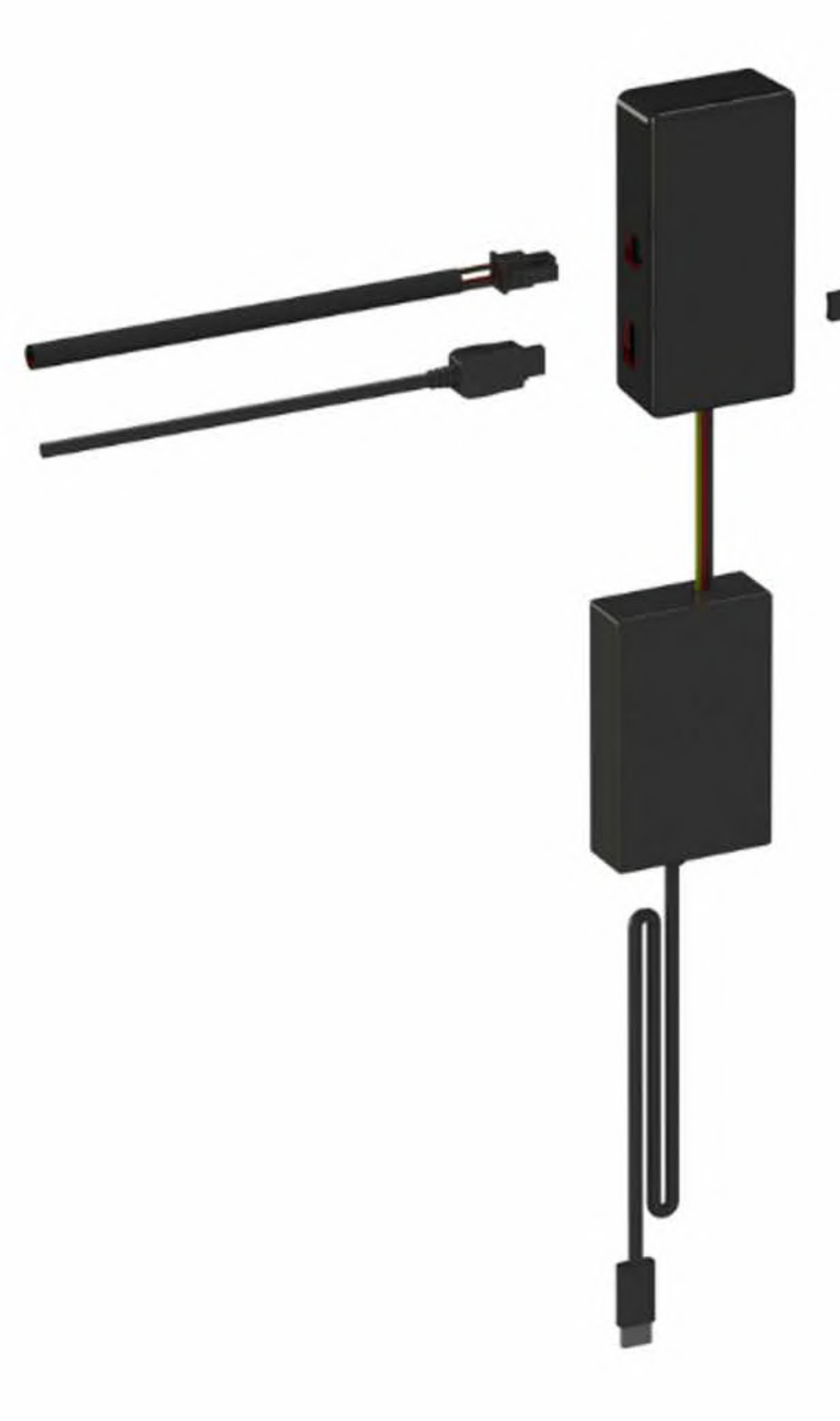

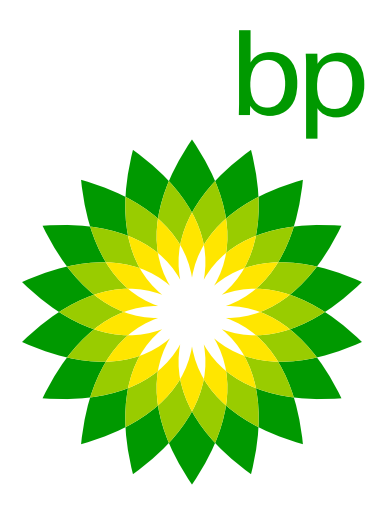

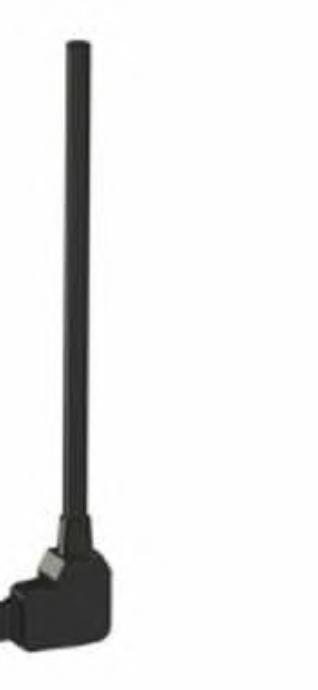

### 9. Installation tree

Order K1 for the first time > **10.1** Order A2 as replacement for broken A2 > **10.2** 

# 10.1 Step by step: hardwiring to be done for the first time (also see Walk through guide)

Please use latest shared version

### 10.2 For users having A2 hardwired already:

Please use latest shared version

### 11. Highlighting Self test tool

Part of the installation process is the use of the **Self test tool**, designed for installers. This website contains the installation manual and video to connect the device hardwired to the truck. It also contains the tool to verify the correct installation of the Telepass SAT K1 before travelling. It will be necessary to verify the correct installation through the appropriate application provided by Telepass (Self test tool). This process has been checked by Trafineo. Without verification via **Self test tool**, and in case of failure, the OBU cannot be used to pay the toll in any country.

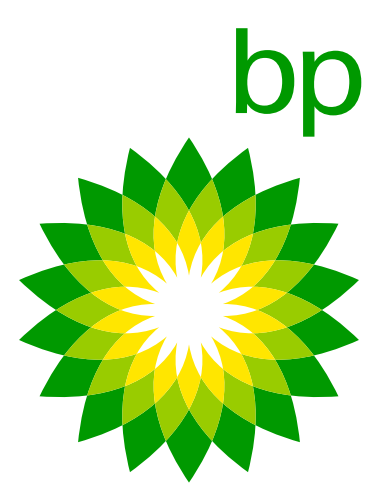

The Self test tool is available in 2 languages: English and Italian. Additional languages will be released: we will inform you promptly about the dates and languages added.

There is no option to speed up the **Self test tool** process because the tool will be used in the truck during installation. The installer will not be able to install multiple devices at the same time. "Use of the **Self test tool** is highly recommended! it is the customer's own risk."

### 11.1 Self test tool Step by step

Connect to the link <u>https://self-test-tool.telepass.com/</u>

| ▶ Telepass | Self-Te       | st Tool                                                                                                    |
|------------|---------------|----------------------------------------------------------------------------------------------------|
|            | dans (        |                                                                                                    |
|            | C             |                                                                                                    |
|            | Log           | -in                                                                                                    |
|            | Enter your ph | onenumber                                                                                                    |
|            | 3 Phonenumber |                                                                                                    |
|            |               | 10                                                                                                    |
|            | PIN           | 62                                                                                                    |
|            | Net           | at in the second second second second second second second second second second second second second second se |
|            |               | - 24.0                                                                                                    |
|            | Forgotte      | <u>D.Y.R.I</u>                                                                                                 |
|            |               |                                                                                                    |

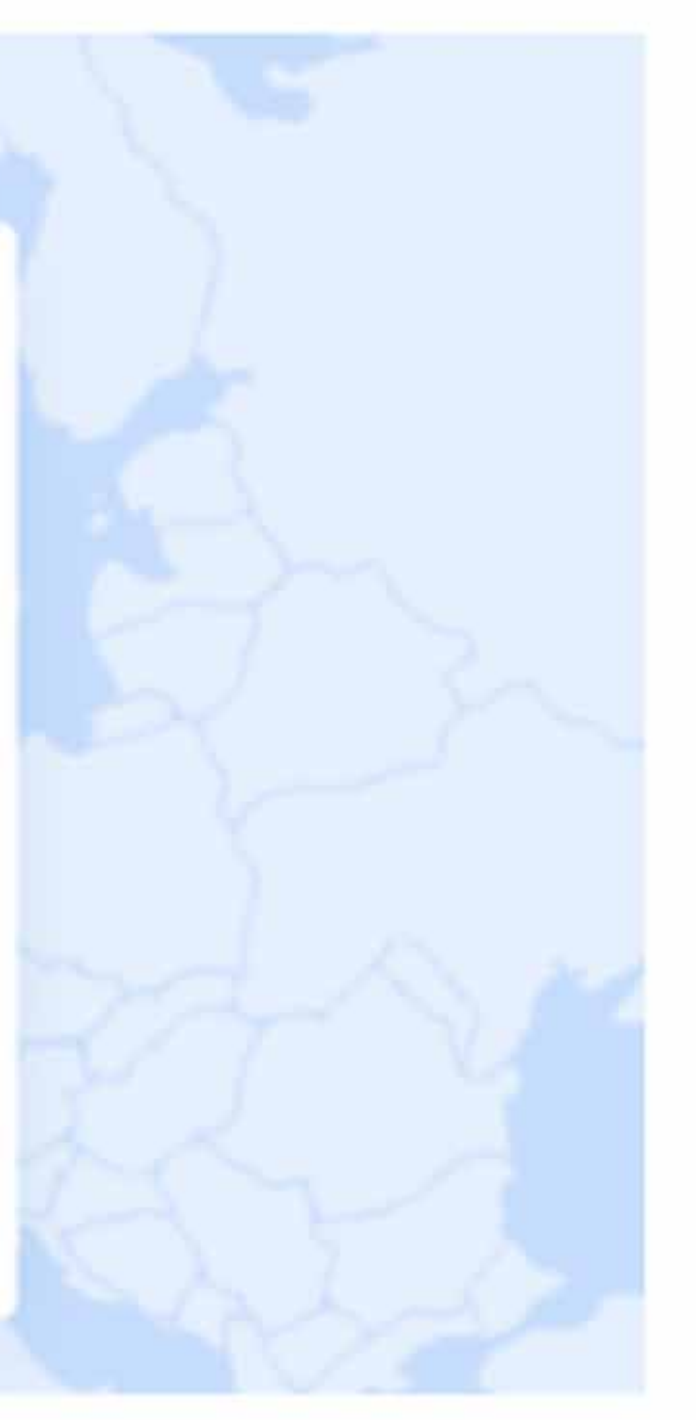

- In order to activate the K1 it is compulsory to do the self test tool. Wihout the self test tool the K1 will be not active
- The Self Test Tool has to be used to verify that the K1 has been installed correctly
- It will be possible to follow a step by step installation procedure.
- The information about installation will be provided in life cycle files

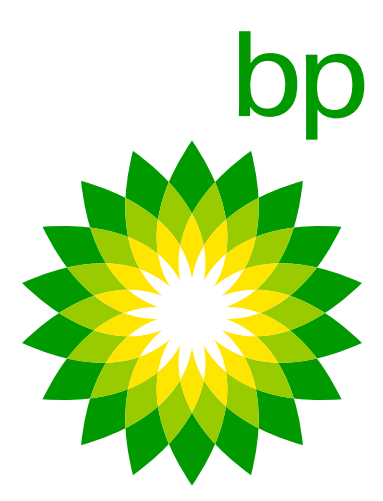

The **Self test tool** is available in 2 languages: English and Italian. Additional languages will be released: we will inform you promptly about the dates and languages added.

There is no option to speed up the **Self test tool** process because the tool will be used in the truck during installation. The installer will not be able to install multiple devices at the same time. "Use of the **Self test tool** is highly recommended! it is the customer's own risk."

### 11.1 Self test tool Step by step

Connect to the link https://self-test-tool.telepass.com/

| Log-in              |                                                                        |                                                                             |
|---------------------|------------------------------------------------------------------------|-----------------------------------------------------------------------------|
| Enter your phone nu | number                                                                 |                                                                             |
| - Phone-number      |                                                                        |                                                                             |
| PIN                 | 8                                                                      |                                                                             |
| Next                |                                                                        |                                                                             |
| Forgotten Piki?     |                                                                        |                                                                             |
|                     |                                                                        |                                                                             |
|                     | Log-in<br>Enter your phone of<br>Phone number<br>Next<br>Errootten PIN | Log-in   Enter your phone number   Phone number     IN     No     No     No |

- In order to activate the K1 it is compulsory to do the self test tool. Wihout the self test tool the K1 will be not active
- The Self Test Tool has to be used to verify that the K1 has been installed correctly
- It will be possible to follow a step by step installation procedure.
- The information about installation will be provided in life cycle files

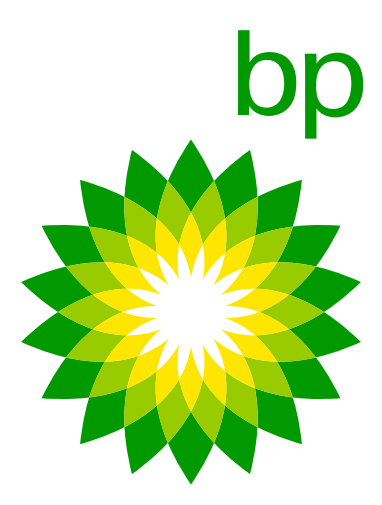

| ▶ Telepass | Self-Test Tool                       |  |
|------------|--------------------------------------|--|
|            | <b>Log-in</b>                        |  |
|            | Enter your phone number Those number |  |
|            | PIN 🗞                                |  |
|            | Next<br>Eorgotten PTN?               |  |

Credentials (full name, eMail address and phone number) are mandatory in order to log-in into the Self test tool. If installer doesn't want to share the credentials you may consider to be executed from anyone, as long as it is registered to the Portal. The **Self test tool** is acceding to the Central Servers of Telepass and therefore, for security reason, that information

are required in order to monitor the accesses.

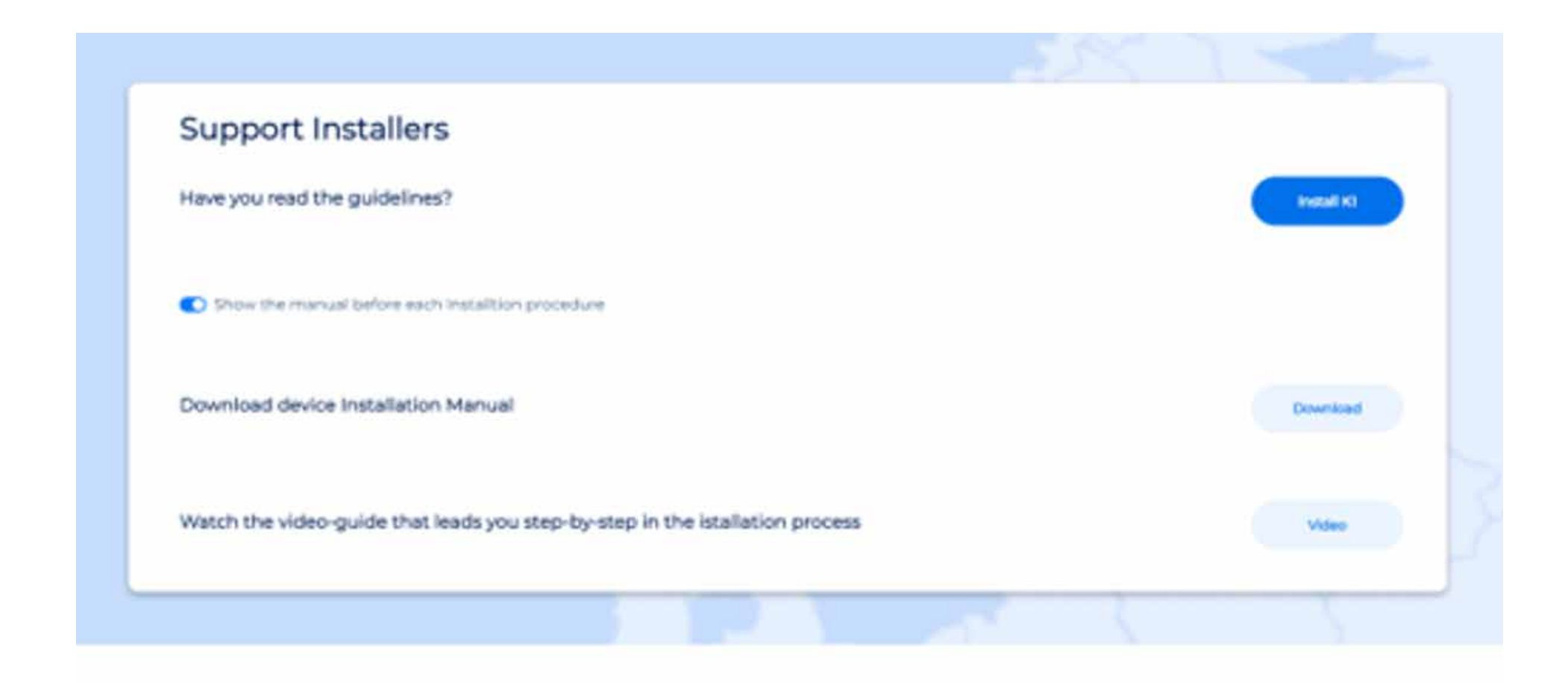

- To access the self-test tool, the installer needs to enter a phone number and receive a confirmation OTP.
- Once entered, the installer will then be prompted to choose a PIN code for future access.

Once you have accessed the self-test tool, you have three options available:

- Consult the installation manual
- Watch an instructional video
- Initiate the verification process

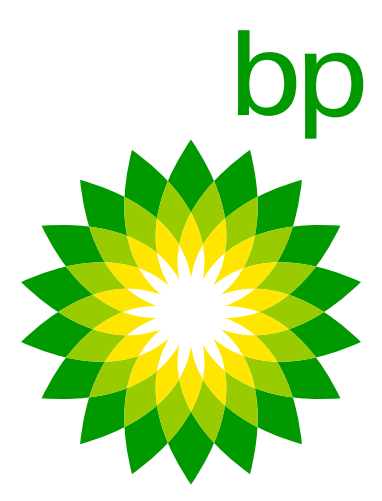

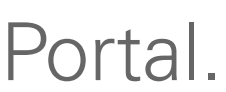

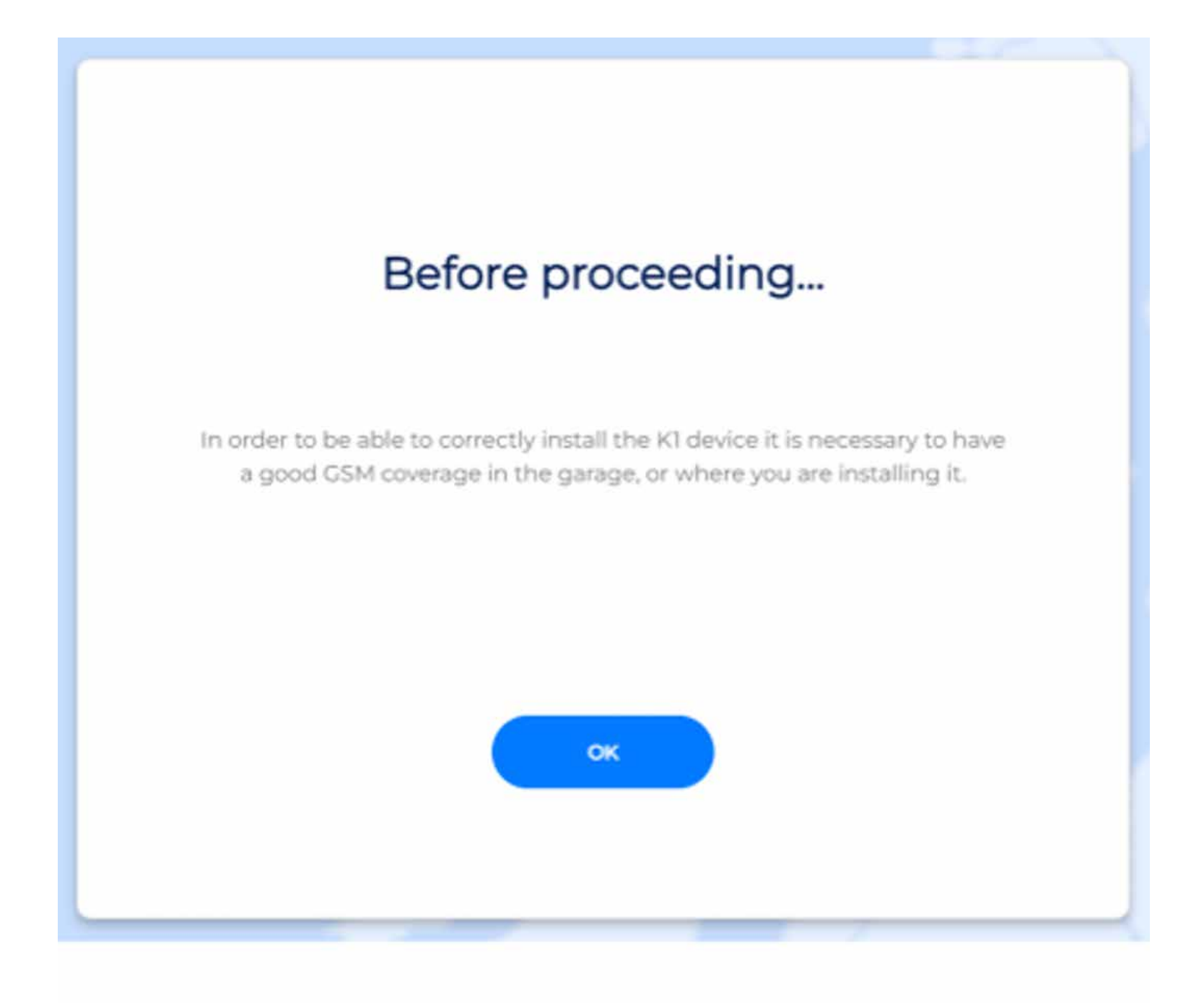

Please use the OBU ID that can be found on the Verification document.

|                  | Installation of a new device   |                              |                  |
|------------------|--------------------------------|------------------------------|------------------|
| Insert the seria | al number of the device and    | I the license plate numbe    | r of the vehicle |
| OBU              | ID                             |                              | 0                |
| Plate            |                                |                              |                  |
|                  | Stop installation              | Verify                       |                  |
|                  | Haven't you these information? | Return to the guideline page |                  |

To correctly install the K1 device, it is important to ensure that there is good GSM coverage in the garage or installation area. To do so, please follow these steps:

- Verify that the GSM signal strength in the installation area is good enough by checking your mobile phone's signal bars.
- If the signal strength is weak or absent, try to move to a different location where there is better coverage.
- Ensure that the K1 device is a location where there is good reception

| As           | ociation OBUID-License Plate verified                                  |
|--------------|------------------------------------------------------------------------|
| stants the s | erial number of the device and the license plate number of the vehicle |
| o            | 0590636611566                                                          |
| 0            | 4096AS                                                                 |
|              | Stop Installation Verty                                                |
|              | Tracers you these information? Wetching and the public segme           |

Insert the serial number of the device and the license plate number of the vehicle, then press "Verify".

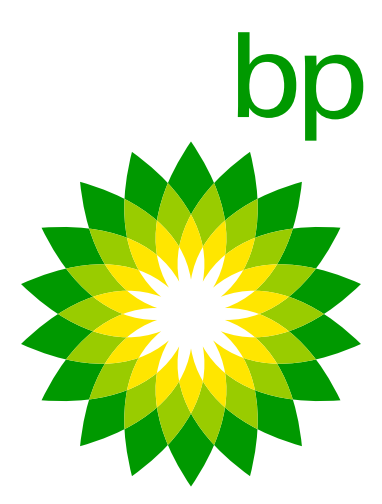

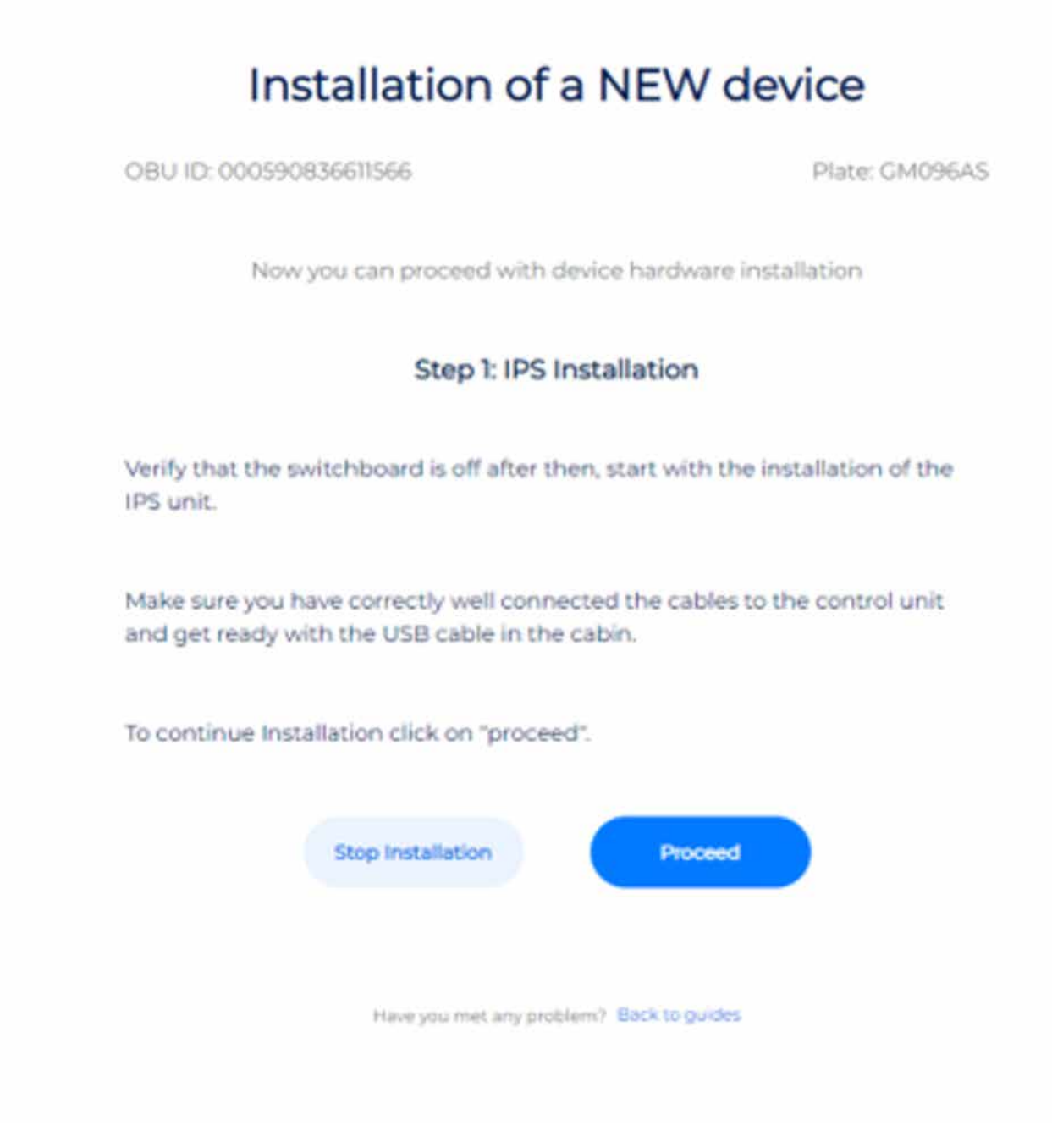

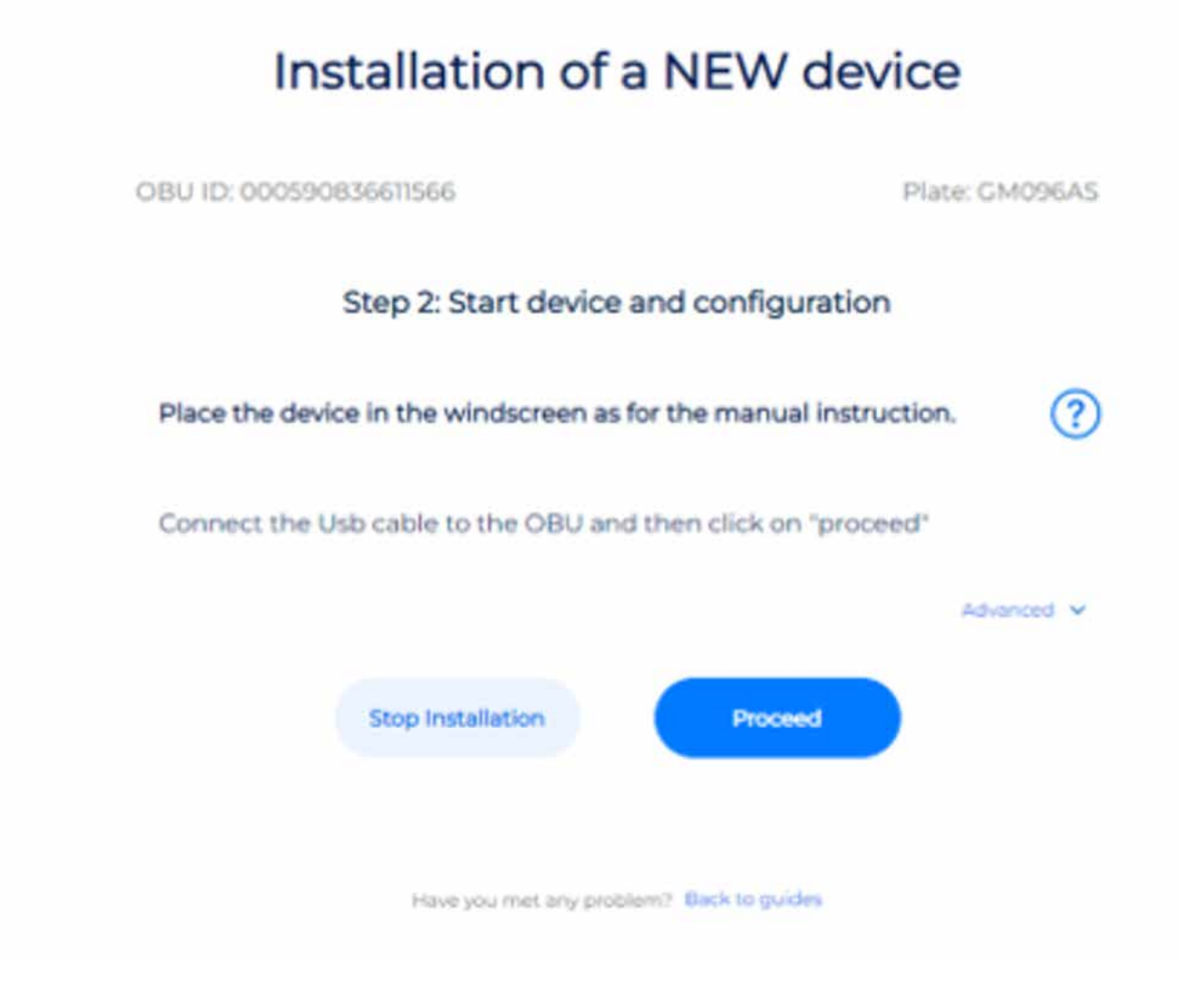

- Verify that the switchboard is off after then, start with the installation of the IPS unit.
- Make sure you have correctly well connected the cables to the control unit and get ready with the USB cable in the cabin.
- To continue Installation click on "proceed".

- Place the device in the windscreen as for the manual instruction.
- Connect the cable to the OBU and then click on "proceed".

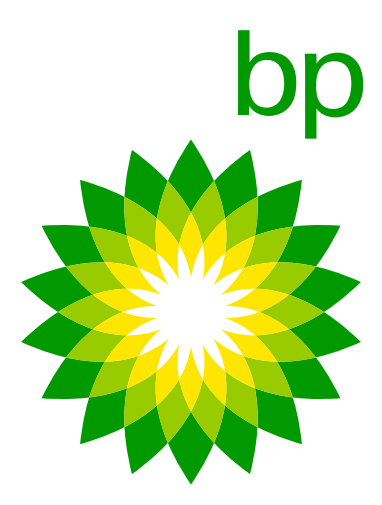

No cabling connection between laptop and OBU necessary

| Installation of a NEW device                  |                     |  |
|-----------------------------------------------|---------------------|--|
| OBU ID: 000590836611566                       | Plate: CM096AS      |  |
| Step 2: Start device and                      | configuration       |  |
| Place the device in the windscreen as for the | manual instruction. |  |
| Automatic procedure on going please wait      | ?                   |  |
|                                               | •                   |  |
| Have you met any problem?                     | ack to guides       |  |

### Telepass Hotline

The customer can contact the Telepass Hotline. The operators will be able to provide all essential information for a correct installation of the device. **The following numbers are:** 

+39 06.89.41.63.33 800 81449 (toll-free from Belgium) 0800 1090191 (toll-free from Germany)

Available at the following time and in the following languages:

24/7 for Italian, English, German

6 a.m. to 10 p.m. for French, Spanish and Polish

# If the installation has been done correctly, K1 is activated and shows a green light and can start travelling.

 If there are problems, check the guide to make sure all steps have been performed correctly otherwise contact support.

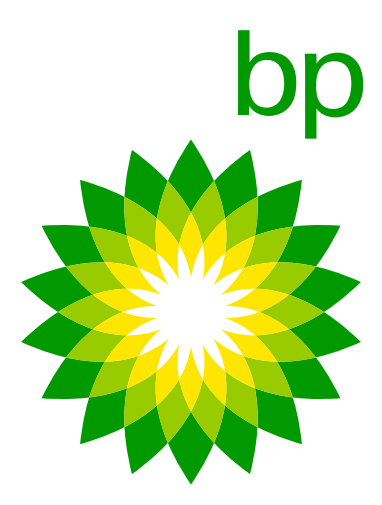

# 12. Monitoring OBU's tested or not

Right now, there is no possibility to have an overview in the EETS portal over OBU's for the fleetmanager. The fleetmanager cannot check which OBU's are accepted or working/not working / send out, etc.

# **B. bp and Aral Tollbox App**

"bp and Aral Tollbox app" is the mobile application for Android and Apple smartphones for displaying user information associated with K1 equipment on heavy vehicles, notifying faults and managing vehicle configuration parameters such as weights and axles.

The pairing between the mobile device and the OBU takes place via **Bluetooth** communication. The user must activate the **Bluetooth** for using the App and stay connected to ensure communication.

### 13. K1 Truck app functions

The main functions of the app are:

- on the OBU (license plate change, vehicle data change, activation / deactivation of services, anomaly messages)
- of the OBU to use the degradé mode).
- 3. **OBU status**, which updated information about the operation of the device and about the presence of any anomalies.
- for travel in Belgium, quick guide, installation manual and vehicle declaration for Austria and Scandinavia.

1. **Push** notifications, with which it is possible to receive real-time information regarding all OTA updates that have taken place

2. Barcode of active services, with which it will be possible to view the barcode of active services. With respect to the degraded mode in France we will update you about the possibility of use via App (it will be possible to show, as on Arianna 2, the label

4. Documentation, from the app it will be possible to have access to documentation such as user manual, mandatory instruction

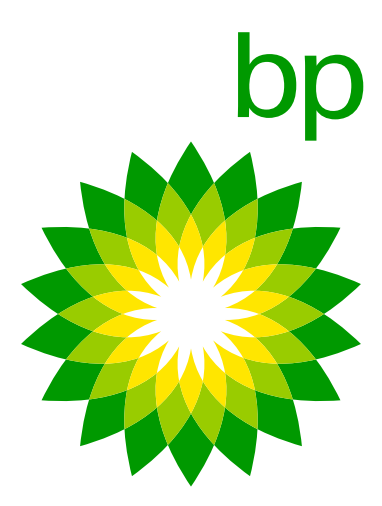

- in which it is required.

The app will be available in the following languages: English, Italian, German, Polish, French, Spanish, Dutch, Russian, Bulgarian, Ukrainian & Macedonian. Additional languages (Czech, Slovak, Hungarian, Portuguese, Slovenian, Danish, Romanian) will be released.

# 14. Is the App mandatory?

NO- For installation you don't need to download the app.

NO-For the daily use of the device the App is not mandatory to use. You can use the device and the app independently from each other.

5. Axle and weight setting, with which it will be possible to easily set axles and weight of the vehicle in the Toll Domain

6. Vehicle information, relating to the license plate, minimum number of axles, pollution class, weights and services activated.

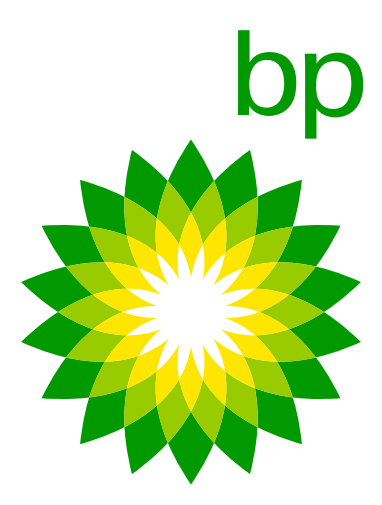

# 15. Walk through App (pictures will be changed to branded versions)

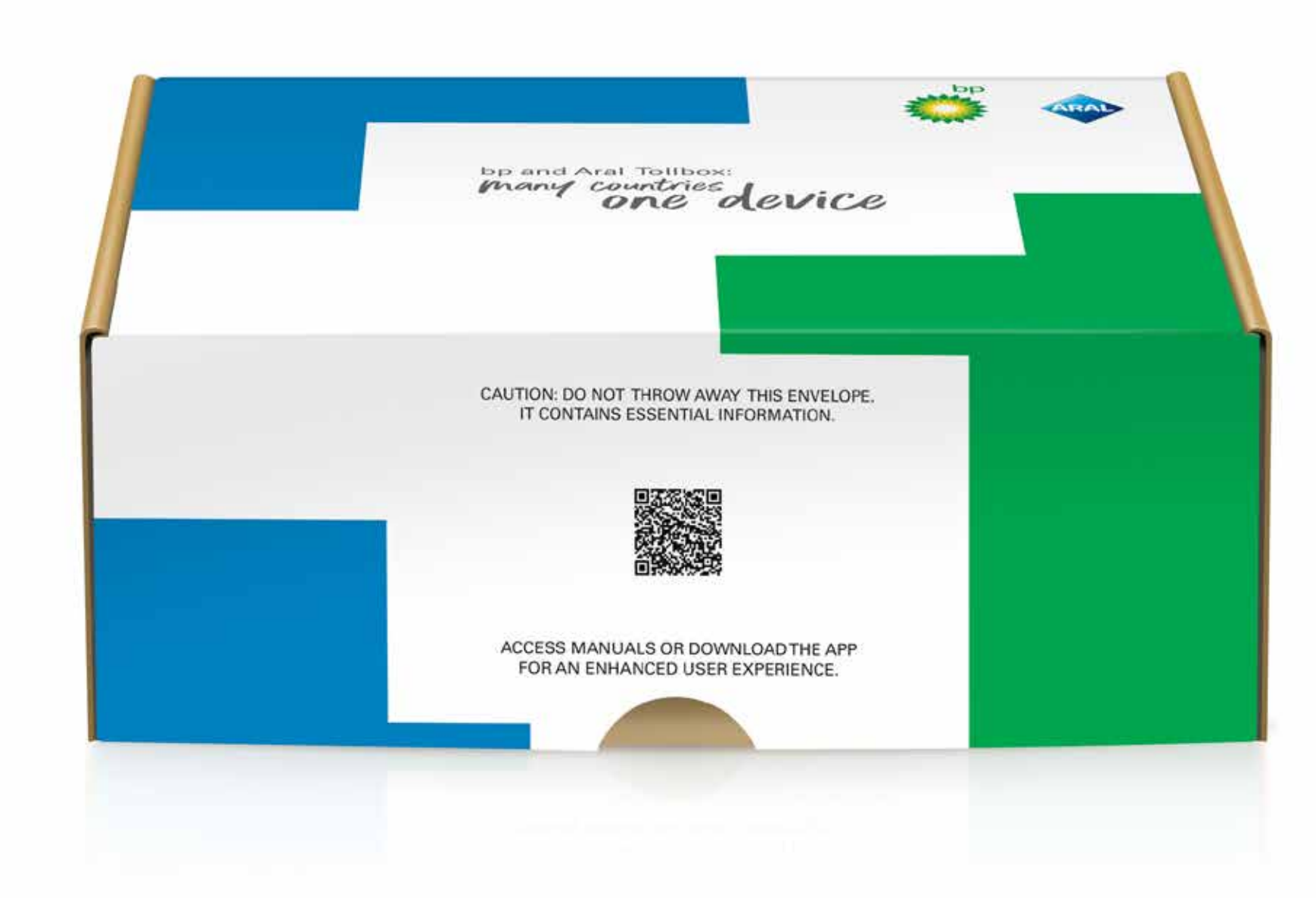

1. Scan the QR code or go to your App-store

The app will be available in the following languages: English, Italian, German, Polish, French, Spanish, Dutch, Russian, Bulgarian, Ukrainian & Macedonian. Additional languages (Czech, Slovak, Hungarian, Portuguese, Slovenian, Danish, Romanian) will be released.

- If the smartphone language is not included between the ones covered by Telepass it will use the second language (if any) configured in the app
- If the smartphone language is included between the ones covered by Telepass (f.e. French), he will get the app in this language

If there are 2 or more favorite language the system will check if the first is covered, if not the second language will be applied and so and so for all the other languages.

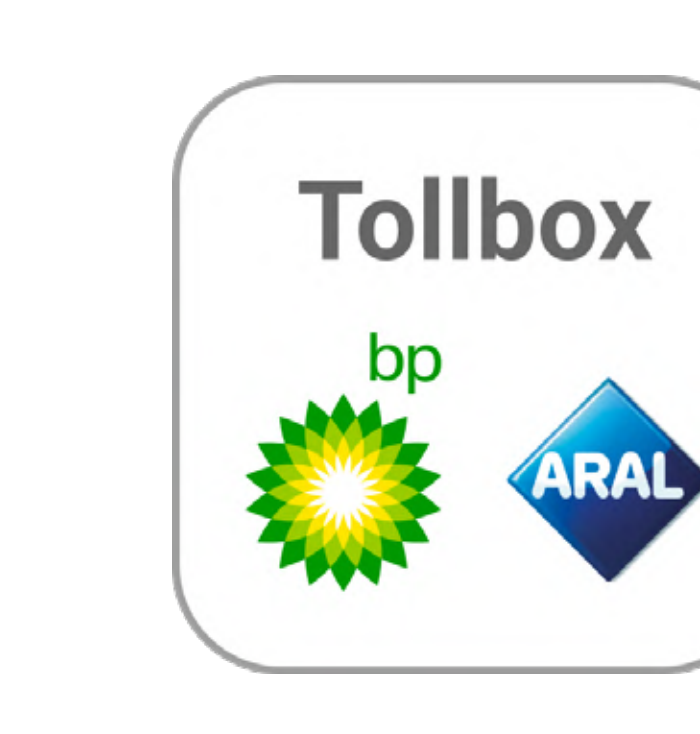

2. Open/Search for the K1 Truck App

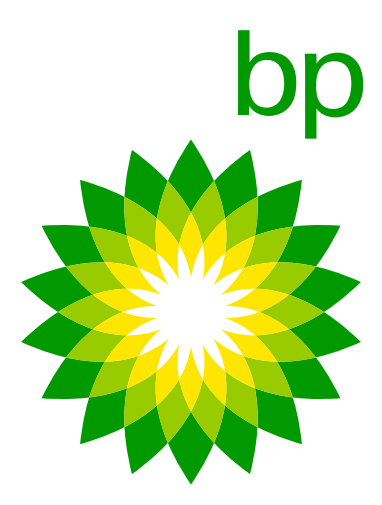

So, if the smartphone has 1st language Lithuanian or Ukranian and second language Bulgarian, as Lithuanian and Ukranian are not covered, the App will get Bulgarian. In this case it would be necessary to check in the smartphone setting if as second language is configured English or not.

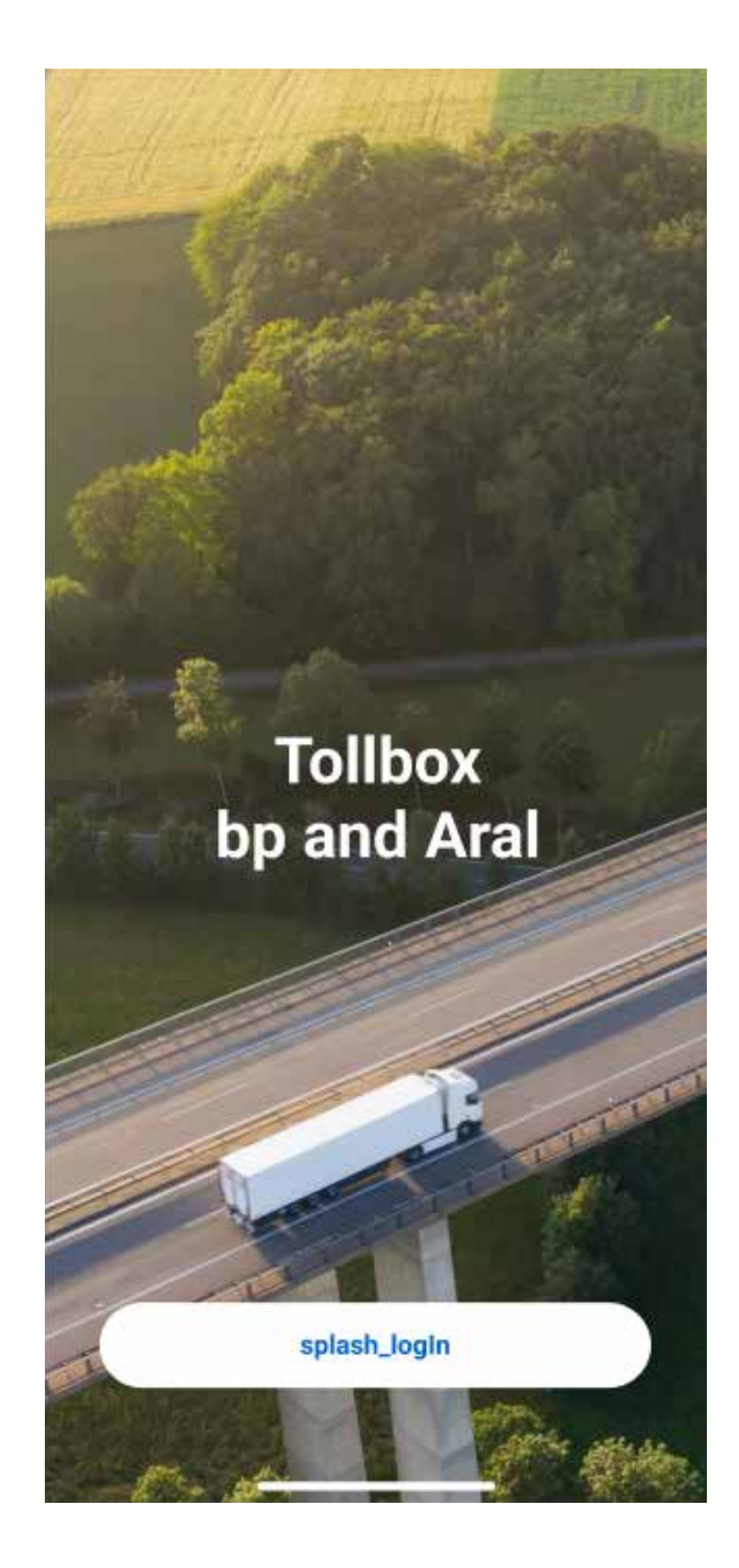

3. Klick on Log in

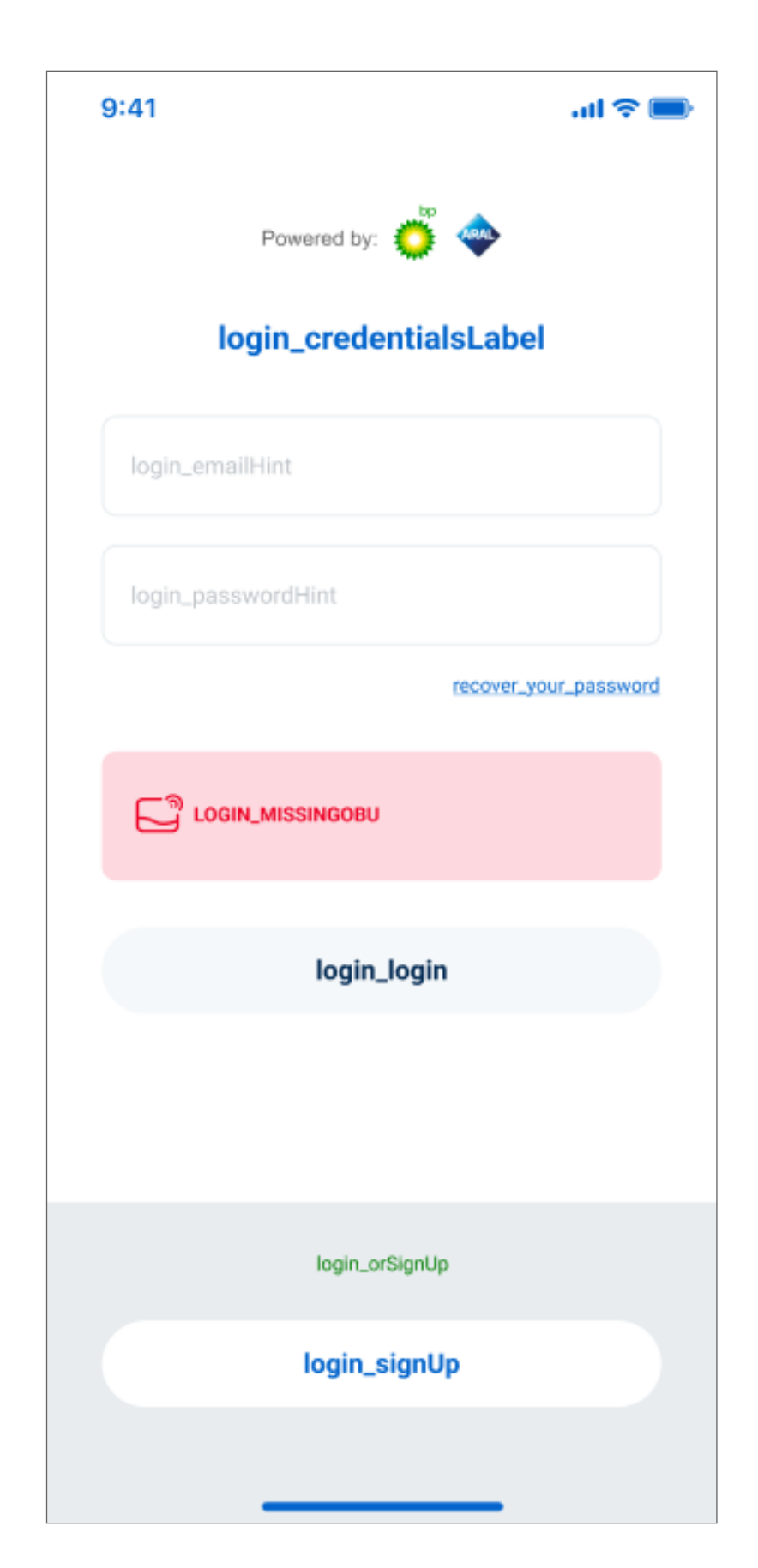

4. and "Sign up"

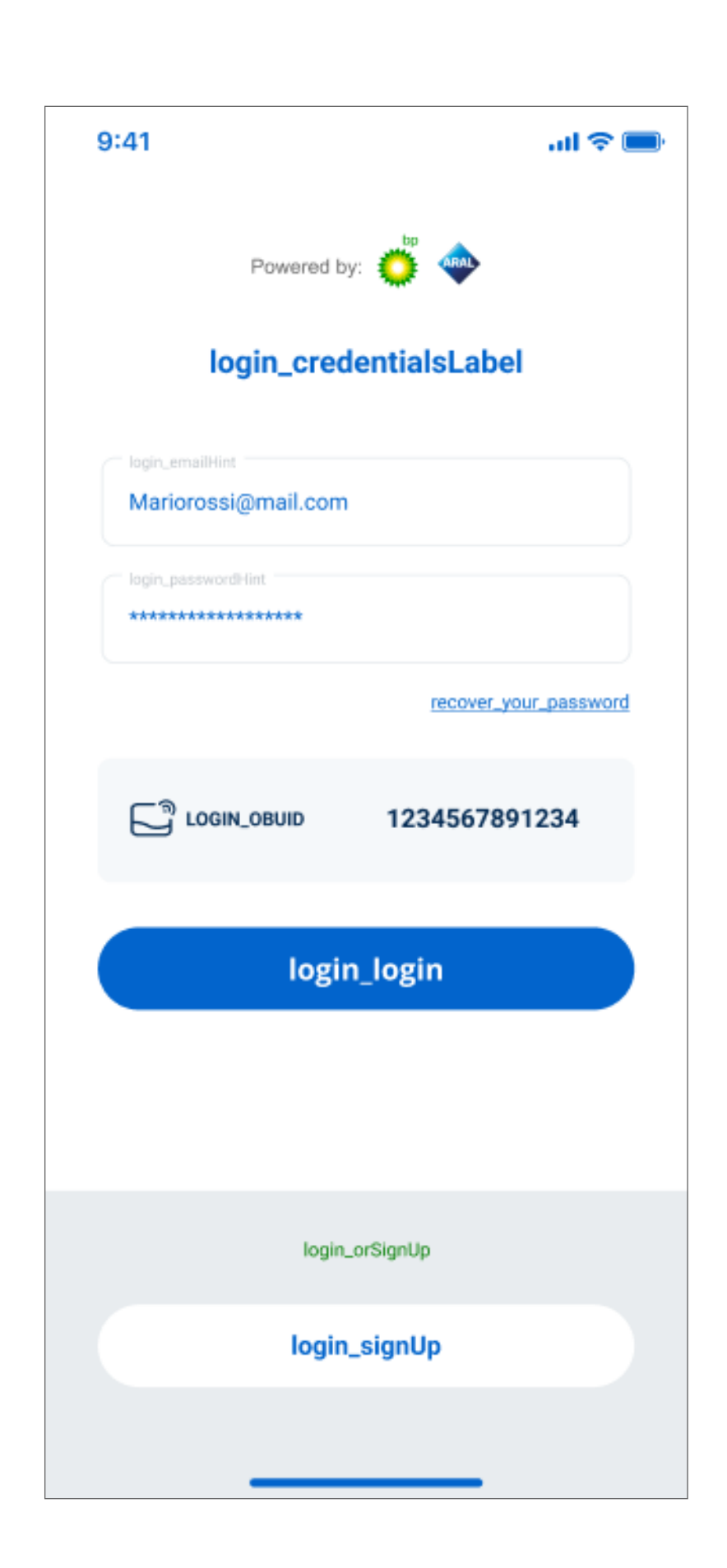

| 2                          |                                       |                                      |                         |         |
|----------------------------|---------------------------------------|--------------------------------------|-------------------------|---------|
| Telepass informs -         | email verification code               |                                      |                         |         |
| N screply@tele             | pass.com                              | 🗱 🎝 Artuster                         | 🐑 Alien anbezeten       | -> Webs |
| () Wann Problame mit der D | antellung-seelse dieser Nachricht bes | laban, Alickan Sie hier, um sie im 1 | Ukbhrowser andizerigen. |         |
|                            |                                       |                                      |                         |         |
|                            | ▶ Telepass                            | 1                                    |                         |         |
|                            | Here is your c                        | ode!                                 |                         |         |
|                            | н,                                    |                                      |                         |         |
|                            | use this code to verify               | your email:                          |                         |         |
|                            | 209360                                |                                      |                         |         |
|                            | See you soont<br>Telepass Team        |                                      |                         |         |
|                            | ▶Telepass                             |                                      |                         |         |
|                            |                                       |                                      |                         |         |

6. Enter your email adress and a password.

7. Check if you received an email verification code in your mail.

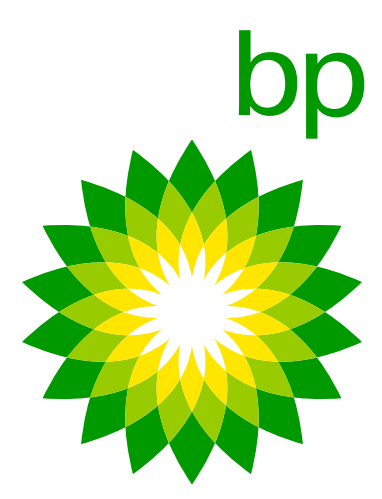

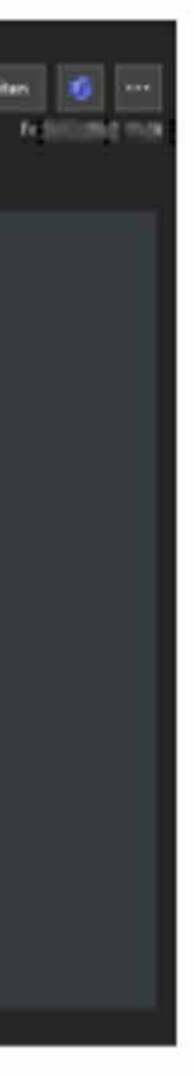

| 9:41           |                  | al 🗢 🖿 |
|----------------|------------------|--------|
| Κ              |                  |        |
| signup_o       | tpLabel          |        |
| signup_otpHint |                  |        |
| 1222112        |                  |        |
|                | send_new_otp     |        |
|                |                  |        |
|                |                  |        |
|                |                  |        |
|                |                  |        |
|                |                  |        |
|                |                  |        |
|                |                  |        |
|                |                  |        |
|                |                  |        |
|                |                  |        |
|                |                  |        |
|                | signup_last_step |        |
|                |                  |        |
|                |                  |        |

| 9:41             | al 📚 📰 |
|------------------|--------|
| signup_otpLabel  |        |
| 1222112          |        |
| signup_complete  |        |
| signup_close     |        |
|                  |        |
| signup_last_step |        |

8. Insert the verification
 code from the email and
 click on "Sign up".

9. Well done!

| 9:41                   | ull 🗢 🔲  |
|------------------------|----------|
| Powered by: 🌼 🧇        |          |
| login_credentialsLabel |          |
| login_emailHint        |          |
| login_passwordHint     |          |
| recover_your_          | password |
|                        |          |
| login_login            |          |
|                        |          |
| login_orSignUp         |          |
| login_signUp           |          |
|                        |          |

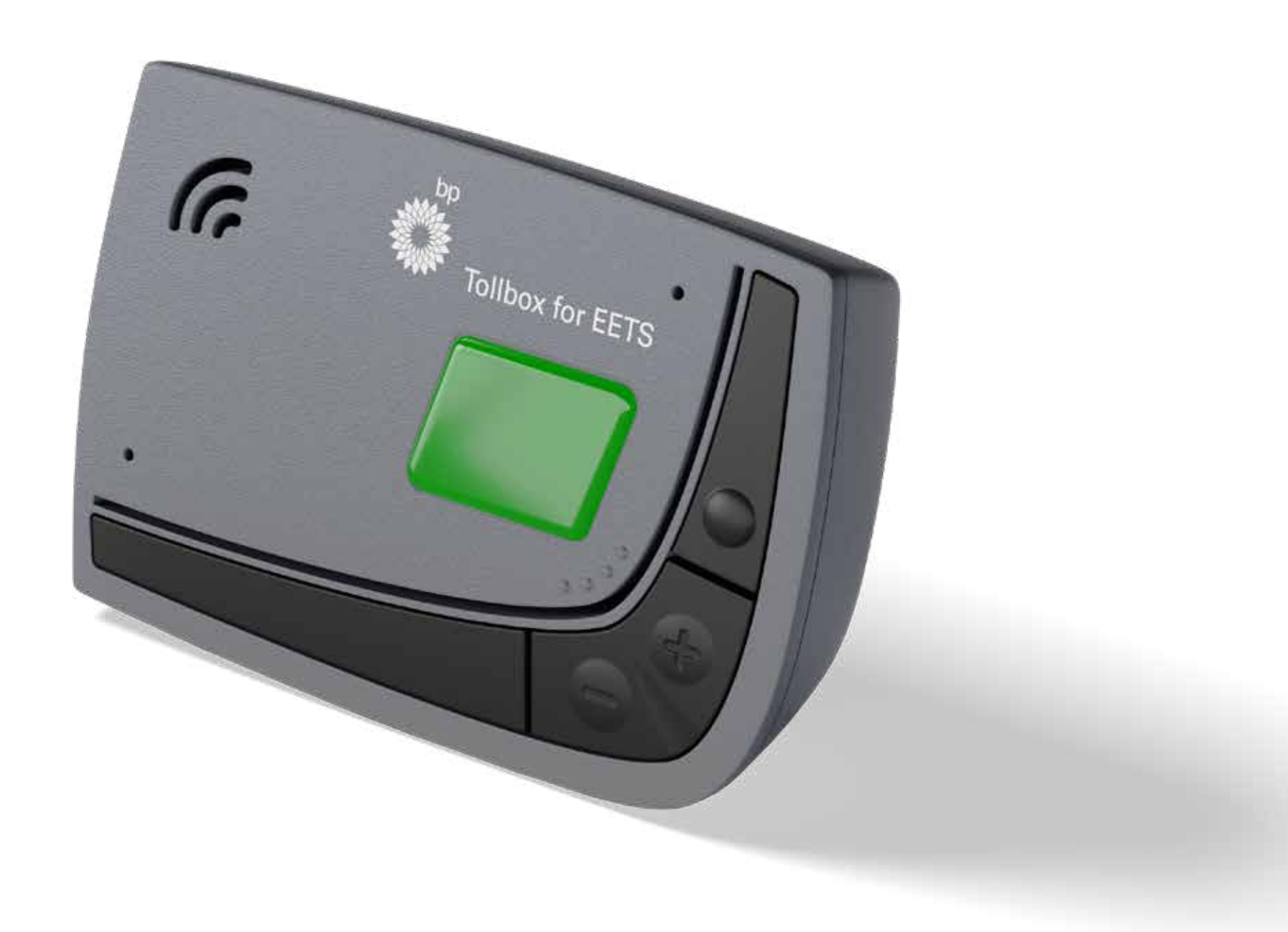

10. The set-up is not completed if there is no OBU in Bluetooth range, the log into the email is not possible.

11. Once the OBU is in range, the OBU ID is read via Bluetooth and a login into the app is possible.

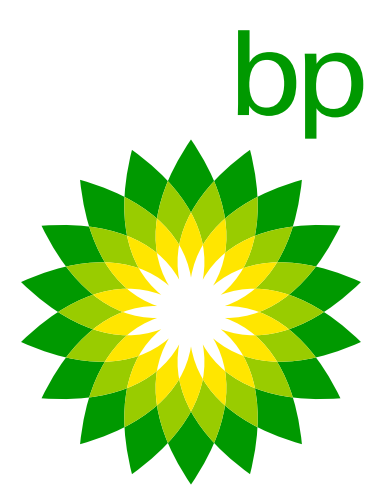

The License Plate is not required in order to log-in into the APP. The APP will automatically detect the OBU ID through the Bluetooth.

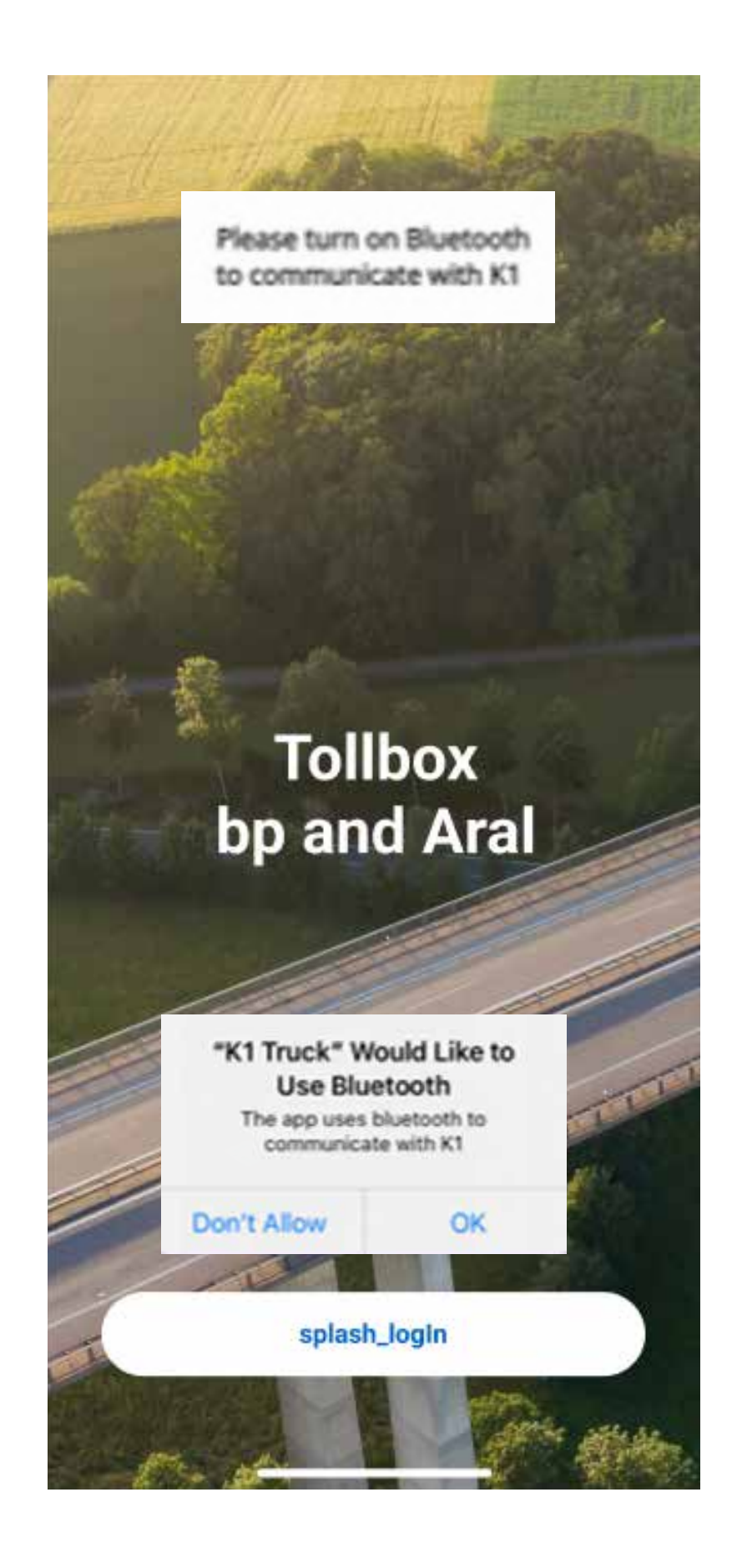

| 9:41               | all 🗢 (               |
|--------------------|-----------------------|
| Powered by:        | o <sup>50</sup> 🐟     |
| login_crede        | ntialsLabel           |
| login_emailHint    |                       |
| login_passwordHint |                       |
|                    | recover_your_password |
|                    |                       |
| login_             | login                 |
|                    |                       |
|                    |                       |
| login_or\$         | SignUp                |
|                    |                       |

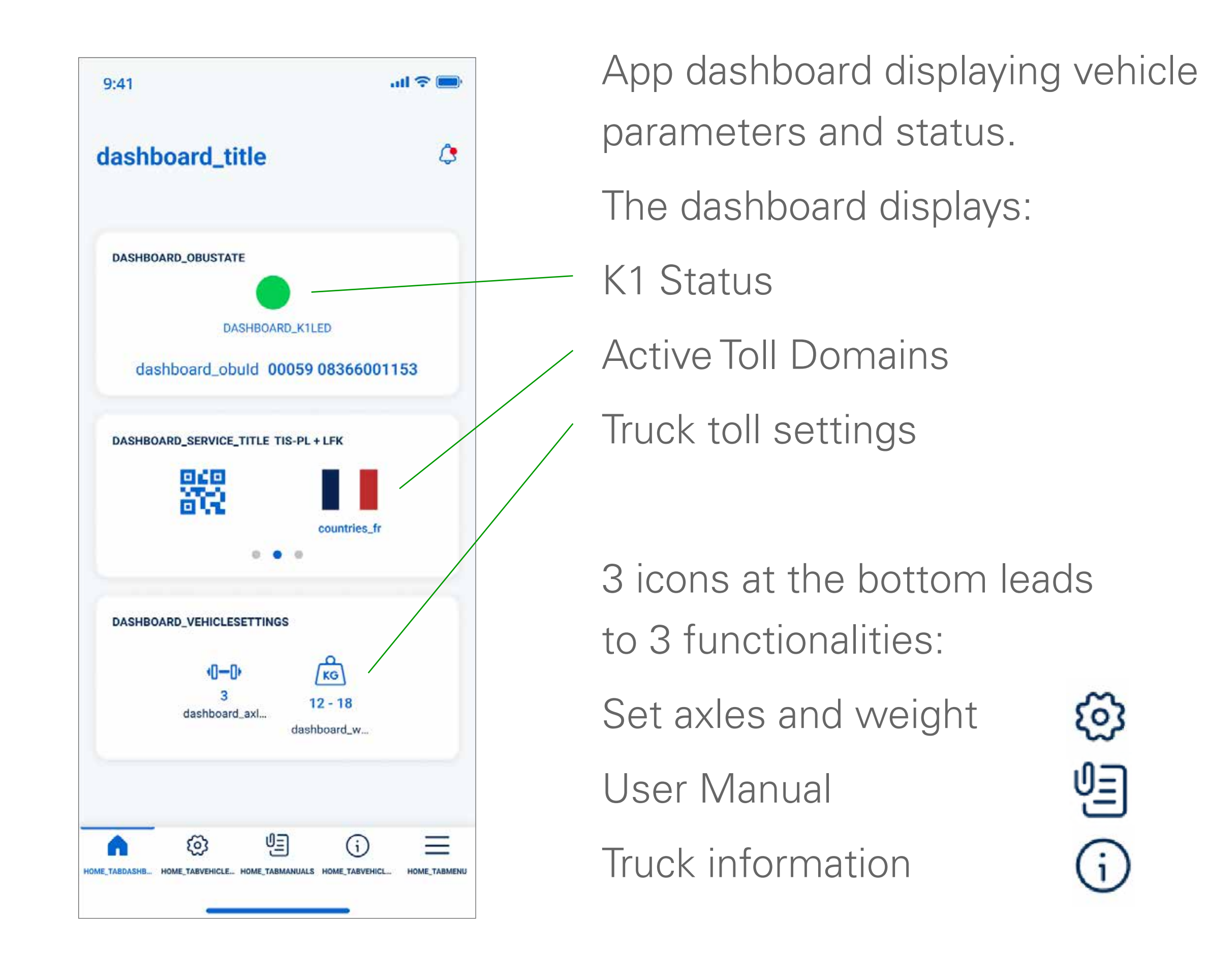

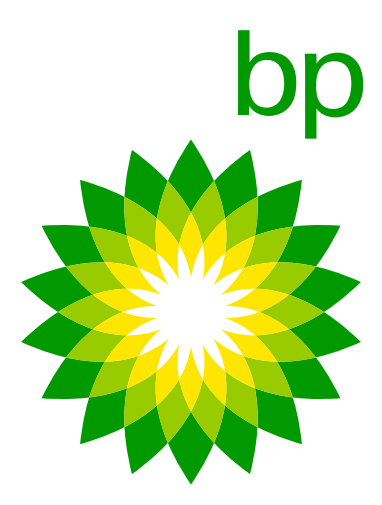

# 16. Pairing the device

The Bluetooth associate the OBU ID closest to the mobile device: it is not possible to associate more than one K1 to the same mobile device.

The connection between the app and the device only works when the Bluetooth is on. If the Bluetooth will be turned off the APP will show you a log-off message. This will work the same way if the pairing changes from one mobile phone to the other. The app will show the initial user a message alerting that the user have been logged out.

K1 cannot be configured to "not communicate with the App". So each device will be potentially reachable from the APP.

| 19:37 and 40 🚥                                                                                 |
|------------------------------------------------------------------------------------------------|
| Telepass Truck now<br>Someone else is controlling this<br>Telepass device. You have been logge |
| Device Status<br>Device Led                                                                    |
| ID: 00059 0836645036                                                                           |
| Error                                                                                          |
| Someone else is controlling<br>this Telepass device                                            |
| Logout                                                                                         |
| 0-0<br>8 18 - 23.99                                                                            |
| Asins Writight                                                                                 |
|                                                                                                |
|                                                                                                |

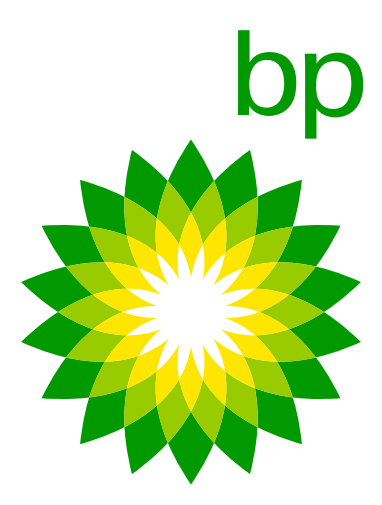

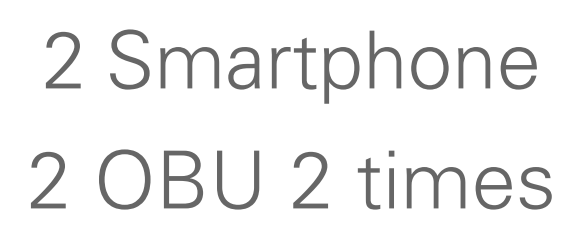

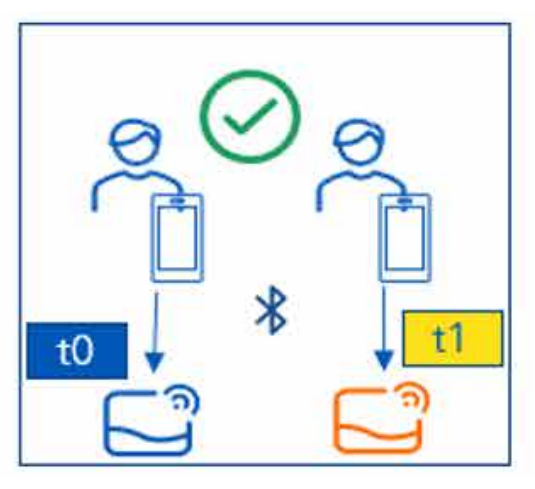

2 Smartphone 1 OBU 2 times

t1

 It is possible to register several device (mobile phones) to the same OBU (ETOLLK1TL), but simultaneous access by several devices to the same OBU infor nation is not permitted

t0

- If a second mobile phone connects to an OBU already connected to another mobile phone, the connection with the latter is invalidated; however, the association between mobile phone and OBU is not removed, allowing re- connection at a later moment.
- It is possible to connect the same mobile phone to different OBUS (ETOLLK1TL), because at each log-in the BLE discovers the OBUID closest to the Mobile phone and that OBUID could be different each time.

| Time | Driver   | Action                                                             |
|------|----------|--------------------------------------------------------------------|
| ТО   | Driver 1 | Open APP, First registration (credential), BLE pairing with K1 ne  |
| T1   | Driver 2 | Open APP, First registration (credential), BLE pairing with K1 nee |
| Т2   | Driver 3 | Open APP and log-in with the K1 discover by BLE, not needed a      |

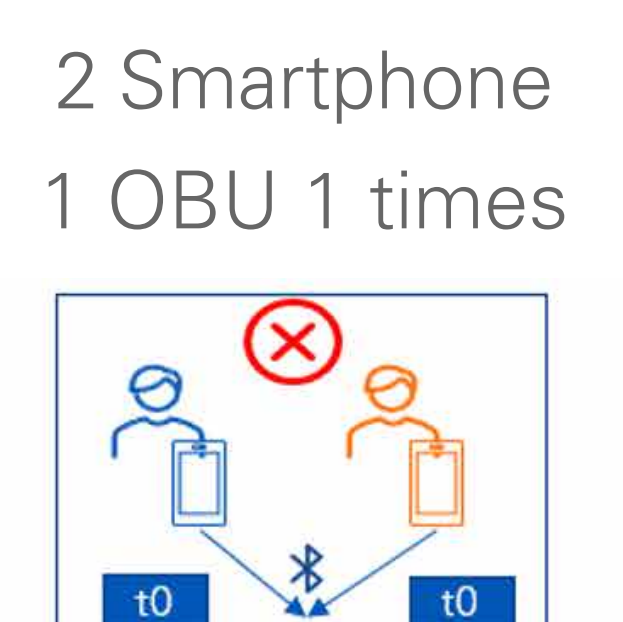

eded, login

eded, login

new registration

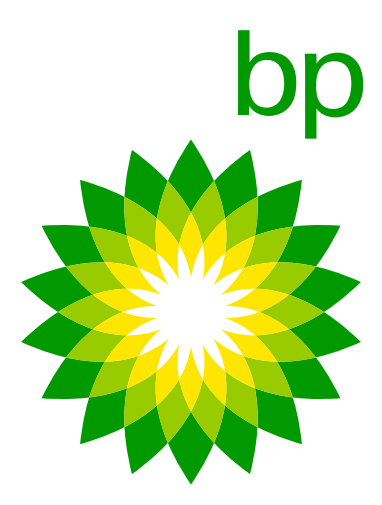

# 17. legal frame / GDPR set up

Data regarding the legal frame / GDPR set up governing the app. See last chapter FAQ

# 18. Security

The device is designed to work through the Bluetooth technology therefore it is possible to connect the app to any device, only when the device is really near to the user. When the mobile phone is outside the cabin it will be really difficult to access the device since the constraints present on the cabin that will make the signal very slow. Furthermore, the connection between the mobile phone and the device can be accessed only when the device and therefore the vehicle's engine is turned on (so, with the driver inside it). This means that another driver from the competitions should go really near the cabin to access the device and the driver would definitely noted such anomalous behaviour.

It is not possible to block the app. Telepass says [13/03/23] 'We are internally discussing to create a sort of white/black list managed by the Fleet Manager, that will be able to decide which e-mail address can access to the OBU's customer. We have no expected date for this possible feature.' Possible solution: not providing the QR code to access the APP.

# 19. App functionality

Almost all off the information related to the OBU that are present on the app are also "shown/speaked" by the OBU. The APP will be just a plus for the customers since it is a more user friendly instrument. For instance the license plate is present on the OBU. The device takes over the data when connected to the **Self test tool**. Part of this is the number of the license plate.

Things that cannot be shown of speaked by the device and can only be opened in the app:

- Documentation (to tackle this the customer can follow a QR code to a page with all documents)
- Extra services

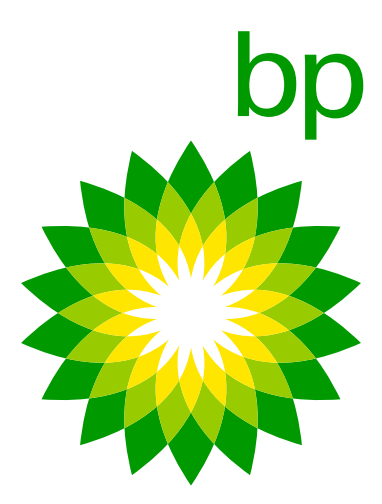

# **C. Available documents**

### **FAQ** – Trafineo

'This FAQ' will be the first document provided by Trafineo to bp. The installation manual (made by Telepass) guides the installer It will grow as the knowledge and understanding of the K1 OBU through the fixed installation of the device inside the vehicle. increases. It will be the foundation for more documents The manual can be found as part of the **Self test tool** - which will be created as needed or requested. and is Telepass branded.

### Web portal guide (WPG) – Trafineo

The web portal guide is also a Trafineo document. The changes in the EETS portal will be updated. This will also be checked in in the current Web portal guide.

### **Expert guide** – Trafineo

The expert guide is a Trafineo document which contains all information for user, installer, OPS & client concerning K1 device.

### Quick start guide (QSG) – Telepass

The manuals are available in the app, but also for those users The Quick start guide (branded by bp) shows the user (in a quick that choose not to use the APP. In fact, the QR code printed overview) how to use the device + the use/meaning of buttons, on the envelope will conduct to a website with all the manuals sounds and lights. The guide can be found on the backside of the OBU. of the envelope folded around the box.

### **Installation manual** – Telepass

### **User manual** – Telepass

The user manual can be used by the customer as a more in depth manual how to use the device. It is Telepass branded and can be found in the App and by following the QR code in the Quick Start Guide.

### **Viapass doc & Vehicle declaration** – Telepass

Available via App (non-brandable)

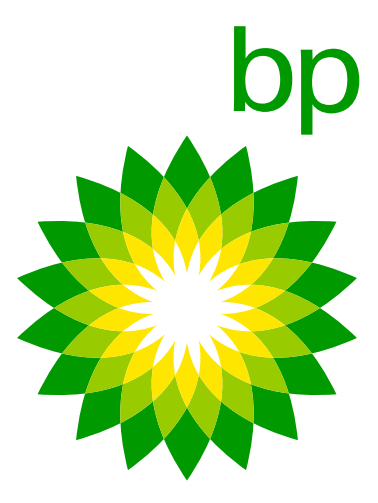

# **B.** Ordering, transactions & Invoicing

When K1 ordered as replacement and Arianna is out of stock > via mail > adapter in box. K1 as new device for new truck/no fixed installation yet – no changes in orderprocess. For now, there is no possibility to distinguish an old and a new device being charged. The transactions will be the same.

# C. What else

- In order to switch an OBU from a vehicle to another you will just have to move the device. You can only switch a device from one truck to another when in both trucks fixed installation has been done. In this case (if both devices have been already checked for installation) the Self test tool usage is not mandatory, but communicated as strongly recommended.
- Two OBU's in one truck known issues (e.g. double transactions) and how to avoid.
- The status LED lamp indicates the device's function and warns of any faults during use and during setup. (green) On and steady Device functioning Power supply from vehicle correct
- The EETS OBU (A2/K1) will beep once under a toll gantry • Active Toll Domains can be consulted from the OBU as well. to indicate a toll trx. was recorded, and beep four times if trx. You will just have to navigate in order to see the active services and the OBU will speak you listing the one that results as active. were unsuccessful.

**Extra video's:** Installing K1 (for garage) https://www.telepasskmaster.com/web/video/Installation Telepass SAT - K1 - EN.mp4

### • In case your Arianna device was connected to the cigarette charger, what should the driver do with the old one? à lf the Arianna 2 was connected to the cigarette lighter, it means that the previous device was not fixed installed. Therefore, the installation must follow each step as per manual in order to fix installing the new K1. • No redundant materials are present.

• Control unit is that part of the vehicle that controls each components that have connection to the electricity. It also is fundamental in order to allow all the digital components to work

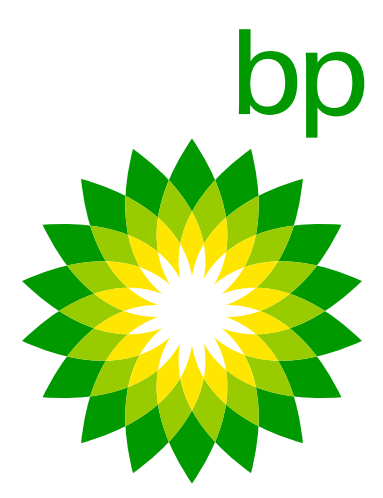

# **Privacy information notice for application telepass truck** pursuant to Articles 13 and 14, Regulation (EU) 2016/679 ("GDPR")

With this information notice, Telepass S.p.A. wishes to explain the purposes of treatment of your data related to the use of the Mobile Application Telepass Truck ("App"). Normally the use of the APP does not involve processing of personal data pursuant to the GDPR, insofar as the APP provides data referring to information regarding companies and means of transport. Nevertheless, whenever it is possible to derive information related to a physical person from this data, that which is specified below is still valid.

# **1. Who decides how and why your personal data is treated?** is the data controller of the processing of your personal data (the "Data Controller" or "Telepass").

### 2. How can you contact the data protection officer responsible for the protection of your data?

The Data Controller has appointed a data protection officer ("Data Protection Officer" or "DPO"), who can be contacted by email at the address DPO@telepass.com or by writing to: Responsabile per la protezione dei dati- Data Protection Officer (DPO) c/o Telepass S.p.A., Via Laurentina, 449, 00142 – Rome (RM).

### 3. What kinds of data do we process and how do we collect them?

In relation to use of the APP, Telepass will process the following Data: • OBU\_ID (serial number of the Telepass company device and related OK KO status...)

- active services
- the licence plate number and the licence plate nationality associated with the Telepass device
- European Emission Class
- Tractor weight

Telepass S.p.A., with a registered legal office in Via Laurentina, 449, Roma, in the person of its pro tempore legal representative,

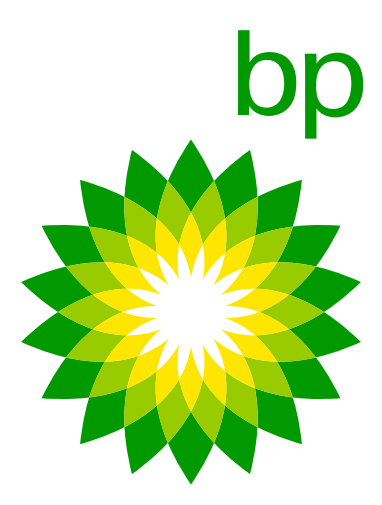

- the axles and weight of the means of transport
- PAN= Payment Account Number (a code that identifies the business payment method)

### 4. Why do we need your data and what legal basis authorises us to use them?

Your data is necessary to provide Telepass services via the APP to you. The legal basis of the processing of Data for the aforesaid purpose is represented by the performance of the agreement pursuant to article 6, pargraph 1, letter b), GDPR.

In any case, we clarify that the conferral of your Data is voluntary; nevertheless, should you refuse to provide them, it will become impossible for the Data Controller to guarantee you the enjoyment of Telepass services via the APP. We remind you, moreover, that the data collected may be processed in an aggregated form for statistical purposes and purposes of technical analysis/improvement of the APP on the basis of the legitimate interest of Telepass to improve its services.

Where applicable, your Data may be processed for indirect marketing and profiling purposes whenever you have positively expressed your consent during the signing of the agreement with Telepass and throughout its duration. We remind you, finally, that in any moment and without expense you can modify your privacy preferences directly from your personal area-Privacy section- in our mobile application or by writing to the email address privacy@telepass.com. Where applicable, Telepass may also process your Data on the basis of its legitimate interest- to send promotional communications regarding products and/or services similar to those you have already requested and/or approved through signature. However, you have the right to refuse to receive these communications by clicking on the opt-out link inserted at the foot of each of them or by writing to the email address privacy@telepass.com.

### 5. To whom do we communicate your data?

Your data is kept exclusively in the APP and no other form of distributing it is established.

### 6. For how long do we keep your data?

Telepass will process your data for the time strictly necessary for achieving the purposes previously indicated and described.

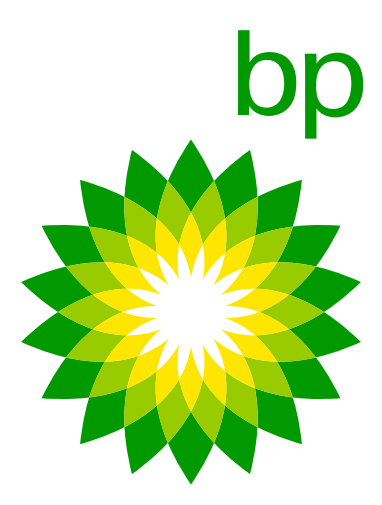

### 7. What are your rights and how can you exercise them?

During the period in which Telepass is in possession or processes your Data, you, as data subject, may, in any moment, obtain, in the cases provided for by law, access to your personal data or their rectification or cancellation or the limitation of their processing, or object to their processing (Art. 15 and following articles GDPR) by writing to the email address privacy@telepass.com or contacting the DPO at the addresses indicated in the previous paragraph 2. If you believe that the processing of your personal data has violated the terms of the GDPR, you have the right to make a complaint to the Data Protection Authority, as established by Art. 77 of the Regulation itself, or to appeal to the appropriate legal authorities (Art. 79 of the Regulation).

| NR | <b>Q&amp;A</b> | <b>QUESTION / ANSWER</b>                                                                                     |
|----|----------------|----------------------------------------------------------------------------------------------------|
| 1  | Q              | Phone needs to be all the time ne<br>and location should be ON or it's                                       |
|    | A              | For the daily use of the device the pendently from each other. The constant of the Bluetooth will be turn    |
| 4  | Q              | Do OBU needs to be plugged in a                                                                              |
|    | A              | The device has some battery but<br>loss of power and fines it is recor<br>the OBU is not for tolling purpose |

ear OBU when using? Does phone need to be connected to the internet not necessary?

e App is not mandatory to use. You can use the device and the app indeonnection between the app and the device only works when the Bluetooth ned off the APP will show you a log-off message.

all the time or this OBU can run on battery some time?

unknown how long the device is activated without plug in power. To prevent nmended to leave the device plugged in as much as possible. Battery inside es. It's necessary to keep up the device configuration settings.

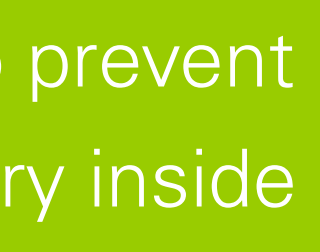

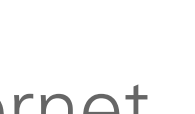

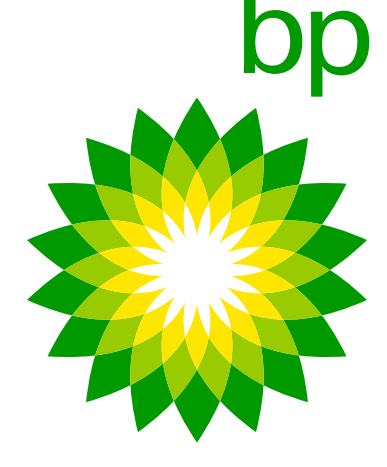

| NR | <b>Q&amp;A</b> | <b>QUESTION / ANSWER</b>                                                                                     |
|----|----------------|----------------------------------------------------------------------------------------------------|
| 7  | Q              | New OBU works only in 4G? In so<br>or in some cases it works also in 3<br>appropriate error message, or it w |
|    | A              | It also transmits data via GPS. K1 push notification if app is used.                                         |
| 8  | Q              | Do I understand correct – It will be does not need to have APP at all?                                       |
|    | A              | For installation you don't need to c<br>For the daily use of the device the<br>pendently from each other.    |
| 9  | Q              | Does the self-test tool recognize i                                                                          |
|    | A              | Yes. Only the original cable provide                                                                         |
| 10 | Q              | Is it necessary or suggested to do                                                                           |
|    | A              | Yes, Telepass always suggests to a to use the same K1 device to test                                         |

ome areas 4G coverage isn't so good, then OBU will not work 3G? IF OBU don't work due to bad signal will customer receive /ill be general error message?

is also covering 3G. Driver will see flashing light on device and receives

e possible to use the K1 device independently of the APP. So driver Or still the first registration or activaton is required with the APP?

lownload the app.

App is not mandatory to use. You can use the device and the app inde-

f customer uses any other power supply than the one provided?

ed can be used to guarantee a correct OBU functioning.

the STT again after a LPN change?

do the STT (always with the engine of the vehicle off). It is important not more installations.

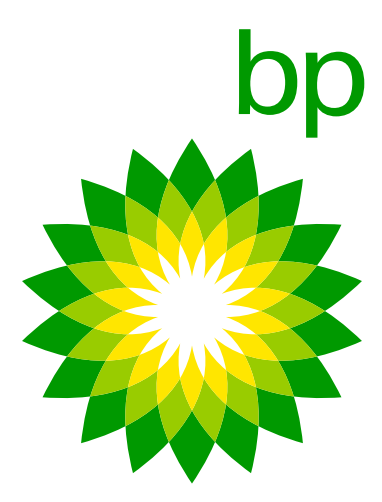

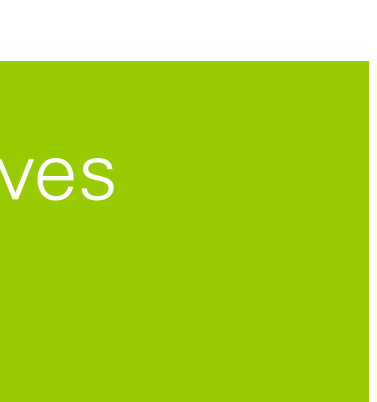

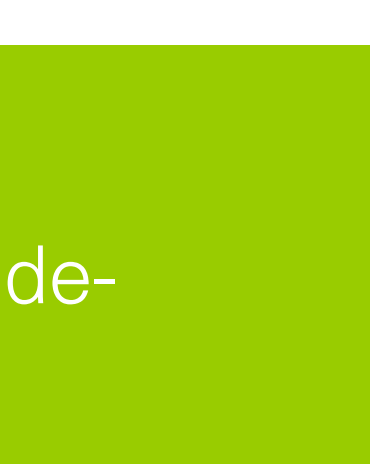

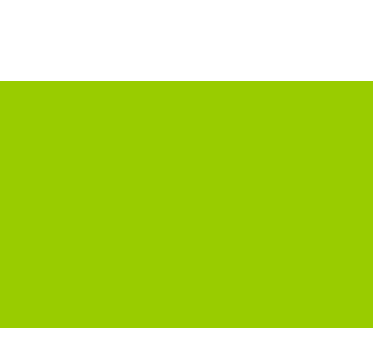

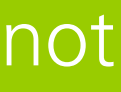

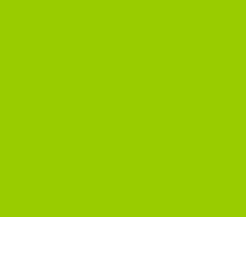

| NR | <b>Q&amp;A</b> | QU                   | ESTION /                                    | ANSWER                               |                        |
|----|----------------|----------------------|---------------------------------------------|--------------------------------------|------------------------|
| 11 | Q              | ls a                 | n installatio                               | on not correc                        | ctly perf              |
|    | A              | lf th<br>Wh<br>to tl | ne STT is us<br>ile if the ST<br>he below c | sed and the<br>T is not don<br>hart) | installat<br>e, an ind |
| 12 | Q              | Are                  | there any                                   | cases of ins <sup>-</sup>            | tallation              |
|    | A              | A no<br>caso         | ew version<br>es of instal                  | of the STT I<br>lation not pe        | has beei<br>erformed   |
|    |                |                      |                                             |                                      |                        |
|    |                |                      | Installation                                | STT                                  | LED                    |
|    |                |                      | OK - correct                                | NO                                   | GREEN                  |
|    |                |                      | KO - incorrect                              | NO                                   | GREEN/RED              |
|    |                |                      | KO - incorrect                              | YES                                  | RED                    |
|    |                |                      | OK - correct                                | YES                                  | GREEN                  |
|    |                |                      |                                             |                                      |                        |

formed always visible on the OBU with a red LED?

ion detected is not correct, this is always visible with a red LED. correct installation can also have a green LED on the OBU (please refer

not correctly performed not detected also by the STT?

n released on April 14, which makes it now possible for the tool to detect all discorrectly.

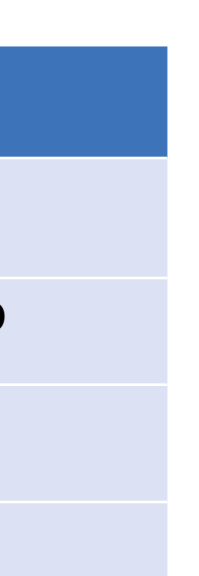

### **IMPORTANT**:

The STT must always be carried out with the vehicle stationary, following the steps indicated during the procedure. If the STT is carried out while the vehicle is moving, the tool detects incorrect installation and therefore the OBU is locked (the message «BLOCKED" appears on the OBU). To unlock the OBU, it is necessary to redo the STT after making a double turn of the key on the vehicle (off- on- off)

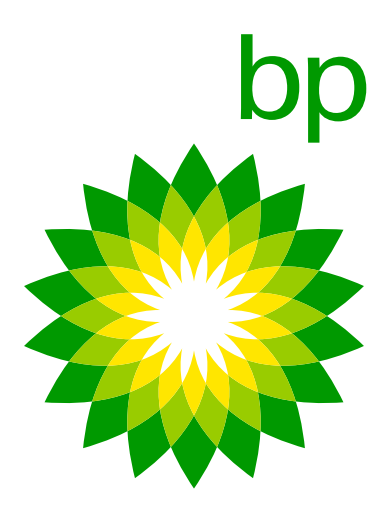

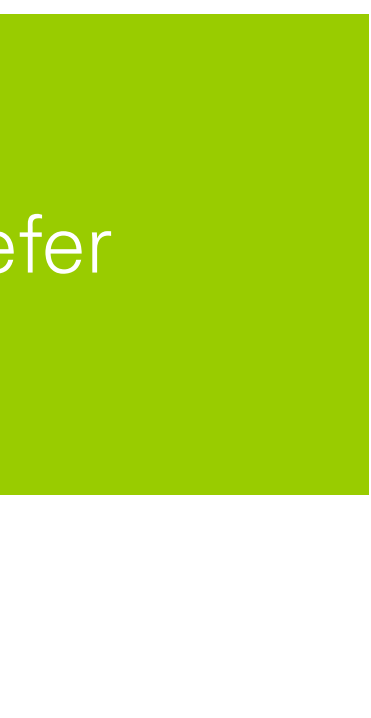

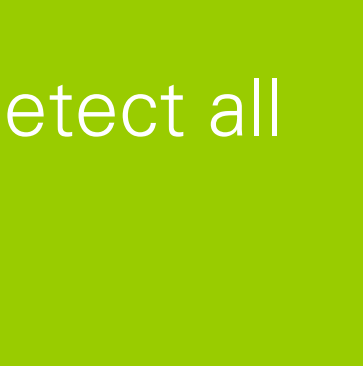

| NR | <b>Q&amp;A</b> | <b>QUESTION / ANSWER</b>                                                                                         |
|----|----------------|----------------------------------------------------------------------------------------------------|
| 13 | Q              | The axles and weight cannot be cl<br>"weight and axles setting are inhil<br>tion is the driver able to change th |
|    | A              | This depends by the area covered<br>changed within 15 m from the boo<br>is more the 5 km/h.is more the 5 k       |
| 14 | Q              | Do the settings on the OBU reset                                                                                 |
|    | A              | Current data set on the OBU by th                                                                                |
| 15 | Q              | If the device is in a toll domain cover which is the OBU LED and beeps                                           |
|    | A              | Red LED and one beep every 5 mi<br>there can be a combination of situ<br>the driver to check the diagnostic      |
| 16 | Q              | If the device is in a toll domain NC<br>(LED and message on the app)?                                            |
|    | A              | Outside of the toll domains that ca                                                                              |

changed at the toll booth, the APP in this case returns ad error ibited when at toll booth." How many meters before the toll stane data?

by the toll booth, but the driver can consider that settings cannot be oth. Please remember that no changes can be done if the vehicle's speed km/h.

when the OBU is turned off?

ne driver do not reset when the device is turned off.

overed by the TLP services but the service is not active on the OBU, semitted?

inutes (to diminish over time). If more beeps happen at the same time, ations/issues (e.g. service not active + cable disconnected). Please invite menu for the anomalies detected.

OT covered by the TLP services, which is the OBU behavior

an be activated on the OBU, LED is green.

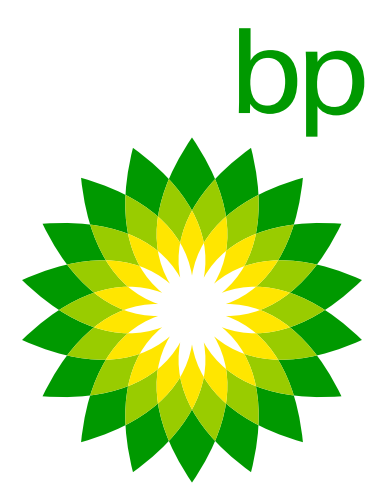

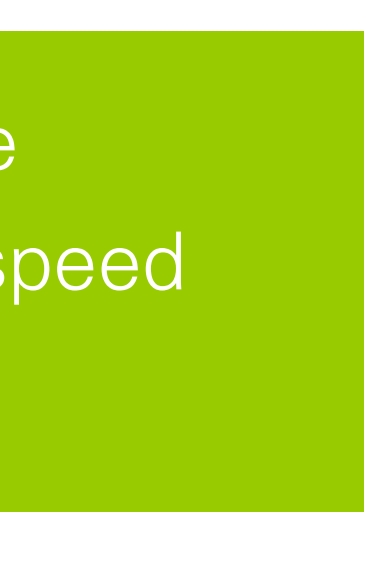

| NR | <b>Q&amp;A</b> | <b>QUESTION / ANSWER</b>                                                                                     |
|----|----------------|----------------------------------------------------------------------------------------------------|
| 17 | Q              | If an OBU correctly installed does<br>using the USB-C cable on a smart<br>is with the OBU itself?            |
|    | A              | No, this is not a valid proof.                                                                               |
| 18 | Q              | Which are the weight categories a available for Arianna 2?                                                   |
|    | A              | The categories available on the K1<br>(up to >18t). At the beginning, diff<br>as per requirement of the BAG. |
| 19 | Q              | In some cases, the weight catego which kind of anomaly is it?                                                |
|    | A              | Any misalignments between the v<br>aly which is being solved with a ne                                       |
| 20 | Q              | Which can be the problem when t                                                                              |
|    | A              | The OBU might need to receive th invite the customer to turn off the signal coverage, with the vehicle's     |

**STT** – Self-test tool (by Telepass, https://self-test-tool.telepass.com/)

not turn on, is it possible to test the presence of power by phone? Is this a valid proof to understand whether the problem

available on the OBU and on the APP? Are they different than the ones

Telepass SAT are the same as for the Telepass SAT Arianna 2 erent categories were available, but these have been changed

pries on the OBU were different than the ones on the APP:

veight categories shown on the OBU and on the APP were due to an anomew OTA configuration update sent out starting from this week (Week 22).

the settings can be changed directly on the OBU but not on the APP?

ne latest configuration available. Before sending a request for analysis, OBU, wait a few minutes then turn it on again and keep it in an area with engine running, for at least 15 minutes.

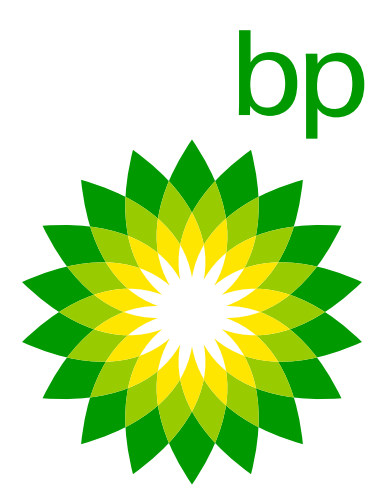

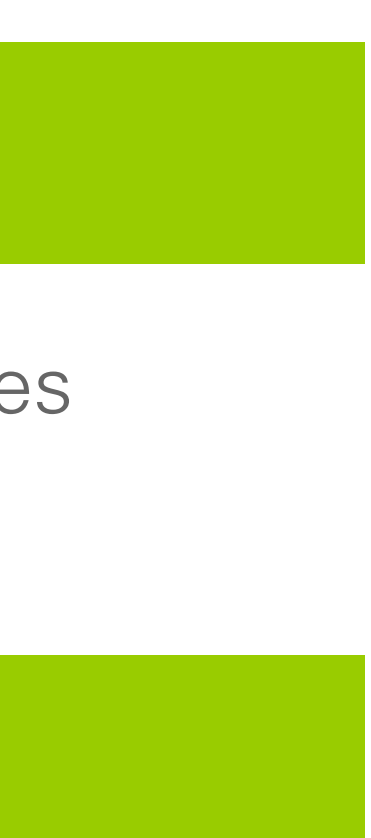

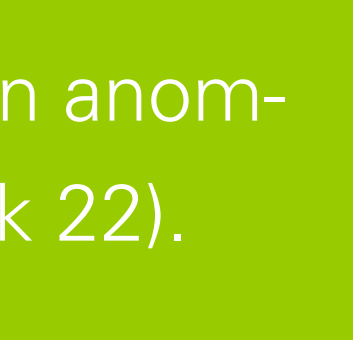

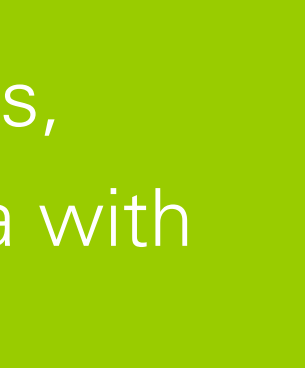

# **K1 TELEPASS SAT - CONFIGURATION** The K1 Telapass SAT personalization process occurs not at the **Telepass warehouse**, but durigng the installation process **lead by the client**:

- 1. the K1 receives the necessary configurations for the personalization during the first installation. During the configuration the OBU will display a red LED until it is completed.
- 2. In order to make these configurations active, with the K1 installed, the vehicle must first be switched ON, then switched OFF and finally switched ON again.
- 3. the LED will become green, to acknowledge the finalization of the configuration.

### **Please note:**

- In case of OTA configuration update, this process can take up to 10 minutes under normal network conditions.
- To use the OBU in a different vehicle, it is mandatory to perform a licence plate change on the systema and proceed with a new installation.
- Before disconnecting OBU please be always sure that the engine **is switched off**.

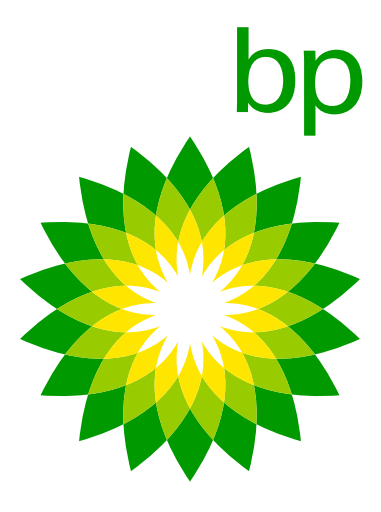

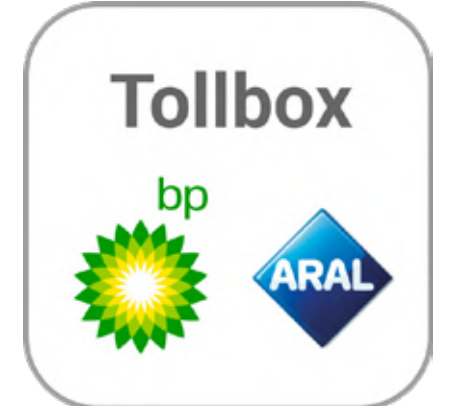
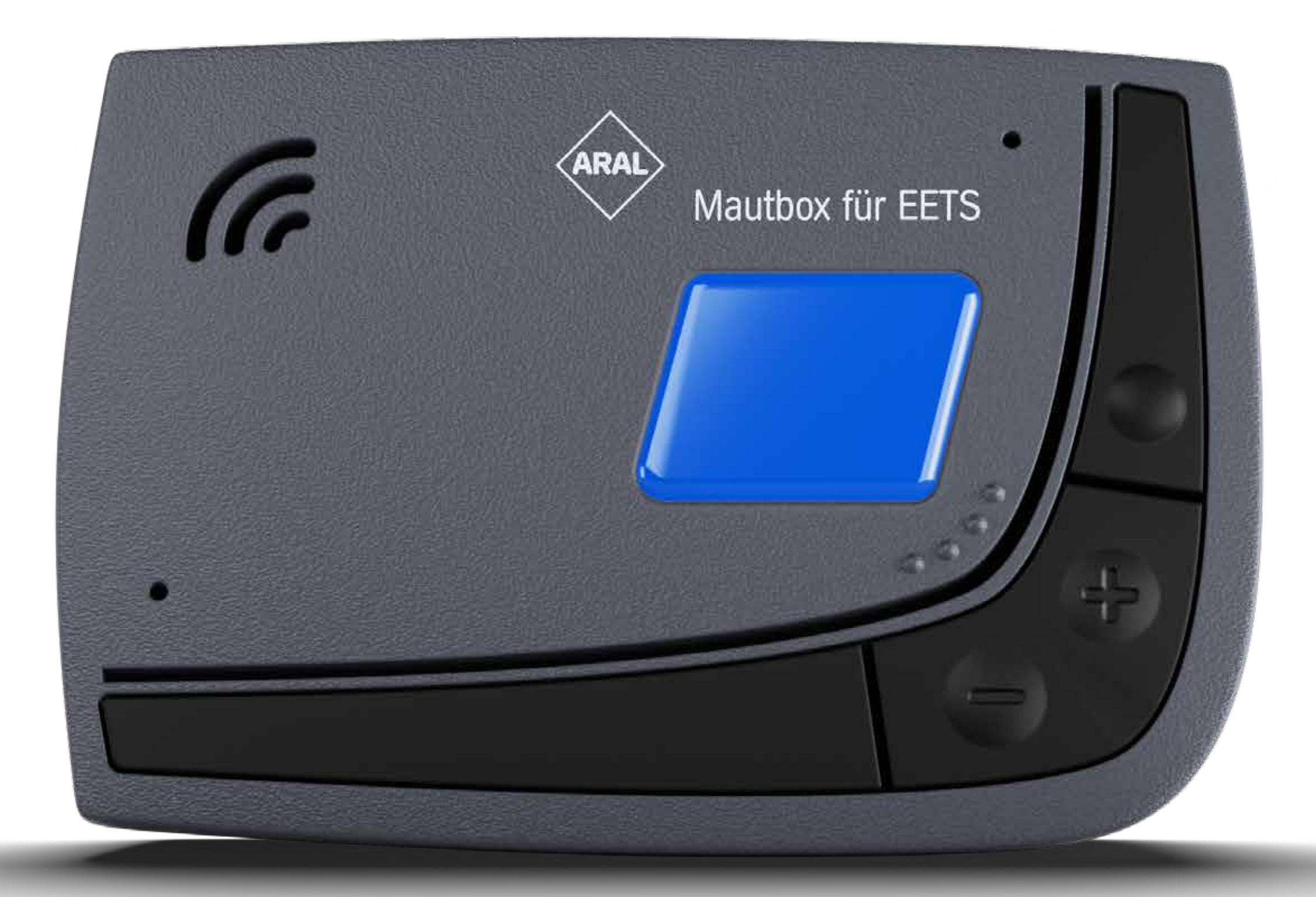

FAQ

## Fleet Solutions

# Aral Mautbox für EETS

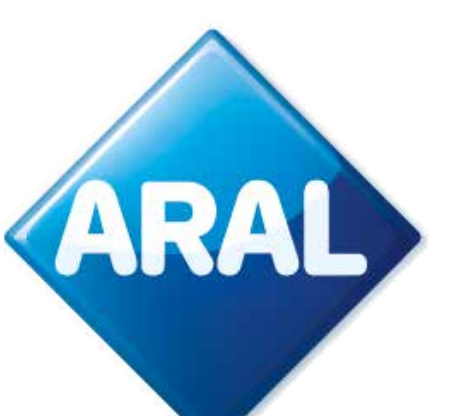

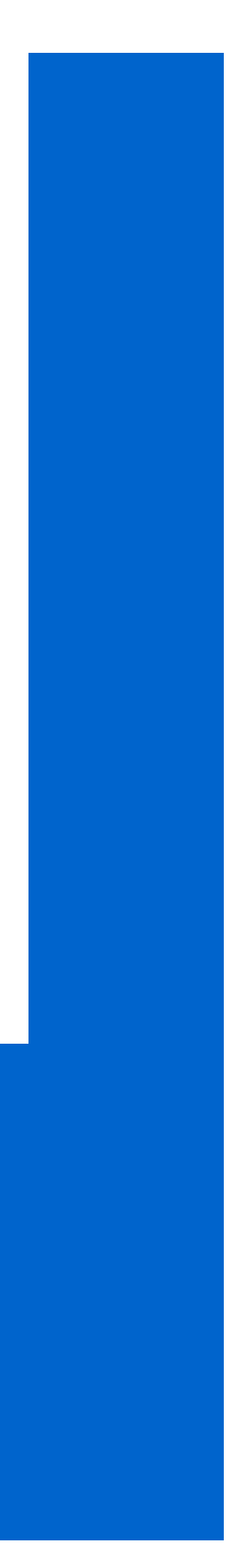

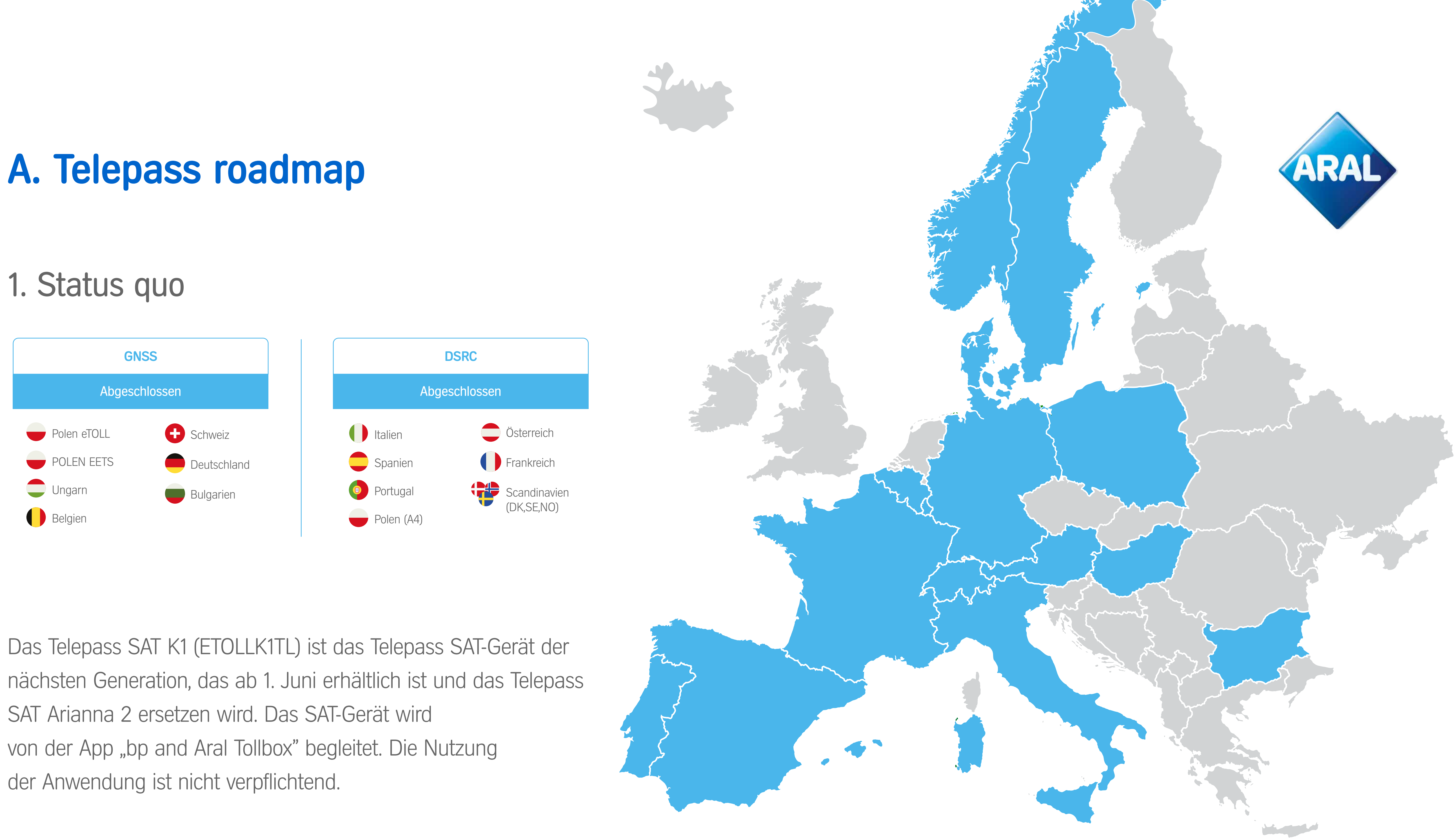

Das Telepass SAT K1 (ETOLLK1TL) ist das Telepass SAT-Gerät der nächsten Generation, das ab 1. Juni erhältlich ist und das Telepass SAT Arianna 2 ersetzen wird. Das SAT-Gerät wird von der App "bp and Aral Tollbox" begleitet. Die Nutzung der Anwendung ist nicht verpflichtend.

### Zielsetzung/Zweck des Telepass K1

Einer der Gründe für den Wechsel des OBU-Modells ist die Umstellung vom GSM 2G- auf den 4G-Standard. Denn die Schweiz hat damit begonnen, den 2G-Standarddienst zu Gunsten von 4G abzuschalten. Dennoch hat Telepass eine Vereinbarung getroffen, nach der das A2-Gerät in der Schweiz für die Jahre 2023 und 2024 in Betrieb bleiben wird.

## 2. Timeline für weitere Anmeldungen

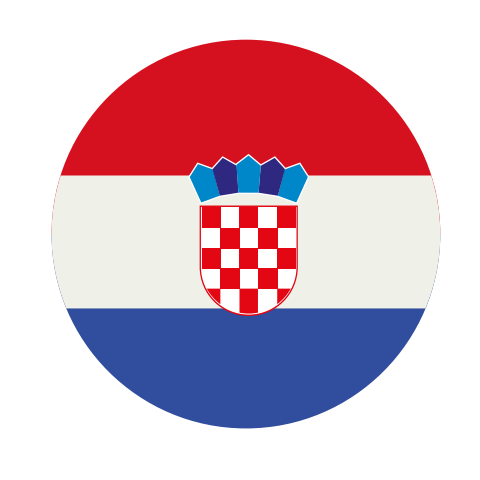

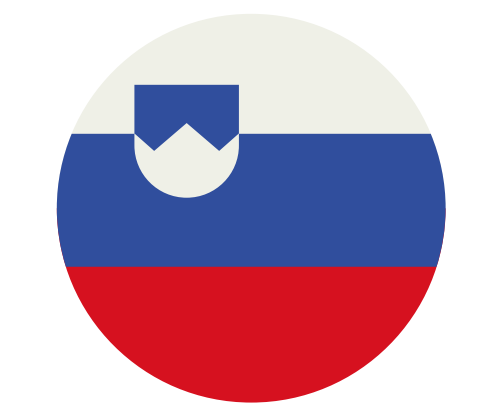

Kroatien

Mai 2023 (HAC)

Slowenien

Pre-Pilot Ende August 2023

K1 in einer ersten Phase A2 im Nov. 2023 Nur K1

#### Slowakei:

Ein detaillierter Zeitplan liegt noch nicht vor, aber das Ziel von Telepass istDer Pre-Pilot ist jetzt für Ende August 2023 vorgesehen,es, bis Ende Juni (noch zu bestätigen) einsatzbereit zu sein, da die Über-<br/>gabe des nationalen Mautsystems an das EETS-System für Ende 2023der Pilot beginnt, nachdem eine bestimmte Anzahl von Trx.geplant ist.erreicht worden sind - 2-3 Monate Dauer des Pre-Pilots<br/>sind also eine vernünftige Schätzung.

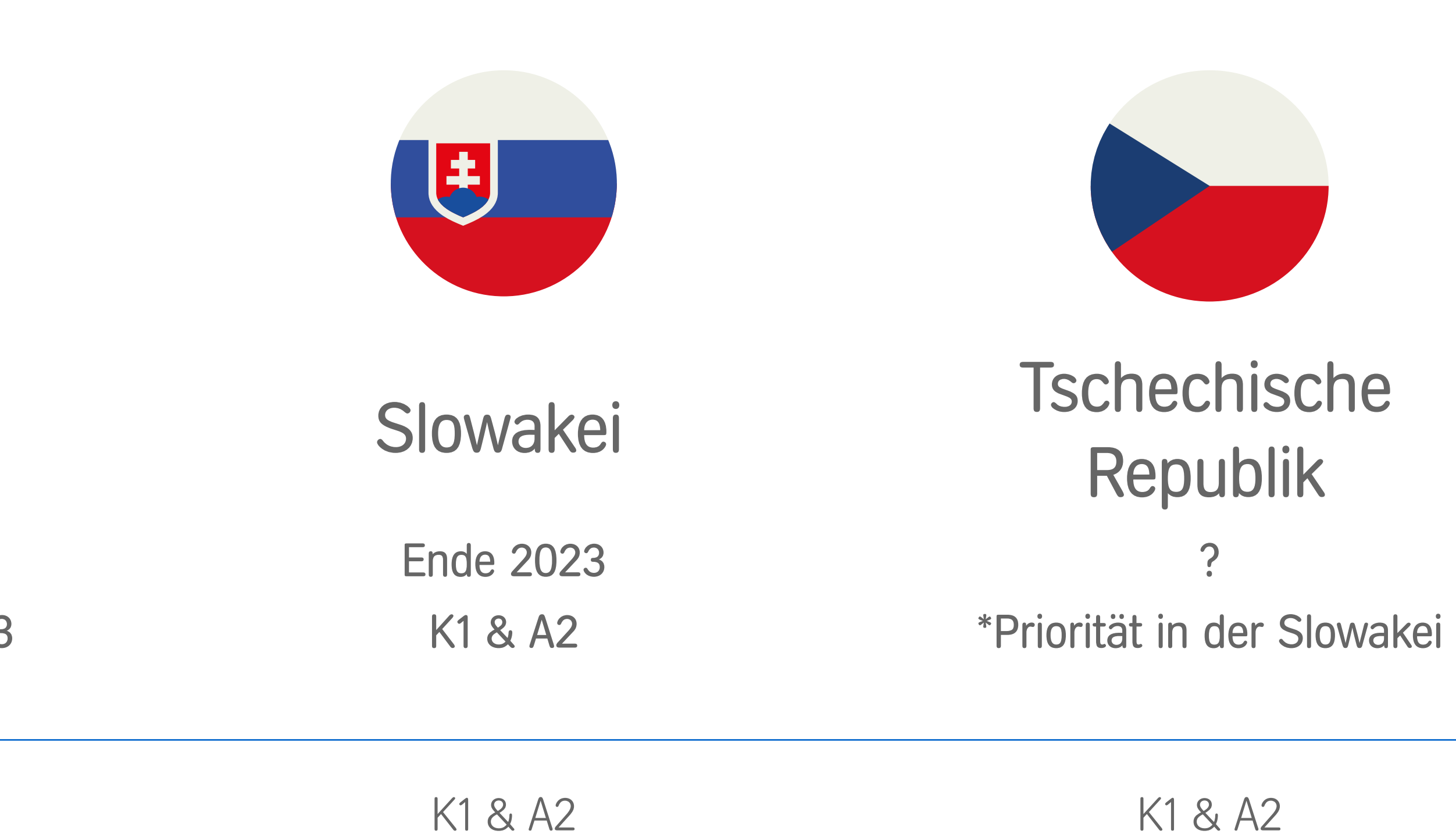

### Slowenien:

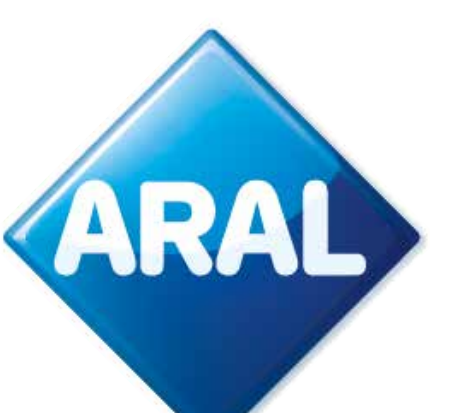

### 1. Die neue K1-OBU

## 4. Das Gerät

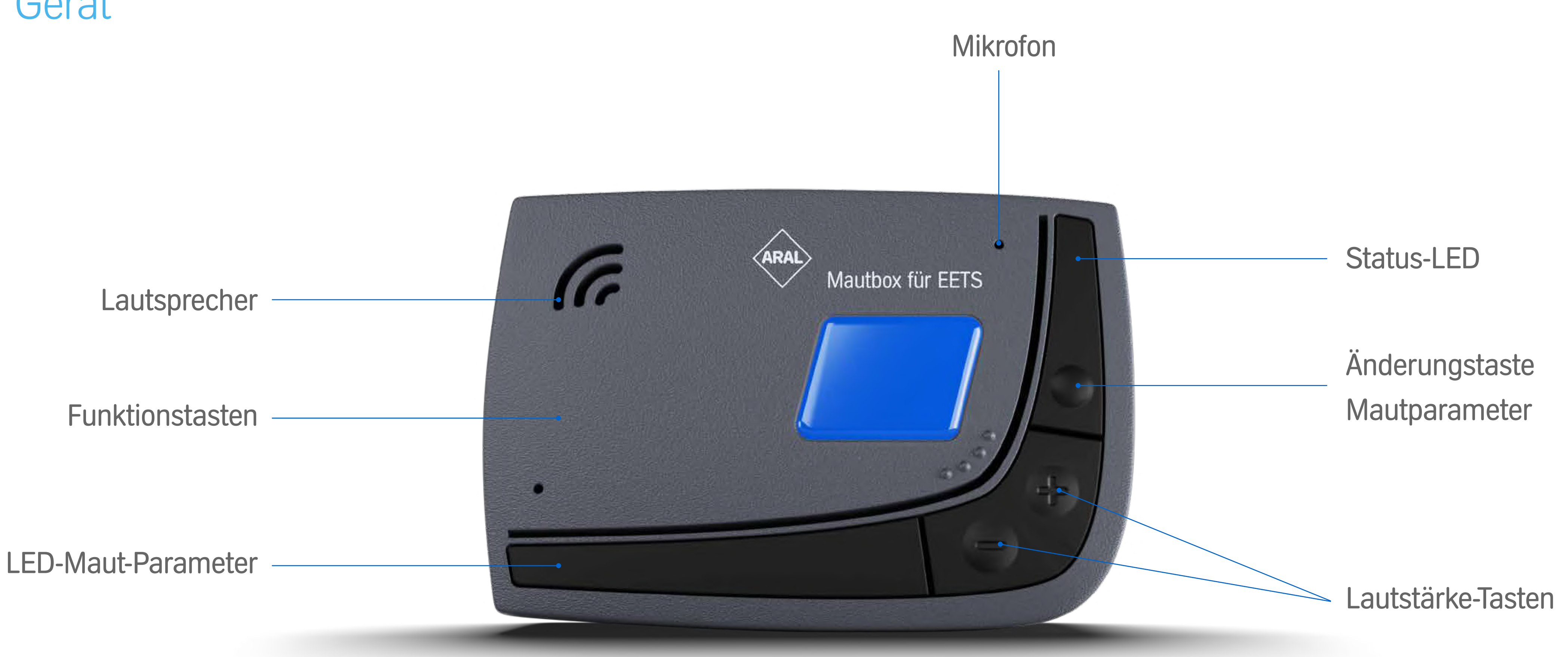

Die OBU ist in 11 Sprachen verfügbar: Englisch, Italienisch, Deutsch, Polnisch, Französisch, Spanisch, Portugiesisch, Rumänisch, Tschechisch, Slowakisch, Bulgarisch. Weitere Sprachen werden nach dem Start hinzukommen: Niederländisch, Ungarisch, Slowenisch, Kroatisch. Wann, ist noch unklar.

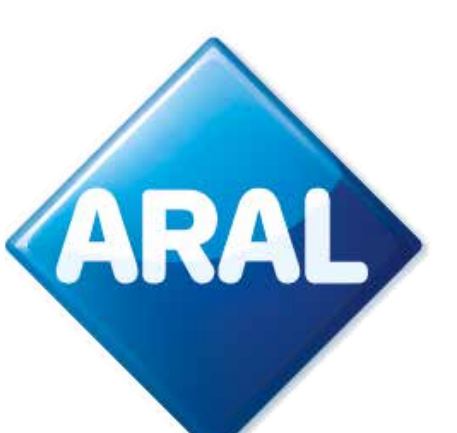

|                                                                                                    | Arianna (AZ)                                                                                            | K1                                                                                                    |
|----------------------------------------------------------------------------------------------------|----------------------------------------------------------------------------------------------------|----------------------------------------------------------------------------------------------------|
| Geräteeigenschaften                                                                                               | Display, weiße Tasten, Tonsignal, Statuslampe.                                                          | Fernbedienungsdisplay, schwarze Tasten, Stimmenreaktion, LED-<br>Statuslampe, Tonsignal.              |
| Nutzung / Dateneingabe (Gewicht und Achsen,<br>Spracheinstellungen, Zugang zu aktiven Diensten,<br>Fahrzeugdaten) | Auf dem Gerät. Gerätedisplay Fahrzeugdaten: (Achsen, zulässiges Gewicht). Einstellungen in 16 Sprachen. | (Option/Alternative 1) Auf dem Gerät Für jeden Vorgang > <b>Stimmenfeedback in 11 Sprachen (FAQ).</b> |
| Technologie                                                                                                    | GNSS & DSRC übertragen die Daten über das GPS-, 2G-Netzwerk.                                            | (Option/Alternative 2) selbstständig in der App (nicht obligatorisch) in 16 Sprachen.                 |
| Aktiviert/deaktiviert und mitkonfiguriert                                                                         | (De-)Aktivierung im EETS-Portal.                                                                        | GNSS/CN & DSRC, überträgt Daten über GPS, 4G-Netzwerk.                                                |
| Material                                                                                                    | Kunststoff, 320 gr, 139 x 96 x 30 mm.                                                                   | Wiederverwertbarer Kunststoff, 120 g, 95 x 66 x 27 mm.                                                |
| Installation                                                                                                    | Fest installiert & Stecker für Zigarettenanzünder.                                                      | Dauerhaft installiert.                                                                                |
| Aktualisierungen über OTA (Over The Air)                                                                          | Statusmeldung (mit blinkender LED).                                                                     | In der App: Push-Benachrichtigung.                                                                    |
| Transaktion                                                                                                    | Verfügbare Transaktionen auf der Grundlage der Lieferzeiten der verschiedenen Mauterheber.              | Verfügbare Transaktionen auf der Grundlage der Lieferzeiten der verschiedenen Mauterheber.            |
| Alarme & OBU-Status                                                                                               | Töne & Fehlercode-Anzeige.                                                                              | Auf dem Gerät: blinkende LED.<br>In der App: Push-Benachrichtigung.                                   |
| Barcode                                                                                                    | Auf dem Gerät.                                                                                          | Auf dem Gerät <b>&amp; in der App</b> .                                                               |
| Dokumentation                                                                                                    | Gedruckt.                                                                                               | Einige gedruckt, <b>Rest in der App.</b>                                                              |

#### Der Barcode kann gelesen werden, indem:

- 1. Das Gerät aus dem Lastwagen geholt wird. Dies ist immer noch möglich.
- 2. Das Dokument Fahrzeugdeklaration benutzt wird. Es enthält das Bild des Barcodes.
- 3. Die App benutzt wird. Wenn der Fahrer die App benutzt, muss er den Barcode eingeben. Der Barcode kann von der App als vergrößertes Bild angezeigt werden, das wie Option 1 & 2 verwendet werden kann.

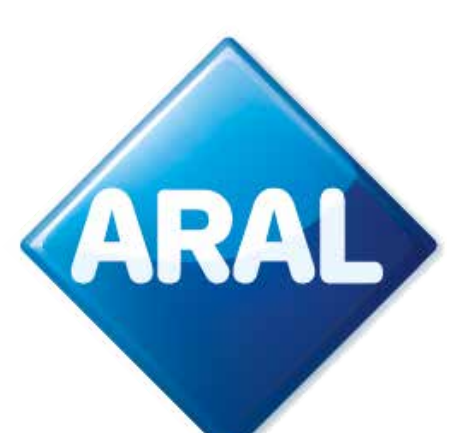

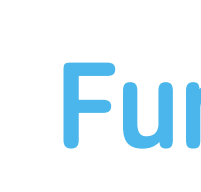

## **EINSTELLUNGEN**

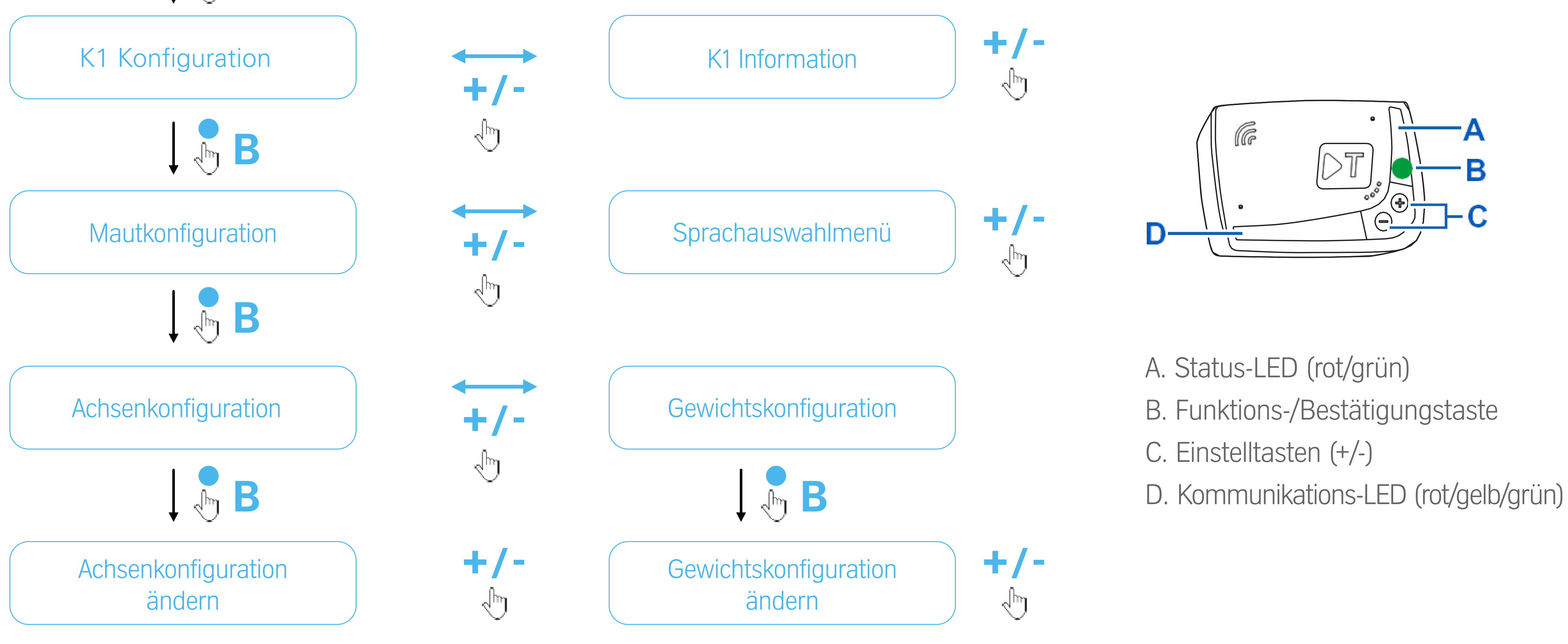

Zum Beispiel ist das Nummernschild auf der OBU vorhanden. Das Gerät übernimmt die Daten, wenn es mit dem Self Test Tool verbunden ist. Ein Teil davon ist die Kennzeichennummer.

Dinge, die vom Gerät nicht angezeigt oder angesagt werden können und nur in der App geöffnet werden können: Dokumentation (dazu kann der Kunde einem QR-Code zu einer Seite mit allen Dokumenten folgen). 

- Zusätzliche Dienste.

## **Funktionalitäten**

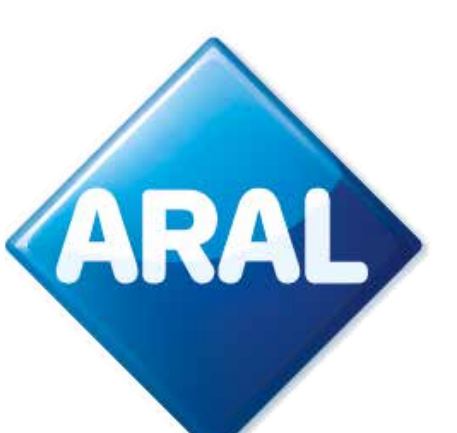

| Dienste                     | Arianna (AZ)                                                                                                    | K1                                                                                                    |
|-----------------------------|----------------------------------------------------------------------------------------------------|----------------------------------------------------------------------------------------------------|
| Aktivierbare Dienste        | <ul> <li>TELEPASS ITALIA, der es den Kunden ermöglicht, die Mautgebühren nur auf<br/>italienischen Autobahnen zu zahlen;</li> <li>TIS PL + Tunnel Liefkenshoek, um die Zahlung der Mautgebühren in<br/>Frankreich zu ermöglichen;</li> <li>Der VIA-T SPAIN-F PT PORTUGAL Dienst, um die Zahlung der<br/>Mautgebühren in Spanien und Portugal zu ermöglichen,</li> <li>Telepass SAM Poland (A4) Dienst, um die Zahlung der Mautgebühren<br/>in Polen (auf der Autobahn A4 auf dem Abschnitt Kattowitz/Krakau) zu<br/>ermöglichen;</li> <li>Polen EETS Dienst, um die Zahlung der Mautgebühren in Polen zu<br/>ermöglichen (A4 von SAM POLAND abgedeckt, nicht inbegriffen);</li> <li>GO AUSTRIA Dienst, um die Zahlung der Mautgebühren in Österreich zu<br/>erlauben;</li> <li>VIAPASS BELGIUM Dienst, um die Zahlung der Mautgebühren im gesamten<br/>belgischen Netzwerk zu erlauben;</li> <li>SCANDINAVIATOLL Dienst, um die Zahlung der Mautgebühren in<br/>Norwegen, Schweden und Dänemark zu ermöglichen,</li> <li>Lkw-Maut DEUTSCHLAND Dienst, um die Zahlung der Mautgebühren in<br/>Deutschland zu ermöglichen;- Schweizer LSVA Dienst, um die Zahlung der<br/>Mautgebühren in der Schweiz zu ermöglichen;</li> <li>Hu-GO Ungarischer Dienst, um die Zahlung der Mautgebühren in Ungarn zu<br/>ermöglichen;</li> </ul> | <ul> <li>TELEPASS ITALIA, der<br/>italienischen Autobahr</li> <li>TIS PL + Tunnel Liefker<br/>Frankreich zu ermöglic</li> <li>VIA-T SPAIN-F PT POF<br/>Spanien und Portugal :</li> <li>Telepass SAM Poland (<br/>in Polen (auf der Autob<br/>ermöglichen;</li> <li>Polen EETS Dienst, um<br/>ermöglichen (A4 von S</li> <li>GO AUSTRIA Dienst, um<br/>erlauben;</li> <li>VIAPASS BELGIUM Die<br/>belgischen Netzwerk z</li> <li>SCANDINAVIA TOLL D<br/>Norwegen, Schweden</li> <li>Lkw-Maut DEUTSCHLA<br/>Deutschland zu ermög<br/>Mautgebühren in der S</li> <li>Hu-GO Ungarischer Di<br/>ermöglichen;</li> <li>TOLLPASS Bulgarien, m<br/>ermöglichen.</li> </ul> |
| Kann auch bezahlt<br>werden | <ul> <li>Parkplätze in Italien.</li> <li>Fähren.</li> <li>GEBIET C kann nicht aktiviert werden.</li> </ul>                                                                                                    | <ul> <li>Parkplätze in Italien, Fr</li> <li>Fähren (Caronte).</li> </ul>                                                                                                    |
| Andere                      | Es ist möglich, Dienste zu aktivieren/deaktivieren und die Fahrzeugdaten zu<br>ändern (Wechsel des Kennzeichens, der Euroklasse, der Gewichte), mit denen<br>die OBU über OTA verbunden ist, ohne die OBU austauschen zu müssen.<br>Es ist möglich, auf dem Telepass SAT zu aktivieren:<br>• The Premium Truck;<br>• Kmaster.                                                                                                    | Wie beim Telepass SAT A<br>deaktivieren und die Fahr<br>Euroklasse, des Gewichte<br>müssen.<br>Auf dem Telepass SAT K1<br>• The Premium Truck                                                                                                    |

### Andere Dienste

Mit dem Telepass SAT K1 wird es auch möglich sein, für die folgenden Dienste zu zahlen, die derzeit vom Telepass SAT Arianna 2 abgedeckt werden: Parken in der Struktur in Italien, Frankreich und Spanien, Caronte und Premium Truck Service. [Quelle TLP Memo 151]. Das Gebiet C (Mailand) wird von beiden nicht abgedeckt, dies wird aber im nächsten Monat [06.02.23] folgen. 

- Fjordforbindelsen Frederikssund Brücke > mautfrei in 2023.

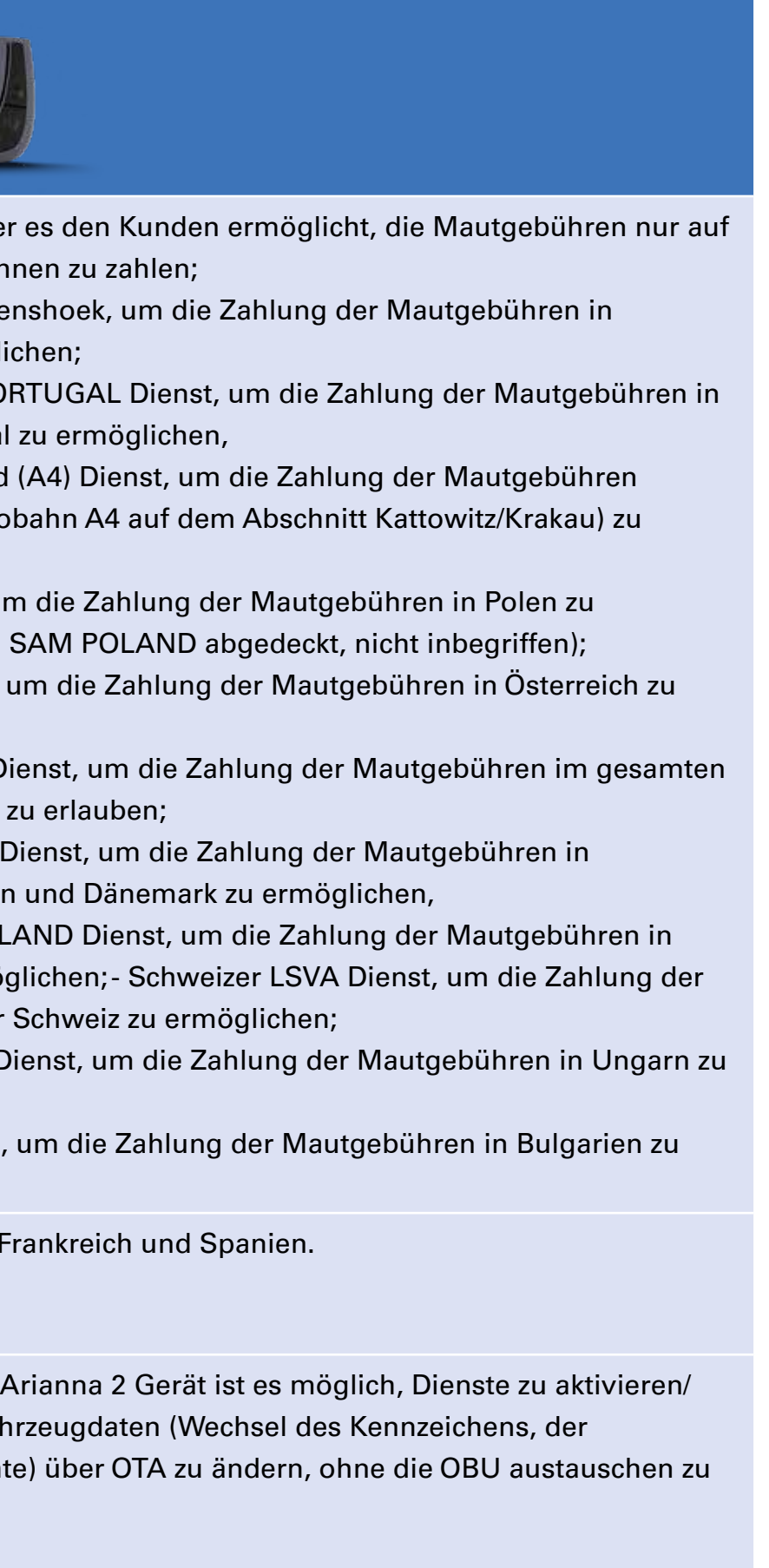

#### Gerät ist es möglich, zu aktivieren:

### Mautgebiet

Mit Telepass SAT K1 wird es möglichsein, für den Dienst in allen Mautgebieten und für Dienste zu zahlen, die derzeit von Telepass Arianna 2 abgedeckt sind: Italien, Frankreich, Spanien, Portugal, Belgien Viapass, Polen e-Toll EETS, Österreich, Deutschland, Dänemark, Schweden, Norwegen, Ungarn, Schweiz und Bulgarien.

Die Dienste umfassen dieselben Leistungen wie beim A2. Die ISO-Perimeter-Dienste wurden mit dem A2-Gerät verglichen --> keine Abweichungen, die hervorzuheben sind.

Die Brücken waren zwar in der Roadmap vorgesehen, aber derzeit sieht Telepass Probleme (mit dem Mauterheber) bei der Umsetzung. Der Schwerpunkt wird auf den 4 Ländern (Kroatien, Slowenien, Slowakei & Tschechische Republik) liegen, wie in der Timeline zu sehen ist.

Warnowquerung / Herrentunnel? Timeline? > [02.07.2023] Ab heute sind die Projekte aufgrund einer Blockade des designten Geschäftsmodells "auf Eis gelegt" (wir haben den ursprünglichen Vorschlag abgelehnt). Sobald es eine Aktualisierung gibt, wird TLP TRAF darüber informieren.

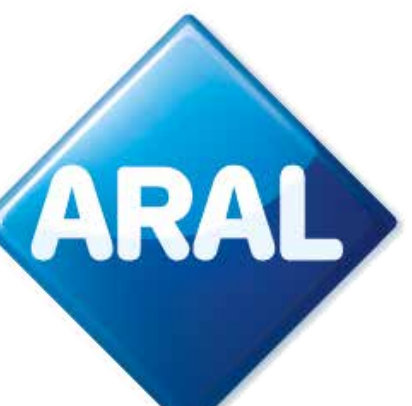

### 2. Box-Kit

### 6. BP/Aral co-branded Box

Die folgende bp/Aral gebrandete Box wird

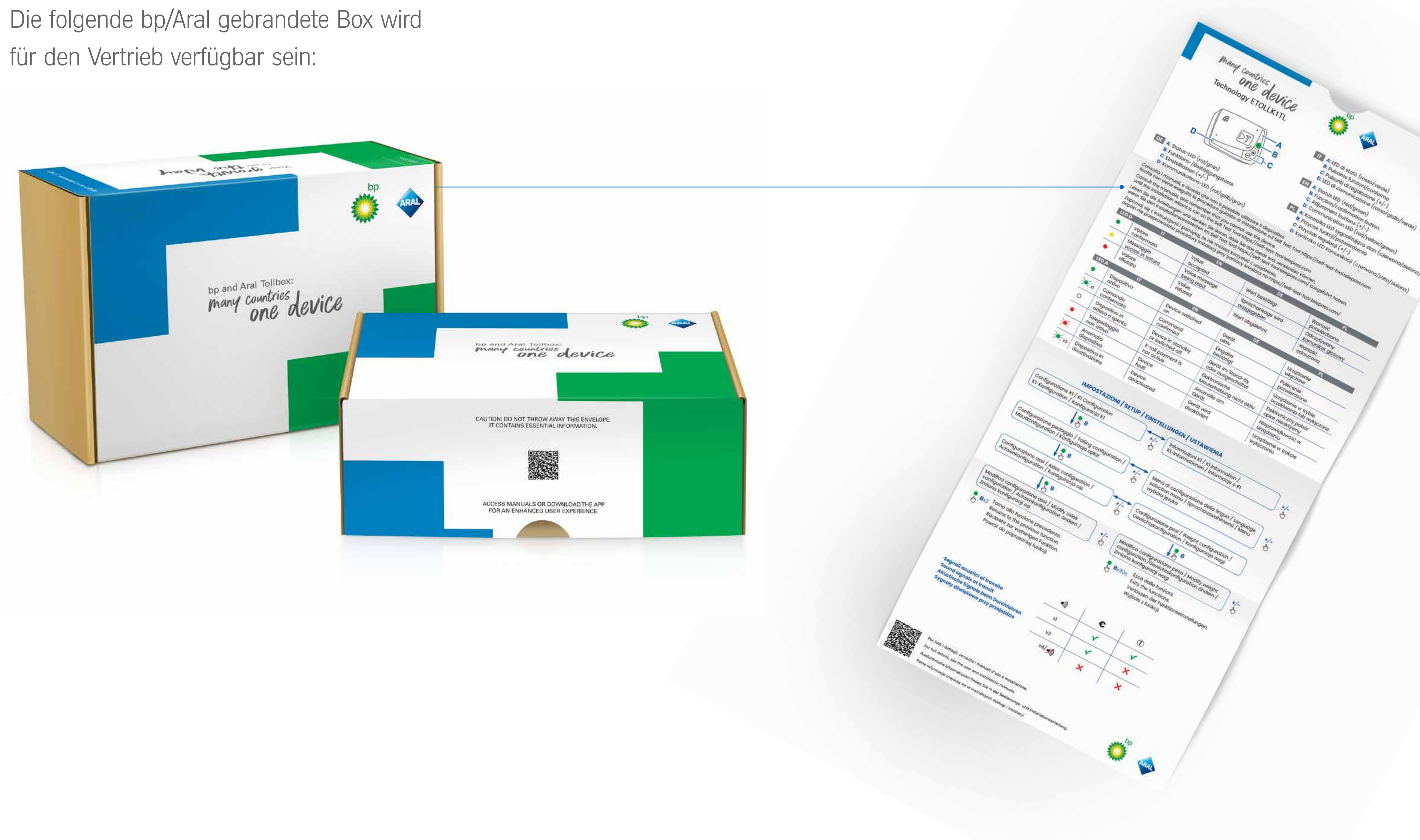

### Wenn Sie den Umschlag öffnen, erscheintauf der Innenseite die folgende Schnellstartanleitung.

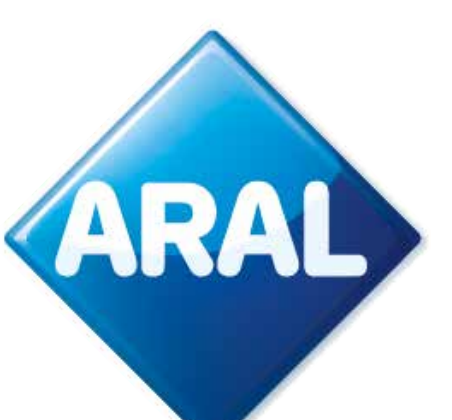

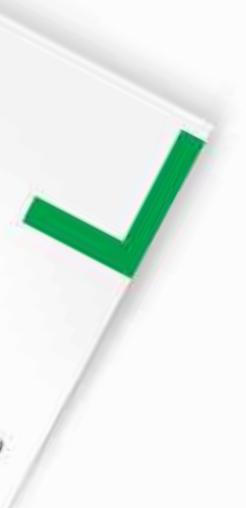

## 3. Installation

## 7. Übersicht der Installationsschritte

Die OBU muss gemäß den Angaben in der Installationsanleitung fest installiert werden. Für die Durchführung dieser Installation gibt es keine zertifizierten Händler/Garagen, wir empfehlen einen zertifizierten Lkw-Mechaniker. Wir raten von einer Selbstmontage ab, da der Lkw bei unsachgemäßer Installation kaputt gehen kann. Wenn die Installation nicht korrekt durchgeführt wird, kann dies zu Problemen führen und sich negativ auf die Funktion des Geräts, den Empfang von Updates, die VAS und die Mauterhebung auswirken.

Die korrekte Installation muss mithilfe der von Telepass bereitgestellten Anwendung (**Self Test Tool**) überprüft werden. Dieser Prozess wurde von Trafineo überprüft. Ohne Überprüfung durch das **Self Test Tool** und im Falle eines Fehlers kann die OBU in keinem Land zur Zahlung der Mautgebühren verwendet werden.

Die Installation muss Schritt für Schritt erfolgen und darf nicht willkürlich durchgeführt werden:

- 1. Loggen Sie sich in das **Self Test Tool** ein.
- 2. Ziehen Sie die Installationsanleitung/ das Installationsvideo zu Rate.
- 3. Überprüfen Sie die OBU im **Self Test Tool**.
- 4. Starten Sie die Installation des IPS.
- 5. Platzieren Sie das Gerät an der Windschutzscheibe & verbinden Sie das Kabel mit dem Gerät.

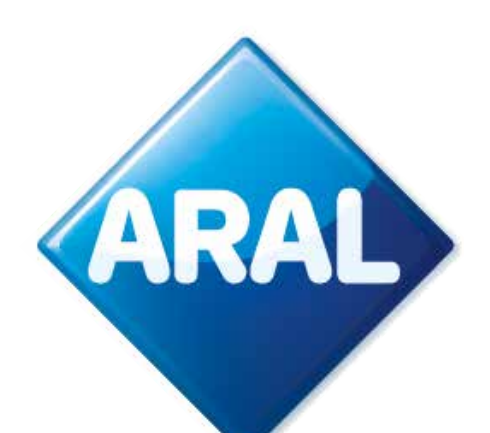

- 6. Überprüfen Sie das angeschlossene Kabel zum K1 und seine Reaktion auf die Zündung.
- 7. Das **Self Test Tool** prüft die Verbindung, das Gerät leuchtet grün und im **Self Test Tool** erscheint ein Pop-up-Fenster mit der Meldung "korrekte Konfiguration".
- 8. Nehmen Sie die Konfiguration vor der Benutzung vor.

## 8. Wichtige Informationen: Verkabelung

Für den Fall, dass der Kunde ein <u>neues K1-Gerät bestellt, um ein defektes Arianna 2-Gerät</u> zu ersetzen, enthält die Box einen Adapter, mit dem die bereits fest installierten Kabel und die neuen Kabel mithilfe von Lötanschlüssen des K1-Geräts einfach verbunden werden können. Die Idee ist, das A2-Festkabel abzustecken und den Adapter als Verbindungsstück mit dem Kabel des K1-Geräts zu verwenden.

Hinweis: Sicherungshalter sind nicht im OBU-Kit enthalten. Der Grund hierfür (TLP): jedes Fahrzeug kann unterschiedliche Einstellungen haben, daher sind die Sicherungshalter nicht im Lieferumfang enthalten und müssen vom Installateur bei der Installation eingestellt werden.

Zusätzliche Kabel werden nicht über die Trafineo-Prozesse verfügbar sein. Außerdem behauptet Telepass, dass sie eine spezielle, nur für TLP entwickelte Firmware verwenden. Dies würde bedeuten, dass die Kunden keine Kabel mehr frei auf dem OEM-Aftermarket beschaffen können.

Um die OBU in einem anderen Fahrzeug zu verwenden, muss ein Kennzeichenwechsel am System vorgenommen und eine neue Installation (über das **Self Test Tool**) durchgeführt werden.

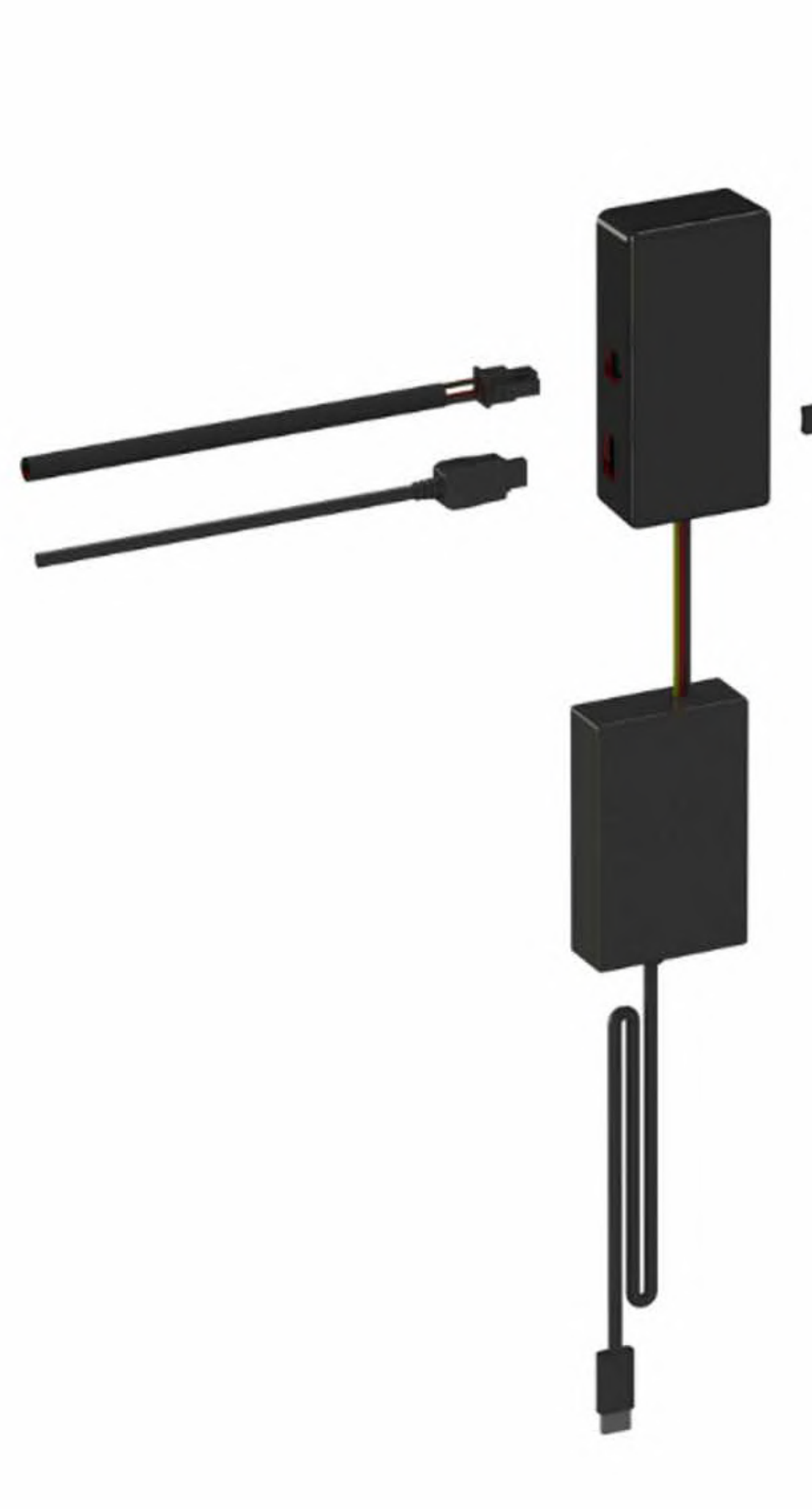

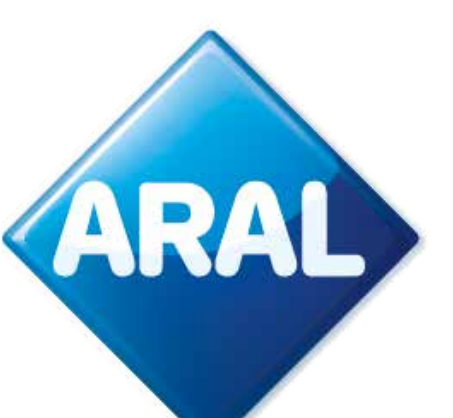

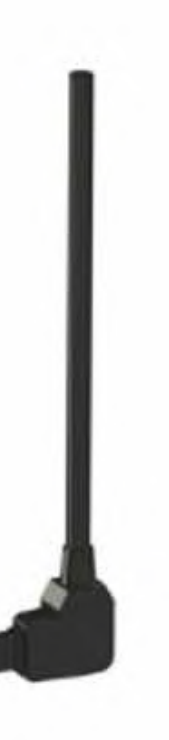

### 9. Installationsbaum

Erstbestellung eines K1 > 10.1 Bestellung eines A2 als Ersatz für ein defektes A2 > **10.2** 

## 10.1 Schritt für Schritt: Erstmalige Verkabelung (siehe auch Walk-through-Anleitung)

Bitte verwenden Sie die neueste freigegebene Version.

### 10.2 Für Benutzer, die A2 bereits fest verkabelt haben:

Bitte verwenden Sie die neueste freigegebene Version.

### 11. Wichtige Informationen: Self Test Tool

Teil des Installationsprozesses ist die Verwendung des Self Test Tools, das für Installateure entwickelt wurde. Diese Website enthält die Installationsanleitung und ein Video zum Anschluss des fest verkabelten Geräts an den Lkw. Sie enthält auch das Tool, mit dem die korrekte Installation des Telepass SAT K1 vor einer Fahrt überprüft werden kann. Die korrekte Installation muss mithilfe der von Telepass bereitgestellten Anwendung (Self Test Tool) überprüft werden. Dieser Prozess wurde von Trafineo überprüft. Ohne Überprüfung durch das Self Test Tool und im Falle eines Fehlers kann die OBU in keinem Land zur Zahlung der Mautgebühren verwendet werden.

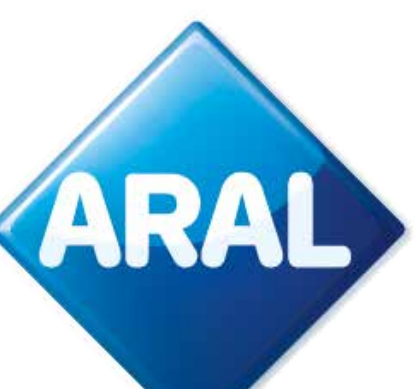

Das Self Test Tool ist in 2 Sprachen verfügbar: Englisch und Italienisch. Zusätzliche Sprachen werden veröffentlicht: Wir werden Sie rechtzeitig über die neuen Termine und hinzugefügten Sprachen informieren. Es gibt keine Möglichkeit, den Self Test Tool Prozess zu beschleunigen, da das Tool während der Installation im Lkw verwendet wird. Der Installateur wird nicht in der Lage sein, mehrere Geräte gleichzeitig zu installieren. "Die Verwendung des Self Test Tools wird nachdrücklich empfohlen! Es ist das eigene Risiko des Kunden."

### 11.1 Self Test Tool Schritt für Schritt

Benutzen Sie den Link https://self-test-tool.telepass.com/

| Telepass | Self-Te       | st Tool     |
|----------|---------------|-------------|
|          | dans (        |             |
|          |               |             |
|          | Log           | g-in        |
|          | Enter your ph | ione number |
|          | Phone number  |             |
|          | PIN           | 6           |
|          | Ne            | ut i        |
|          | Forgotte      | en P#i?     |
|          |               |             |

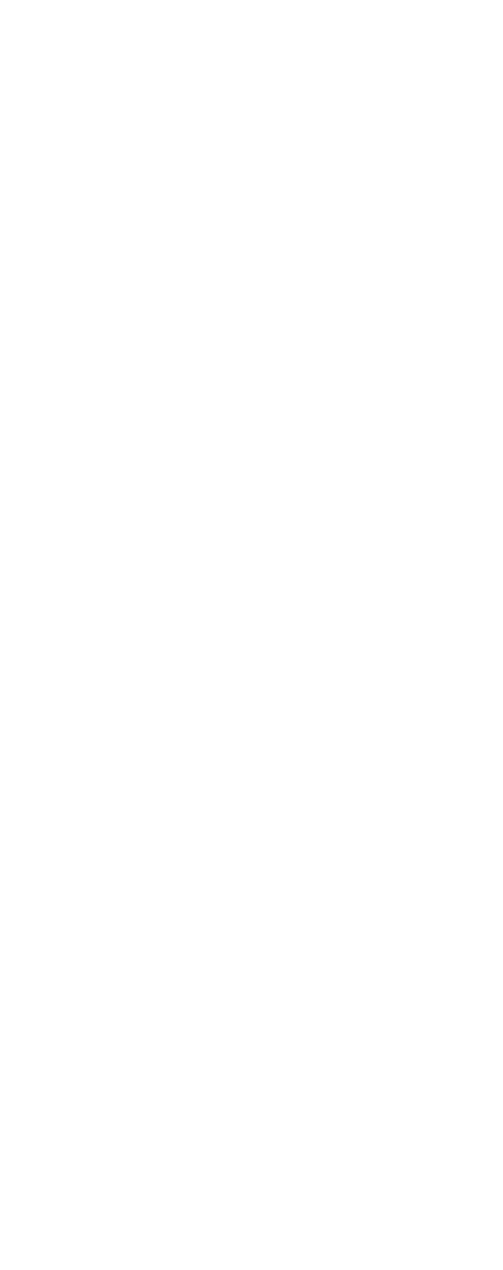

- Um das K1 zu aktivieren, ist es zwingend erforderlich, das Self Test Tool durchzuführen. Ohne das Self Test Tool wird das K1 nicht aktiv sein.
- Das Self Test Tool muss verwendet werden, um zu verifizieren, ob das K1 korrekt installiert wurde.
- Die Informationen zur Installation werden in den Lebenszyklen bereitgestellt.

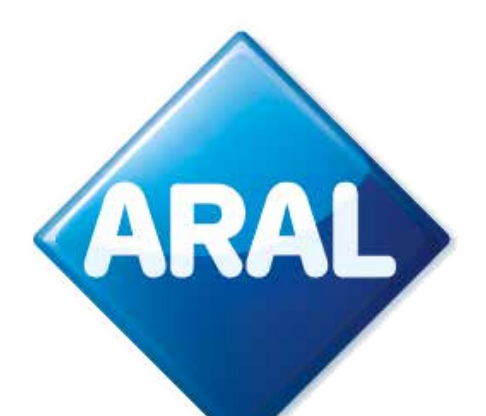

| ▶ Telepass | Self-Tes       | st Tool    |
|------------|----------------|------------|
|            |                |            |
|            |                |            |
|            | Log            | -in        |
|            | Enter your pho | one number |
|            | Phone Hornber  |            |
|            | PIN            | 8          |
|            | Nex            |            |
|            | Forgotter      | PHT        |
|            |                |            |

Die Anmeldedaten (vollständiger Name, E-Mail-Adresse und Telefonnummer) sind erforderlich, um sich in das Self Test Tool einloggen zu können. Wenn der Installateur die Anmeldedaten nicht weitergeben möchte, kann er von jedem durchgeführt werden, solange er im Portal registriert ist.

Das Self Test Tool greift auf die zentralen Server von Telepass zu und benötigt daher aus Sicherheitsgründen diese Informationen, um die Zugriffe zu überwachen.

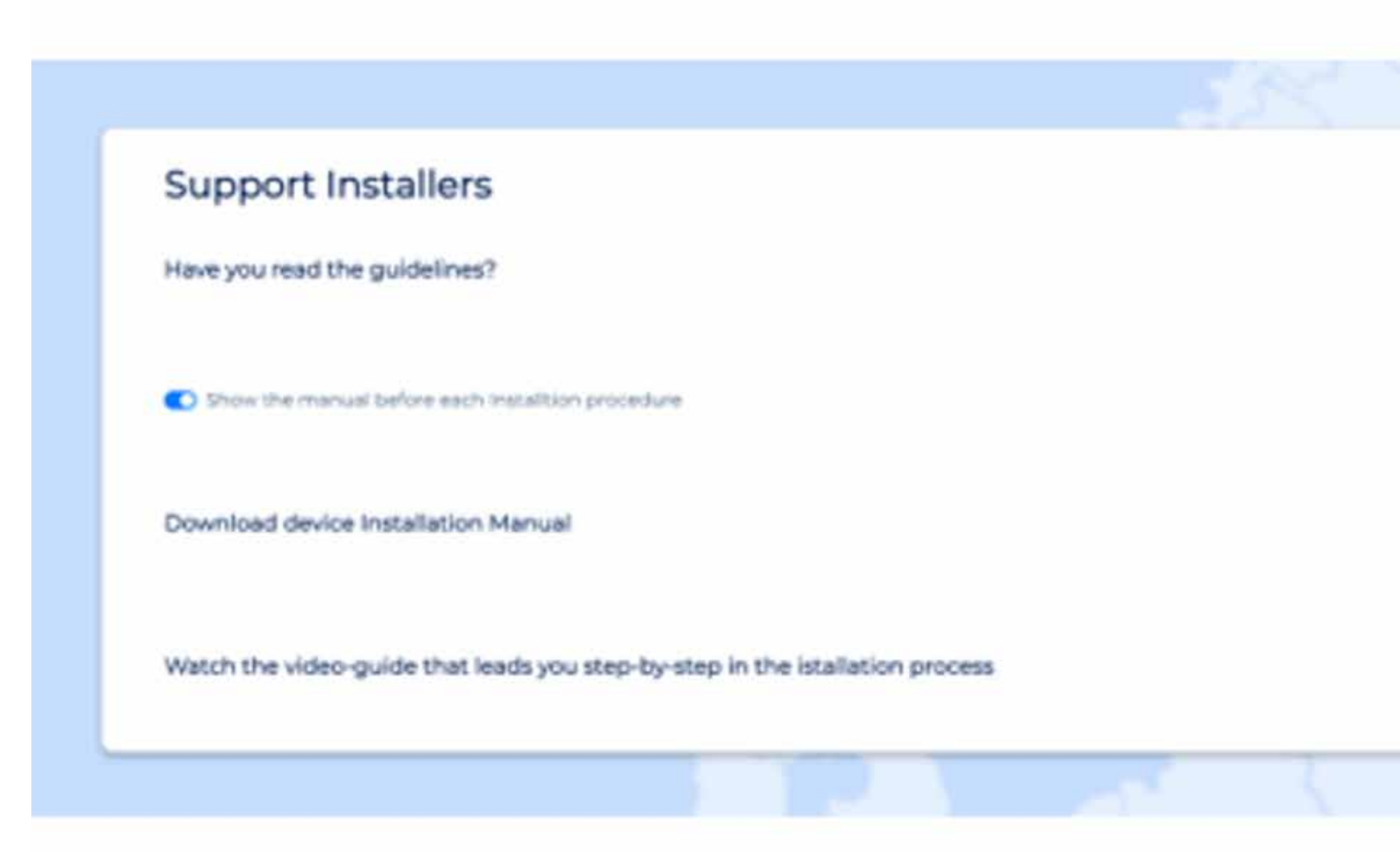

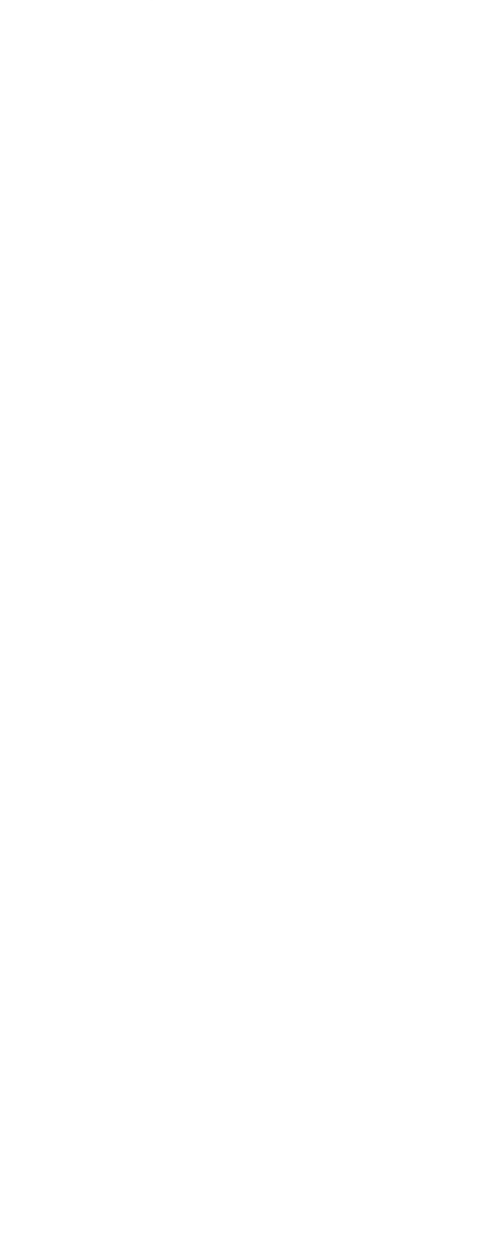

- Um auf das Self Test Tool zuzugreifen, muss der Installateur eine Telefonnummer eingeben und er erhält eine OTP-Bestätigung.
- Nach der Eingabe wird der Installateur aufgefordert werden, einen PIN-Code für den künftigen Zugriff zu wählen.

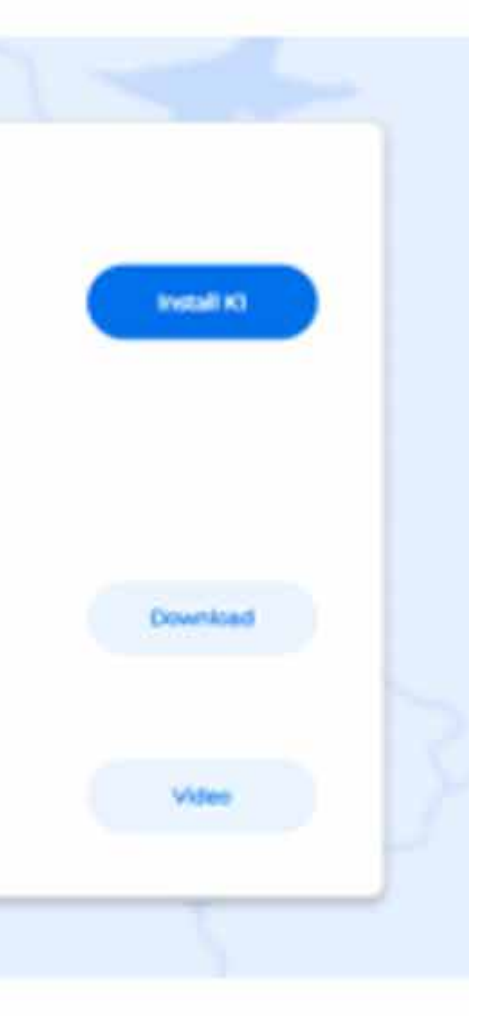

Sobald Sie das Self Test Tool aufgerufen haben, stehen Ihnen drei Optionen zur Verfügung:

- Ziehen Sie die Installationsanleitung zu Rate.
- Sehen Sie sich das Installationsvideo an.
- Initiieren Sie den Überprüfungsprozess.

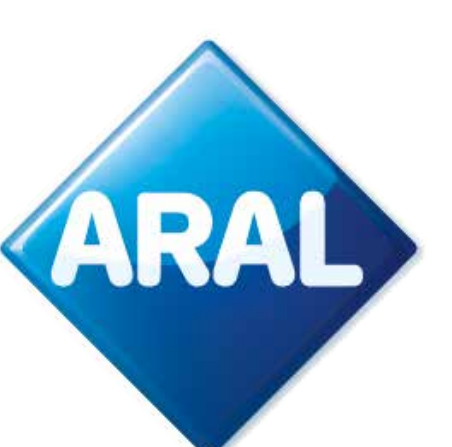

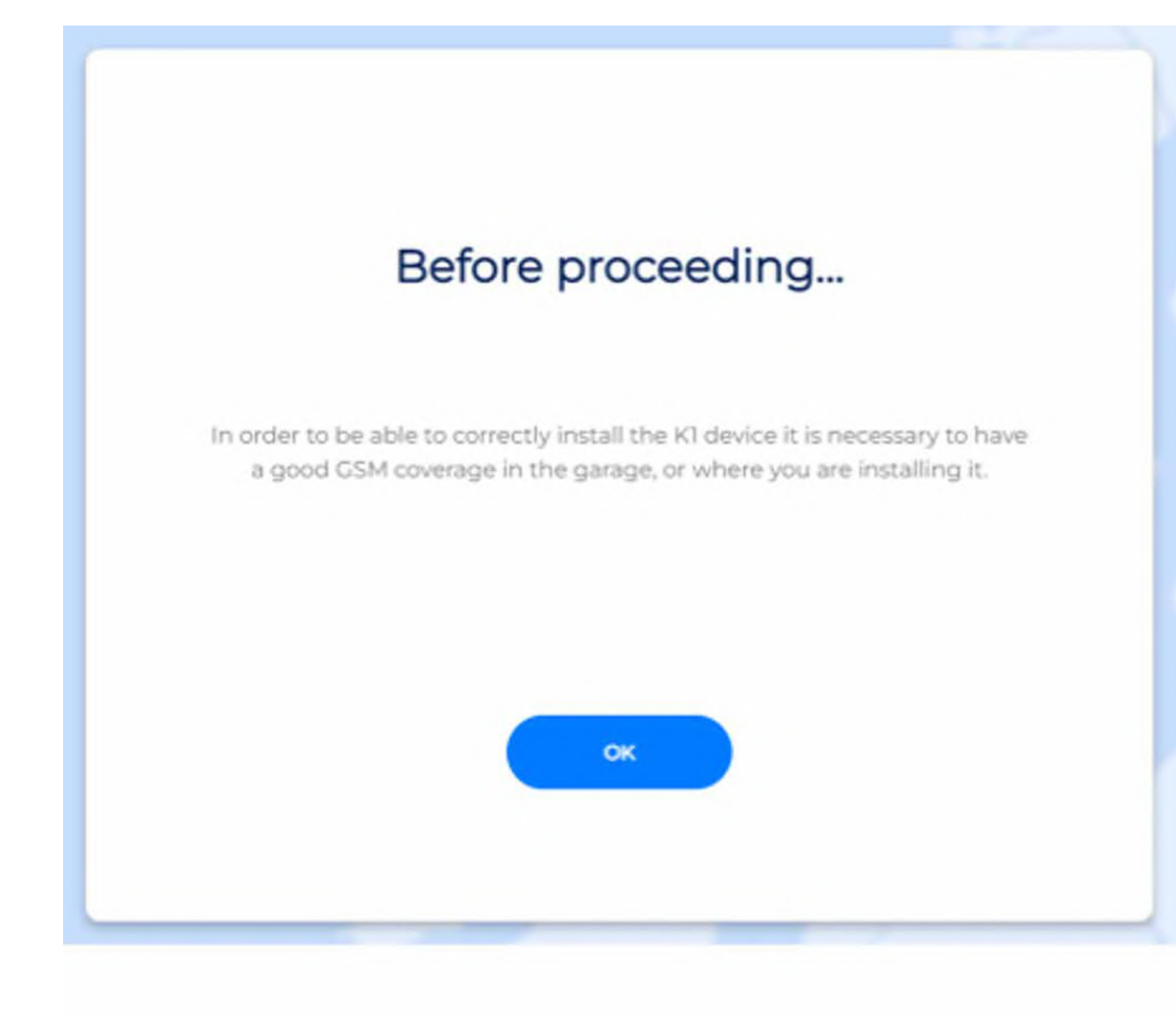

Bitte verwenden Sie die OBU-ID, die Sie auf dem Überprüfungsdokument finden.

| Installation of a new device |                                                   |                            |  |
|------------------------------|---------------------------------------------------|----------------------------|--|
| Insert the ser               | al number of the device and the license p         | late number of the vehicle |  |
| OBL                          | ID                                                | 0                          |  |
| Plate                        | 2                                                 |                            |  |
|                              | Stop Installation                                 | erify                      |  |
|                              | Haven't you these information? Return to the guid | teline page                |  |

Um das K1-Gerät korrekt zu installieren, muss sichergestellt werden, dass in der Garage oder im Installationsbereich eine gute GSM-Abdeckung vorhanden ist. Gehen Sie dazu bitte folgendermaßen vor:

- Verifizieren Sie, dass die GSM-Signalstärke im Installationsbereich gut genug ist, indem Sie die Signalbalken Ihres Mobiltelefons überprüfen.
- Wenn die Signalstärke schwach oder nicht vorhanden ist, versuchen Sie, sich an einen anderen Ort mit einer besseren Abdeckung zu begeben.
- Stellen Sie sicher, dass sich das K1-Gerät an einem Ort mit gutem Empfang befindet.

| Association OBUID-I                      | License Plate verified                   |
|------------------------------------------|------------------------------------------|
| many the second reamber of the device an | d the loanse plate number of the vehicle |
| 000590636671566                          |                                          |
| CM096AS                                  |                                          |
| Stop Installation                        | Verty                                    |
|                                          |                                          |

Geben Sie die Seriennummer des Geräts und das Kennzeichen des Fahrzeugs ein und drücken Sie dann auf "Überprüfen".

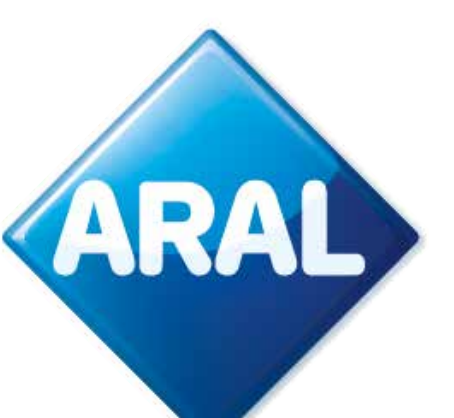

| Installation of a NEW device                                                                   |                                  |  |
|------------------------------------------------------------------------------------------------|----------------------------------|--|
| OBU ID: 000590836611566                                                                        | Plate: GM096AS                   |  |
| Now you can proceed with device                                                                | hardware installation            |  |
| Step 1: IPS Install                                                                            | ation                            |  |
| Verify that the switchboard is off after then, stu<br>IPS unit.                                | art with the installation of the |  |
| Make sure you have correctly well connected t<br>and get ready with the USB cable in the cabin | he cables to the control unit    |  |
| To continue Installation click on "proceed".                                                   |                                  |  |
| Stop Installation                                                                              | Proceed                          |  |
| Have you met any problem? B                                                                    | ack to guides                    |  |

#### Installation of a NEW device

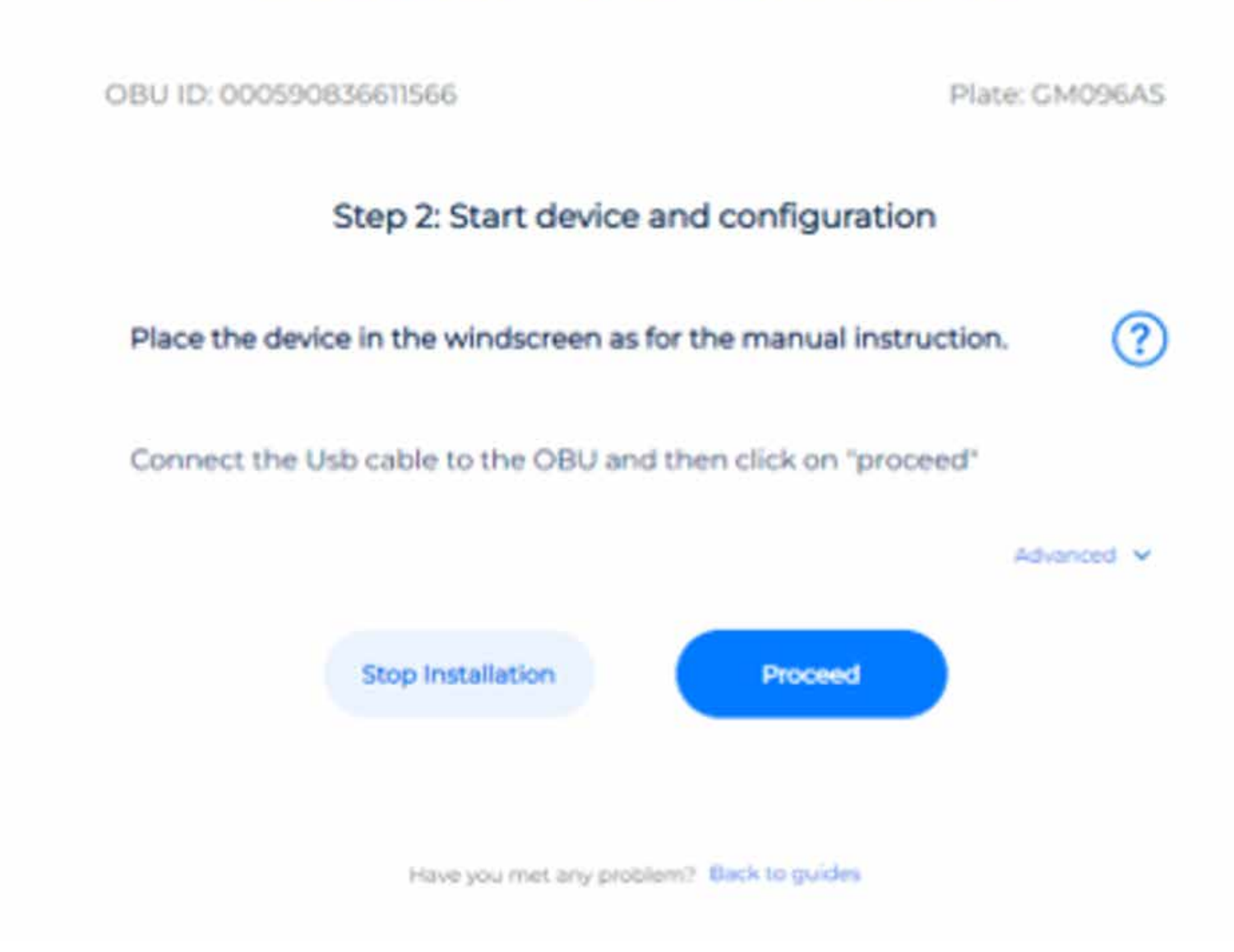

- Überprüfen Sie, dass der Schalter ausgeschaltet ist, und beginnen Sie dann mit der Installation der IPS-Einheit.
- Vergewissern Sie sich, dass Sie die Kabel mit dem Steuergerät richtig verbunden haben und legen Sie das USB-Kabel in der Kabine bereit.
- Um die Installation fortzusetzen, klicken Sie auf "weiter".

- Platzieren Sie das Gerät wie in der Anleitung beschrieben an der Windschutzscheibe.
- Schließen Sie das Kabel an die OBU an und klicken Sie dann auf "weiter".

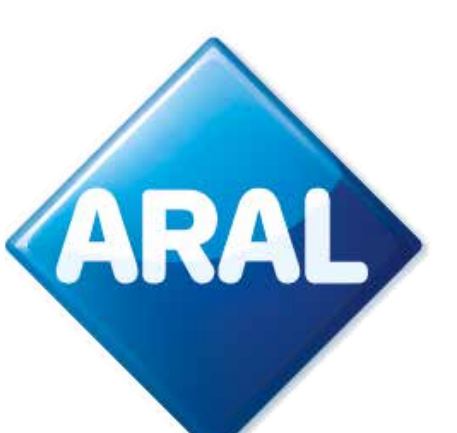

Keine Kabelverbindung zwischen Laptop und OBU erforderlich.

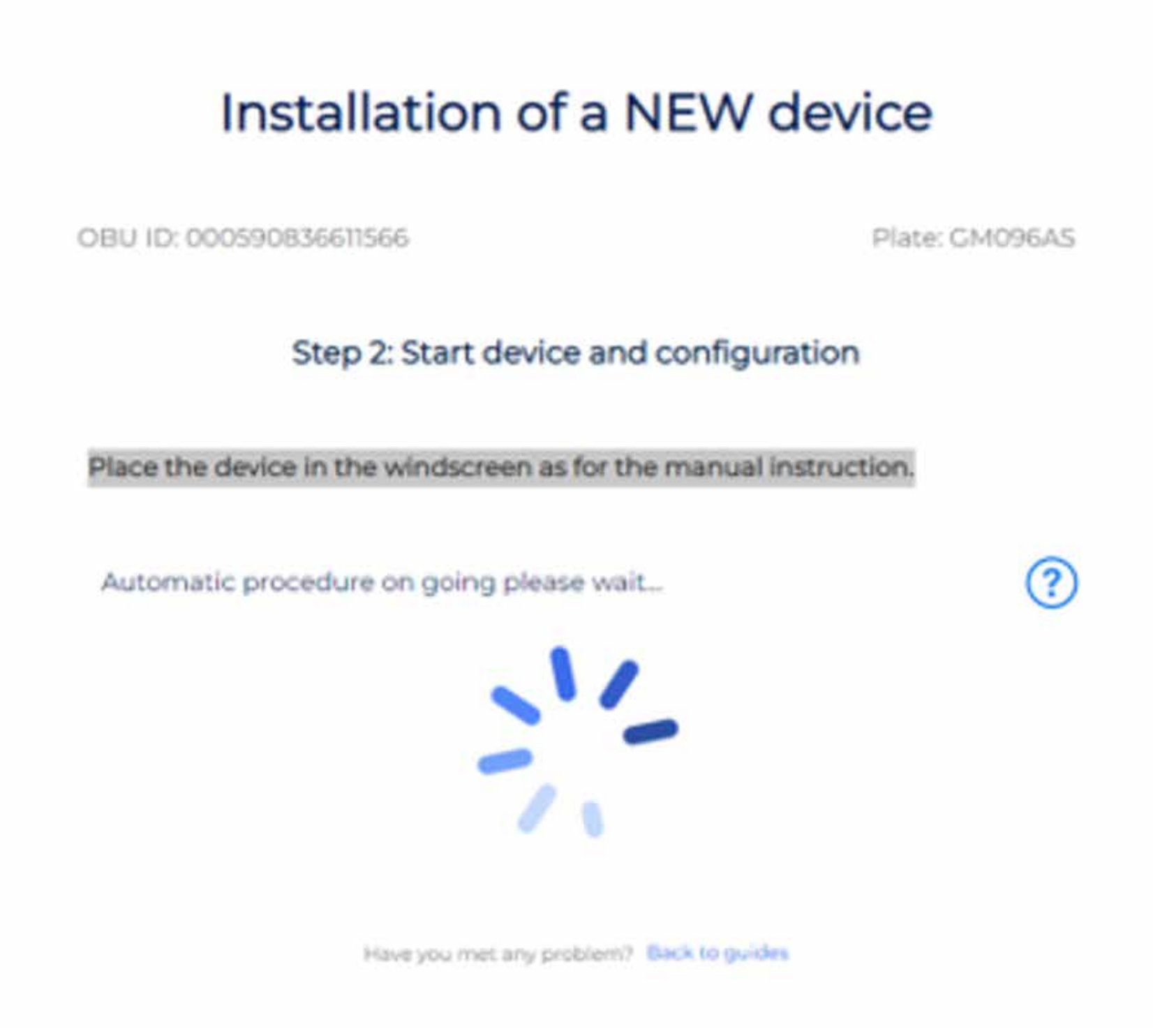

### **Telepass-Hotline**

Der Kunde kann sich an die Telepass-Hotline wenden. Die Telefonisten werden in der Lage sein, alle wesentlichen Informationen für eine korrekte Installation des Geräts bereitzustellen. Die folgenden Nummern sind:

+39 06.89.41.63.33 800 81449 (gebührenfrei aus Belgien) 0800 1090191 (gebührenfrei aus Deutschland)

Verfügbar zu den folgenden Zeiten und in den folgenden Sprachen:

24/7 für Italienisch, Englisch, Deutsch

6:00 bis 22:00 Uhr für Französisch, Spanisch und Polnisch

- Wenn die Installation korrekt durchgeführt wurde, ist K1 aktiviert, leuchtet grün auf und Sie können losfahren.
- Wenn Probleme auftreten, überprüfen Sie anhand der Anleitung, ob alle Schritte korrekt ausgeführt wurden, andernfalls wenden Sie sich an den Support.

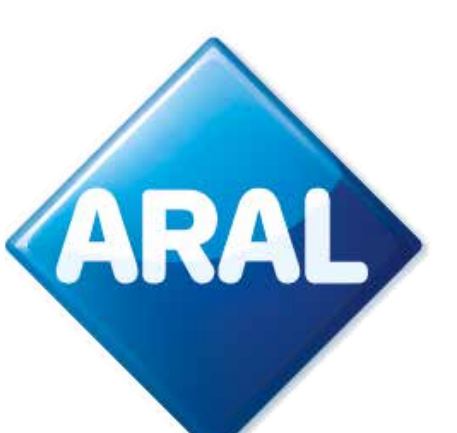

## 12. Überwachung des OBU-Prüfstatus

Derzeit gibt es keine Möglichkeit, im EETS-Portal eine Übersicht über eine OBU für den Flottenmanager zu erhalten. Der Flottenmanager kann nicht überprüfen, welche OBUs akzeptiert werden oder funktionieren / nicht funktionieren / senden usw.

## **B. bp and Aral Tollbox App**

Die "bp and Aral Tollbox App" ist eine mobile Anwendung für Android- und Apple-Smartphones zur Anzeige von Benutzerinformationen im Zusammenhang mit der K1-Ausrüstung von Schwerlastfahrzeugen, zur Meldung von Störungen und zur Verwaltung von Fahrzeugkonfigurationsparametern wie Gewichten und Achsen. Das Pairing zwischen dem mobilen Gerät und der OBU erfolgt über **Bluetooth**-Kommunikation. Der Benutzer muss **Bluetooth** für die Verwendung der App aktivieren und die Verbindung aufrechterhalten, um die Kommunikation sicherzustellen.

### 13. K1 Lkw-App-Funktionen

Die wichtigsten Funktionen der App sind:

- der OBU anzuzeigen, um den degradierten Modus zu benutzen).
- 3. OBU-status, der Informationen über den Betrieb des Geräts und über das Vorhandensein von Anomalien aktualisiert.

1. **Push**-Benachrichtigungen, mit denen es möglich ist, in Echtzeit Informationen über alle OTA-Aktualisierungen zu erhalten, die auf der OBU stattgefunden haben (Änderung des Kennzeichens, Änderung der Fahrzeugdaten, Aktivierung/Deaktivierung von Diensten, Anomaliemeldungen). 2. Barcode der aktiven Dienste, mit dem es möglich ist, den Barcode der aktiven Dienste zu sehen. In Bezug auf den degradierten Modus in Frankreich werden wir Sie über die Möglichkeit der Nutzung per App informieren (es wird möglich sein, wie bei Arianna 2, das Etikett

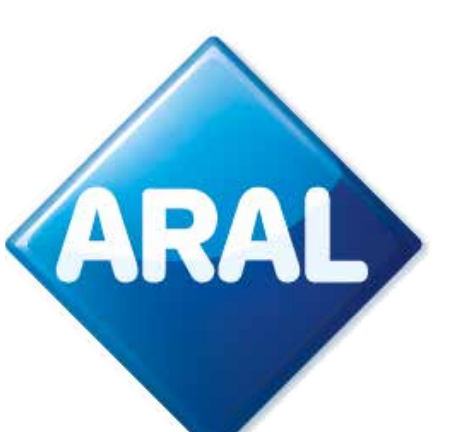

- 4. Dokumentation, über die App wird es möglich sein, auf die Dokumentation zuzugreifen, z. B. auf die Bedienungsanleitung, die obligatorischen Anweisungen für Fahrten in Belgien, die Kurzanleitung, die Installationsanleitung und die Fahrzeugerklärung für Österreich und Skandinavien.
- 5. Die Achs- und Gewichteinstellung, mit der es möglich sein wird, die Achsen und das Gewicht des Fahrzeugs in dem Mautgebiet, in dem es benötigt wird, einfach einzustellen.
- 6. Die Angaben zum Fahrzeug, die sich auf das Kennzeichen, die Mindestanzahl der Achsen, die Schadstoffklasse, die Gewichte und die aktiviertenDienste beziehen.

Die App wird in den folgenden Sprachen verfügbar sein: Englisch, Italienisch, Deutsch, Polnisch, Französisch, Spanisch, Niederländisch, Russisch, Bulgarisch, Ukrainisch und Mazedonisch. Weitere Sprachen (Tschechisch, Slowakisch, Ungarisch, Portugiesisch, Slowenisch, Dänisch, Rumänisch) werden veröffentlicht werden.

## 14. Ist die App obligatorisch?

NEIN - Für die Installation müssen Sie die App nicht herunterladen.

NEIN - Für den täglichen Gebrauch des Geräts ist die Verwendung der App nicht zwingend erforderlich. Sie können das Gerät und die App unabhängig voneinander verwenden.

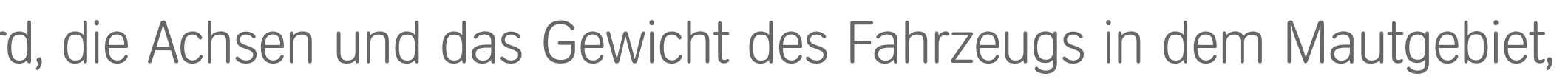

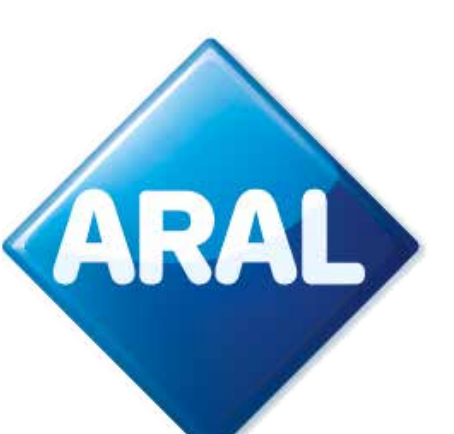

## 15. App-Walk-through (die Bilder werden in gebrandete Versionen geändert)

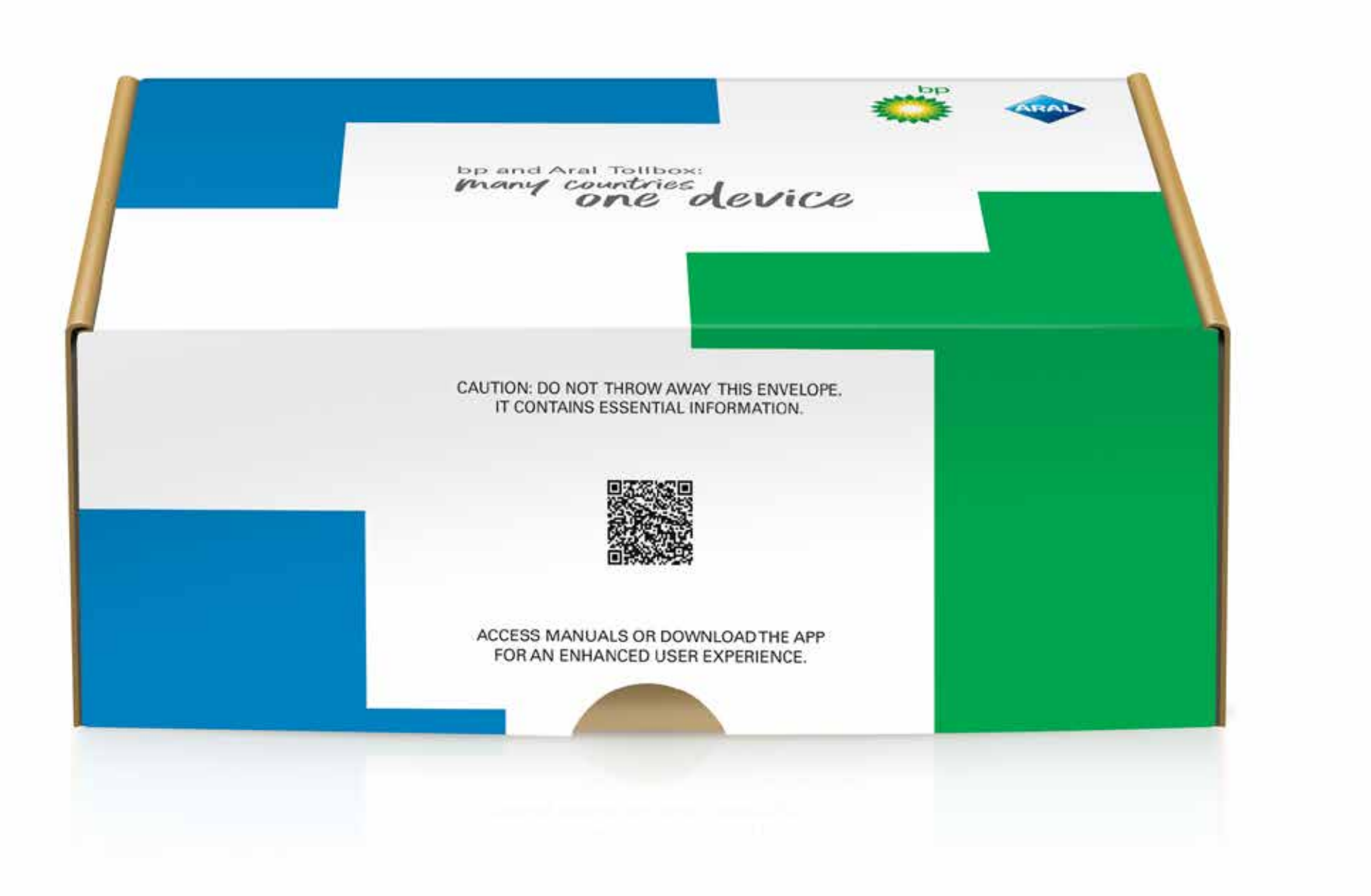

1. Scannen Sie den QR-Code oder gehen Sie zu Ihrem App-Store.

Die App wird in den folgenden Sprachen verfügbar sein: Englisch, Italienisch, Deutsch, Polnisch, Französisch, Spanisch, Niederländisch, Russisch, Bulgarisch, Ukrainisch und Mazedonisch. Weitere Sprachen (Tschechisch, Slowakisch, Ungarisch, Portugiesisch, Slowenisch, Dänisch, Rumänisch) werden veröffentlicht werden.

- Wenn die Sprache des Smartphones nicht zu den von Telepass abgedeckten Sprachen gehört, wird die zweite Sprache (falls vorhanden) verwendet, die in die App konfiguriert wurde.
- Wenn die Sprache des Smartphones zu den von Telepass abgedeckten Sprachen gehört (z. B. Französisch), erhält er die App in dieser Sprache.

Wenn es 2 oder mehr bevorzugte Sprachen gibt, prüft das System, ob die erste Sprache abgedeckt ist. Wenn nicht, wird die zweite Sprache verwendet und so weiter für alle anderen Sprachen.

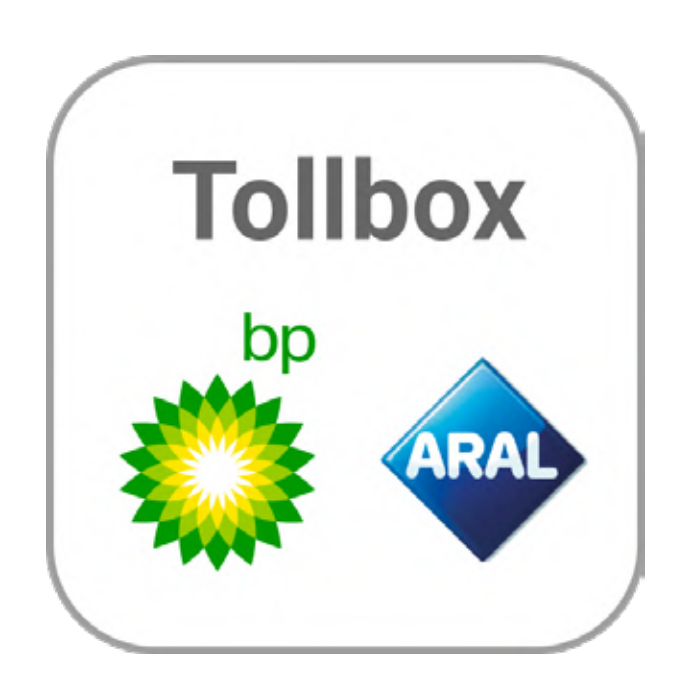

2. Öffnen/suchen Sie die K1 Truck App

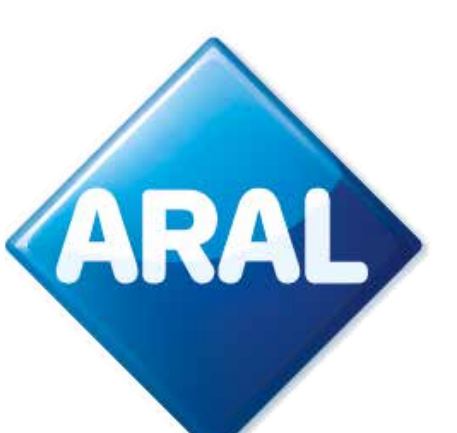

Wenn also das Smartphone als erste Sprache Litauisch oder Ukrainisch und als zweite Sprache Bulgarisch hat, wird die App Bulgarisch anzeigen, da Litauisch und Ukrainisch nicht abgedeckt sind. In diesem Fall müsste in den Smartphone-Einstellungen überprüft werden, ob als zweite Sprachen Englisch eingestellt ist oder nicht.

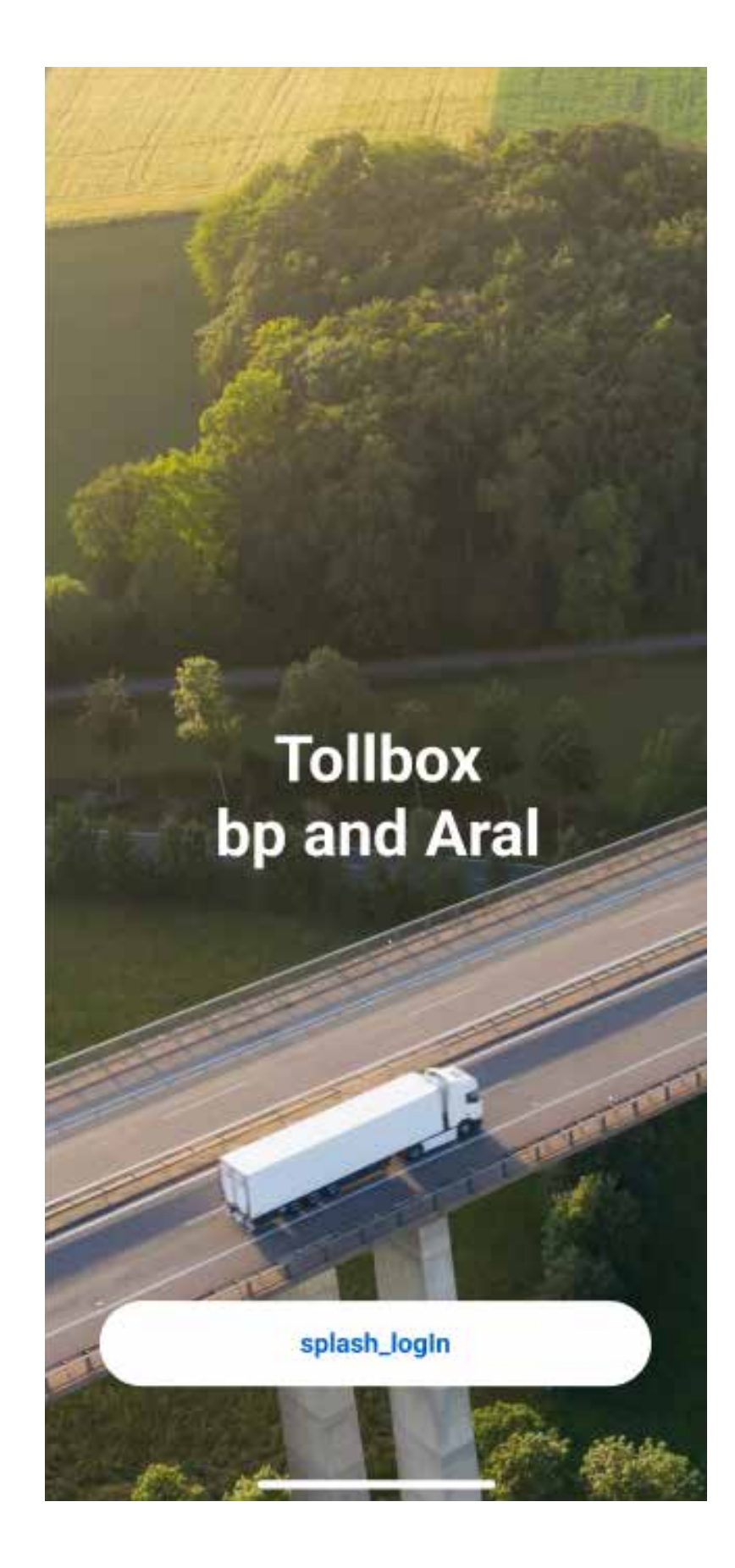

3. Klicken Sie auf Einloggen.

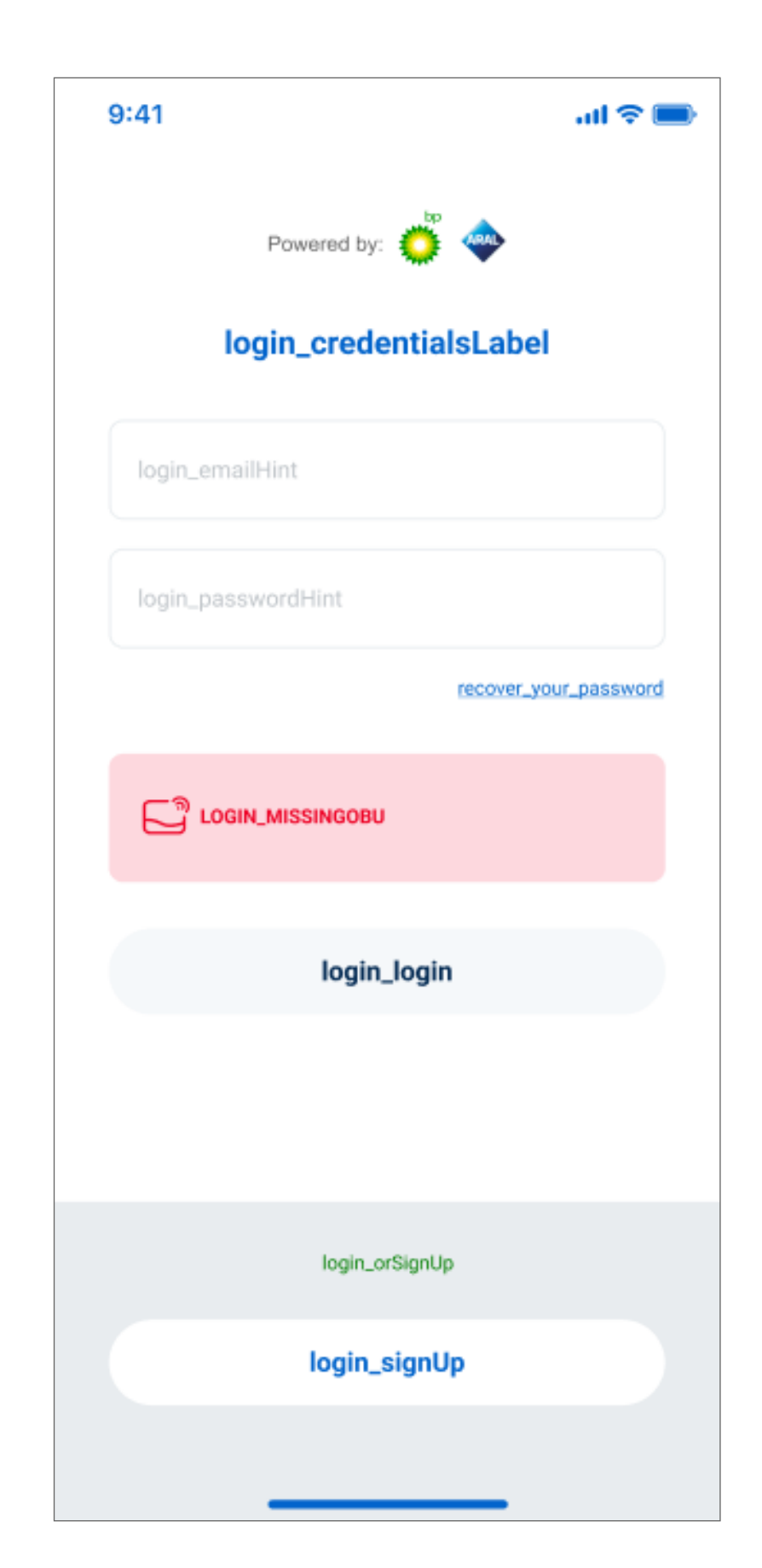

4. Und "anmelden".

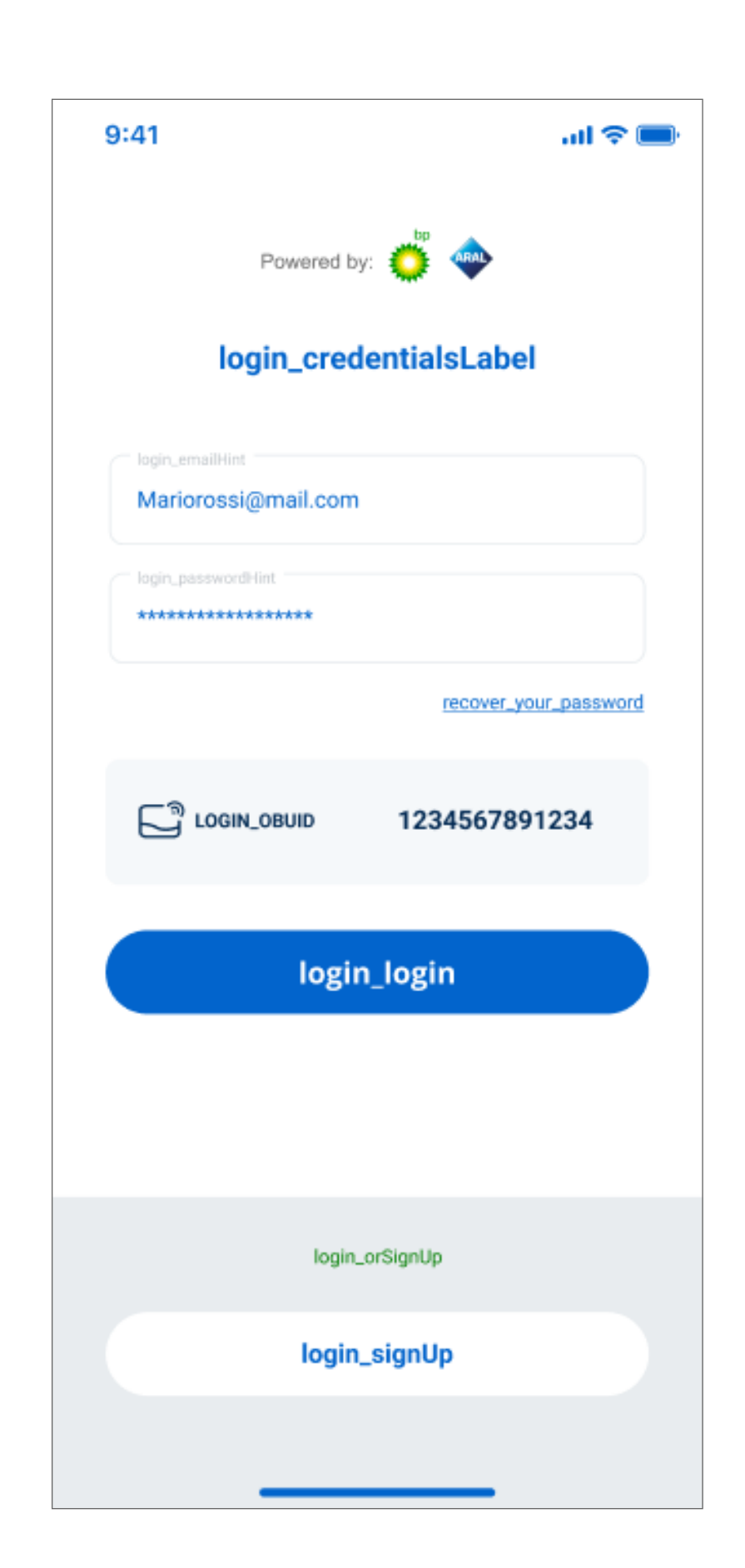

| Noreply@ | telepass.com<br>Intelation<br>der Dantallungsweise daser Nachricht bestal | an finden Sie Nie, un sie in | 🔊 Allen anbendan 🦷 | ÷ 10+ |
|----------|---------------------------------------------------------------------------|------------------------------|--------------------|-------|
|          | <b>Telepass</b><br>Here is your co                                        | de!                          |                    |       |
|          | use this code to verify yo                                                | xr email                     |                    |       |
|          | See you soont<br>Tolepass Team                                            |                              |                    |       |
|          | <b>∌</b> Telapass                                                         |                              |                    |       |

5. Geben Sie Ihre E-Mail-Adresse und ein Passwort ein. 6. Prüfen Sie, ob Sie einenE-Mail-Verifizierungscodein Ihrer E-Mail erhaltenhaben.

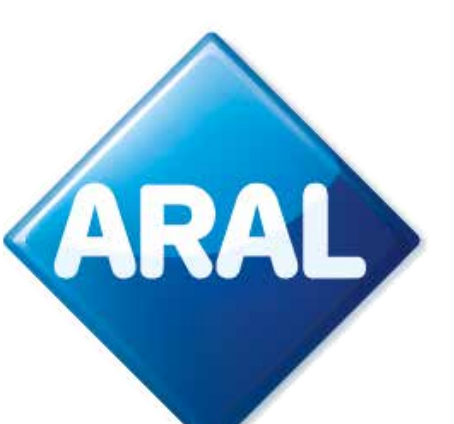

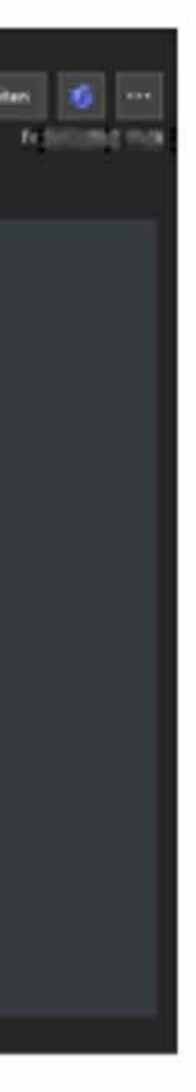

| 9:41<br><b>&lt;</b>    | al 🗢 🖿 |
|------------------------|--------|
| signup_otpLabel        |        |
| signup_otpHint 1222112 |        |
| send_new_otp           |        |
|                        |        |
|                        |        |
|                        |        |
|                        |        |
|                        |        |
|                        |        |
| signup_last_step       |        |
|                        |        |

| 9:41             | at 🖘 📖 |
|------------------|--------|
| <                |        |
| signup_otpLabel  |        |
| 1222112          |        |
|                  |        |
|                  |        |
| signup_complete  |        |
|                  |        |
| signup_close     |        |
|                  |        |
|                  |        |
| signup_last_step |        |
|                  |        |

7. Geben Sie den Verifizierungscode aus der E-Mail ein und klicken Sie auf "anmelden". 8. Gut gemacht!

| 9:41                   | all 🗢 💼     |
|------------------------|-------------|
| Powered by: 🔅 🧇        |             |
| login_credentialsLabel |             |
| login_emailHint        |             |
| login_passwordHint     |             |
| recover_yo             | ur_password |
|                        |             |
| login_login            |             |
|                        |             |
| login_orSignUp         |             |
| login_signUp           |             |
|                        |             |

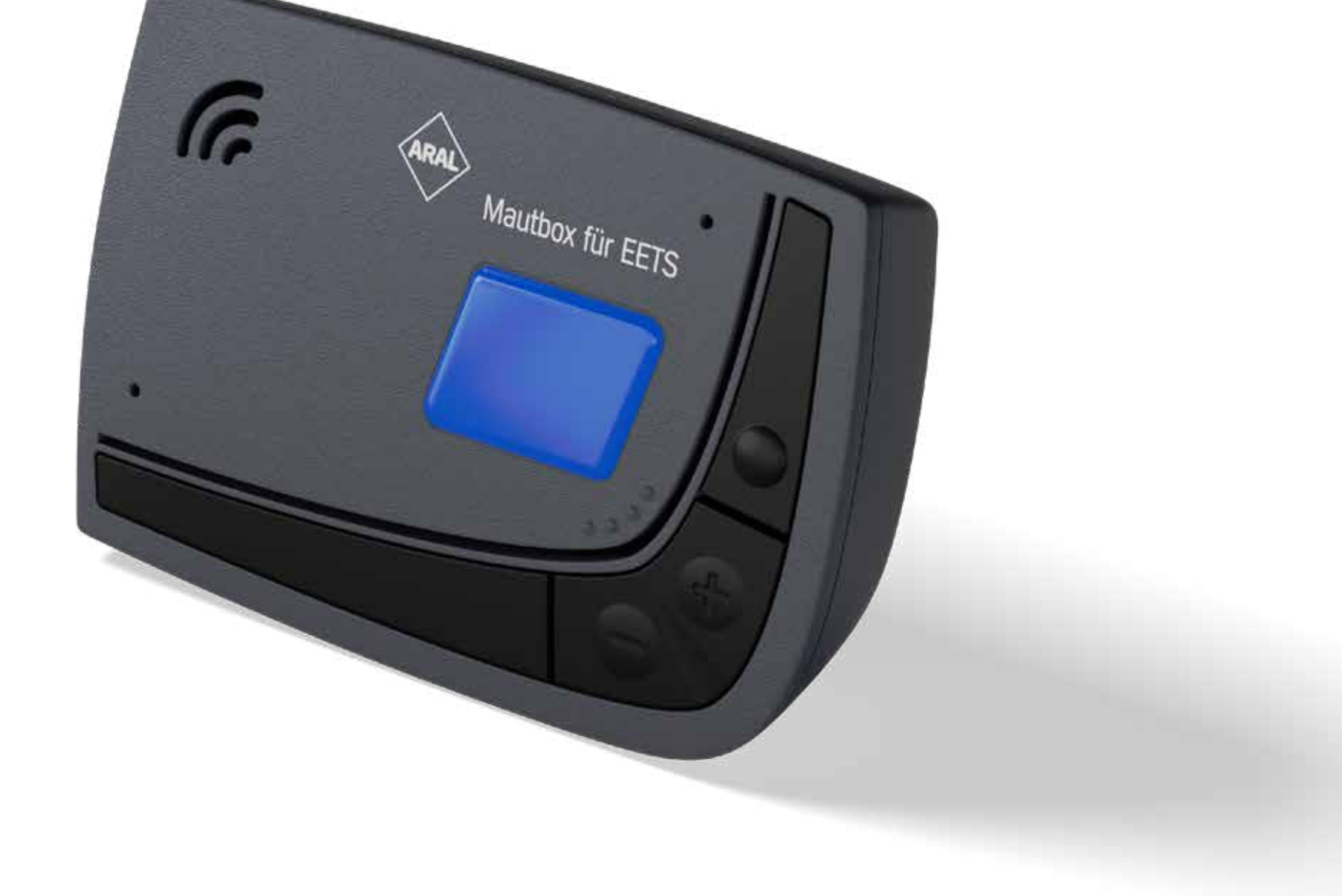

9. Die Einrichtung ist nicht
abgeschlossen, wenn sich
keine OBU in BluetoothReichweite befindet, die
Anmeldung bei der E-Mail
ist nicht möglich.

10. Sobald die OBU in Reichweite ist, wird die OBU-ID über Bluetooth ausgelesen und eine Anmeldung in der App möglich sein.

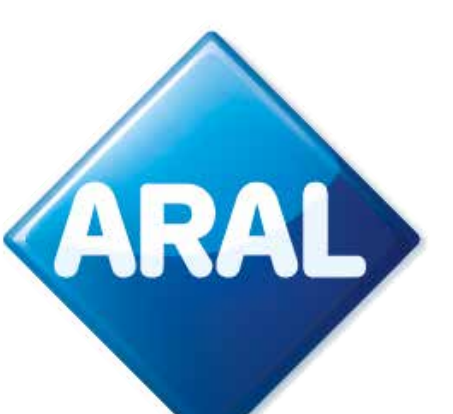

Das Nummernschild ist nicht erforderlich, um sich in die App einzuloggen. Die App wird die OBU-ID automatisch über Bluetooth erkennen.

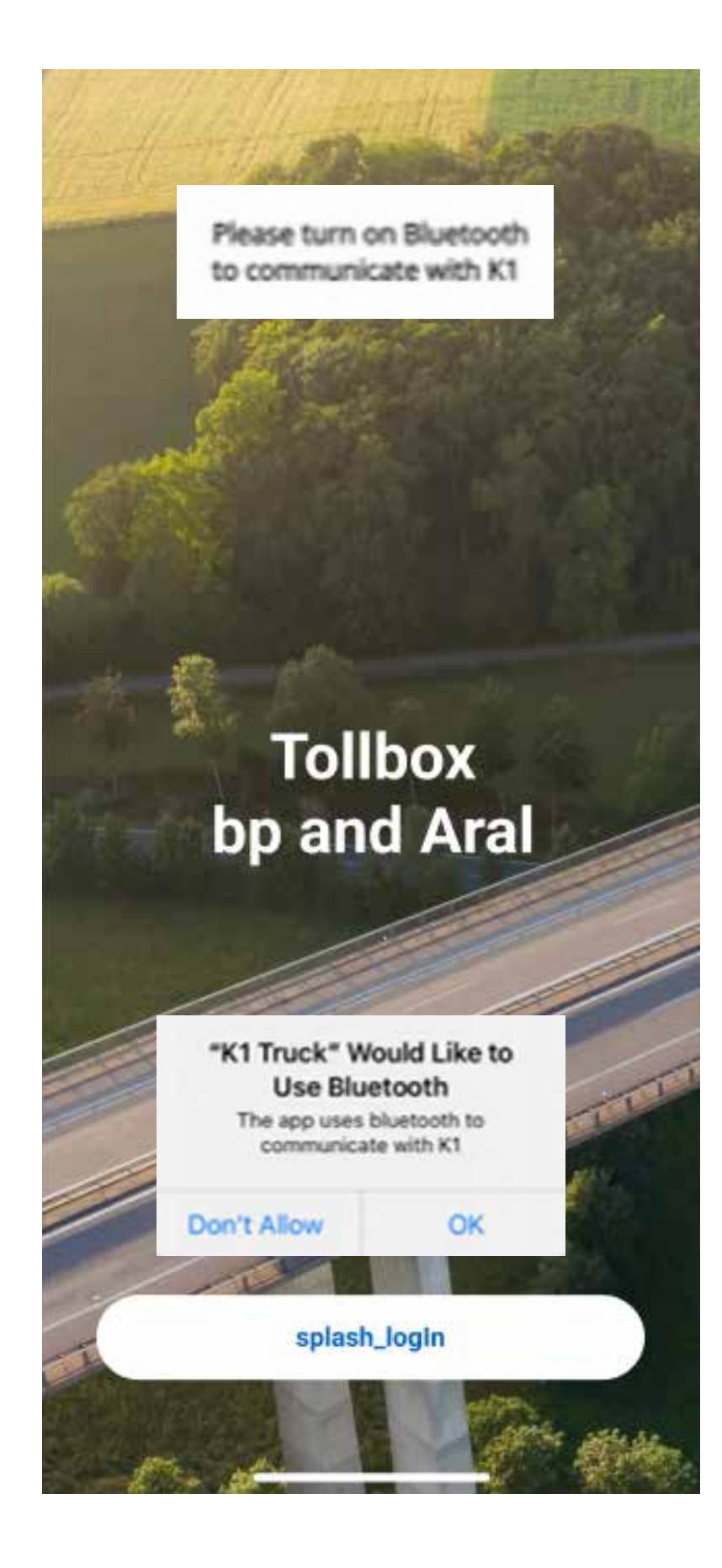

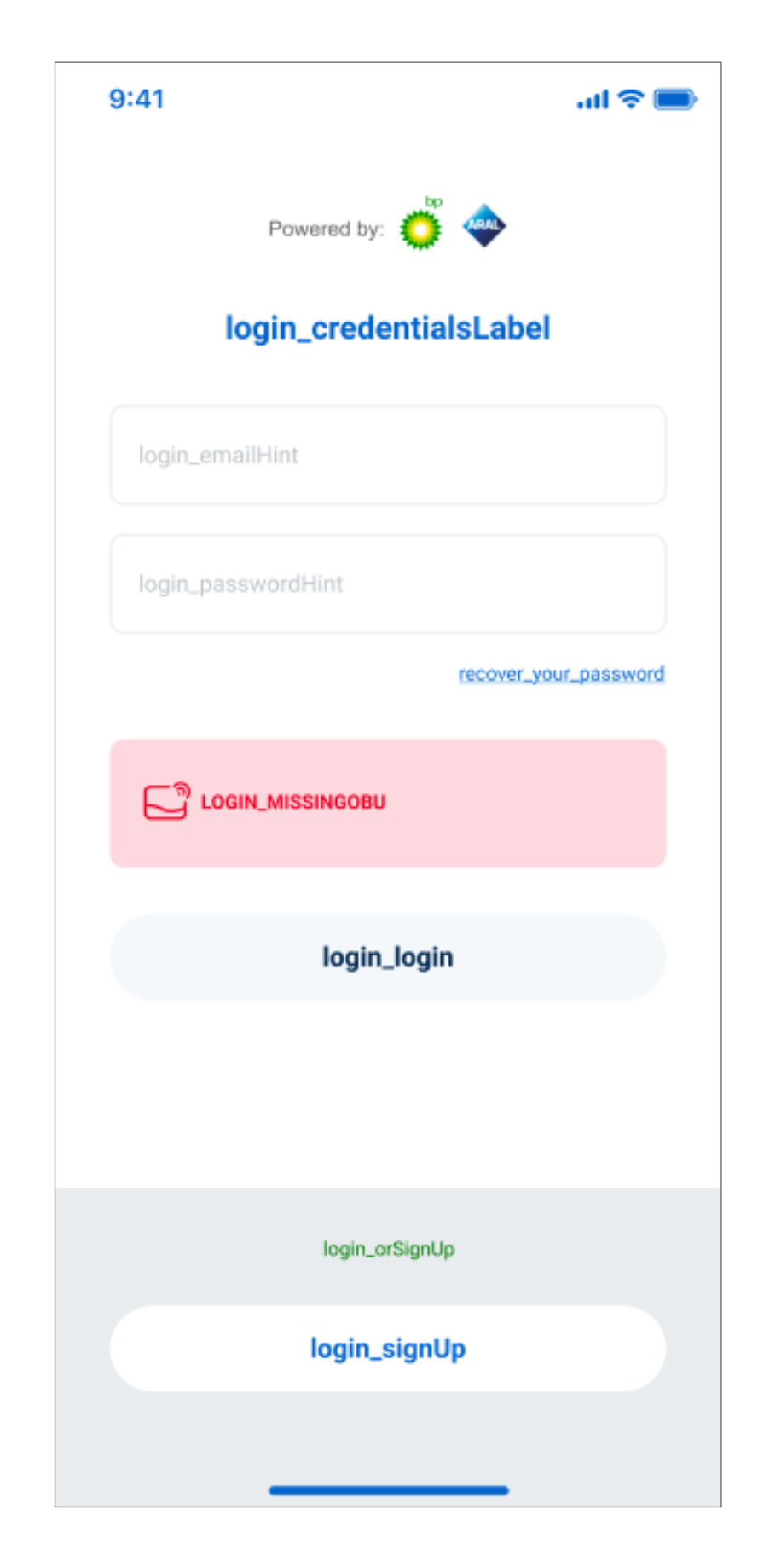

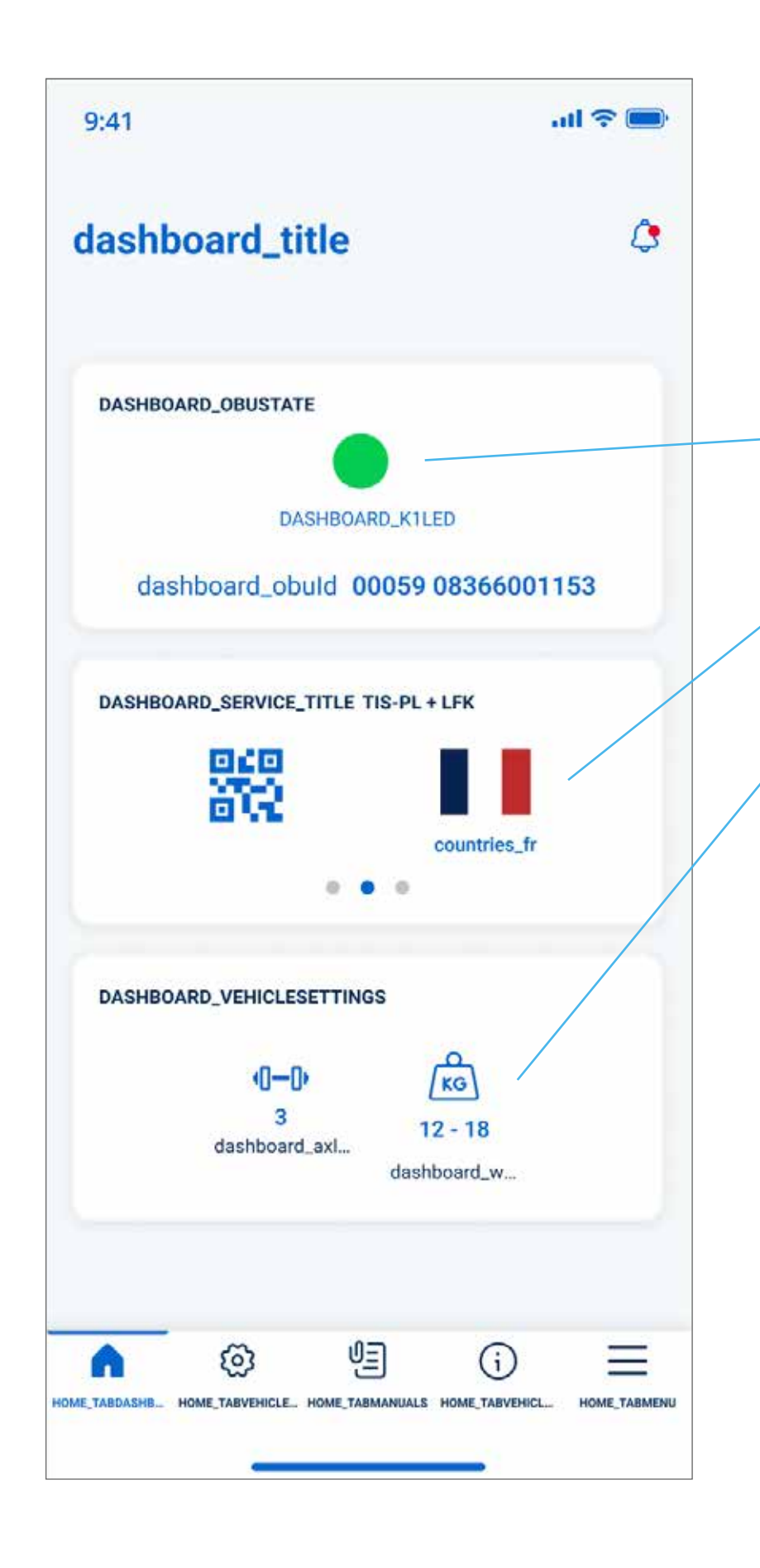

- App-Tafel zur Anzeige von Fahrzeugparametern und -status.
- Das Dashboard zeigt an:
- K1 Status.
- Aktive Mautgebiete.
- Lkw-Mauteinstellungen.

Die 3 Symbole am unteren Rand führen zu 3 Funktionalitäten:

- Achsen und Gewicht einstellen.
- Bedienungsanleitung.
- Informationen zum Lkw.

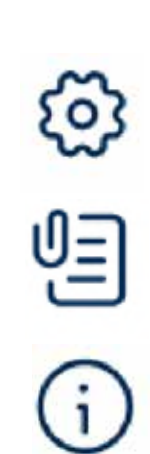

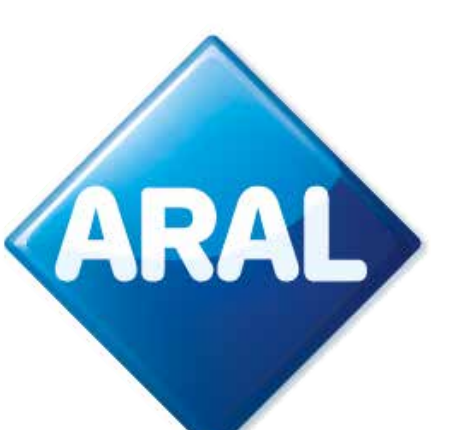

### 16. Das Gerät koppeln

Bluetooth ordnet die OBU-ID zu, die dem mobilen Gerät am nächsten liegt: Es ist nicht möglich, mehr als eine K1 demselben mobilen Gerät zuzuordnen.

Die Verbindung zwischen der App und dem Gerät funktioniert nur, wenn Bluetooth eingeschaltet ist. Wenn Bluetooth ausgeschaltet wird, zeigt die App eine Abmeldemeldung an. Das funktioniert auch, wenn die Kopplung von einem Mobiltelefon zum anderen wechselt. Die App zeigt dem Erstnutzer eine Meldung an, dass er abgemeldet wurde.

Das K1 kann nicht so konfiguriert werden, dass es "nicht mit der App kommuniziert". So wird jedes Gerät potenziell von der APP aus erreichbar sein.

| 19:37                                                                | art 4G 🔳)                         |
|----------------------------------------------------------------------|-----------------------------------|
| Telepass Truck<br>Someone else is control<br>Telepass device. You ha | now<br>ling this<br>ve been logge |
| Device Status<br>Device Led<br>ID: 00059 083664                      | 5036                              |
|                                                                      |                                   |
| Error<br>Someone else is contr<br>this Telepass device               | olling                            |
| Logout                                                               |                                   |
| 0-0                                                                  | (KG)                              |
| 8 18<br>Joins V                                                      | - 23.99                           |
|                                                                      |                                   |
|                                                                      |                                   |

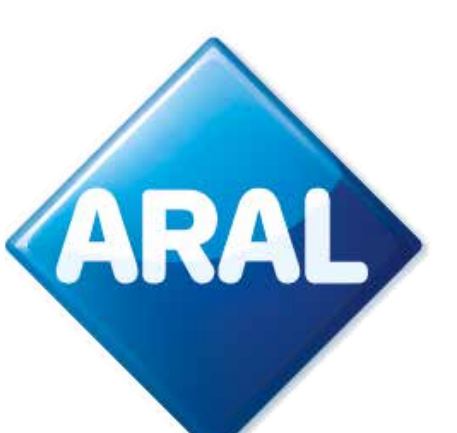

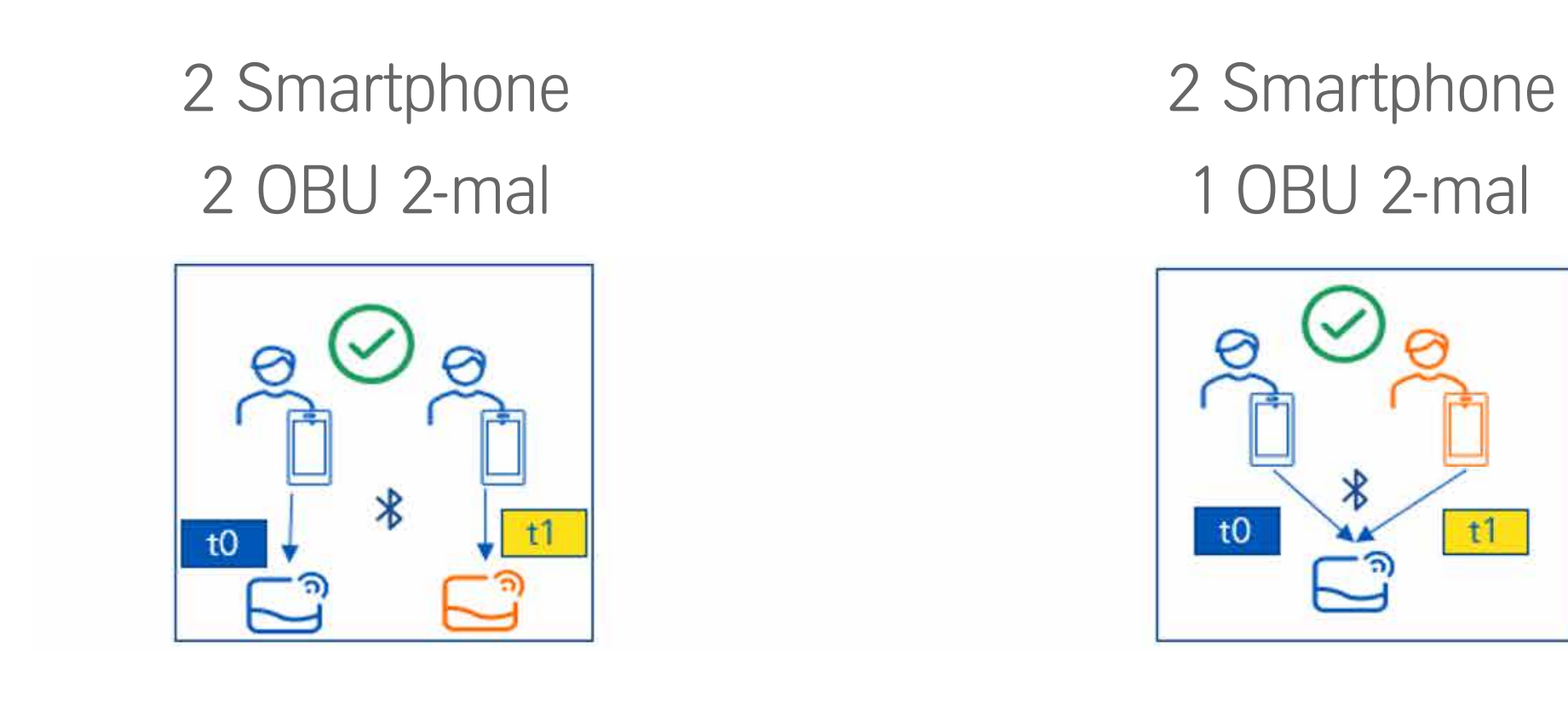

- Es ist möglich, mehrere Geräte (Mobiltelefone) an derselben OBU (ETOLLK1TL) zu registrieren, aber der gleichzeitige Zugriff mehrerer Geräte auf dieselben OBU Informationen ist **nicht zulässig**.
- Wenn ein zweites Mobiltelefon eine Verbindung zu einer OBU herstellt, die bereits mit einem anderen Mobiltelefon verbunden ist, wird die Verbindung mit dem letzteren ungültig; die Zuordnung zwischen Mobiltelefon und OBU wird jedoch nicht aufgehoben, sodass die Verbindung zu einem späteren Zeitpunkt wiederhergestellt werden kann.
- Es ist möglich, dasselbe Mobiltelefon mit verschiedenen OBUs (ETOLLK1TL) zu verbinden, da die BLE bei jeder Anmeldung die OBU-ID ermittelt, die dem Mobiltelefon am nächsten ist, und diese OBU-ID kann jedes Mal anders sein.

| Zeit | Fahrer   | Aktion                                                                   |
|------|----------|--------------------------------------------------------------------------|
| ТО   | Fahrer 1 | APP öffnen, Erstregistrierung (Anmeldedaten), BLE-Kopplung mit K1 erford |
| то   | Fahrer 2 | APP öffnen, Erstregistrierung (Anmeldedaten), BLE-Kopplung mit K1 erford |
| ТО   | Fahrer 3 | Öffnen Sie die APP und melden Sie sich mit dem über BLE gefundenen K     |

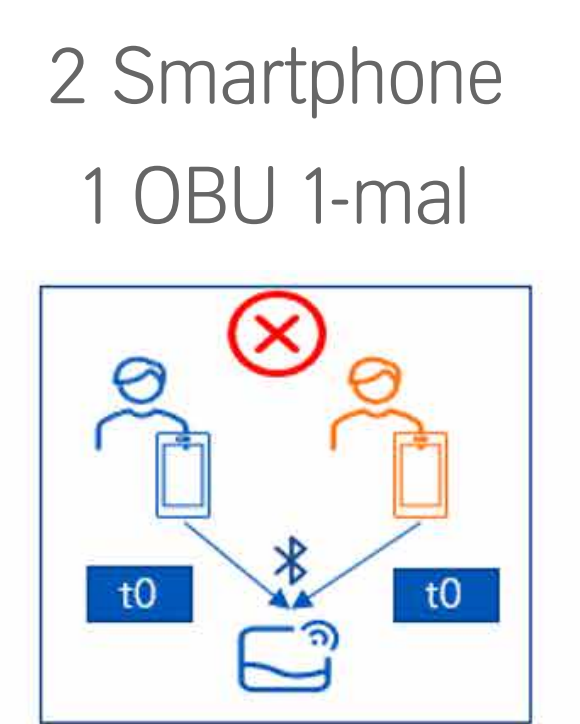

erlich, Anmeldung.

lerlich, Anmeldung.

an, eine neue Registrierung ist nicht erforderlich.

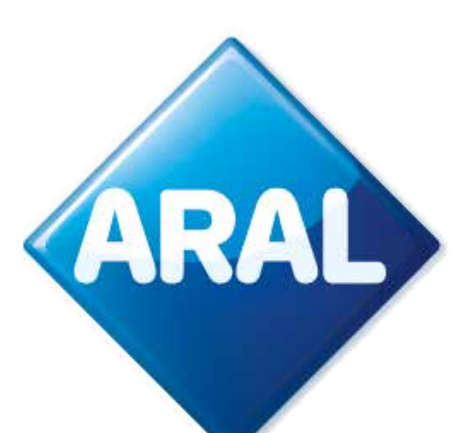

## 17. Rechtlicher Rahmen / DSGVO-Einrichtung

Daten bezüglich des rechtlichen Rahmens / Einstellung der DSGVO, die für die App gilt. Siehe letztes Kapitel der FAQ.

## 18. Sicherheit

Das Gerät funktioniert über die Bluetooth-Technologie, sodass es möglich ist, die App mit einem beliebigen Gerät zu verbinden, wenn sich das Gerät in der Nähe des Benutzers befindet. Wenn sich das Mobiltelefon außerhalb der Kabine befindet, wird es sehr schwierig sein, auf das Gerät zuzugreifen, da die Beschränkungen in der Kabine das Signal sehr langsam machen werden. Außerdem kann auf die Verbindung zwischen dem Mobiltelefon und dem Gerät nur dann zugegriffen werden, wenn das Gerät und damit der Motor des Fahrzeugs eingeschaltet ist (d. h., wenn sich der Fahrer im Fahrzeug befindet). Das bedeutet, dass ein anderer Fahrer der Konkurrenz sich ganz in die Nähe der Kabine begeben müsste, um auf das Gerät zuzugreifen, und der Fahrer würde dieses anomale Verhalten mit Sicherheit bemerken.

Es ist nicht möglich, die App zu sperren. Telepass sagt [13/03/23]: "Wir diskutieren intern die Erstellung einer Art White-/Blacklist, die vom Flottenmanager verwaltet wird, der entscheiden kann, welche E-Mail-Adressen Zugang zum Kunden der OBU haben. Wir haben keinen voraussichtlichen Termin für diese mögliche Funktion." Mögliche Lösung: keine Bereitstellung des QR-Codes für den Zugriff auf die App.

## 19. App-Funktionalität

Fast alle mit der OBU verbundenen Informationen, die in der App vorhanden sind, werden auch von der OBU "angezeigt/angesagt". Die App wird für die Kunden nur ein Plus sein, da sie ein benutzerfreundlicheres Instrument ist. Zum Beispiel ist das Nummernschild auf der OBU vorhanden. Das Gerät übernimmt die Daten, wenn es mit dem Self Test Tool verbunden ist. Ein Teil davon ist die Kennzeichennummer.

Dinge, die vom Gerät nicht angezeigt oder angesagt werden können und nur in der App geöffnet werden können:

- Dokumentation (dazu kann der Kunde einem QR-Code zu einer Seite mit allen Dokumenten folgen).
- Zusätzliche Dienste.

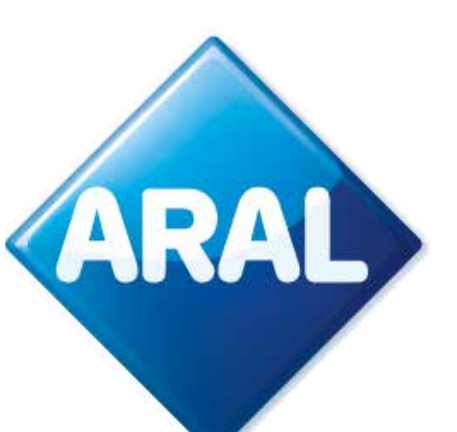

## **C. Verfügbare Dokumente**

### **FAQ** – Trafineo

"Diese FAQ" wird das erste Dokument sein, das Trafineo bp zur Verfügung Die Installationsanleitung (von Telepass) führt den Installateur durch den stellt. Es wird in dem Maße wachsen, wie das Wissen und das Verständnis festen Einbau des Geräts im Inneren des Fahrzeugs. Die Anleitung ist Teil für die K1 OBU zunehmen. Es wird die Grundlage für weitere Dokumente des Self Test Tool und trägt die Marke Telepass. sein, die je nach Bedarf oder Anforderung erstellt werden.

### Web-portal-guide (WPG) – Trafineo

Der Web-Portal-Guide ist ebenfalls ein Trafineo-Dokument. Die Änderungen im EETS-Portal werden aktualisiert. Dies wird auch im aktuellen Web-Portal-Guide aufgenommen.

### **Expert-guide** – Trafineo

Der Expert-Guide ist ein Trafineo-Dokument, das alle Informationen für Benutzer, Installateure, OPS & Kunden zum K1-Gerät enthält.

### Quick-start-guide (QSG) – Telepass

Die Quick-Start-Guide (von bp gebrandet) zeigt dem Benutzer (in einem schnellen Überblick), wie das Gerät zu benutzen ist + welche Bedeutung die Tasten, Töne und Lichter haben. Der Guide befindet sich auf der Rückseite des Umschlags, der um die Box gefaltet ist.

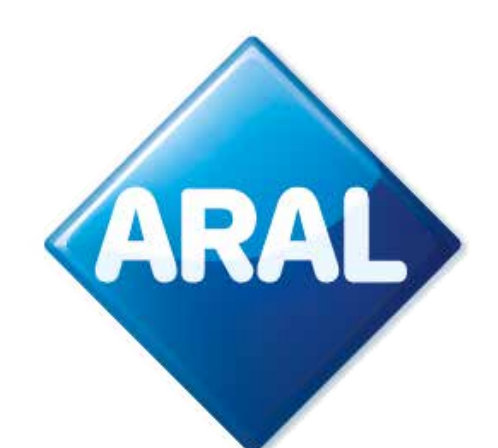

#### **Installationsanleitung** – Telepass

#### **Bedienungsanleitung** – Telepass

Die Bedienungsanleitung kann vom Kunden als ausführliche Anleitung für die Verwendung des Geräts verwendet werden. Sie ist ein Markenzeichen von Telepass und kann in der App und über den QR-Code im Quick-Start-Guide gefunden werden.

#### **Viapass doc & Fahrzeugdeklaration** – Telepass

Verfügbar über die App (nicht brandingfähig).

Die Anleitungen sind in der App verfügbare, aber auch für die Benutzer, die die App nicht verwenden möchten. Der auf dem Umschlag aufgedruckte QR-Code führt nämlich zu einer Website mit allen Anleitungen zur OBU.

## **B.** Bestellung, Transaktionen & Rechnungsstellung

Wenn ein K1 als Ersatz bestellt und Arianna vergriffen ist > per Post > Adapter in der Box. K1 als Neugerät für einen neuen Lkw / noch keine Festinstallation - keine Änderungen im Auftragsprozess.

## C. Was sonst noch

- Um eine OBU von einem Fahrzeug auf ein anderes zu übertragen, müssen • Falls Ihr Arianna-Gerät an den Zigarettenanzünder angeschlossen war, was soll der Fahrer mit dem alten machen? à Wenn das Arianna-Gerät 2 an den Sie nur das Geräts bewegen. Sie können ein Gerät nur dann von einem Fahrzeug auf ein anderes umstellen, wenn in beiden Fahrzeugen eine Zigarettenanzünder angeschlossen wurde, bedeutet dies, dass das vorherige Arianna-Gerät nicht fest installiert war. Daher muss bei der Installation feste Installation vorgenommen wurden. In diesem Fall (wenn beide Geräte bereits für die Installation geprüft wurden) ist die Verwendung jeder Schritt gemäß der Anleitung befolgt werden, um die Installation des des Self Test Tools nicht obligatorisch, wird jedoch als dringend neuen K1 zu beheben. empfohlen kommuniziert. Es sind keine redundanten Materialien vorhanden.
- Zwei OBUs in einem Lkw bekannte Probleme (z. B. doppelte Transaktionen) und wie sie zu vermeiden sind.
- Die Status-LED zeigt die Funktion des Geräts an und warnt vor eventuellen Fehlern während des Gebrauchs und der Einrichtung. (grün) • Die EETS-OBU (A2/K1) piept unter einer Mautstation einmal, um eine Ein und konstantes Funktionieren des Geräts Stromversorgung vom Maut-Trx. anzuzeigen, die aufgezeichnet wurde, und piept viermal, wenn Fahrzeug korrekt. eine Trx. erfolglos war.
- Die aktiven Mautgebiete können auch von der OBU aus abgefragt werden. Sie müssen nur navigieren, um die aktiven Dienste zu sehen, und die OBU wird Ihnen die Liste der aktiven Dienste anzeigen.

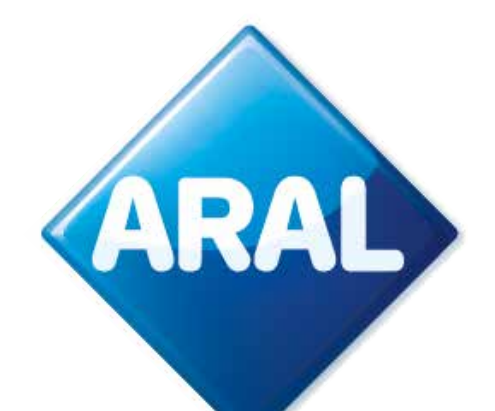

- Derzeit gibt es keine Möglichkeit, ein altes und ein neues Geräts beim Aufladen zu unterscheiden. Die Transaktionen werden die gleichen sein.

• Das Steuergerät ist der Teil des Fahrzeugs, das alle Komponenten steuert, die mit dem Stromnetz verbunden sind. Es ist auch von grundlegender Bedeutung, damit alle digitalen Komponenten funktionieren können.

## Datenschutzhinweis für die anwendung telepass truck gemäß den Artikeln 13 und 14 der Verordnung (EU) 2016/679 ("DSGVO")

Mit diesem Informationsschreiben möchte die Telepass S.p.A. die Zwecke der Verarbeitung Ihrer Informationen im Zusammenhang mit der Nutzung der mobilen App Telepass Truck ("die App") erläutern. Normalerweise ist die Nutzung der App nicht mit der Verarbeitung personenbezogener Daten im Sinne der DSGVO verbunden, da die App Daten über Unternehmen und Transportmittel liefert. Wenn es jedoch möglich, ist, aus diesen Daten Informationen über eine natürliche Person abzuleiten, gelten die nachstehenden Bestimmungen.

1. Wer entscheidet, wie und warum ihre personenbezogenen daten behandelt werden? Die Telepass S.p.A. mit Sitz in der Via Laurentina 449 in Rom, in der Person des gesetzlichen Vertreters pro tempore, ist der für die Verarbeitung Ihrer personenbezogenen Daten Verantwortliche (der "Data Controller" oder "Telepass").

2. Wie können sie den data protection officer kontaktieren, der für den schutz ihrer daten verantwortlich ist?

Der Data Controller hat einen Data Protection Officer ("der Data Protection Officer" oder "DPO") ernannt, der per E-Mail unter der Adresse DPO@telepass.com oder schriftlich unter folgender Anschrift kontaktiert werden kann: Responsabile per la protezione dei dati - Data Protection Officer (DPO) c/o Telepass S.p.A., Via Laurentina, 449, 00142 - Rom (RM).

### 3. Welche arten von daten verarbeiten wir und wie erheben wir sie?

Im Zusammenhang mit der Nutzung der App wird Telepass die folgenden Daten verarbeiten:

- die OBU\_ID (Seriennummer des Geräts der Firma Telepass und zugehöriger OK KO-Status...),
- aktive Dienste,
- das Kennzeichen und die Nationalität des Kennzeichens, die mit dem Telepass-Gerät verbunden sind,
- die Europäische Emissionsklasse,
- das Gewicht der Zugmaschine,

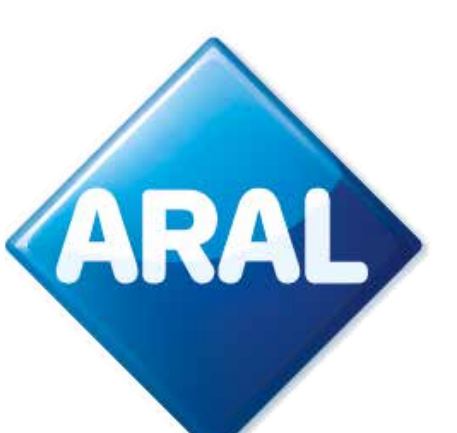

- die Achsen und das Gewicht des Transportmittels,
- die PAN = Payment Account Number (ein Code, der die geschäftliche Zahlungsmethode identifiziert).

#### 4. Wozu brauchen wir ihre daten und auf welcher rechtsgrundlage dürfen wir sie verwenden?

Ihre Daten werden benötigt, um Ihnen Telepass-Dienste über die App anbieten zu können. Die Rechtsgrundlage für die Verarbeitung der Daten für den oben genannten Zweck ist die Erfüllung des Vertrages gemäß Artikel 6 Absatz 1 Buchstabe b) DSGVO.

In jedem Fall stellen wir klar, dass die Übermittlung Ihrer Daten freiwillig ist; sollten Sie sich jedoch weigern, diese Daten zu übermitteln, wird es für den Data Controller unmöglich, Ihnen die Inanspruchnahme der Telepass-Dienste über die App zu garantieren. Wir weisen Sie außerdem darauf hin, dass die erfassten Daten in aggregierter Form zu statistischen Zwecken und zu Zwecken der technischen Analyse/Verbesserung der App auf der Grundlage des berechtigten Interesses von Telepass an der Verbesserung ihrer Dienstleistungen verarbeitet werden kann. Gegebenenfalls können Ihre Daten für indirekte Marketing- und Profilingzwecke verarbeitet werden, wenn Sie bei der Unterzeichnung des Vertrages mit Telepass und während der gesamten Laufzeit des Vertrages Ihre Zustimmung gegeben haben. Wir erinnern Sie schließlich daran, dass Sie jederzeit und ohne Kosten Ihre Datenschutzeinstellungen direkt in Ihrem persönlichen Bereich - Abschnitt Datenschutz in unserer mobilen Anwendung oder schriftlich per E-Mail an die Adresse privacy@telepass.com ändern können. Gegebenenfalls kann Telepass Ihre Daten auch auf der Grundlage seines berechtigten Interesses verarbeiten um Werbemitteilungen über Produkte und/oder Dienstleistungen zu versenden, die denen ähneln, die Sie bereits angefordert und/oder durch Unterschrift bestätigt haben. Sie haben jedoch das Recht, den Erhalt dieser Mitteilungen abzulehnen, indem Sie auf den Abmeldelink klicken, der sich am Ende jeder Mitteilung befindet, oder indem Sie an die E-Mail-Adresse privacy@telepass.com schreiben.

### 5. An wen geben wir ihre daten weiter?

Ihre Daten werden ausschließlich in der App aufbewahrt, und es wird keine andere Form der Weitergabe festgelegt.

#### 6. Wie lange bewahren wir ihre daten auf?

Telepass wird Ihre Daten nur so lange verarbeiten, wie es für die Erreichung der oben genannten und beschriebenen Zwecke unbedingt erforderlich ist.

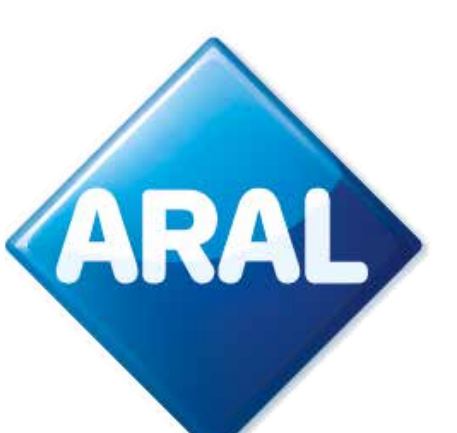

7. Welche rechte haben sie und wie können sie sie wahrnehmen? Während des Zeitraums, in dem Telepass im Besitz Ihrer Daten ist oder diese verarbeitet, können Sie als betroffene Person in den gesetzlich vorgesehenen Fällen jederzeit Zugang zu Ihren personenbezogenen Daten, deren Berichtigung oder Löschung oder die Einschränkung ihrer Verarbeitung verlangen oder sich ihrer Verarbeitung widersetzen (Art. 15 und folgende Artikel der DSGVO), indem Sie an die E-Mail-Adresse privacy@telepass.com schreiben oder sich an den DPO unter den im vorstehenden Absatz 2 angegebenen Adressen wenden. Wenn Sie der Meinung sind, dass die Verarbeitung Ihrer personenbezogenen Daten gegen die Bestimmungen der DSGVO verstößt, haben Sie das Recht, eine Beschwerde bei der Datenschutzbehörde einzureichen, wie es in Art. 77 der Verordnung selbst, oder bei den zuständigen Justizbehörden Beschwerde einzulegen (Art. 79 der Verordnung).

| NR | Q&A | FRAGE/ANTWORT                                                                                                    |
|----|-----|----------------------------------------------------------------------------------------------------|
| 1  | F   | Muss sich das Telefon bei der Benutz<br>verbunden sein und die Ortung EING                                              |
|    | A   | Für den täglichen Gebrauch des Geräts<br>App unabhängig voneinander verwende<br>eingeschaltet ist. Wenn Bluetooth ausge |
| 4  | F   | Muss die OBU die ganze Zeit angesc                                                                                      |
|    | A   | Das Gerät verfügt über eine Batterie,<br>Um Stromausfälle und Bußgelder zu<br>der OBU ist nicht für Mautzwecke be       |

zung ständig in der Nähe der OBU befinden? Muss das Telefon mit dem Internet ESCHALTET sein, oder ist das nicht notwendig?

ist die Verwendung der App nicht zwingend erforderlich. Sie können das Gerät und die en. Die Verbindung zwischen der App und dem Gerät funktioniert nur, wenn Bluetooth eschaltet wird, zeigt die App eine Abmeldemeldung an.

chlossen sein, oder kann sie auch einige Zeit im Batteriebetrieb laufen?

aber es ist nicht bekannt, wie lange das Gerät ohne Steckdosenstrom aktiviert ist. vermeiden, sollten Sie das Gerät so oft wie möglich eingesteckt lassen. Die Batterie in stimmt. Es ist notwendig, die Einstellungen der Gerätekonfiguration beizubehalten.

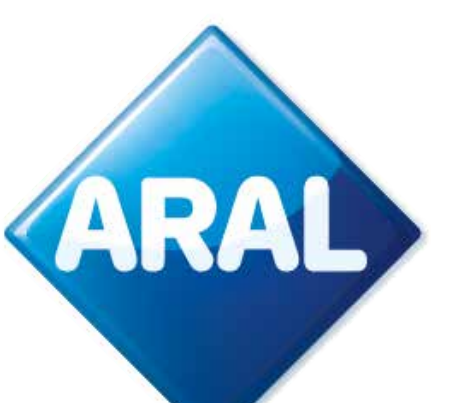

| NR | Q&A | FRAGE/ANTWORT                                                                                                    |
|----|-----|----------------------------------------------------------------------------------------------------|
| 7  | F   | Funktioniert eine neue OBU nur im 40<br>die OBU nicht oder in einigen Fällen fu<br>nicht funktioniert, erhält der Kunde da<br>Fehlermeldung sein? |
|    | A   | Es überträgt auch Daten über GPS. Da<br>und erhält eine Push-Benachrichtigung                                                                     |
| 8  | F   | Verstehe ich das richtig - Es wird mögli<br>also die App überhaupt nicht haben? C                                                                 |
|    | A   | Für die Installation müssen Sie die Ap<br>Für den täglichen Gebrauch des Gerät<br>Sie können das Gerät und die App und                            |
| 9  | F   | Erkennt das Self Test Tool, wenn der Kur                                                                                                    |
|    | A   | Ja. Um ein korrektes Funktionieren der<br>verwendet werden.                                                                                       |
| 10 | F   | lst es notwendig oder empfehlenswert                                                                                                    |
|    | A   | Ja, Telepass schlägt immer vor, das ST<br>Es ist wichtig, nicht dasselbe K1-Gerät                                                                 |

G? In einigen Gebieten ist die 4G-Abdeckung nicht so gut, dann funktioniert unktioniert sie auch im 3G? Wenn die OBU aufgrund eines schlechten Signals ann eine entsprechende Fehlermeldung, oder wird es eine allgemeine

as K1 deckt auch 3G ab. Der Fahrer sieht ein blinkendes Licht auf dem Gerät g, wenn die App verwendet wird.

ich sein, das K1-Gerät unabhängig von der App zu verwenden? Der Fahrer muss Oder ist bei der App noch die Erstregistrierung oder Aktivierung erforderlich?

o nicht herunterladen. ts ist die Verwendung der App nicht zwingend erforderlich. abhängig voneinander verwenden.

nde eine andere als die mitgelieferte Stromversorgung verwendet?

OBU zu gewährleisten, darf nur das mitgelieferte Originalkabel

t, das STT nach einem LPN-Wechsel erneut durchzuführen?

T durchzuführen (immer bei ausgeschaltetem Fahrzeugmotor). für die Prüfung mehrerer Anlagen zu verwenden.

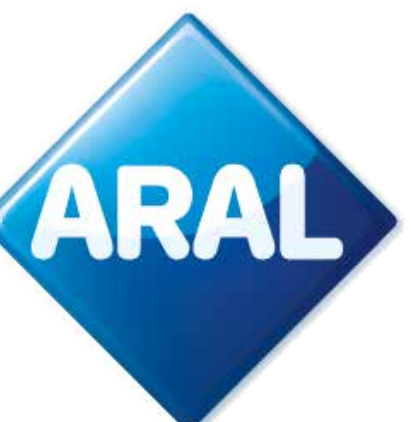

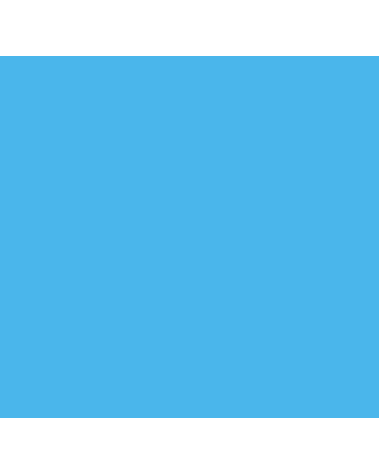

| NR | Q&A | FRAGE/ANTWO                                       | ORT                                                 |                                     |
|----|-----|---------------------------------------------------|-----------------------------------------------------|-------------------------------------|
| 11 | Q   | lst eine nicht ko                                 | orrekt durchge                                      | führte Ins                          |
|    | A   | Wenn das STT<br>angezeigt. Wen<br>zur Folge haber | verwendet wir<br>n die STT nich<br>n (siehe die fol | d und die<br>nt durchg<br>Igende Ta |
| 12 | Q   | Gibt es Fälle vo                                  | n nicht korrekt                                     | t durchge                           |
|    | А   | Am 14. April wu<br>durchgeführten                 | irde eine neue<br>Installation zι                   | Version<br>Lerkenne                 |
|    |     |                                                   | OTT                                                 |                                     |
|    |     | OK - richtig                                      | STT<br>NEIN                                         | LED<br>GRÜN                         |
|    |     | KO - falsch                                       | NEIN                                                | GRÜN/ROT                            |
|    |     | KO - falsch                                       | JA                                                  | ROT                                 |
|    |     | OK - richtig                                      | JA                                                  | GRÜN                                |
|    |     |                                                   |                                                     |                                     |

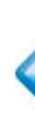

stallation immer an der OBU mit einer roten LED sichtbar?

erkannte Installation nicht korrekt ist, wird dies immer durch eine rote LED eführt wird, kann eine fehlerhafte Installation auch eine grüne LED auf der OBU ibelle).

eführten Installationen, die auch vom STT nicht erkannt werden?

des STT veröffentlicht, die es dem Tool nun ermöglicht, alle Fälle einer nicht korrekt

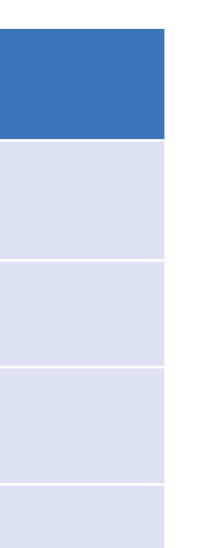

#### WICHTIG:

Das STT muss immer bei stehendem Fahrzeug durchgeführt möglich, wobei die während des Verfahrens angegebenen Schritte einzuhalten sind. Wenn das STT bei fahrendem Fahrzeug durchgeführt wird, erkennt das Tool eine fehlerhafte Installation und die OBU wird daher gesperrt (auf der OBU erscheint die Meldung "BLOCKIERT"). Um die OBU zu entsperren, müssen Sie das STT nach einer doppelten Drehung des Schlüssels am Fahrzeug (aus - ein - aus) erneut durchführen.

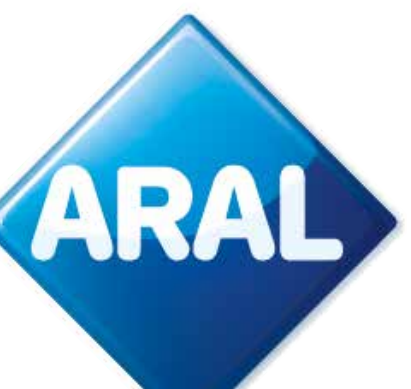

| NR | Q&A | FRAGE/ANTWORT                                                                                                    |
|----|-----|----------------------------------------------------------------------------------------------------|
| 13 | F   | Die Achsen und das Gewicht können a<br>die Fehlermeldung "Gewichts- und Ach<br>Meter vor der Mautstelle kann der Fah     |
|    | A   | Dies hängt von der Fläche ab, die von<br>die Einstellungen innerhalb von 15 m v<br>Änderungen vorgenommen werden kö      |
| 14 | F   | Werden die Einstellungen an der OBU                                                                                      |
|    | A   | Die vom Fahrer auf der OBU eingestel<br>ausgeschaltet wird.                                                              |
| 15 | F   | Wenn sich das Gerät in einem Mautge<br>OBU aber nicht aktiv ist, welche LED u                                            |
|    | A   | Rote LED und ein Piepton alle 5 Minut<br>nen, kann es sich um eine Kombinatio<br>eschlossen). Bitte fordern Sie den Fahr |
| 16 | F   | Wenn sich das Gerät in einem Mautge<br>abgedeckt wird, wie verhält sich dann                                             |
|    | A   | Außerhalb der Mautgebiete, die auf de                                                                                    |

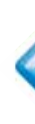

an der Mautstelle nicht geändert werden. Die APP gibt in diesem Fall hseinstellungen sind an der Mautstelle nicht möglich" aus. Wie viele hrer die Daten ändern?

der Mautstelle abgedeckt wird. Der Fahrer kann jedoch davon ausgehen, dass on der Mautstelle nicht geändert werden können. Bitte beachten Sie, dass keine nnen, wenn die Geschwindigkeit des Fahrzeugs mehr als 5 km/h beträgt.

zurückgesetzt, wenn die OBU ausgeschaltet wird?

lten aktuellen Daten werden nicht zurückgesetzt, wenn das Gerät

ebiet befindet, das von den TLP-Diensten abgedeckt wird, der Dienst auf der und welche Signaltöne werden dann ausgegeben?

en (wird mit der Zeit schwächer). Wenn mehrere Signaltöne gleichzeitig ertön von Situationen/Problemen handeln (z. B. Dienst nicht aktiv + Kabel nicht angrer auf, im Diagnosemenü nach den festgestellten Anomalien zu suchen.

ebiet befindet, das NICHT von den TLP-Diensten die OBU (LED und Meldung in der App)?

OBU aktiviert werden können, leuchtet die LED grün.

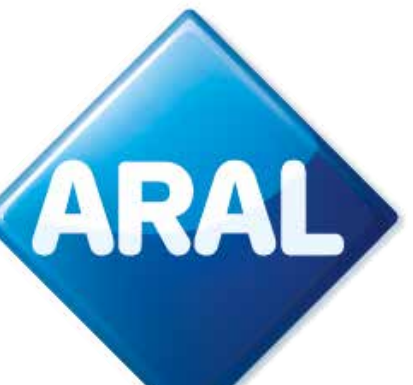

| NR | Q&A | FRAGE/ANTWORT                                                                                                    |
|----|-----|----------------------------------------------------------------------------------------------------|
| 17 | F   | Wenn sich eine korrekt installierte OBL<br>zu testen, indem man das USB-C-Kab<br>dass das Problem mit der OBU selbst |
|    | A   | Nein, dies ist kein gültiger Beweis.                                                                                 |
| 18 | F   | Welche Gewichtsklassen sind auf der OB<br>von denen, die für Arianna 2 verfügbar s                                   |
|    | A   | Die auf dem K1 Telepass SAT verfügba<br>(bis > 18 t). Zu Beginn waren verschied<br>des BAG geändert wurden.          |
| 19 | F   | In einigen Fällen waren die Gewichtskateg                                                                            |
|    | A   | Etwaige Abweichungen zwischen den<br>Anomalie zurückzuführen, die mit eine<br>verschickt wird.                       |
| 20 | F   | Woran kann es liegen, wenn die Einstellu                                                                             |
|    | A   | Die OBU muss möglicherweise die neu<br>senden, fordern Sie den Kunden auf, d<br>und sie bei laufendem Motor mindeste |

**STT** – Self-test tool (by Telepass, https://self-test-tool.telepass.com/)

J nicht einschaltet, ist es dann möglich, das Vorhandensein von Strom el an einem Smartphone verwendet? Ist dies ein gültiger Beweis dafür, zusammenhängt?

BU und in der App verfügbar? Unterscheiden sie sich sind?

ren Kategorien sind die gleichen wie beim Telepass SAT Arianna 2 lene Kategorien verfügbar, die jedoch entsprechend den Anforderungen

gorien auf der OBU anders als auf der APP: Um welche Art von Anomalie handelt es sich?

auf der OBU und in der App angezeigten Gewichtskategorien waren auf eine em neuen OTA-Konfigurationsupdate behoben wird, das ab dieser Woche (Woche 22)

ungen direkt an der OBU, aber nicht in der App geändert werden können?

Jeste verfügbare Konfiguration erhalten. Bevor Sie eine Analyseanforderung lie OBU auszuschalten, einige Minuten zu warten, sie dann wieder einzuschalten ens 15 Minuten lang in einem Bereich mit Signalabdeckung zu halten.

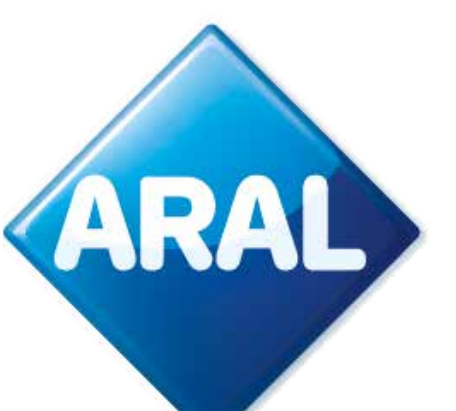

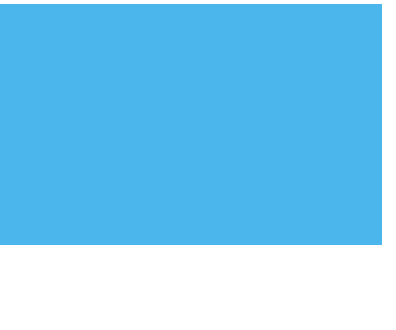

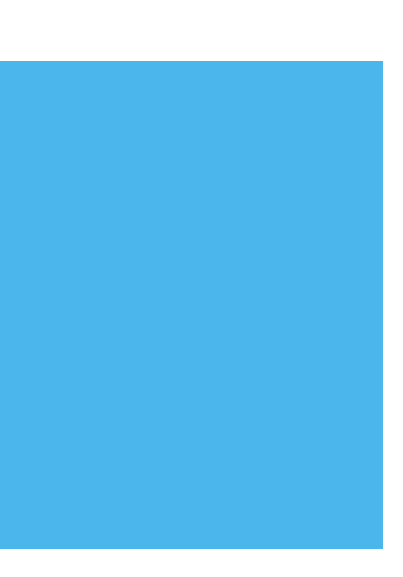

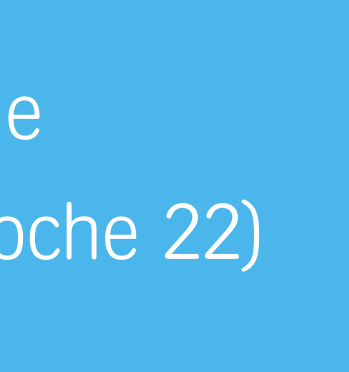

## **K1 TELEPASS SAT-KONFIGURATION**

Der K1 Telepass SAT Personalisierungsprozess findet nicht im Telepass Lagerhaus statt, sondern während des Installationsprozesses durch den Kunden:

- 1. Das K1 erhält bei der Erstinstallation die notwendigen Konfigurationen für die Personalisierung. Während der Konfiguration zeigt die OBU eine rote LED an, bis sie abgeschlossen ist.
- 2. Um diese Konfigurationen aktiv zu machen, muss das Fahrzeug mit installiertem K1 zunächst EIN, dann AUS und schließlich wieder EIN geschaltet werden.
- 3. Die LED leuchtet grün, um den Abschluss der Konfiguration zu bestätigen.

### Bitte beachten Sie:

- Im Falle einer OTA-Konfigurationsaktualisierung kann dieser Vorgang unter normalen Netzwerkbedingungenbis zu 10 Minuten dauern.
- Um die OBU in einem anderen Fahrzeug zu verwenden, müssen Sie einen Kennzeichenwechsel auf dem System durchführen und mit einer neuen Installation fortfahren.
- Vergewissern Sie sich vor dem Trennen der OBU immer, dass der Motor **abgestellt ist**.

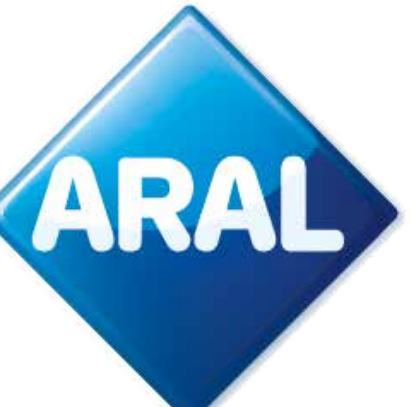

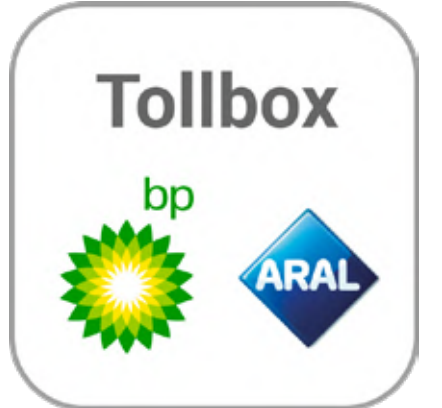

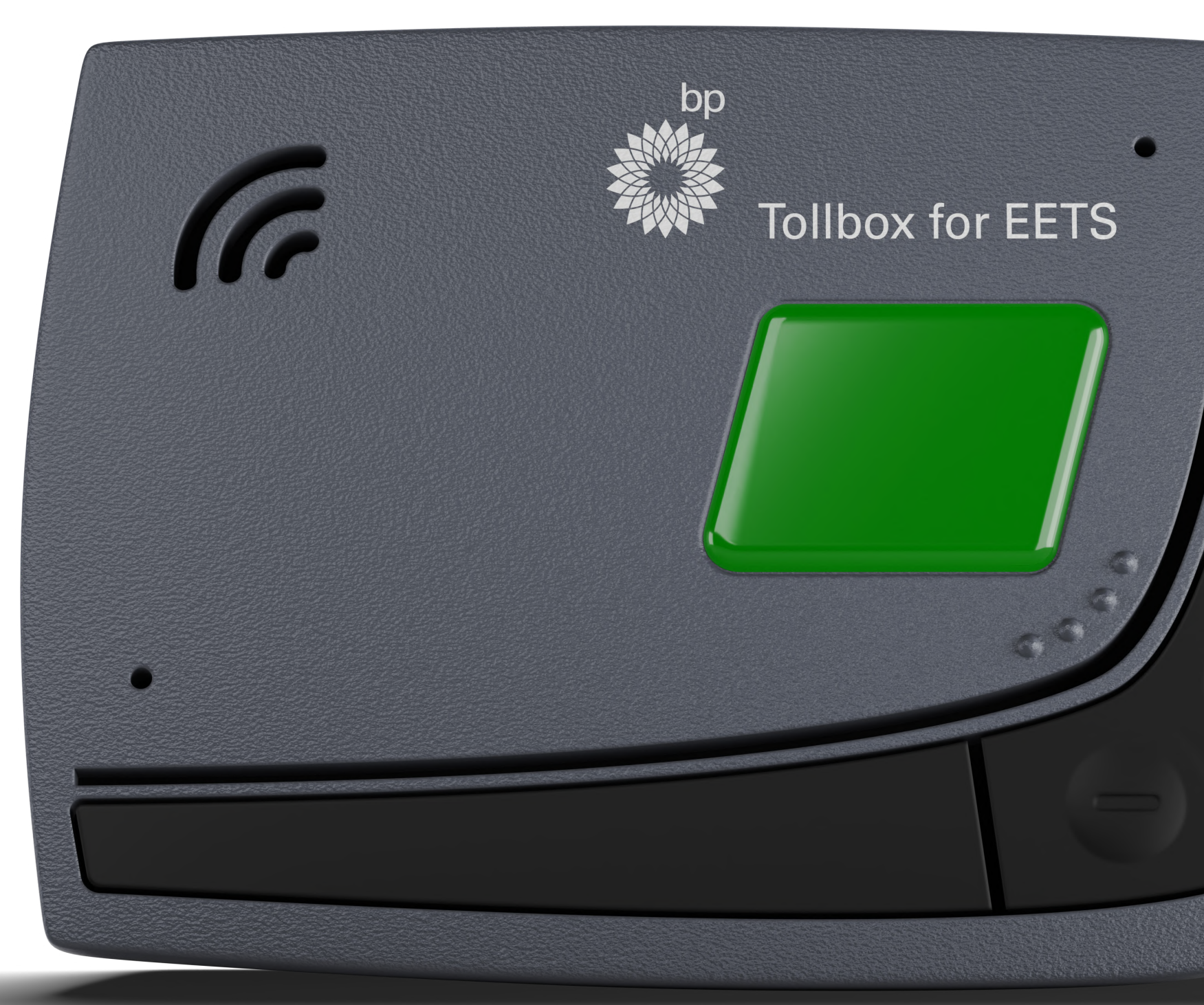

FAQ

## Fleet Solutions

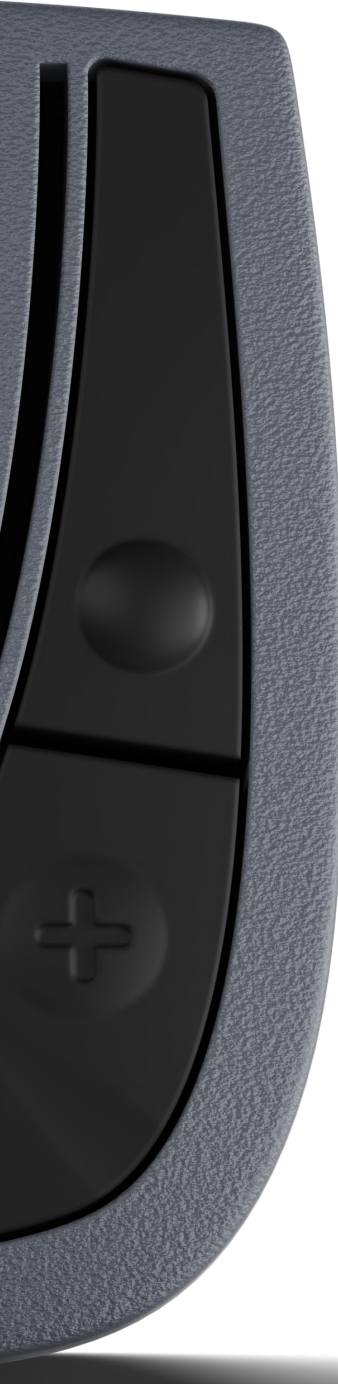

# bp Tolbox dla EETS

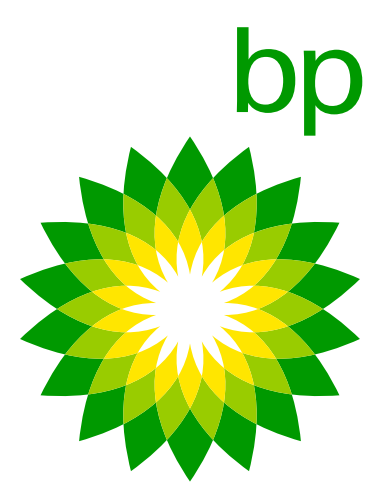
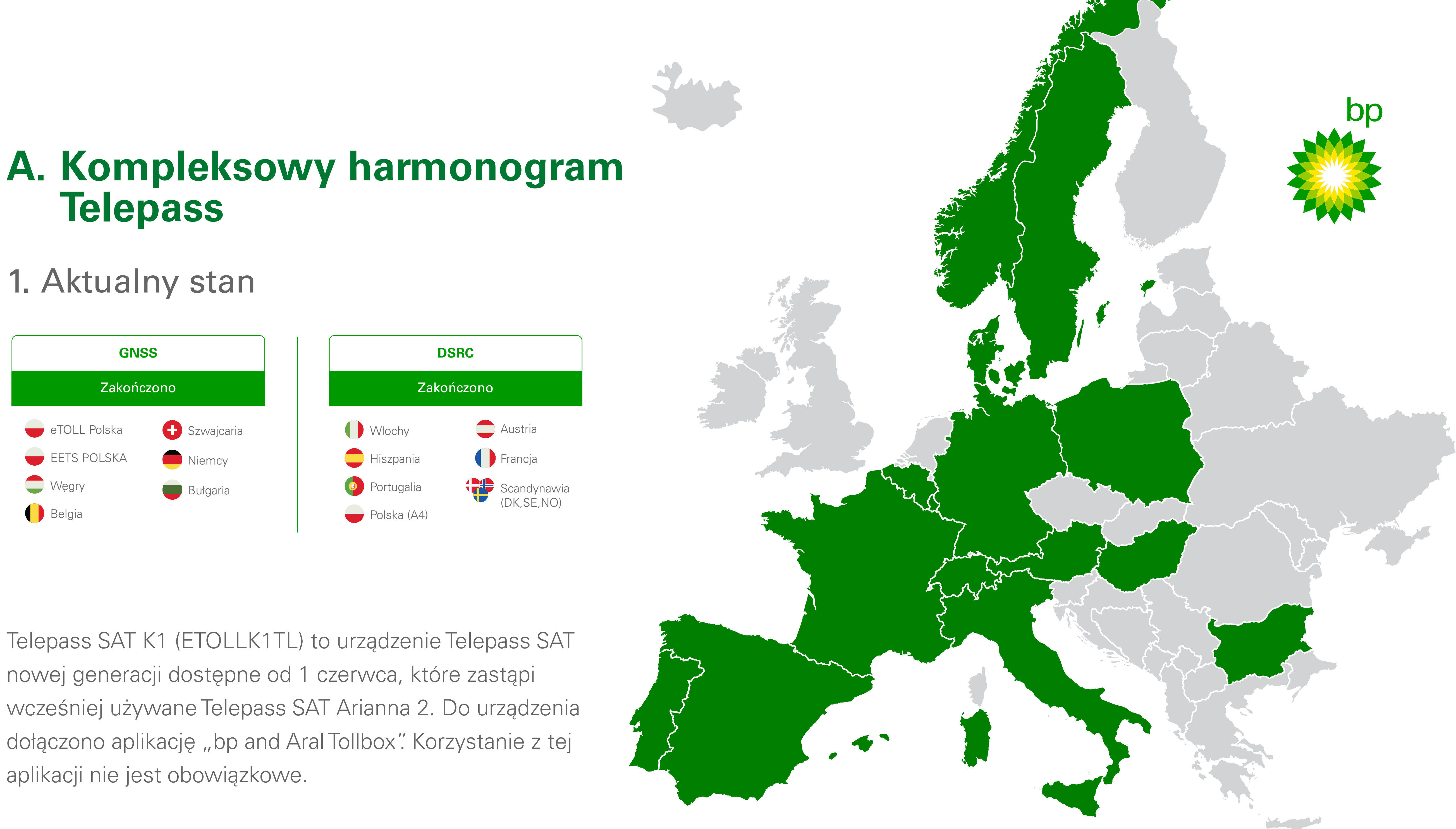

Telepass SAT K1 (ETOLLK1TL) to urządzenie Telepass SAT nowej generacji dostępne od 1 czerwca, które zastąpi wcześniej używane Telepass SAT Arianna 2. Do urządzenia dołączono aplikację "bp and Aral Tollbox". Korzystanie z tej aplikacji nie jest obowiązkowe.

# Dlaczego Telepass K1?

Jednym z powodów zmiany modelu OBU jest mający miejsce w Szwajcarii proces przejścia z usług dostępnych w standardzie GSM 2G na usługi w standardzie 4G. Niemniej jednak Telepass osiągnął porozumienie, na mocy którego urządzenie A2 będzie nadal działać w Szwajcarii w latach 2023 i 2024.

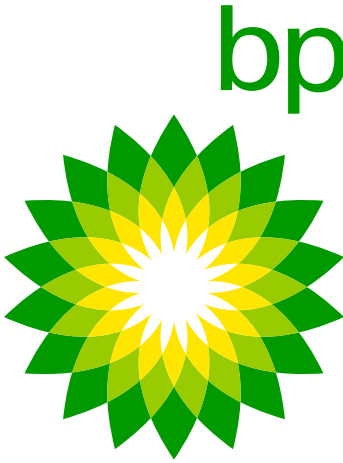

# 2. Harmonogram kolejnych rejestracji

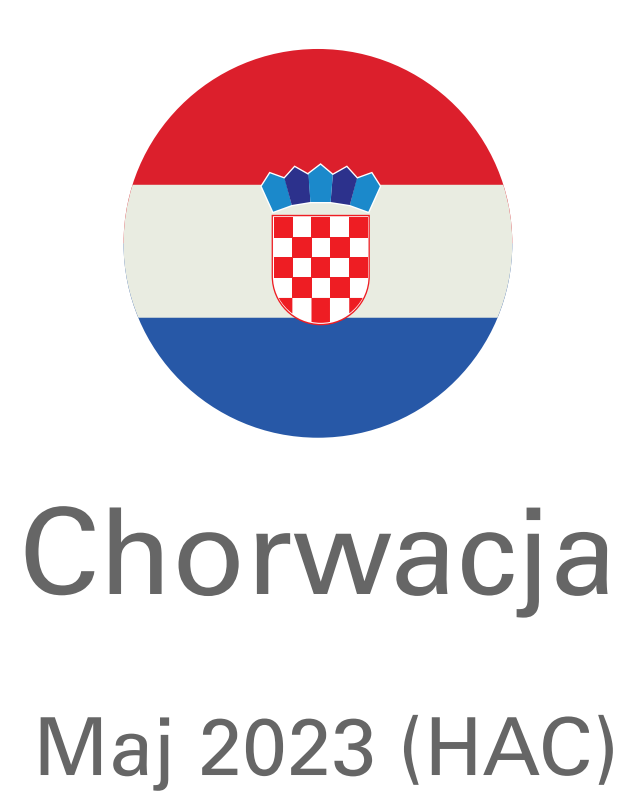

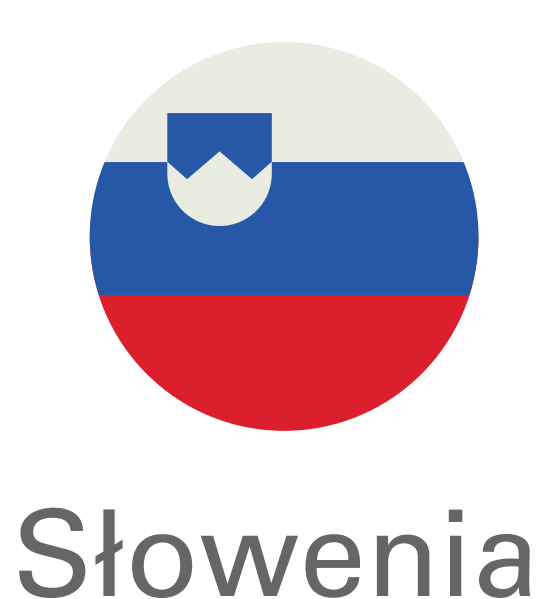

Faza przedpilotażowa Koniec sierpnia 2023

K1 w pierwszej fazie, A2 w listopadzie 2023 r.

Tylko K1

### Słowacja:

Szczegółowy harmonogram nie jest obecnie dostępny, ale celem Telepass jest uzyskanie gotowości do końca czerwca (do potwierdzenia), ponieważ przekazanie krajowego systemu poboru opłat do systemu EETS planowane jest na koniec 2023 roku.

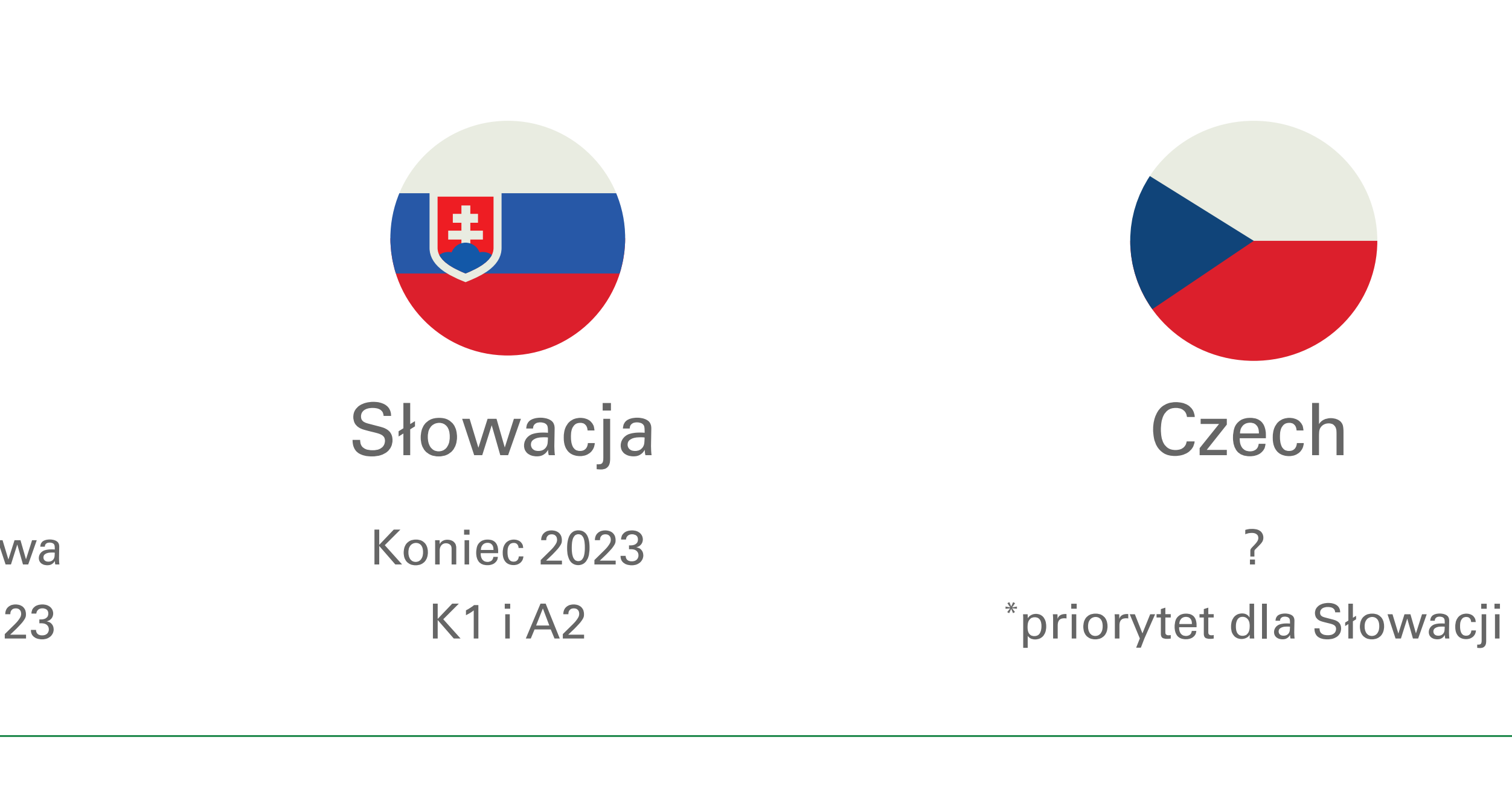

### Słowenia:

K1 i A2

Program przedpilotażowy obecnie przewidziany jest na koniec sierpnia 2023 roku, natomiast pilotaż rozpocznie się po osiągnięciu określonej liczby transakcji. Dlatego zakładanie 2-3 miesięcznego czasu trwania przedpilotażu jest rozsądną informacją szacunkową.

K1 i A2

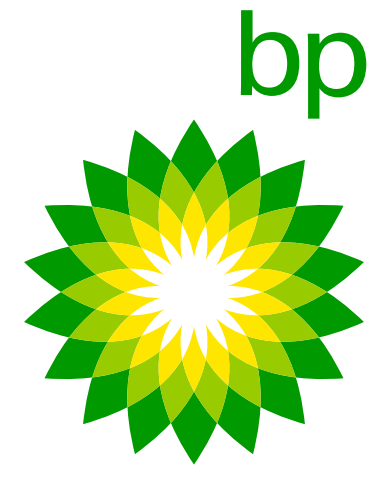

# 1. Nowe urządzenie K1 OBU

# 4. Urządzenie

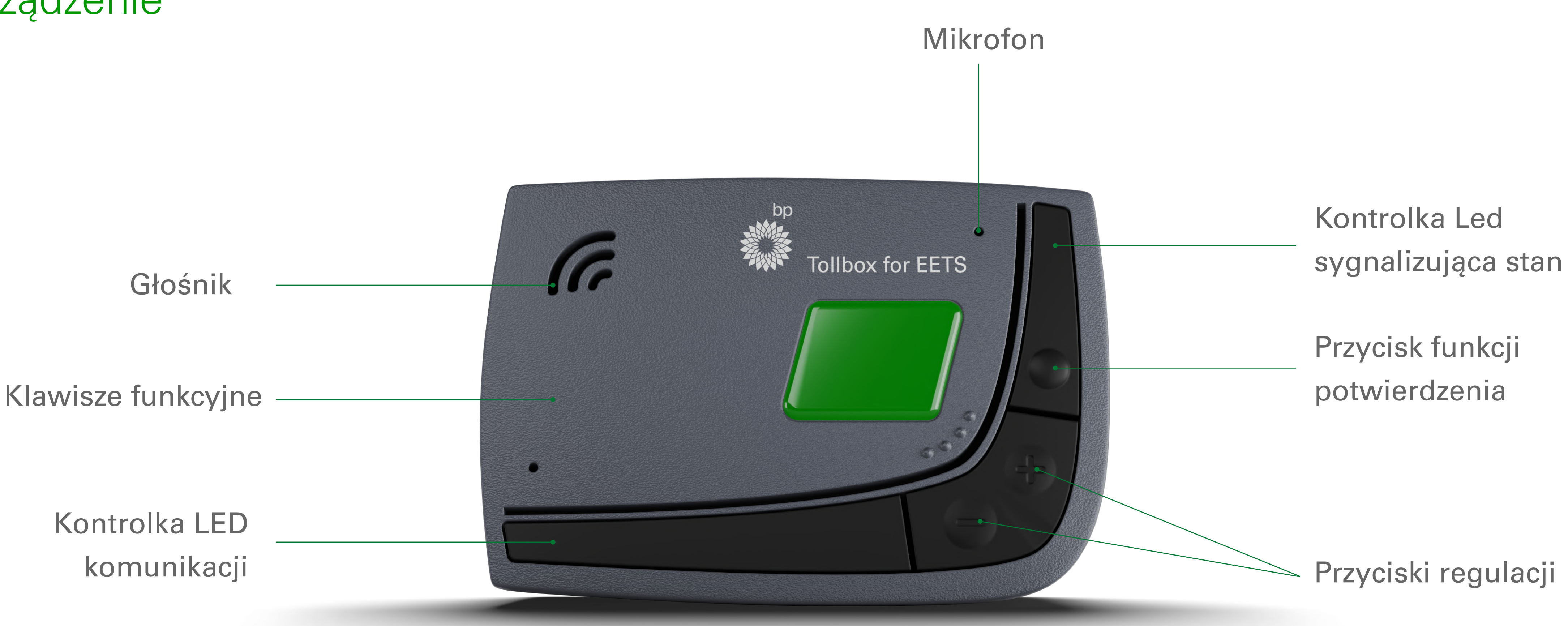

Urządzenie OBU jest dostępne w 11 językach: angielskim, włoskim, niemieckim, polskim, francuskim, hiszpańskim, portugalskim, rumuńskim, czeskim, słowackim i bułgarskim. Kolejne języki, które zostaną dodane po uruchomieniu, to: niderlandzki, węgierski, słoweński i chorwacki. Termin ich dodania jest chwilowo nieznany.

Urządzenie OBU Telepass wysyłane do końcowego klienta będzie dostępne w języku angielskim.

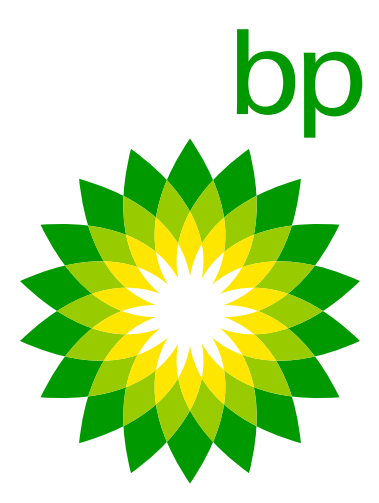

|                                                                            | Arianna (AZ)                                                                        |                                                                                                    |
|----------------------------------------------------------------------------|-------------------------------------------------------------------------------------|----------------------------------------------------------------------------------------------------|
| Cechy urządzenia                                                           | Wyświetlacz, białe przyciski, sygnał dźwiękowy, kontrolka stanu.                    | <b>Wyświetlacz zdalny, czarne przyciski, odpowiedź głosowa,</b> czerwona kontrolka LED sygnalizująca stan, sygnał dźwiękowy. |
| Użytkowanie/ Wprowadzanie danych (waga i osie,                             | Na urządzeniu. Wyświetlanie danych pojazdu na urządzeniu: osie,                     | (opcja/alternatywa 1) Na urządzeniu. Dla każdej operacji > <b>informacja</b>                                                 |
| ustawienia języka, dostęp do aktywnych usług,<br>dane pojazdu)             | zarejestrowana waga. Ustawienia w 16 językach.                                      | głosowa w 11 językach (FAQ).                                                                                                 |
| Technologia                                                                | Systemy GNSS & DSRC przekazujące dane za pośrednictwem sieci<br>GPS 2G.             | (opcja/alternatywa 2) Niezależnie w aplikacji (nieobowiązkowo) w 16<br>językach.                                             |
| Aktywowane, dezaktywowane i skonfigurowane                                 | Aktywacja/dezaktywacja przez portal EETS.                                           | Systemy GNSS/CN & DSRC przekazujące dane za pośrednictwem <b>sieci</b><br>GPS 4G.                                            |
| Materiał                                                                   | Plastik, 320 gr, 139 x 96 x 30 mm.                                                  | Plastik nadający się do recyklingu, 120 g, 95 x 66 x 27 mm.                                                                  |
| Instalacja                                                                 | Zainstalowane na stałe i podłączane do gniazda zapalniczki.                         | Zainstalowane na stałe.                                                                                                    |
| Aktualizacje OTA (over the air, bezprzewodowa aktualizacja oprogramowania) | Komunikat o stanie (z migającą kontrolką LED).                                      | W aplikacji: powiadomienia push.                                                                                             |
| Transakcje                                                                 | Dostępność transakcji w oparciu o czasy dostawy różnych operatorów opłat drogowych. | Dostępność transakcji w oparciu o czasy dostawy różnych operatorów opłat drogowych.                                          |
| Alerty i status OBU                                                        | Alerty dźwiękowe oraz wyświetlanie kodu błędów.                                     | Na urządzeniu: migająca kontrolka LED.<br><b>W aplikacji: powiadomienia push</b> .                                           |
| Kod kreskowy                                                               | Na urządzeniu.                                                                      | Na urządzeniu oraz <b>w aplikacji.</b>                                                                                       |
| Dokumentacja                                                               | Drukowana.                                                                          | Część drukowana, <b>reszta w aplikacji</b> .                                                                                 |

### Kod kreskowy można odczytać poprzez:

- 1. Wyjęcie urządzenia z samochodu. Jest to nadal możliwe.
- 2. Użycie dokumentu deklaracji pojazdu. Zawiera on obraz kodu kreskowego.
- 3. Użycie aplikacji. Kiedy kierowca korzysta z aplikacji, musi wpisać kod kreskowy. Kod kreskowy można pokazać w aplikacji jako powiększony obraz, który można wykorzystać tak jak opcje 1 i 2.

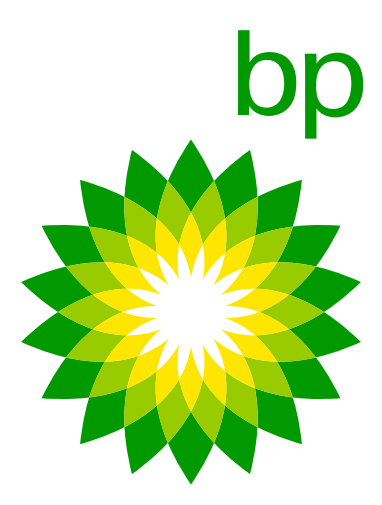

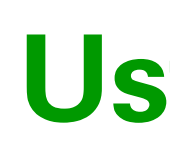

# **KONFIGURACJA K1**

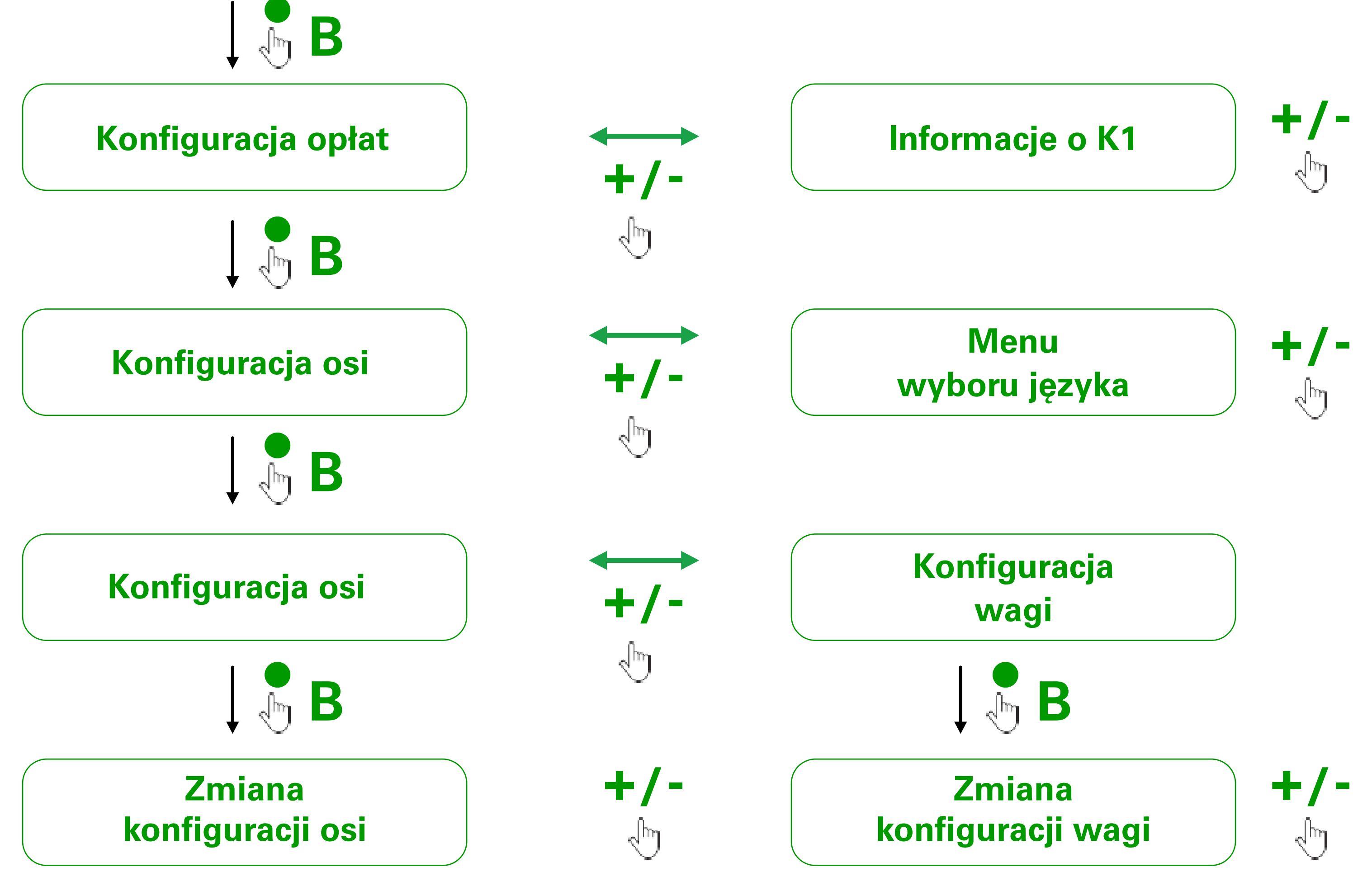

Na przykład numer rejestracyjny jest obecny na urządzeniu OBU. Urządzenie przekazuje dane podczas podłączenia do Narzędzia do samotestowania (Self test tool). Część tych danych stanowi numer tablicy rejestracyjnej.

Rzeczy, które nie mogą być wyświetlane ani odczytywane przez urządzenie i mogą być otwierane tylko w aplikacji: Dokumentacja (aby to rozwiązać, klient może przeskanować kod QR do strony ze wszystkimi dokumentami). 

- Dodatkowe usługi.

# Ustawienia

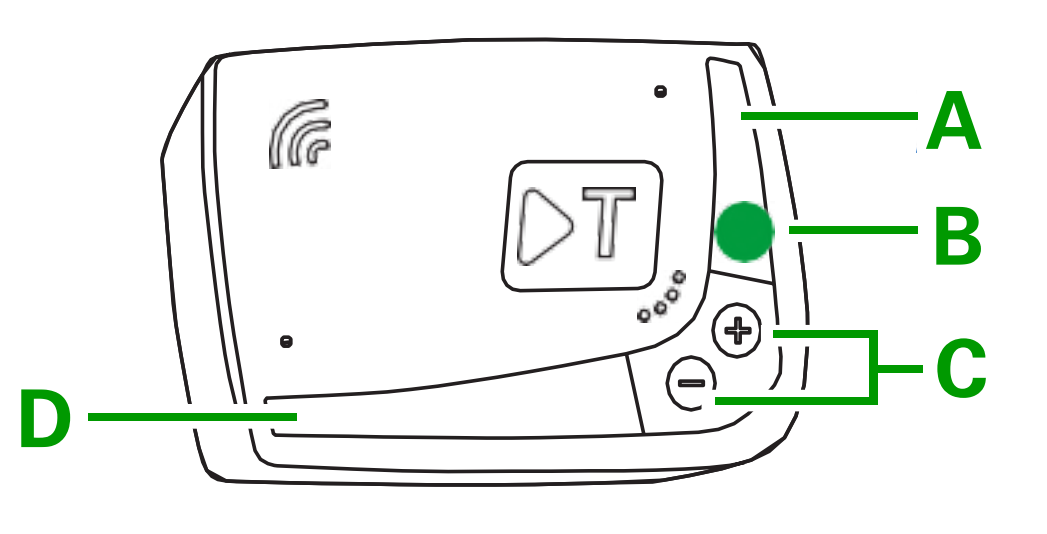

- A. Kontrolka LED sygnalizująca stan (czerwona/zielona)
- **B**. Przycisk funkcji
- **C**. Przyciski regulacji (+/-)
- **D**. Kontrolka LED komunikacji (czerwona/żółta/zielona)

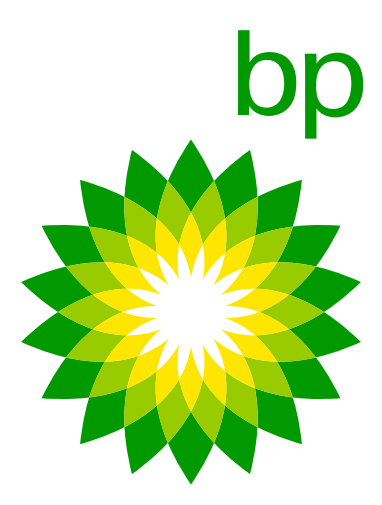

| Usługi                                | Arianna (AZ)                                                                                                    | K1 (* *                                                                                                    |
|---------------------------------------|----------------------------------------------------------------------------------------------------|----------------------------------------------------------------------------------------------------|
| Usługi do aktywowania                 | <ul> <li>Usługa TELEPASS ITALIA umożliwiająca klientom uiszczanie opłat tylko na autostradach we Włoszech;</li> <li>Usługa TIS PL + Tunel Liefkenshoek umożliwiająca uiszczanie opłat we Francji;</li> <li>Usługa VIA-T SPAIN -F PT PORTUGAL umożliwiająca uiszczanie opłat w Hiszpanii i Portugalii;</li> <li>Usługa Telepass SAM Poland (A4) umożliwiająca uiszczanie opłat w Polsce (na autostradzie A4 na odcinku Katowice/Kraków);</li> <li>Usługa Poland EETS umożliwiająca uiszczanie opłat w Polsce (autostrada A4 objęta przez SAM POLAND nie jest uwzględniona);</li> <li>Usługa GO AUSTRIA umożliwiająca uiszczanie opłat w Austrii;</li> <li>Usługa SCANDINAVIA TOLL umożliwiająca uiszczanie opłat w całej sieci drogowej w Belgii;</li> <li>Usługa LKW Maut GERMANY umożliwiająca uiszczanie opłat w Szwajcarii;</li> <li>Usługa Swiss LSVA umożliwiająca uiszczanie opłat na Węgrzech;</li> <li>Usługa TOLLPASS Bulgaria umożliwiająca uiszczanie opłat na Węgrzech;</li> </ul> | <ul> <li>Usługa TELEPAS<br/>tylko na autostra<br/>Usługa TIS PL +<br/>we Francji;</li> <li>Usługa VIA-T SP<br/>w Hiszpanii i Pol<br/>Usługa Telepass<br/>w Polsce (na aut<br/>Usługa Poland E<br/>(autostrada A4 c)</li> <li>Usługa GO AUS</li> <li>Usługa GO AUS</li> <li>Usługa VIAPASS<br/>drogowej w Belg</li> <li>Usługa SCANDI<br/>w Norwegii, Szw</li> <li>Usługa LKW Ma<br/>w Niemczech;</li> <li>Usługa Swiss LS</li> <li>Usługa TOLLPAS</li> </ul> |
| Opcje również możliwe<br>do opłacenia | <ul> <li>Parkingi we Włoszech;</li> <li>Promy;</li> <li>OBSZAR C nie może być aktywowany.</li> </ul>                                                                                                    | <ul><li>Parkingi we Wło</li><li>Promy (Caronte)</li></ul>                                                                                                    |
| Pozostałe usługi                      | Możliwe jest aktywowanie/dezaktywowanie usług oraz zmiana danych<br>pojazdu (zmiana numeru rejestracyjnego, klasy euro, wag), za pomocą<br>OTA, konieczności wymiany OBU.<br>Na urządzeniu Telepass SAT można aktywować:<br>• Usługę Premium Truck;<br>• Kmaster.                                                                                                    | Podobnie jak w urz<br>aktywowanie/dezal<br>(zmiana numeru re<br>bez konieczności w<br>Na urządzeniu Tele<br>• Usługi Premium                                                                                                    |

### Inne Usługi

Przy pomocy urządzenia Telepass SAT K1 będzie również możliwe opłacanie następujących usług obecnie objętych Telepassem SAT Arianna 2: parking w obiektach we Włoszech, Francji i Hiszpanii, usługa Caronte oraz usługa Premium Truck. (Źródło: TLP Memo 151)

- Mosty były uwzględnione w planach, ale obecnie Telepass napotyka problemy z ich wdrożeniem (z operatorem opłat). Jak można zobaczyć na harmonogramie, skupimy się na czterech krajach (Chorwacja, Słowenia, Słowacja i Czechy).
- Most Fjordforbindelsen Frederikssund > bezplatny od 2023 roku.
- biznesowego (nie przyjęliśmy początkowej propozycji). Gdy pojawią się aktualizacje, TLP powiadomi TRAF.

| ASS ITALIA umożliwiająca klientom uiszczanie opła<br>stradach we Włoszech; |
|----------------------------------------------------------------------------|
| +Tunel Liefkenshoek umożliwiająca uiszczanie opła                          |
| SPAIN-F PT PORTUGAL umożliwiająca uiszczanie o<br>Portugalii;              |
| ss SAM Poland (A4) umożliwiająca uiszczanie opłat                          |
| autostradzie A4 na odcinku Katowice/Kraków);                               |
| d EETS umożliwiająca uiszczanie opłat w Polsce                             |
| 4 objęta przez SAM POLAND nie jest uwzględniona                            |
| JSTRIA umożliwiająca uiszczanie opłat w Austrii;                           |
| SS BELGIUM umożliwiająca uiszczanie opłat w całe<br>elgii;                 |
| DINAVIATOLL umożliwiająca uiszczanie opłat<br>Szwecji i Danii;             |
| laut GERMANY umożliwiająca uiszczanie opłat                                |
| LSVA umożliwiająca uiszczanie opłat w Szwajcarii;                          |
| ) Hungary umożliwiająca uiszczanie opłat na Węgrz                          |
| ASS Bułgaria umożliwiająca uiszczanie opłat w Buł                          |
| 'łoszech, Francji i Hiszpanii;<br>te).                                     |
| urządzeniu Telepass SAT Arianna 2, możliwe jest                            |

tywowanie usług oraz zmiana danych pojazdu jestracyjnego, klasy euro, wag) za pomocą OTA, ymiany OBU.

bass SAT K1 można aktywować: Truck.

### **Obszar poboru** opłat drogowych

Z urządzeniem Telepass SAT K1 będzie można opłacać usługi we wszystkich obszarach poboru opłat drogowych oraz usługach obecnie objętych urządzeniem Telepass Arianna 2: Włochy, Francja, Hiszpania, Portugalia, Belgia Viapass, Polska e-Toll EETS, Austria, Niemcy, Dania, Szwecja, Norwegia, Węgry, Szwajcaria i Bułgaria.

Usługi obejmują te same obszary co urządzenie A2. Usługi o zbliżonym zasięgu zostały porównane z urządzeniem A2--> nie wykryto rozbieżności.

Obszar C (Milan) nie jest objęty przez oba urządzenia, ale będzie objęty wkrótce (w przeciągu kolejnego miesiąca od 06.02.23).

• Most Warnowquerung / Herrentunnel? Harmonogram? > [02.07.2023] Aktualnie są to projekty "wstrzymane" z powodu blokady modelu

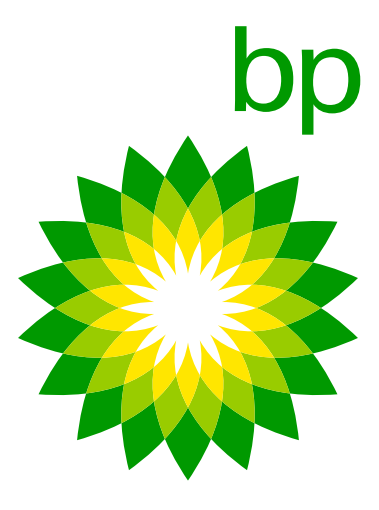

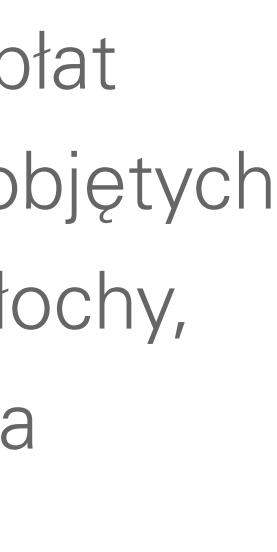

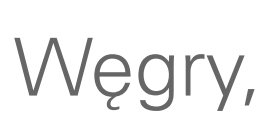

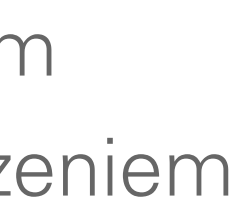

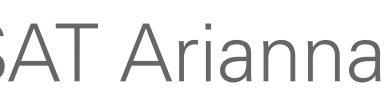

# 2. Zestaw Tollbox

# 6. Wspólne opakowanie urządzenia bp/Aral

Następujące opakowanie z logo bp/Aral

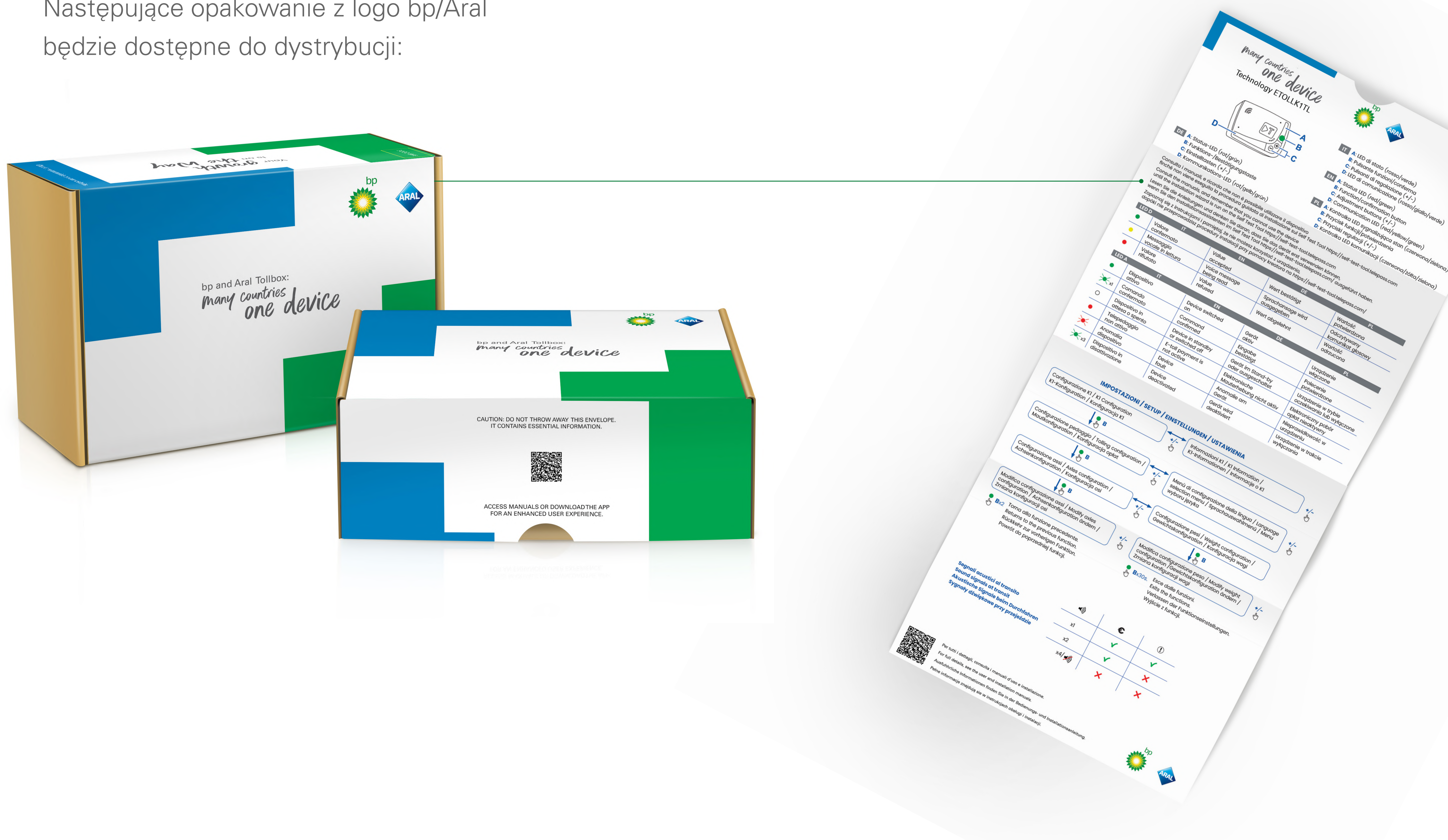

### Po otwarciu koperty na wewnętrznej stronie zobaczysz Przewodnik Szybkiego Startu.

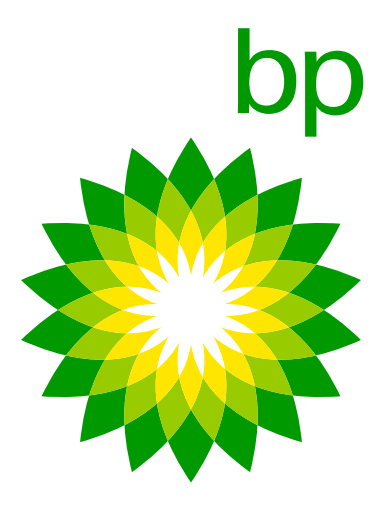

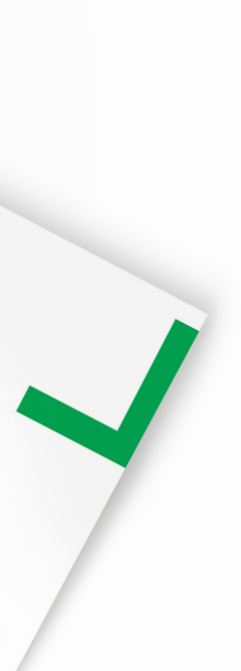

# 3. Instalacia

# 7. Przegląd kroków instalacji

Urządzenie OBU musi być zainstalowane na stałe, zgodnie z instrukcją instalacji. Nie wyznaczono certyfikowanych dealerów/ warsztatów do przeprowadzenia tej instalacji. Zalecamy skorzystanie z usług certyfikowanego warsztatu samochodowego specjalizującego się w pojazdach ciężarowych. Nie zalecamy samodzielnego montażu ze względu na ryzyko uszkodzenia pojazdu, jeśli instalacja nie zostanie przeprowadzona prawidłowo. Niewłaściwie wykonana instalacja może powodować problemy i negatywnie wpłynąć na funkcjonowanie urządzenia, aktualizacje, dodatkowe usługi oraz opłaty drogowe.

Konieczne będzie zweryfikowanie poprawnej instalacji za pomocą odpowiedniego narzędzia do samotestowania (Self test tool) udostępnionej przez Telepass. Ten proces został sprawdzony przez Trafineo. Bez weryfikacji za pomocą **Self test too**l i w przypadku awarii, OBU nie może być używane do uiszczania opłat drogowych w żadnym kraju.

Instalacja musi być wykonywana krok po kroku w odpowiedniej kolejności. Kolejność kroków nie może być losowa:

- 1. Zaloguj się do Self test tool.
- 2. Sprawdź instrukcję / film instruktażowy.
- 3. Zweryfikuj OBU w **Self test tool.**
- 4. Rozpocznij instalację IPS.
- 5. Umieść urządzenie na przedniej szybie i podłącz kabel do urządzenia.

- 6. Sprawdź kabel podłączony do K1 oraz jego reakcję na zapłon.
- 7. Narzędzie do samotestowania sprawdza połączenie, na urządzeniu zapala się zielona diodę LED, a w aplikacji Self test tool pojawia się powiadomienie o "poprawnej konfiguracji".
- 8. Skonfiguruj urządzenie przed użyciem.

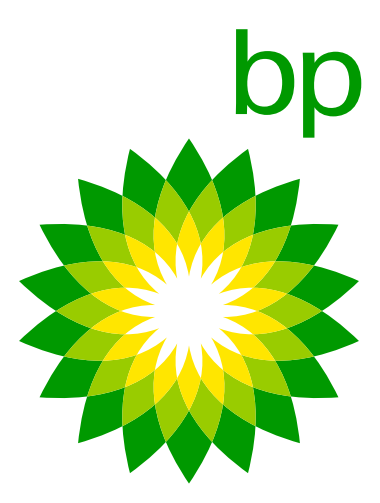

# 8. Ważne informacje: okablowanie

W przypadku, gdy klient zamawia <u>nowe urządzenie K1, aby zastąpić uszkodzone urządzenie</u> <u>Arianna 2</u>, w pudełku znajdować się będzie adapter, który umożliwi łatwe połączenie już zainstalowanych kabli oraz nowych kabli z urządzeniem K1 za pomocą złączy lutowniczych. Należy odłączyć przewód A2 i użyć adaptera jako złącza z kablem urządzenia K1.

Uwaga: oprawki bezpieczników nie są dołączone do zestawu OBU. Powód (TLP): każdy pojazd może mieć różne ustawienia, dlatego oprawki bezpieczników nie są dołączone i będą musiały zostać dobrane i dołączone w trakcie instalacji.

Dodatkowe kable nie będą dostępne w procesach Trafineo. Ponadto Telepass twierdzi, że stosują specjalne oprogramowanie układowe opracowane wyłącznie dla TLP. Oznacza to, że kable nie będą swobodnie dostępne dla klientów na rynku wtórnym po stronie producenta (OEM).

Aby używać OBU w innym pojeździe, konieczne jest wykonanie zmiany numeru rejestracyjnego w systemie i przeprowadzenie nowej instalacji (za pomocą **narzędzia do samotestowania**).

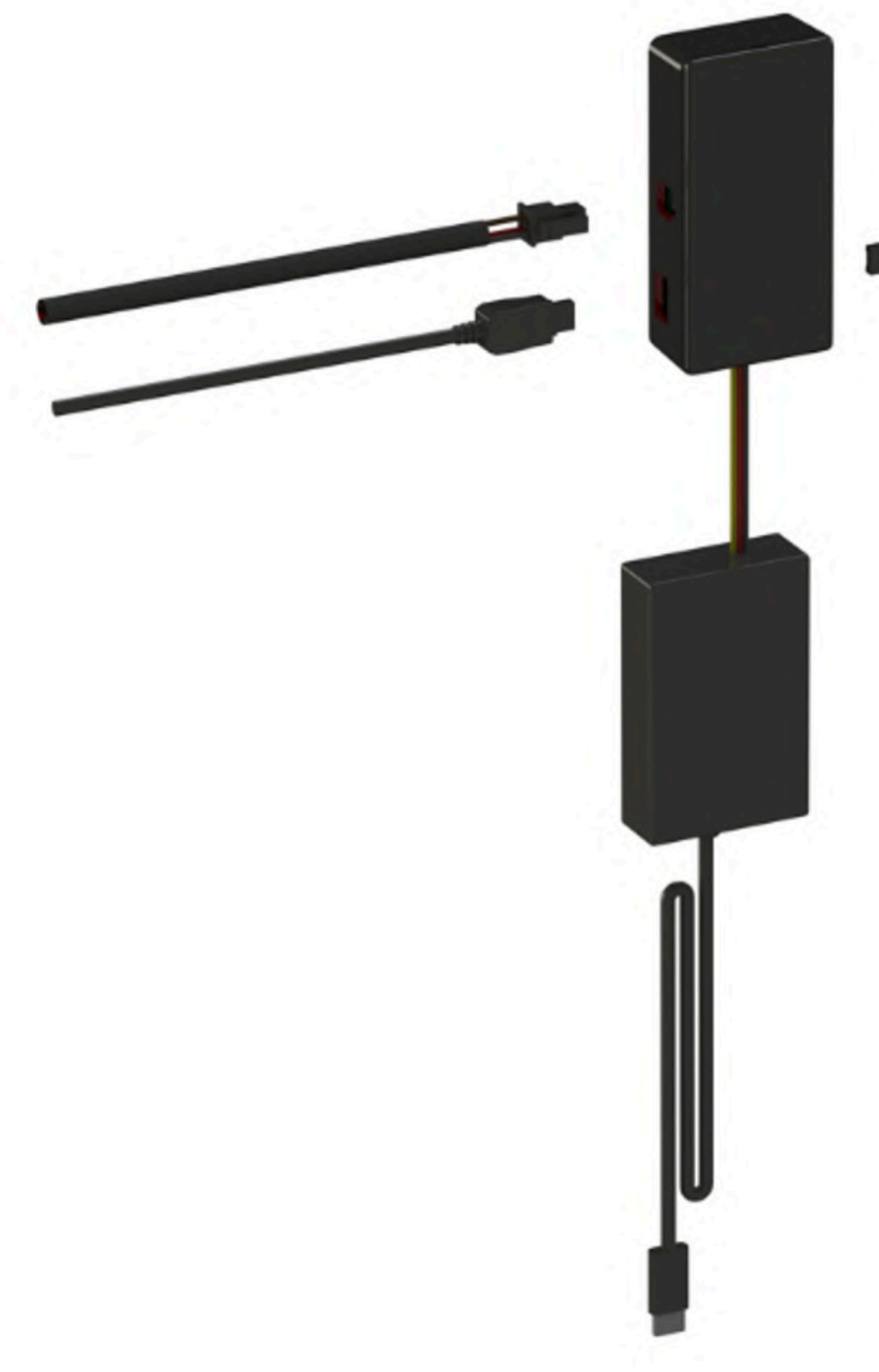

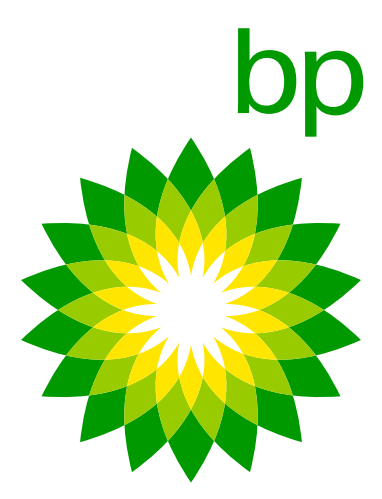

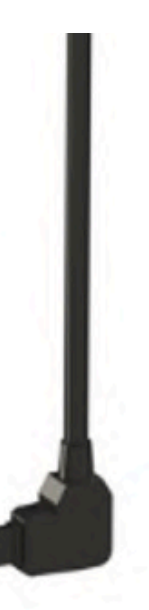

# 9. Drzewo instalacji

Zamówienie K1 po raz pierwszy > **10.1** 

Zamówienie A2 jako urządzenia zastępczego dla uszkodzonego A2 > **10.2** 

# 10.1 Krok po kroku: podłączenie przewodów po raz pierwszy (zob. również Przewodnik krok po kroku)

Proszę użyć najnowszej udostępnionej wersji.

# 10.2 Dla użytkowników, którzy mają już podłączone przewody:

Proszę użyć najnowszej udostępnionej wersji.

# 11. Ważne informacje dotyczące narzędzia do samotestowania (Self test tool)

Część procesu instalacji stanowi użycie narzędzia do samotestowania, zaprojektowanego dla instalatorów. Ta strona internetowa zawiera instrukcję instalacji oraz instruktaż wideo dotyczące podłączenia przewodów urządzenia do instalacji pojazdu ciężarowego. Zawiera również narzędzie do weryfikacji poprawności instalacji Telepass SAT K1 przed rozpoczęciem podróży. Konieczne będzie zweryfikowanie poprawności instalacji za pomocą odpowiedniej aplikacji udostępnionej przez Telepass (narzędzie do samotestowania). Proces ten został zweryfikowany przez Trafineo. Bez weryfikacji za pomocą narzędzia do samotestowania i w przypadku awarii nie będzie można używać OBU do opłacania opłat drogowych w żadnym kraju.

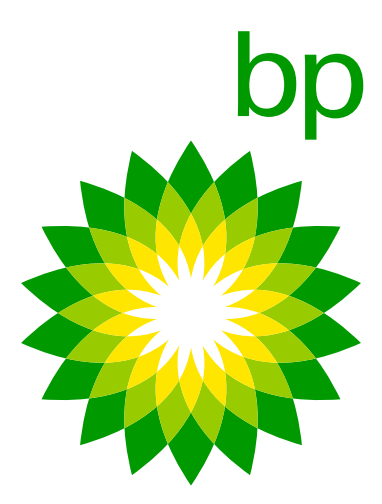

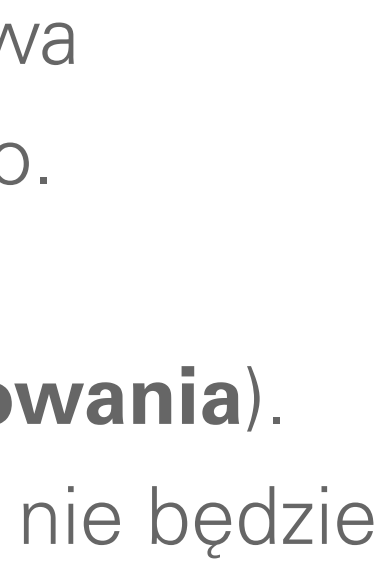

Narzędzie do samotestowania jest dostępne w dwóch językach: angielskim i włoskim. Dodatkowe języki zostaną udostępnione i będziemy informować Państwa na bieżąco o datach dodawania kolejnych języków. Nie ma możliwości przyspieszenia procesu użycia narzędzia do samotestowania, ponieważ narzędzie to będzie używane w samochodzie podczas instalacji. Instalator nie będzie w stanie zainstalować kilku urządzeń jednocześnie.

Użycie narzędzia do samotestowania jest wysoce zalecane! To ryzyko klienta.

# 11.1 Narzędzie do samotestowania krok po kroku

Połącz się z https://self-test-tool.telepass.com/

| Telepass | Self-Tes       | t Tool     |
|----------|----------------|------------|
|          | 6              |            |
|          | Ċ              | )          |
|          | Log            | -in        |
|          | Enter your pho | one number |
|          | 3 Phone number |            |
|          |                |            |
|          | PIN            | ø          |
|          | Nex            |            |
|          | Taxaatta       | 2912       |
|          | Forgonie       | IT ALL     |
|          |                |            |

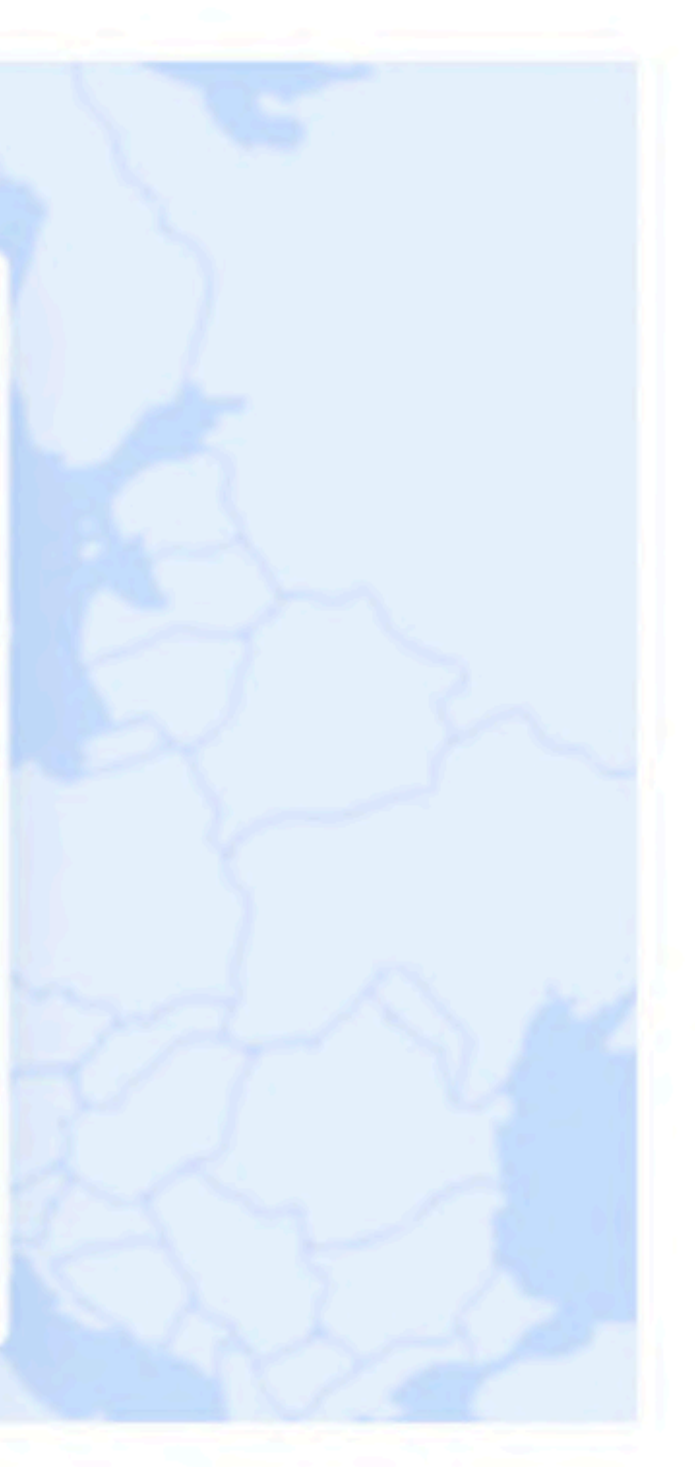

- Aby aktywować K1, konieczne jest uruchomienie narzędzia do samotestowania. Bez narzędzia do samotestowania K1 nie zostanie aktywowane.
- Narzędzie do samotestowania musi zostać użyte do weryfikacji, czy K1 zostało poprawnie zainstalowane.
- Możliwe będzie przejście procedury instalacyjnej krok po kroku.
- Informacje dotyczące instalacji zostaną udostępnione w cyklach życia.

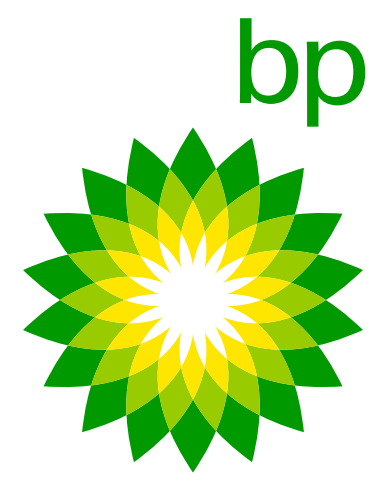

| Telepass | Self-Test        | Tool   |
|----------|------------------|--------|
|          |                  |        |
|          | Ċ                |        |
|          | Log-in           |        |
|          | Enter your phone | number |
|          | 3 Phone number   |        |
|          | PIN              | ø      |
|          | Next             |        |
|          | Eorgotten Pit    | 2      |
|          |                  |        |

Aby zalogować się do narzędzia do samotestowania, wymagane są dane uwierzytelniające (imię i nazwisko, adres e-mail i numer telefonu). Jeśli instalator nie chce udostępniać tych danych, może zdecydować o uruchomieniu narzędzia przez dowolną osobę, pod warunkiem że jest zarejestrowana na Portalu.

Narzędzie do samotestowania uzyskuje dostęp do Centralnych Serwerów Telepass i dlatego w celu bezpieczeństwa wymagane są te informacje, aby móc monitorować dostęp.

| Support Inst         | allers                                                                                                    |         |
|----------------------|----------------------------------------------------------------------------------------------------|---------|
| Support mat          | difers                                                                                                    |         |
| Have you read the go | uidelines?                                                                                                    |         |
|                      |                                                                                                    |         |
| Show the manual b    | efore each installtion procedure                                                                                |         |
|                      |                                                                                                    |         |
| Download device Ins  | tallation Manual                                                                                                |         |
|                      |                                                                                                    |         |
|                      | Server and the server and the server and the server and the server and the server and the server and the server |         |
| Watch the video-gui  | de that leads you step-by-step in the istallation p                                                             | process |

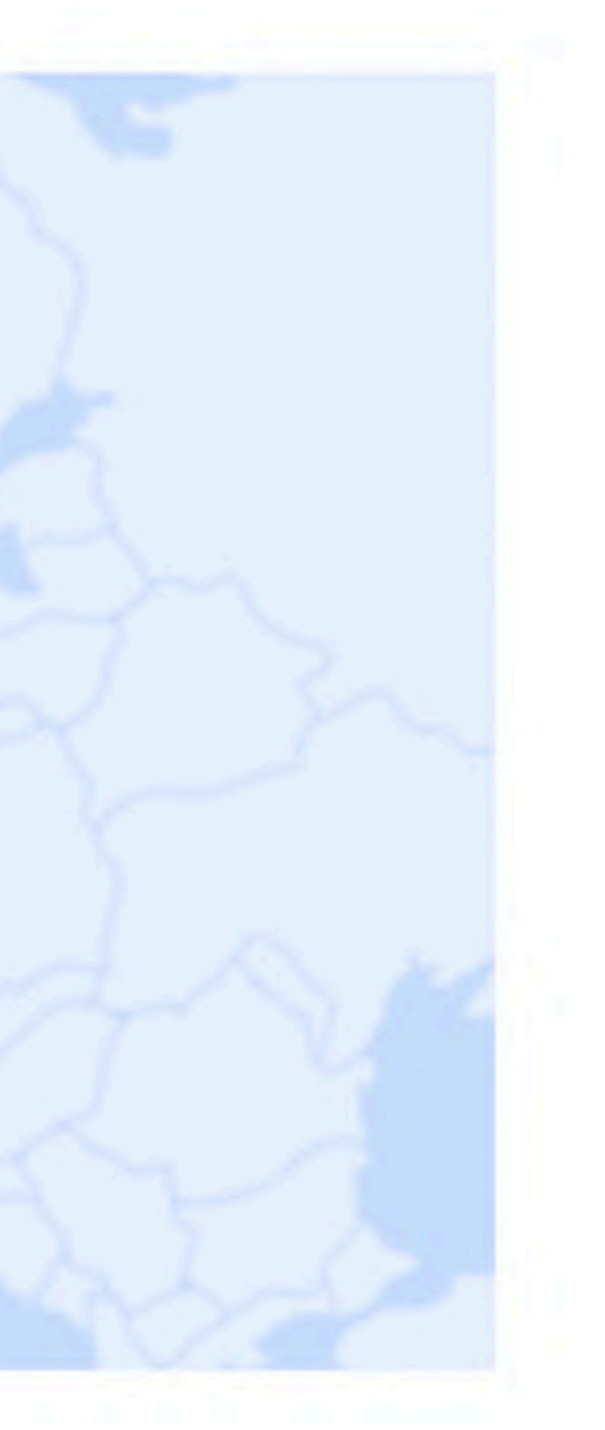

- Aby uzyskać dostęp do narzędzia do samotestowania, instalator musi wprowadzić numer telefonu i wprowadzić jednorazowe hasło otrzymane w wiadomości SMS.
- Po wprowadzeniu danych instalator zostanie poproszony o wybranie kodu PIN w celu uzyskania dostępu w przyszłości.

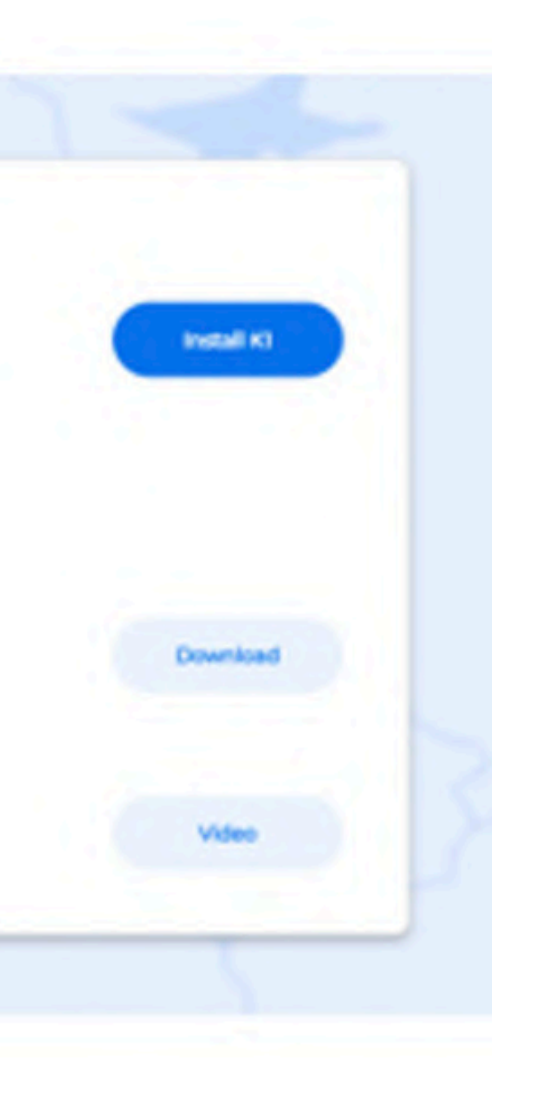

Po uzyskaniu dostępu do narzędzia do samotestowania masz trzy możliwości. Możesz:

- Sprawdzić instrukcję instalacji.
- Obejrzeć wideo instruktażowe.
- Rozpocząć proces weryfikacji.

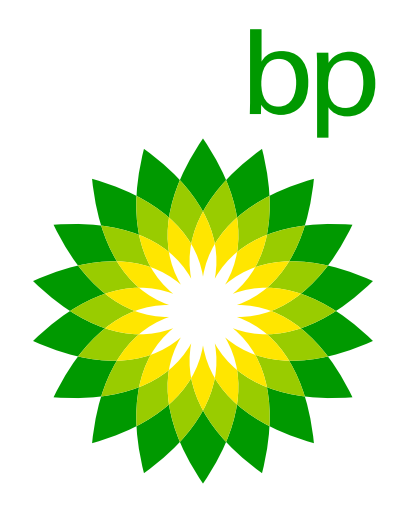

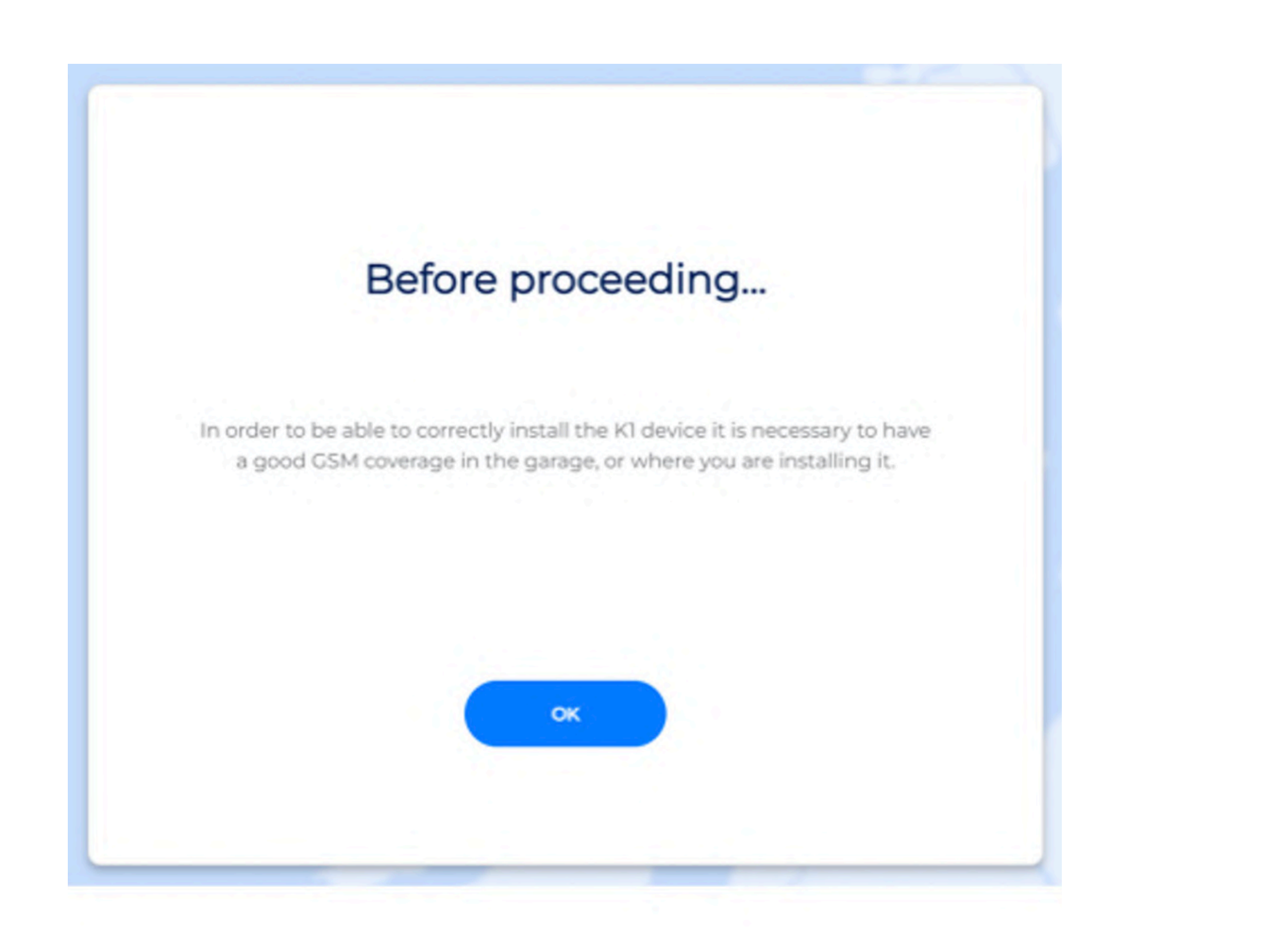

Użyj numeru identyfikacyjnego OBU, który znajduje się w dokumencie weryfikacyjnym.

| OBUID | 0 |
|-------|---|
|       |   |
| Plate |   |
|       |   |
|       |   |
|       |   |

Aby poprawnie zainstalować urządzenie K1, należy zapewnić dobry zasięg sieci GSM w warsztacie lub miejscu instalacji.

Aby to zrobić, postępuj zgodnie z poniższymi krokami:

- Upewnij się, że siła sygnału GSM w obszarze instalacji jest wystarczająco dobra, sprawdzając poziom zasięgu na pasku sygnału Twojego telefonu komórkowego.
- Jeśli siła sygnału jest słaba lub widoczny jest brak sygnału, spróbuj przenieść się w inne miejsce, z lepszym zasięgiem.
- Upewnij się, że urządzenie K1 jest umieszczone w miejscu o dobrym zasięgu.

| Asso           | ciation OBUID-             | License Pla          | te verified           |
|----------------|----------------------------|----------------------|-----------------------|
|                |                            |                      |                       |
| Insert the ser | al number of the device as | nd the license plate | a number of the which |
|                |                            |                      |                       |
| 000            | 590836611566               |                      |                       |
|                |                            |                      |                       |
| GM             | 296AS                      |                      |                       |
|                |                            |                      |                       |
|                | Stop installation          |                      |                       |
|                |                            |                      |                       |
|                |                            |                      |                       |

Wprowadź numer seryjny urządzenia i numer rejestracyjny pojazdu a następnie kliknij "Sprawdź".

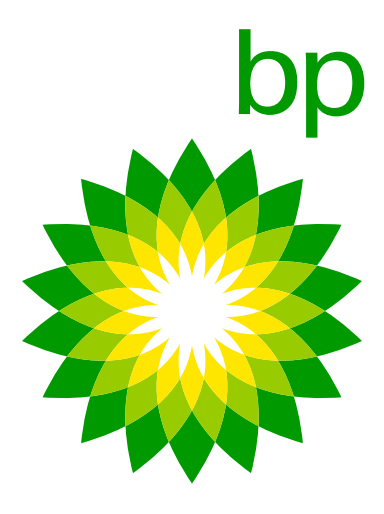

| Installation of a NE                                                                             | EW device                      |
|--------------------------------------------------------------------------------------------------|--------------------------------|
| OBU ID: 000590836611566                                                                          | Plate: GM096AS                 |
| Now you can proceed with device h                                                                | ardware installation           |
| Step 1: IPS Installa                                                                             | tion                           |
| Verify that the switchboard is off after then, star<br>IPS unit.                                 | t with the installation of the |
| Make sure you have correctly well connected th<br>and get ready with the USB cable in the cabin. | e cables to the control unit   |
| To continue Installation click on "proceed".                                                     |                                |
| Stop Installation                                                                                | Proceed                        |
| Have you met any problem? Bac                                                                    | k to guides                    |

### Installation of a NEW device

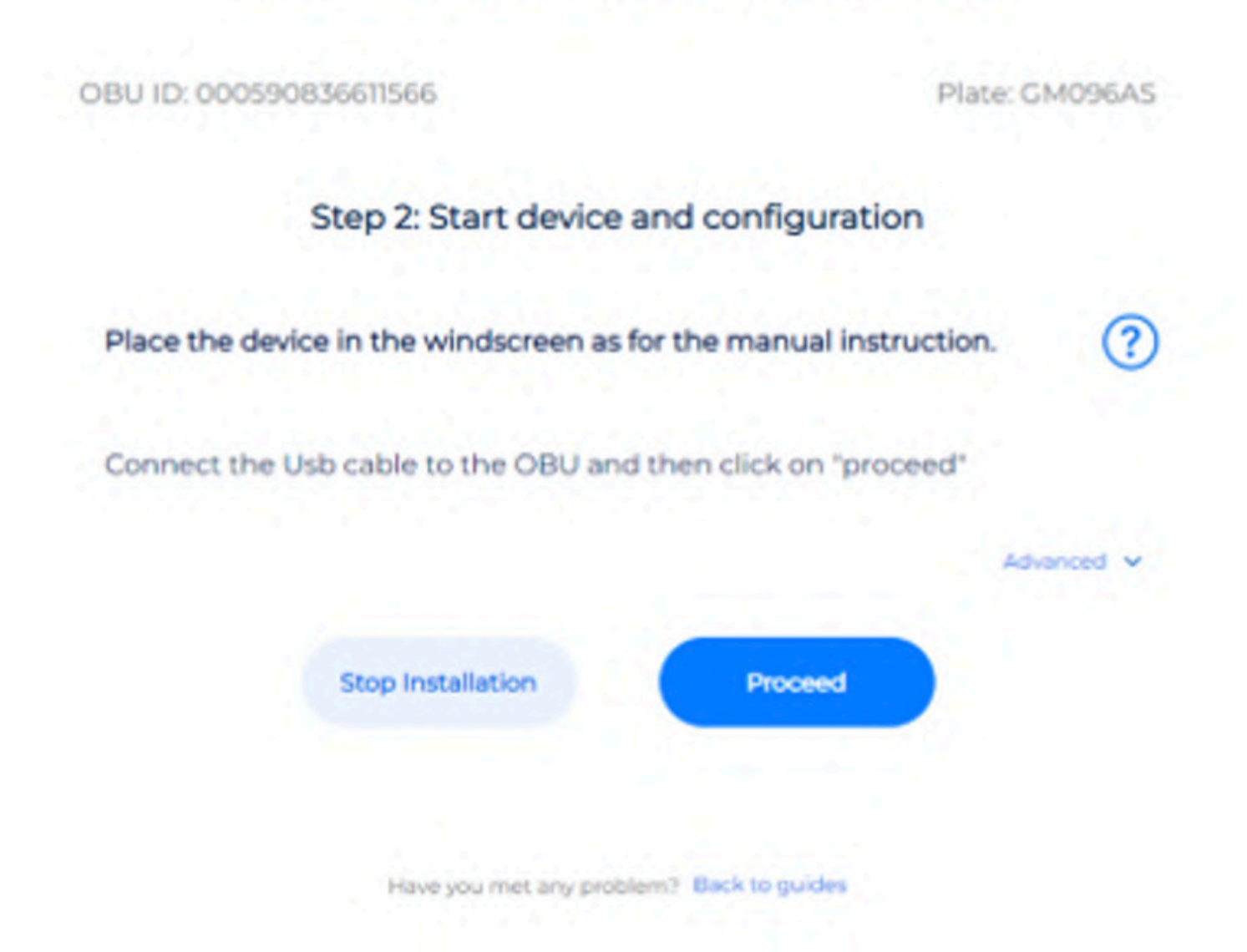

- Upewnij się, że przełącznik jest wyłączony, a następnie rozpocznij instalację jednostki IPS.
- Upewnij się, że poprawnie podłączono kable do jednostki sterującej i przygotuj kabel USB w kabinie.
- Aby kontynuować instalację, kliknij "Kontynuuj".

- Umieść urządzenie na przedniej szybie, zgodnie z instrukcją.
- Podłącz kabel do OBU, a następnie kliknij "Kontynuuj".

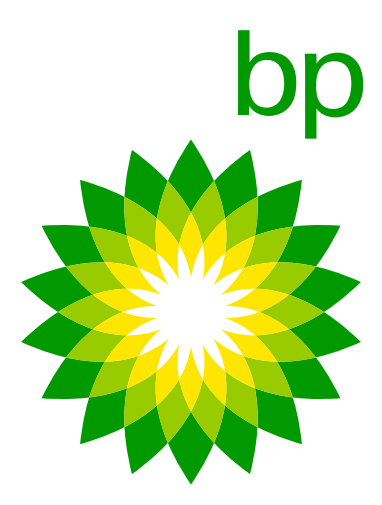

Nie jest konieczne podłączanie kabla między laptopem a OBU.

| Installation of a NEW                              | / device        |
|----------------------------------------------------|-----------------|
| OBU ID: 000590836611566                            | Plate: GM096AS  |
| Step 2: Start device and config                    | guration        |
| Place the device in the windscreen as for the manu | al instruction. |
| Automatic procedure on going please wait           | ?               |
| ~'_                                                |                 |
| 1.                                                 |                 |
| Have you met any problem? Back to g                | uides           |

# Infolinia Telepass

Klient może skontaktować się z infolinią Telepass. Operatorzy będą mogli udzielić wszystkich istotnych informacji dotyczących poprawnej instalacji urządzenia. **Poniżej podano stosowne numery**:

+39 06.89.41.63.33 800 81449 (bezpłatny z Belgii) 0800 1090191 (bezpłatny z Niemiec)

Infolinia jest dostępna w następujących godzinach i językach:

24/7 dla języków włoskiego, angielskiego, niemieckiego od 6:00 do 22:00 dla języków francuskiego, hiszpańskiego i polskiego

- Jeśli instalacja została wykonana poprawnie, K1 jest aktywowany, kontrolka LED zaświeci się na zielono i można rozpocząć podróżowanie.
- Jeśli pojawią się problemy, sprawdź przewodnik, aby upewnić się, że wszystkie kroki zostały wykonane prawidłowo, w przeciwnym razie skontaktuj się z działem pomocy.

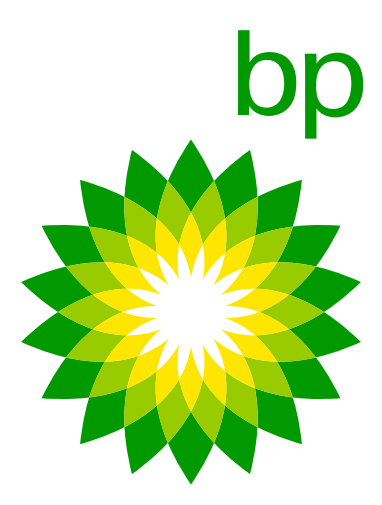

# 12. Monitorowanie, czy OBU zostały przetestowane

Obecnie nie ma możliwości uzyskania przeglądu urządzeń OBU dla menedżera floty w portalu EETS. Menedżer floty nie może sprawdzić, które OBU są zaakceptowane lub działają/nie działają/są wysłane itp.

# **B. Aplikacja bp i Aral Tollbox**

Aplikacja "bp i Aral Tollbox" to mobilna aplikacja na smartfony Android i Apple do wyświetlania informacji użytkownika związanych z wyposażeniem K1 w ciężkich pojazdach, informowania o awariach oraz zarządzania parametrami konfiguracji pojazdu, takimi jak waga i osie.

Parowanie między urządzeniem mobilnym a OBU odbywa się za pomocą połączenia **Bluetooth**. Użytkownik musi aktywować Bluetooth, aby korzystać z aplikacji i pozostać połączonym w celu zapewnienia komunikacji.

# 13. Funkcje aplikacji K1 Truck

Główne funkcje aplikacji to:

- komunikaty o awariach).
- (będzie można pokazać, jak na Arianna 2, etykietę OBU w celu korzystania z trybu awaryjnego).
- 3. Status OBU, który zawiera zaktualizowane informacje o działaniu urządzenia oraz o wystąpieniu ewentualnych awarii.
- dotycząca podróży w Belgii, szybki przewodnik, instrukcja instalacji oraz deklaracja pojazdu dla Austrii i Skandynawii.

1. Powiadomienia **push**, dzięki którym można otrzymywać informacje w czasie rzeczywistym dotyczące wszystkich aktualizacji OTA, które miały miejsce na OBU (zmiana numeru rejestracyjnego, zmiana danych pojazdu, aktywacja/dezaktywacja usług,

2. Kod kreskowy aktywnych usług, dzięki któremu będzie można wyświetlić kod kreskowy aktywnych usług. W odniesieniu do trybu awaryjnego we Francji będziemy informować Państwa o możliwości korzystania z tej funkcji za pomocą aplikacji

4. Dokumentacja, z aplikacji będzie można uzyskać dostęp do takich dokumentów jak instrukcja obsługi, obowiązkowa instrukcja

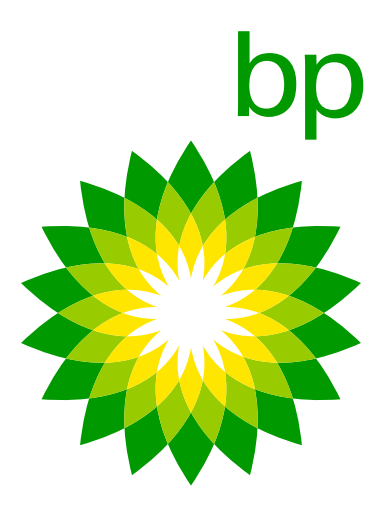

- 5. Ustawienie osi i wagi, dzięki czemu będzie można łatwo ustawić osie i wagę pojazdu w obszarze poboru opłat, w którym jest to wymagane.
- 6. Informacje o pojeździe, dotyczące numeru rejestracyjnego, minimalnej liczby osi, klasy zanieczyszczenia, wag i aktywowanych usług.

Aplikacja będzie dostępna w następujących językach: angielskim, włoskim, niemieckim, polskim, francuskim, hiszpańskim, holenderskim, rosyjskim, bułgarskim, ukraińskim i macedońskim. Dodatkowe języki (czeski, słowacki, węgierski, portugalski, słoweński, duński, rumuński) zostaną udostępnione w przyszłości.

# 14. Czy aplikacja jest obowiązkowa?

NIE – nie trzeba pobierać aplikacji, aby zainstalować urządzenie. NIE – podczas codziennego użytkowania urządzenia nie jest konieczne korzystanie z aplikacji.

Można używać urządzenia i aplikacji niezależnie od siebie.

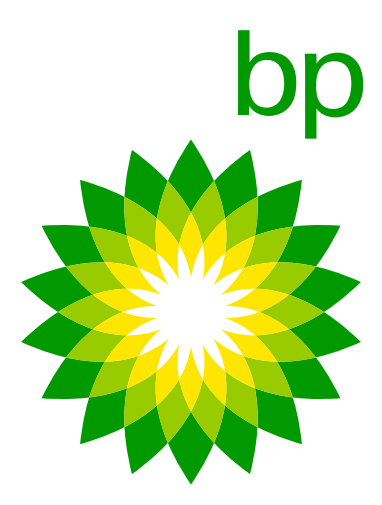

# 15. Wprowadzenie do aplikacji

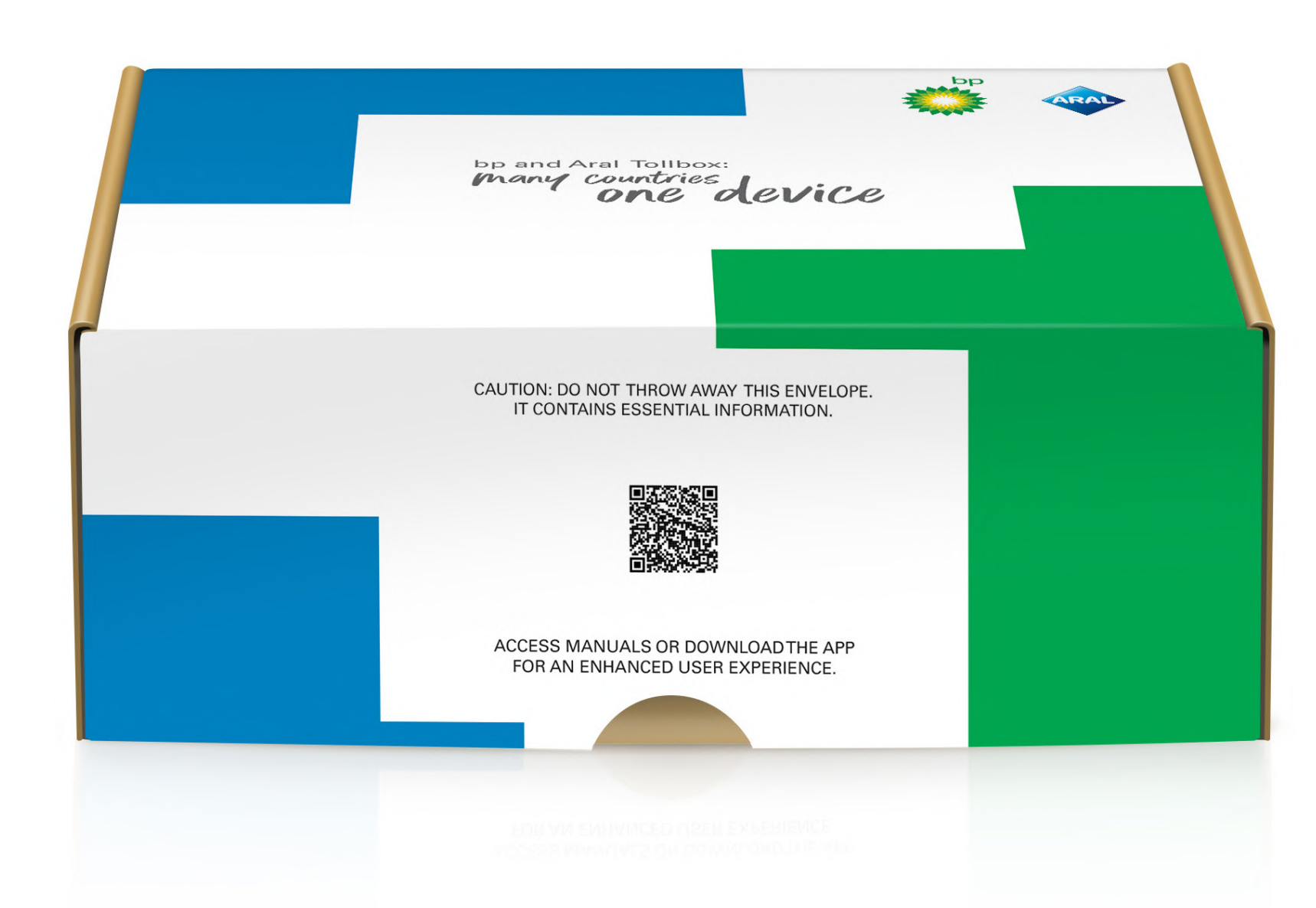

1. Zeskanuj kod QR lub przejdź do swojego sklepu z aplikacjami (App Store).

Aplikacja będzie dostępna w następujących językach: angielskim, włoskim, niemieckim, polskim, francuskim, hiszpańskim, holenderskim, rosyjskim, bułgarskim, ukraińskim i macedońskim. Udostępnione zostaną również dodatkowe języki (czeski, słowacki, węgierski, portugalski, słoweński, duński, rumuński).

- Jeśli język smartfona nie jest obsługiwany przez Telepass, zostanie użyty drugi język skonfigurowany w aplikacji (jeżeli został skonfigurowany).
- Jeśli język smartfona znajduje się wśród języków obsługiwanych przez Telepass (np. francuski), aplikacja zostanie wyświetlona w tym języku.

Jeśli w systemie ustawione są co najmniej 2 ulubione języki, system sprawdzi, czy pierwszy język jest obsługiwany. Jeśli nie, zastosowany zostanie drugi język, i tak dalej dla wszystkich pozostałych języków.

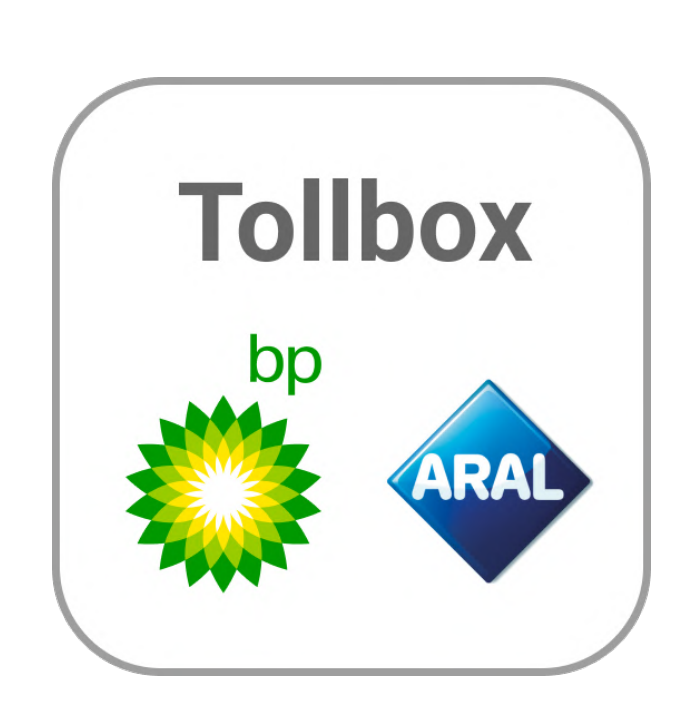

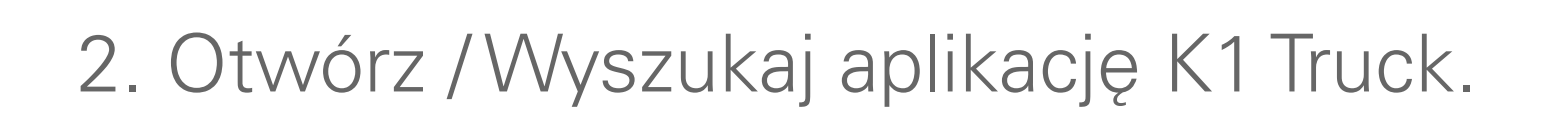

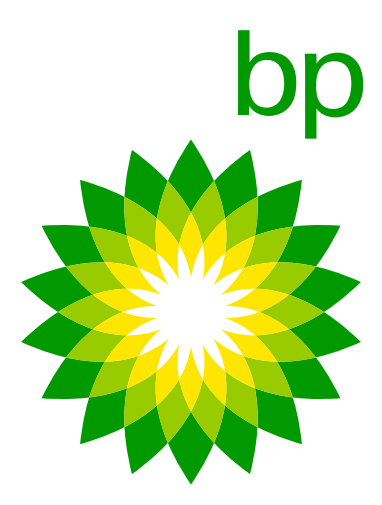

Jeśli więc pierwszym językiem smartfona jest litewski lub ukraiński, a drugim językiem jest bułgarski, a litewski i ukraiński nie są obsługiwane, aplikacja zostanie wyświetlona w języku bułgarskim. W tym przypadku konieczne będzie sprawdzenie w ustawieniach smartfona, czy jako drugi język jest skonfigurowany język angielski.

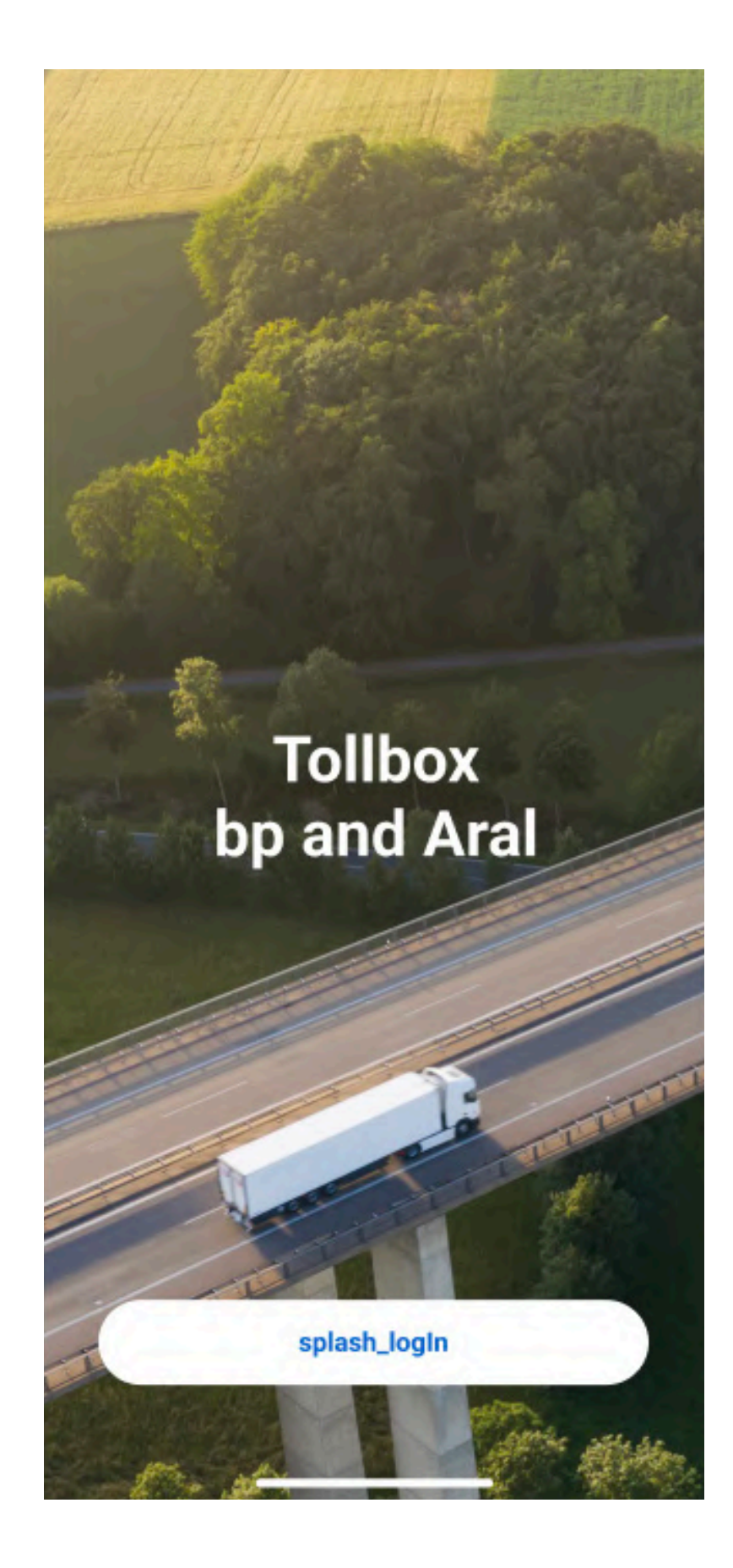

3. Wybierz "Zaloguj się".

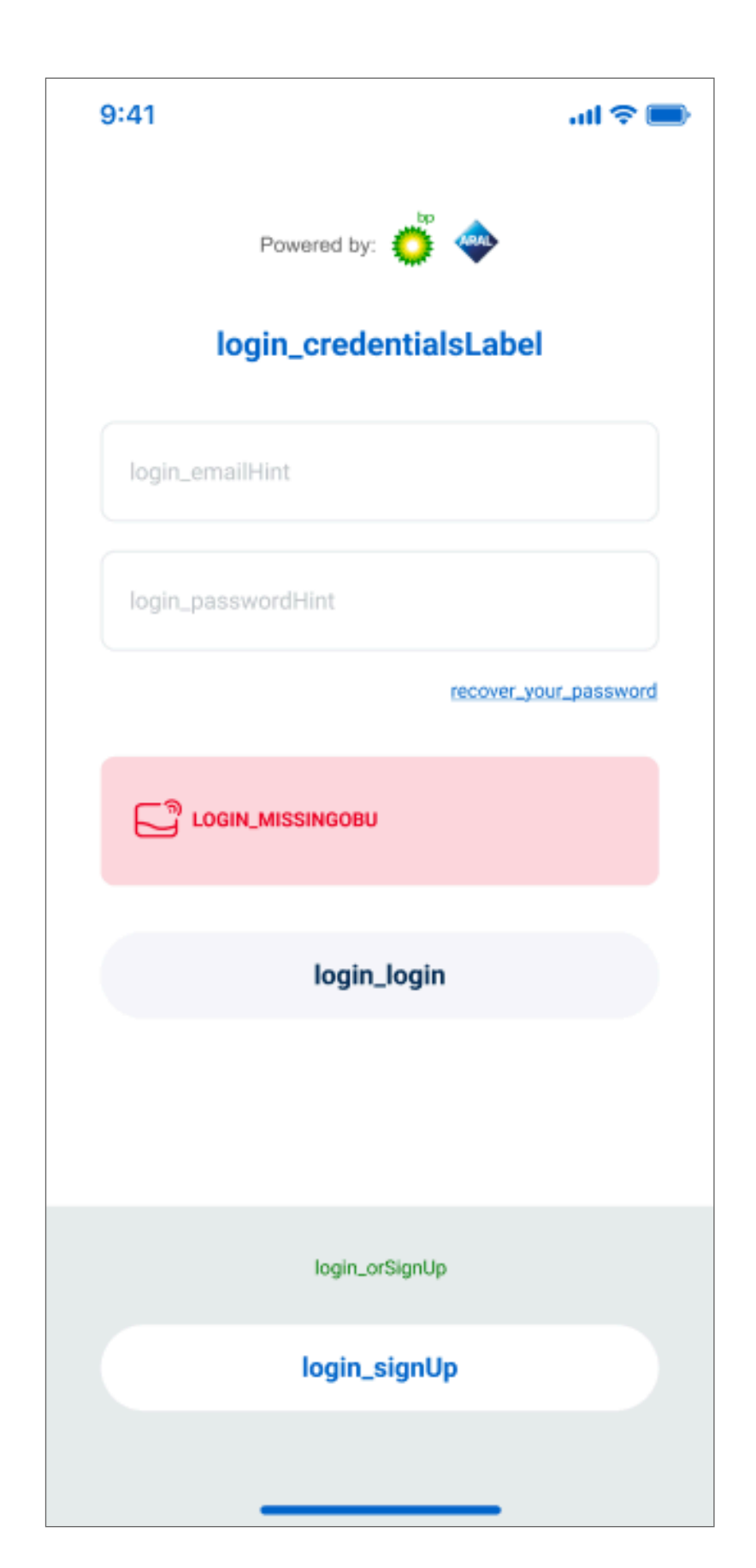

4. Wybierz "Zarejestruj się".

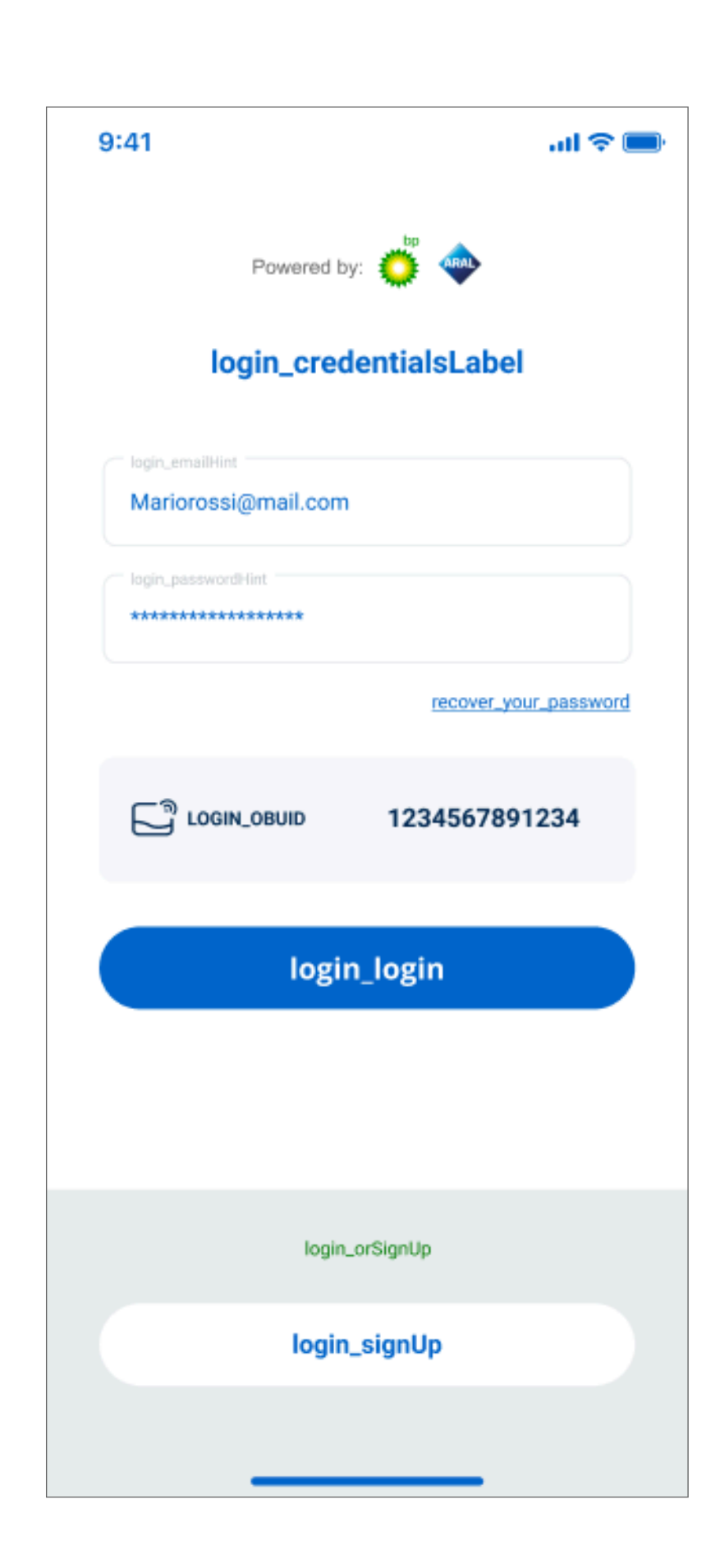

| Telepass informs - er           | mail verification code                     |            |                                            |           |
|---------------------------------|--------------------------------------------|------------|--------------------------------------------|-----------|
| An Button Probleme mit der Dant | s.com<br>Hungsweise dieser Nachricht bedat | Antworken  | 🐑 Allen ertischen<br>ebbrowser ensussigen. | -) Weiter |
|                                 | <b>Telepass</b><br>Here is your co         | de!        |                                            |           |
|                                 | Hi,<br>use this code to verify yo          | xur email: |                                            |           |
|                                 | 209360<br>See you soon!<br>Tolepass Team   |            |                                            |           |
|                                 | ▶ Telepass                                 |            |                                            |           |

5. Wprowadź swój adres e-mail i hasło. 6. Sprawdź, czy otrzymałeś kod weryfikacyjny pocztą elektroniczną.

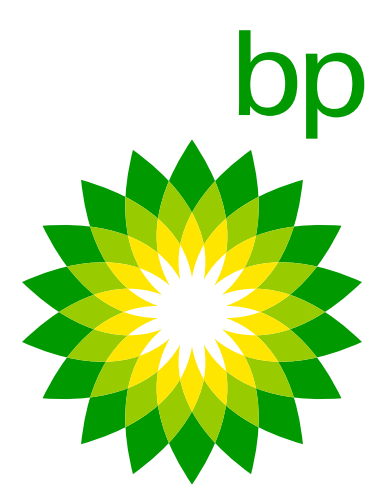

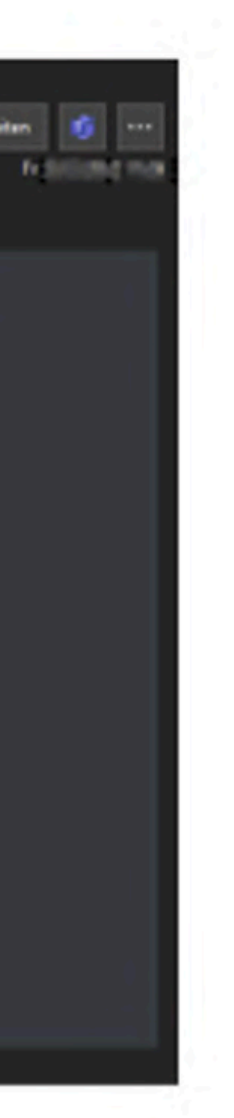

| 9:41                   | all 🗢 🗩 |
|------------------------|---------|
| <                      |         |
| signup_otpLabel        |         |
| signup_otpHint 1222112 |         |
| send_new_otp           |         |
|                        |         |
|                        |         |
|                        |         |
|                        |         |
|                        |         |
|                        |         |
|                        |         |
|                        |         |
| signup last step       |         |
|                        |         |
|                        |         |

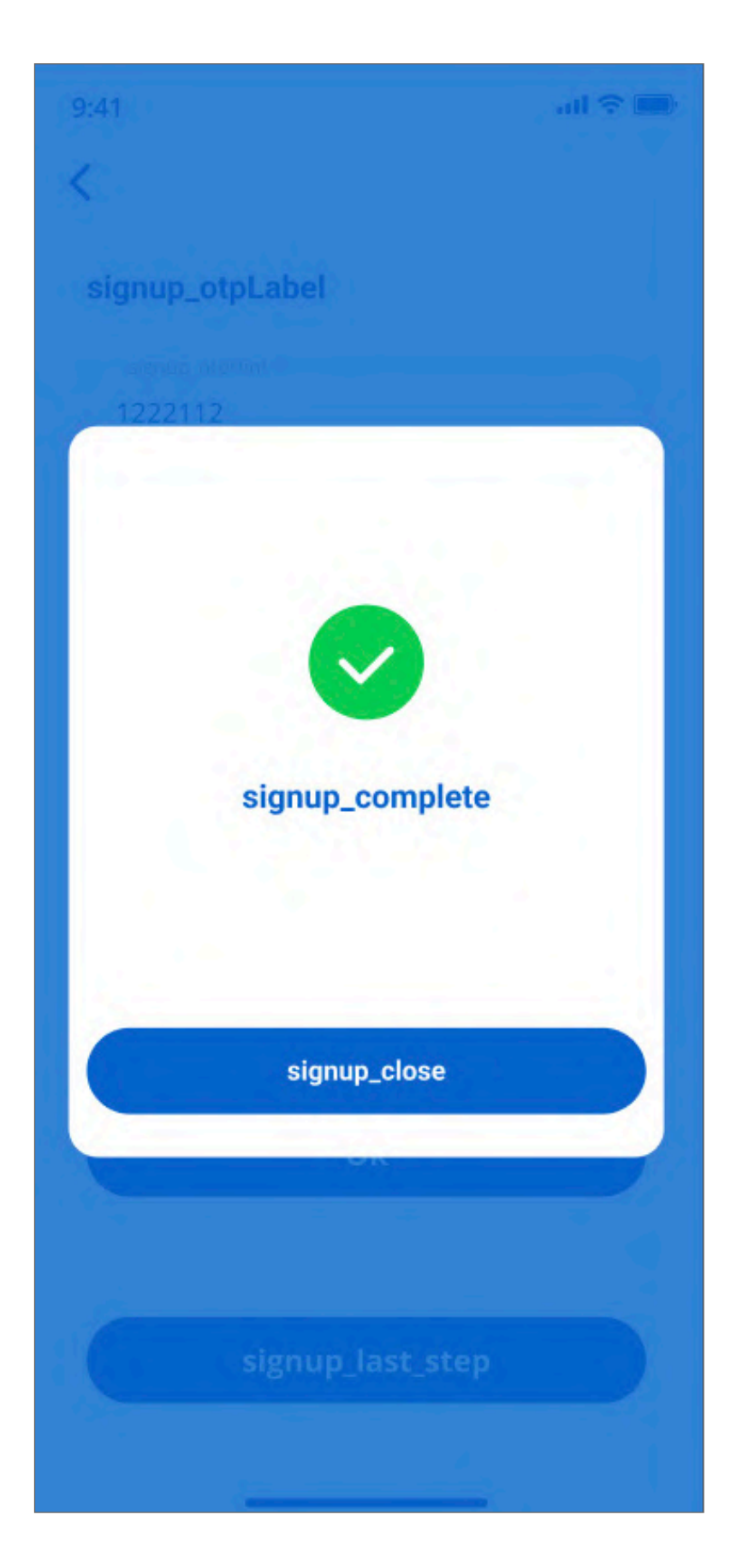

7. Wprowadź kod weryfikacyjnyz e-maila i kliknij "Zarejestruj się".

8. Gotowe!

| 9:41                   | atl 🗢 🖿    |
|------------------------|------------|
| Powered by: 🔅 🔷        |            |
| login_credentialsLabel |            |
| login_emailHint        |            |
| login_passwordHint     |            |
| recover_you            | r_password |
|                        |            |
| login_login            |            |
|                        |            |
| login_orSignUp         |            |
| login_signUp           |            |
|                        |            |

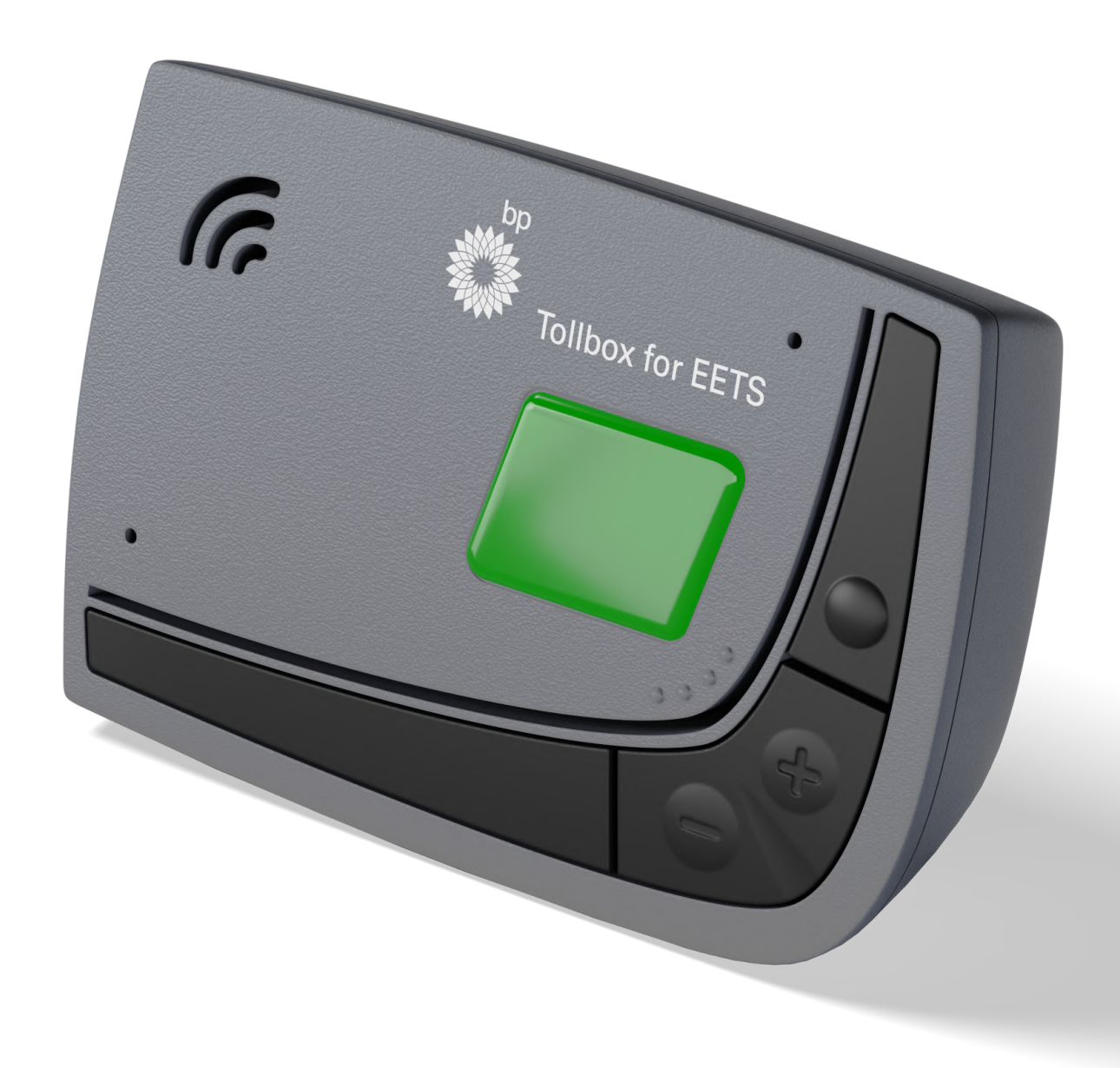

9. Konfiguracja nie jest
zakończona, jeśli OBU
nie znajduje się w zasięgu
Bluetooth. Wówczas
logowanie do e-maila
nie jest możliwe.

10. Gdy OBU znajdzie
się w zasięgu, numer
identyfikacyjny OBU
zostanie odczytany za
pomocą Bluetooth.

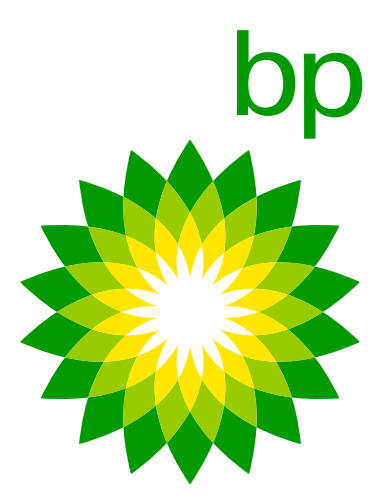

Numer rejestracyjny nie jest wymagany do zalogowania się do aplikacji. Aplikacja automatycznie wykryje numer identyfikacyjny OBU za pomocą Bluetooth.

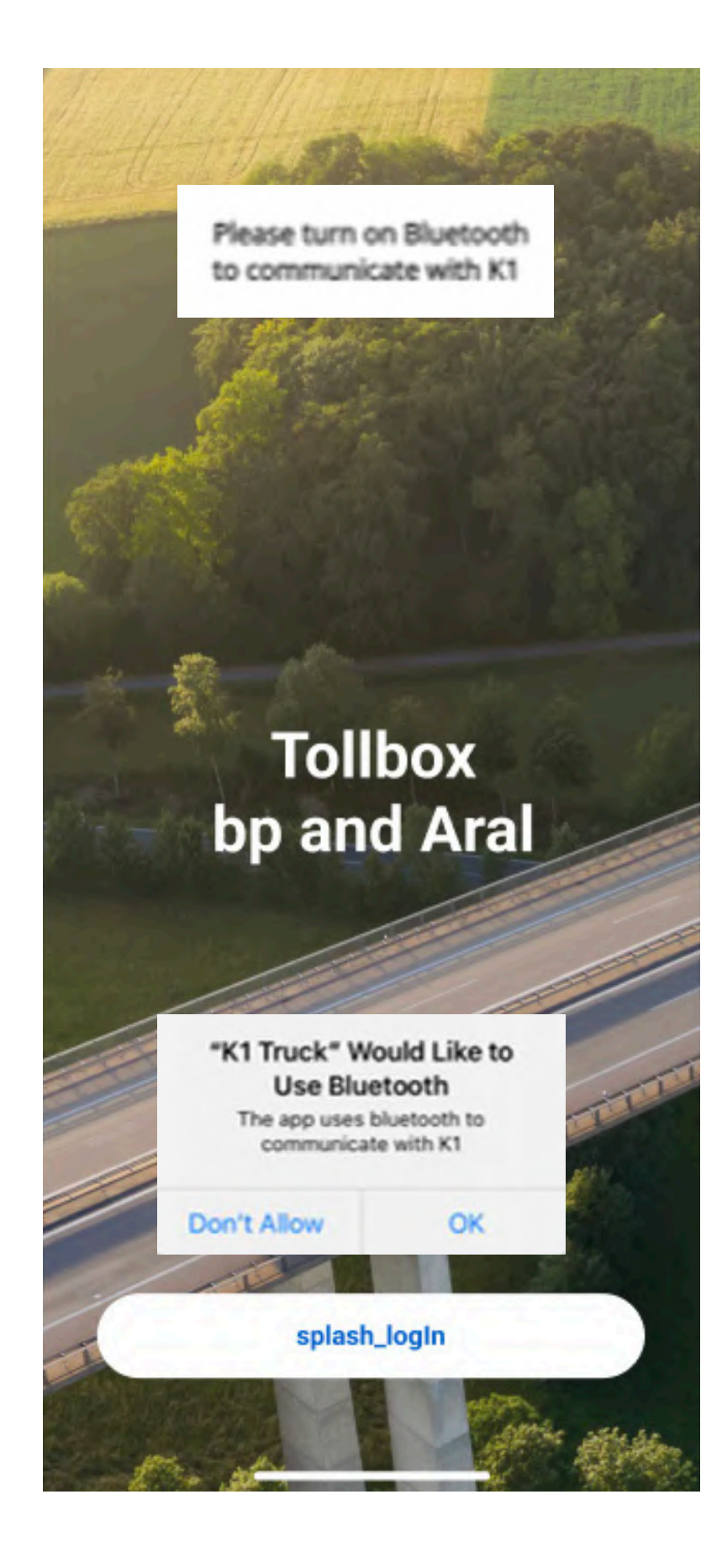

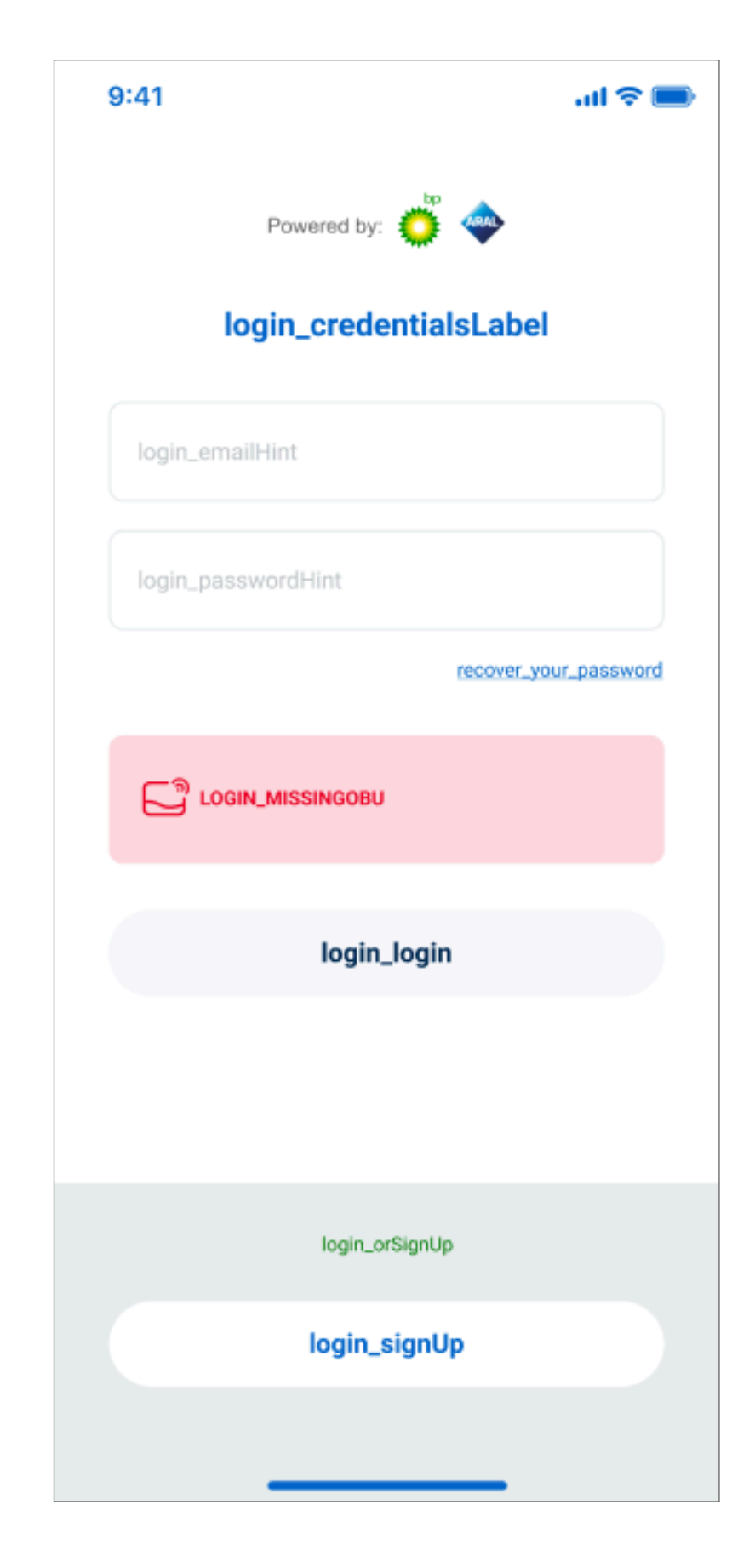

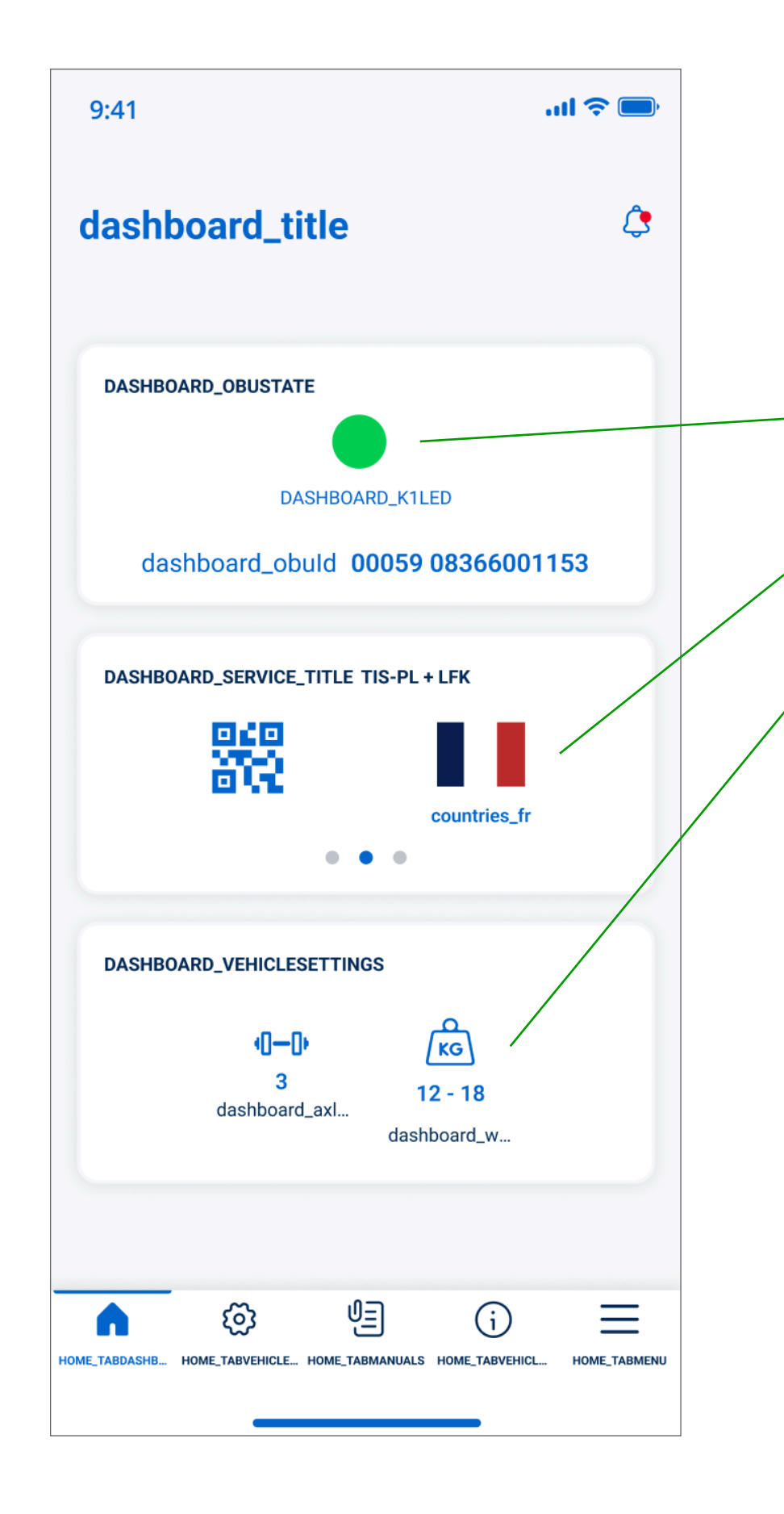

Tablica aplikacji wyświetlająca parametry i status pojazdu.

Na panelu nawigacyjnym wyświetlane są: Status K1.

Aktywne obszary poboru opłat drogowych

Ustawienia opłat drogowych dla ciężarówek.

3 ikony na dole oznaczają 3 funkcje:

Ustawienie osi i wagi.

Instrukcja obsługi.

Informacja o pojeździe.

| ŝ  | 3 |
|----|---|
| 0  |   |
| (j | ) |

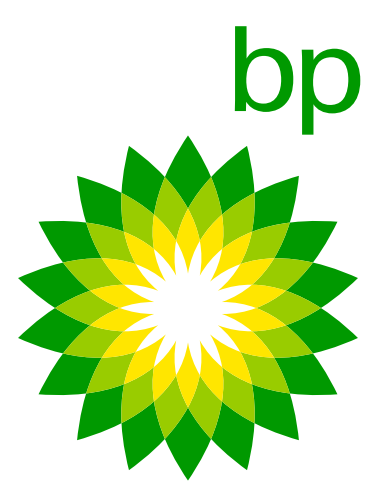

# 16. Parowanie urządzenia

Bluetooth sparuje nr identyfikacyjny OBU najbliższy urządzeniu mobilnemu: niemożliwe jest przypisanie więcej niż jednego K1 do tego samego urządzenia mobilnego.

Połączenie między aplikacją a urządzeniem działa tylko wtedy, gdy Bluetooth jest włączony. Jeśli Bluetooth zostanie wyłączony, aplikacja pokaże komunikat o wylogowaniu. Jeśli połączenie zmieni się z jednego telefonu komórkowego na inny, efekt będzie taki sam. Aplikacja pokaże użytkownikowi komunikat o wylogowaniu.

K1 nie może być skonfigurowany jako "niekomunikujący się z aplikacją". Każde urządzenie może teoretycznie być osiągalne z aplikacji.

| 19:37                         | 11(1 4G 📖)                                                        |
|-------------------------------|-------------------------------------------------------------------|
| Telepass Telepass Telepass de | ruck now<br>Ise is controlling this<br>avice. You have been logge |
| Device Status                 | Device Led                                                        |
| ID: 000                       | 59 0836645036                                                     |
|                               | Frror                                                             |
| a had a de                    |                                                                   |
| Someone e<br>this Telepa      | else is controlling<br>ss device                                  |
|                               | Logout                                                            |
| -0-0                          | (KG)                                                              |
| 8                             | 18 - 23.99                                                        |
| Axies                         |                                                                   |
| <b>^</b> ©                    | 년 (J) 문                                                           |
| DASHBOARD CONFIGURA           | MANUALS INFO MENU                                                 |

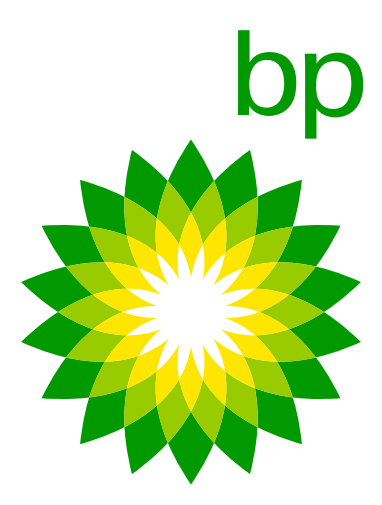

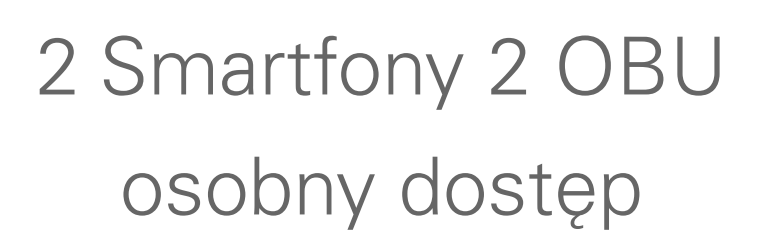

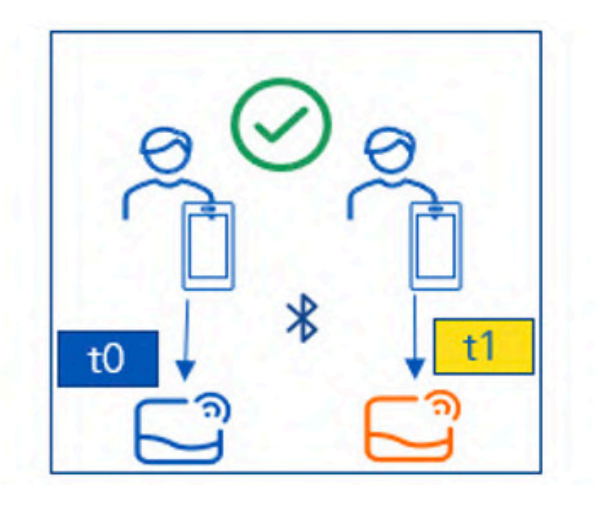

2 Smartfony 2 OBU osobny dostęp

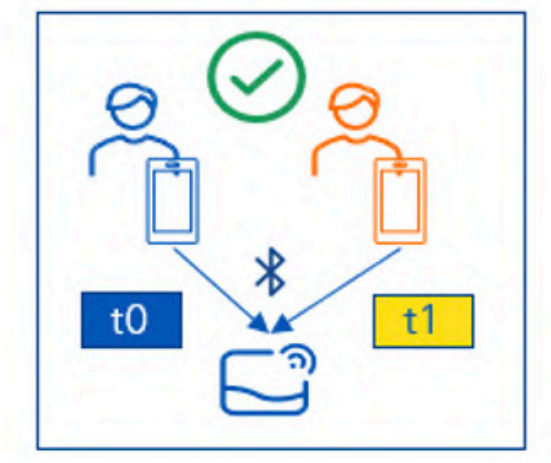

- Możliwe jest zarejestrowanie kilku urządzeń (telefonów komórkowych) na jednym OBU (ETOLLK1TL), ale jednoczesny dostęp kilku urządzeń do tych samych informacji OBU nie jest dozwolony.
- Jeśli drugi telefon komórkowy łączy się z OBU, które jest już połączone z innym telefonem komórkowym, połączenie z tym ostatnim zostanie unieważnione. Jednakże powiązanie między telefonem komórkowym a OBU nie zostaje usunięte, co umożliwia ponowne połączenie w późniejszym czasie.
- Możliwe jest połączenie tego samego telefonu komórkowego z różnymi OBU (ETOLLK1TL), ponieważ przy każdym logowaniu BLE wykrywa OBUID najbliższy telefonowi komórkowemu, które może być inne za każdym razem.

| Czas | Kierowca   | Akcja                                                             |
|------|------------|-------------------------------------------------------------------|
| ТО   | Kierowca 1 | Otwarcie aplikacji, pierwsza rejestracja (dane uwierzytelniające) |
| ТО   | Kierowca 2 | Otwarcie aplikacji, pierwsza rejestracja (dane uwierzytelniające) |
| ТО   | Kierowca 3 | Otwarcie aplikacji i zalogowanie się przy użyciu K1 wykrytego za  |

### 2 Smartfony 1 OBU jednoczesny dostęp

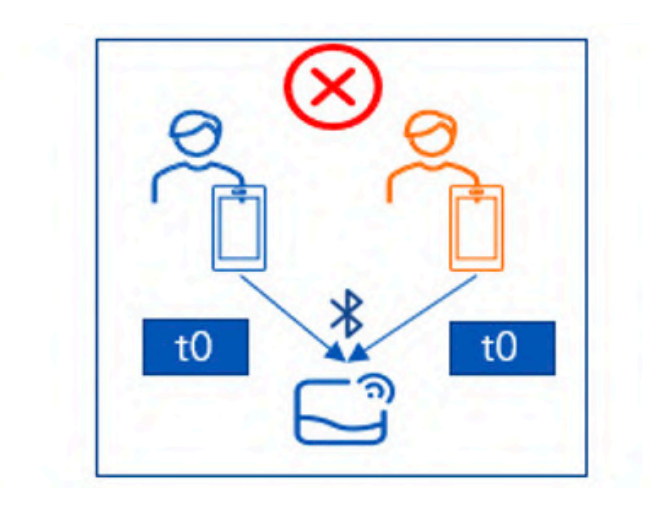

, potrzebne parowanie za pomocą BLE z K1, logowanie. ), potrzebne parowanie za pomocą BLE z K1, logowanie. a pomocą BLE, nie jest potrzebna nowa rejestracja.

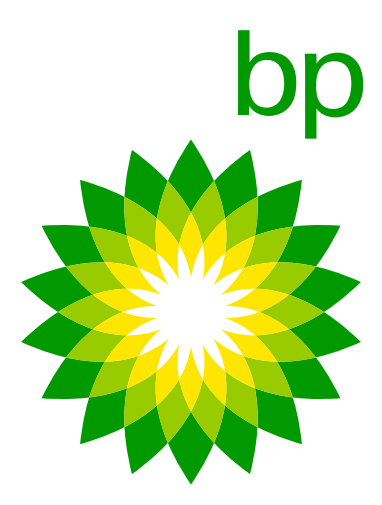

# 17. Ramy prawne / RODO – konfiguracja

Dane dotyczące ustawień ram prawnych / RODO regulujących aplikację. Zobacz ostatni rozdział FAQ.

# 18. Bezpieczeństwo

Urządzenie jest zaprojektowane do pracy za pomocą technologii Bluetooth, dlatego możliwe jest połączenie aplikacji z dowolnym urządzeniem, gdy znajduje się ono naprawdę blisko użytkownika. Kiedy telefon komórkowy znajduje się poza kabiną, trudno będzie uzyskać dostęp do urządzenia z powodu ograniczeń występujących w kabinie, które spowolnią sygnał. Ponadto, połączenie między telefonem komórkowym a urządzeniem może być dostępne tylko wtedy, gdy urządzenie, a co za tym idzie, silnik pojazdu, jest włączone, a kierowca znajduje się w środku. Oznacza to, że kierowca z firmy konkurencyjnej musiałby zbliżyć się do kabiny, aby uzyskać dostęp do urządzenia. Kierowca siedzący w kabinie z pewnością zauważyłby takie nietypowe zachowanie. Nie jest możliwe zablokowanie aplikacji. Telepass stwierdza (13/03/23): "Wewnętrznie dyskutujemy nad stworzeniem listy dozwolonych i zabronionych urządzeń zarządzanej przez menedżera floty, który będzie mógł zdecydować, które adresy e-mail mogą uzyskać dostęp do klienta OBU. Nie znamy spodziewanej daty dla tej ewentualnej funkcji". Możliwe rozwiązanie: nieprzekazywanie kodu QR w celu uzyskania dostępu do aplikacji.

# 19. Funkcjonalność aplikacji

Prawie wszystkie informacje dotyczące OBU, które są dostępne w aplikacji, są również wyświetlane/przekazywane głosowo przez OBU. Aplikacja jest tylko dodatkowym udogodnieniem dla klientów, ponieważ stanowi narzędzie bardziej przyjazne dla użytkownika. Na przykład na OBU można znaleźć numer rejestracyjny. Urządzenie przejmuje dane po podłączeniu do narzędzia samotestującego. Część z nich to numer rejestracyjny.

Rzeczy, które nie mogą być pokazane / przekazane w formie komunikatu głosowego przez urządzenie i można je otworzyć tylko w aplikacji:

- Dodatkowe usługi.

Dokumentacja (klient może postępować zgodnie z kodem QR, który przekieruje go na stronę ze wszystkimi dokumentami).

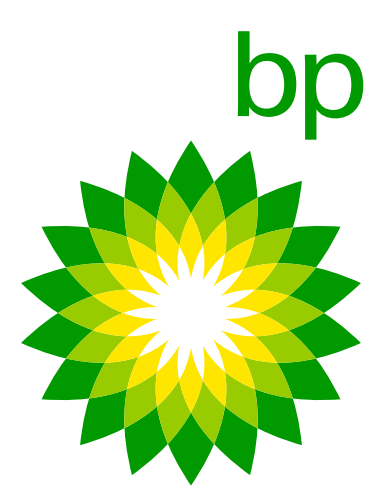

# **C. Dostepne dokumenty**

### **FAQ** – Trafineo

Często zadawane pytania (FAQ) to pierwszy dokument dostarczony Instrukcja instalacji (stworzona przez Telepass) prowadzi instalatora przez Trafineo dla bp. Dokumentacja będzie się rozwijać w miarę przez instalację urządzenia wewnątrz pojazdu. Instrukcja jest zwiększania wiedzy i zrozumienia w kwestii urządzenia K1 OBU. dostępna jako część narzędzia do samotestowania i oznaczona Będzie to podstawa do opracowania kolejnych dokumentów, które logotypem Telepass. zostaną stworzone według potrzeb lub na żądanie.

**Przewodnik po portalu internetowym (WPG)** – Trafineo

Instrukcja użytkownika może być używana przez klienta jako bardziej Przewodnik po portalu internetowym to również dokument Trafineo. szczegółowa instrukcja obsługi urządzenia. Jest oznakowana Zmiany w portalu EETS będą aktualizowane. Będą one również logotypem Telepass i dostępna w aplikacji oraz za pomocą kodu QR zweryfikowane w obecnym przewodniku po portalu internetowym. w Przewodniku Szybkiego Startu.

### **Przewodnik dla ekspertów** – Trafineo

Przewodnik dla ekspertów to dokument Trafineo, który zawiera wszystkie informacje dotyczące urządzenia K1 dla użytkownika, instalatora, OPS i klienta.

### **Przewodnik szybkiego startu (QSG)** – Telepass

Przewodnik szybkiego startu (z logo bp) pokazuje użytkownikowi (w szybkim przeglądzie), jak korzystać z urządzenia, oraz przedstawia zastosowanie/znaczenie przycisków, dźwięków i kontrolek. Przewodnik można znaleźć na odwrocie koperty złożonej wokół opakowania.

### **Instrukcja instalacji** – Telepass

### **Instrukcja użytkownika** – Telepass

**Dokumentacja Viapass i deklaracja pojazdu** – Telepass Dostępna poprzez aplikację (niemożliwa do spersonalizowania).

Instrukcje są dostępne w aplikacji, ale również dla tych użytkowników, którzy nie zdecydują się na korzystanie z aplikacji. Kod QR wydrukowany na kopercie przekieruje użytkownika na stronę internetową z wszystkimi instrukcjami dotyczącymi OBU.

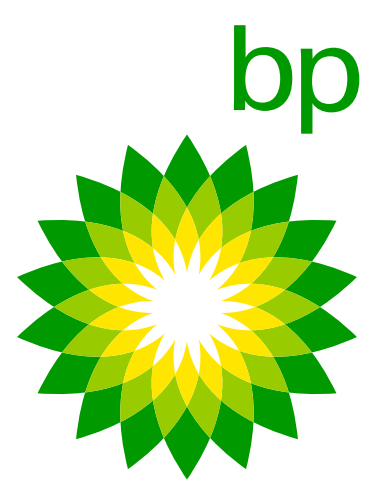

# **B.** Zamawianie, transakcje i fakturowanie

Gdy K1 jest zamawiany jako zamiennik i Arianna jest niedostępna > wysyłka pocztą > adapter w pudełku. K1 jako nowe urządzenie dla nowego pojazdu / bez instalacji – brak zmian w procesie zamawiania. Obecnie nie ma możliwości rozróżnienia starych i nowych urządzeń podczas rozliczania. Transakcje będą takie same.

# **C.** Pozostałe informacje

- Aby przełączyć OBU z jednego pojazdu do drugiego, wystarczy Jeśli urządzenie Arianna było podłączone do gniazda zapalniczki, przenieść urządzenie. Możesz przenieść urządzenie z jednej co powinien zrobić kierowca ze starym urządzeniem? ciężarówki do drugiej tylko wtedy, gdy w obu ciężarówkach Jeśli Arianna 2 była podłączona do zapalniczki, oznacza to, została wykonana stała instalacja. W takim przypadku (jeśli oba że poprzednie urządzenie nie było zamontowane na stałe. urządzenia zostały już sprawdzone pod kątem instalacji), Dlatego instalacja nowego urządzenia K1 musi być korzystanie z narzędzia do samotestowania nie jest obowiązkowe, przeprowadzona zgodnie z instrukcją, aby prawidłowo ale zalecane. je zamontować.
- Dwa urządzenia OBU w jednym pojeździe znane problemy (np. podwójne transakcje) i jak ich uniknąć.
- Kontrolka LED statusu wskazuje bieżącą funkcję urządzenia i ostrzega o ewentualnych usterkach podczas użytkowania i konfiguracji. (Zielona) lampka świecąca się w sposób ciągły oznacza działanie urządzenia oraz prawidłowe zasilanie z pojazdu.
- Aktywne obszary poboru opłat można również sprawdzić z OBU. Wystarczy przejść przez menu, aby zobaczyć aktywne usługi, a OBU odczyta je na głos, wymieniając te, które są aktywne.

SAT-K1-EN.mp4

- Brak nadmiarowych materiałów.
- Jednostka sterująca to część pojazdu, która kontroluje każdy komponent podłączony do zasilania elektrycznego. Jest również niezbędna, do działania wszystkich komponentów cyfrowych.
- EETS OBU (A2/K1) będzie aktywować pojedynczy dźwięk podczas przejazdu przez bramkę opłat, aby wskazać, że została zarejestrowana transakcja, i cztery dźwięki, jeśli transakcja była nieudana.
- **Dodatkowe materiały wideo:** Instalacja urządzenia K1 (dla warsztatów) https://www.telepasskmaster.com/web/video/Installation Telepass

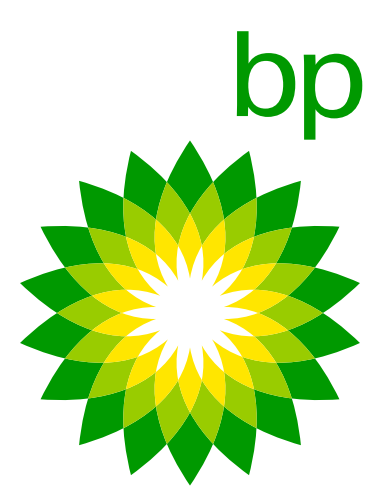

# Informacja dotycząca ochrony danych osobowych dla aplikacji telepass truck zgodnie z artykułami 13 i 14 Rozporządzenia (UE) 2016/679 ("RODO")

Niniejszą informacją Telepass S.p.A. pragnie wyjaśnić cele przetwarzania Państwa danych związanych z korzystaniem z Mobilnej Aplikacji Telepass Truck ("Aplikacja"). Zwykle korzystanie z Aplikacji nie wiąże się z przetwarzaniem danych osobowych zgodnie z RODO, o ile Aplikacja dostarcza danych odnoszących się do informacji dotyczących firm i środków transportu. Niemniej jednak, w przypadku gdy możliwe jest wywnioskowanie z tych danych informacji odnoszących się do konkretnej osoby fizycznej, obowiązują poniższe informacje.

### 1. Kto decyduje, jak i dlaczego twoje dane osobowe są przetwarzane?

Telepass S.p.A., z siedzibą prawną przy Via Laurentina, 449, Rzym, w osobie swojego tymczasowego przedstawiciela prawnego, jest administratorem danych przetwarzanych w ramach Twoich danych osobowych ("Administrator Danych" lub "Telepass").

### 2. Jak można skontaktować się z inspektorem ochrony danych odpowiedzialnym za ochronę twoich danych?

Administrator Danych wyznaczył inspektora ochrony danych ("Inspektor Ochrony Danych" lub "IOD"), z którym można się skontaktować pod adresem e-mail DPO@telepass.com lub pisząc na adres: Responsabile per la protezione dei dati-Data Protection Officer (DPO) c/o Telepass S.p.A., Via Laurentina, 449, 00142 – Rzym (RM).

### **3. Jakie rodzaje danych przetwarzamy i jak je zbieramy?**

W związku z korzystaniem z Aplikacji, Telepass przetwarza następujące dane: • Nr identyfikacyjny OBU (numer seryjny urządzenia firmy Telepass oraz związany z nim status OK/KO...),

- aktywne usługi,
- numer tablicy rejestracyjnej oraz kraj tablicy rejestracyjnej związany z urządzeniem Telepass,
- klasa emisji według normy Euro,
- waga ciągnika,

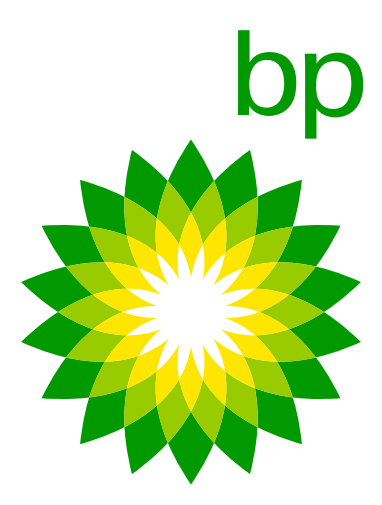

- osie i waga środka transportu,
- PAN= Numer Konta Płatniczego (kod identyfikujący metodę płatności firmy).

### 4. Dlaczego potrzebujemy twoich danych i jaka podstawa prawna pozwala nam je wykorzystywać?

Twoje dane są niezbędne do świadczenia usług Telepass za pośrednictwem Aplikacji. Podstawą prawną przetwarzania danych w wyżej wymienionym celu jest wykonanie umowy zgodnie z art. 6 ust. 1 lit. b) RODO. W każdym przypadku podkreślamy, że udostępnienie Twoich danych jest dobrowolne; niemniej jednak w przypadku odmowy ich podania, Administrator danych nie będzie w stanie zapewnić Ci korzystania z usług Telepass za pośrednictwem Aplikacji. Przypominamy również, że zebrane dane mogą być przetwarzane w formie zagregowanej w celach statystycznych i do analizy technicznej/usprawnienia Aplikacji na podstawie uzasadnionego interesu Telepass w usprawnianiu swoich usług. W miarę konieczności Twoje dane mogą być przetwarzane w celach marketingu pośredniego i profilowania, gdy wyrazisz odpowiednie zgody podczas podpisywania umowy z Telepass i w trakcie jej trwania. Przypominamy również, że w dowolnym momencie i bez dodatkowych opłat możesz zmienić swoje preferencje dotyczące prywatności bezpośrednio z poziomu swojego osobistego obszaru w naszej aplikacji mobilnej – sekcja Prywatność – lub pisząc na adres e-mail: privacy@telepass.com. W miarę konieczności Telepass może również przetwarzać Twoje dane na podstawie uzasadnionego interesu, w celu przesyłania komunikatów promocyjnych dotyczących produktów i/lub usług podobnych do tych, które już zamówiłeś lub zatwierdziłeś poprzez podpisanie umowy. Niemniej jednak masz prawo do odmowy otrzymywania tych komunikatów, klikając na link rezygnacji z ich otrzymywania, umieszczony w stopce każdego z nich, lub pisząc na adres e-mail: privacy@telepass.com.

### **5. Komu przekazujemy twoje dane?**

Twoje dane są przechowywane wyłącznie w Aplikacji i nie przewidujemy żadnej innej formy ich dystrybucji.

### 6. Jak długo przetrzymujemy twoje dane?

Telepass będzie przetwarzać Twoje dane przez czas ściśle niezbędny do realizacji wcześniej określonych celów.

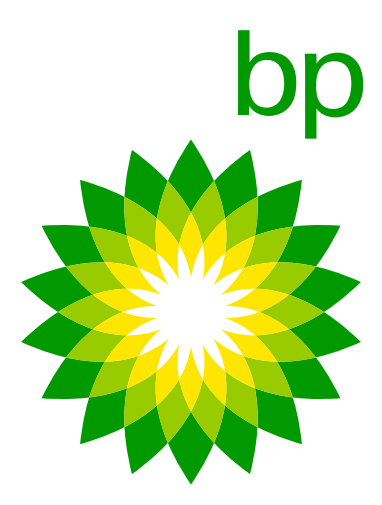

7. Jakie są twoje prawa i jak możesz je egzekwować? W okresie, w którym Telepass posiada lub przetwarza Twoje dane, jako osoba, której dane dotyczą, możesz w dowolnym momencie uzyskać, w przypadkach przewidzianych przez prawo, dostęp do swoich danych osobowych, a także masz prawo do ich sprostowania lub usunięcia lub ograniczenia ich przetwarzania lub wniesienia sprzeciwu wobec ich przetwarzania (Art. 15 i następne artykuły RODO), pisząc na adres e-mail privacy@telepass.com lub kontaktując się z IOD pod adresami wskazanymi w poprzednim punkcie 2. Jeśli uważasz, że przetwarzanie Twoich danych osobowych naruszyło postanowienia RODO, masz prawo złożyć skargę do organu nadzorczego ds. ochrony danych, zgodnie z art. 77 tego Rozporządzenia, lub zwrócić się o pomoc do odpowiednich organów prawnych (art. 79 Rozporządzenia).

| NR | PYTANIA<br>I ODPOWIEDZI | <b>PYTANIE / ODPOWIEDŹ</b>                                                                                                    |
|----|-------------------------|----------------------------------------------------------------------------------------------------|
| 1  | Ρ                       | Czy telefon musi cały czas znajdo<br>podłączony do Internetu i musi by                                                                            |
|    | Ο                       | Do codziennego użytkowania urza<br>używać niezależnie od siebie. Poła<br>jest włączony. Jeśli Bluetooth jest                                      |
| 4  | Ρ                       | Czy OBU musi być podłączone ca                                                                                                    |
|    | Ο                       | Urządzenie ma pewien zasób bater<br>Aby zapobiec utracie zasilania i gr<br>często, jak to możliwe. Bateria we<br>Konieczne jest zachowanie konfig |

wać się w pobliżu OBU podczas korzystania z niego? Czy telefon musi być yć włączona lokalizacja, czy też nie jest to konieczne?

<u>ądzenia aplikacja nie jest wymagana. Urządzenia i aplikacji można</u> ączenie między aplikacją a urządzeniem działa tylko wtedy, gdy Bluetooth wyłączony, aplikacja wyświetli komunikat o wylogowaniu.

ały czas, czy może działać przez pewien czas na baterii?

rii, ale nie wiadomo, jak długo pozostanie aktywne bez podłączenia do zasilania. zywnom, zaleca się pozostawienie urządzenia podłączonego do zasilania tak ewnątrz OBU nie służy celom związanym z opłatami drogowymi. juracji urządzenia.

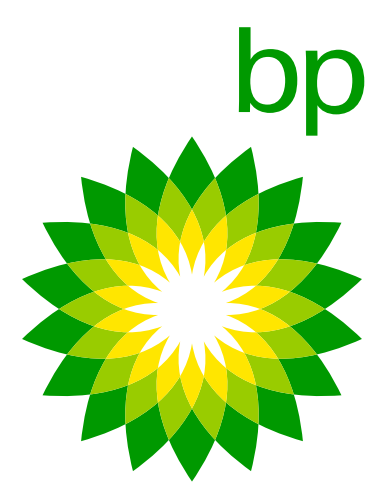

| NR | PYTANIA<br>I ODPOWIEDZI | <b>PYTANIE / ODPOWIEDŹ</b>                                                                                                    |
|----|-------------------------|----------------------------------------------------------------------------------------------------|
| 7  | Ρ                       | Czy nowe OBU działa tylko w sie<br>wtedy OBU nie będzie działać, cz<br>Jeśli OBU nie działa z powodu sła<br>o błędzie, czy będzie to ogólny ko |
|    | Ο                       | OBU przekazuje również dane za<br>diodę na urządzeniu i otrzyma pov                                                                            |
| 8  | Ρ                       | Czy dobrze rozumiem – będzie moż<br>w ogóle posiadać aplikacji? Czy jedr                                                                       |
|    | Ο                       | Do instalacji nie trzeba pobierać a<br>Do codziennego użytkowania urza<br>niezależnie od siebie.                                               |
| 9  | Р                       | Czy narzędzie do samotestowania                                                                                                    |
|    | Ο                       | Tak, można używać tylko oryginal<br>prawidłowe funkcjonowanie OBU                                                                              |
| 10 | Р                       | Czy po zmianie numeru tablicy re                                                                                                    |
|    | 0                       | Tak, Telepass zawsze sugeruje wy<br>Ważne jest, aby nie używać tego                                                                            |

ci 4G? W niektórych obszarach zasięg 4G nie jest dobry, czy y w niektórych przypadkach będzie działać również w sieci 3G? abego sygnału, czy klient otrzyma odpowiedni komunikat omunikat o błędzie?

pomocą GPS. K1 obsługuje także 3G. Kierowca zobaczy migającą viadomienie push, jeśli korzysta z aplikacji.

żna używać urządzenia K1 niezależnie od aplikacji. Czyli kierowca nie musi nak wciąż konieczna jest pierwsza rejestracja lub aktywacja za pomocą aplikacji?

plikacji.

ądzenia aplikacja nie jest wymagana. Można używać urządzenia i aplikacji

ia rozpoznaje, czy klient korzysta z innych źródeł zasilania niż dostarczone?

nego kabla dostarczonego wraz z urządzeniem, aby zagwarantować

ejestracyjnej ponowne użycie narzędzia STT jest konieczne lub sugerowane?

/konanie ponownego testu STT (zawsze z wyłączonym silnikiem pojazdu). samego urządzenia K1 do testowania wielu instalacji.

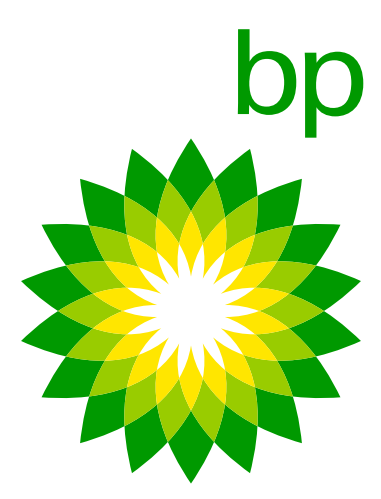

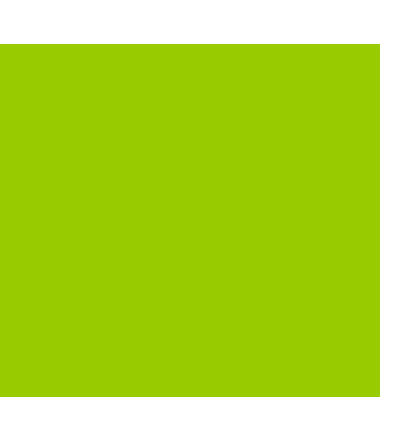

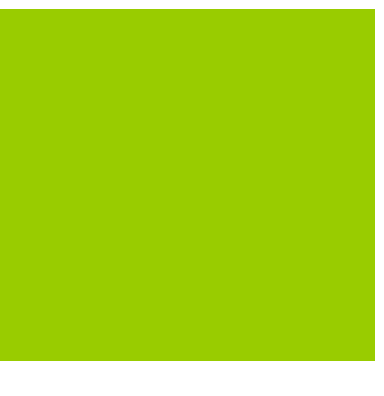

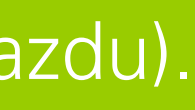

| NR | PYTANIA<br>I ODPOWIEDZI | ΡΥ                                 | TANIE / O                                               | DPOWIEDŹ                                                   |                                                 |
|----|-------------------------|------------------------------------|---------------------------------------------------------|------------------------------------------------------------|-------------------------------------------------|
| 11 | Ρ                       | Czy źle wykonana instalacja jest z |                                                         |                                                            |                                                 |
|    | Ο                       | Jes<br>to :<br>wy<br>(pre          | śli narzędzi<br>zawsze wie<br>konany, nie<br>oszę odnie | e do samote<br>doczne dzięł<br>eprawidłowa<br>ść się do po | estowani<br>ki czerwo<br>a instalac<br>niższego |
| 12 | Ρ                       | Czy<br>do                          | y są przypa<br>samotesto                                | dki, gdy niep<br>wania?                                    | orawidłow                                       |
|    | Ο                       | No<br>ws                           | wa wersja<br>zystkie prz                                | narzędzia do<br>zypadki niepr                              | o samote<br>rawidłow                            |
|    |                         |                                    | Instals de                                              | OTT                                                        |                                                 |
|    |                         |                                    | INSTAIACJA<br>OK - poprawna                             | NIE                                                        | ZIELONA                                         |
|    |                         |                                    | KO -<br>niepoprawna                                     | NIE                                                        | ZIELONA-<br>CZERWONA                            |
|    |                         |                                    | KO -<br>niepoprawna                                     | ТАК                                                        | CZERWONA                                        |
|    |                         |                                    | OK - poprawna                                           | ТАК                                                        | ZIELONA                                         |
|    |                         |                                    |                                                         |                                                            |                                                 |

### zawsze sygnalizowana w OBU przy pomocy czerwonej kontrolki LED?

ia zostanie użyte i wykryje, że instalacja nie jest prawidłowa, jest onej migającej diodzie. Jeśli jednak test w narzędziu nie zostanie cja może również spowodować zapalenie się zielonej kontrolki na OBU o schematu).

wo wykonana instalacja nie zostaje wykryta również przez narzędzie

estowania została wydana 14 kwietnia, co pozwala narzędziu wykryć vo wykonanych instalacji.

### WAŻNE:

Test w narzędziu do samotestowania musi zawsze być przeprowadzany w pojeździe stacjonarnie, zgodnie z krokami wskazanymi w trakcie procedury. Jeśli test zostanie przeprowadzony podczas ruchu pojazdu, narzędzie wykryje nieprawidłową instalację, a OBU zostanie zablokowany (na OBU pojawi się komunikat "BLOKADA"). Aby odblokować OBU, konieczne jest ponowne przeprowadzenie testu w narzędziu do samotestowania po podwójnym przekręceniu kluczyka w pojeździe (wyłączenie- włączenie- wyłączenie).

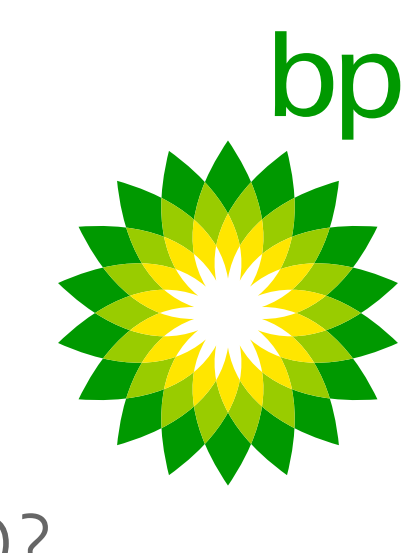

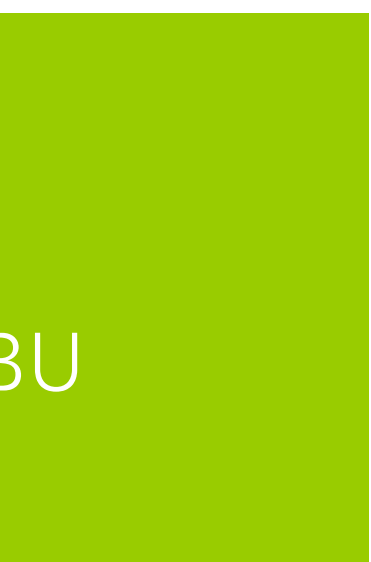

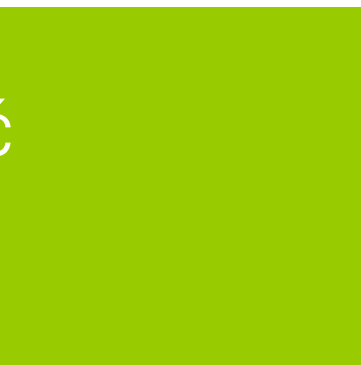

| NR | PYTANIA<br>I ODPOWIEDZI | <b>PYTANIE / ODPOWIEDŹ</b>                                                                                                    |
|----|-------------------------|----------------------------------------------------------------------------------------------------|
| 13 | Ρ                       | llość osi i waga nie mogą być zmie<br>wyświetla błąd "ustawienia wagi i<br>przed punktem poboru opłat kierc                                |
|    | Ο                       | To zależy od obszaru objętego pu<br>dokonywane w odległości mniejs<br>nie mogą być dokonywane, jeśli p                                     |
| 14 | Р                       | Czy ustawienia w OBU resetują s                                                                                                    |
|    | Ο                       | Aktualne dane ustawione w OBU                                                                                                    |
| 15 | Ρ                       | Jeśli urządzenie znajduje się w ob<br>aktywna w OBU, jak zostanie to z                                                                     |
|    | Ο                       | Czerwona kontrolka LED i jeden o<br>dźwięków jednocześnie, może to<br>aktywacji usługi + odłączony kabe<br>w celu wykrycia ewentualnych an |
| 16 | Ρ                       | Jeśli urządzenie znajduje się w ok<br>(kontrolka LED i komunikat w apl                                                                     |
|    | 0                       | Poza obszarami poboru opłat, któ                                                                                                    |

eniane w punkcie poboru opłat, w takim przypadku aplikacja osi są zablokowane w punkcie poboru opłat". W jakiej odległości owca może dokonać zmian w danych?

nktem poboru opłat, ale kierowca może przyjąć, że zmiany nie mogą być zej niż 15 m od punktu poboru opłat. Proszę pamiętać, że żadne zmiany prędkość pojazdu przekracza 5 km/h.

się, gdy OBU jest wyłączone?

### przez kierowcę nie resetują się, gdy urządzenie jest wyłączone.

szarze punktu poboru opłat objętym usługami TLP, ale usługa nie jest asygnalizowane przy pomocy kontrolek LED i sygnału dźwiękowego?

dźwięk co 5 minut (co zmniejsza się z czasem). Jeśli występuje więcej oznaczać łączne wystąpienie różnych sytuacji/problemów (np. brak I). Proszę poprosić kierowcę o sprawdzenie menu diagnostycznego nomalii.

bszarze poboru opłat NIEobjętym usługami TLP, jakie jest zachowanie OBU likacji)?

re można aktywować w OBU, kontrolka LED świeci się na zielono.

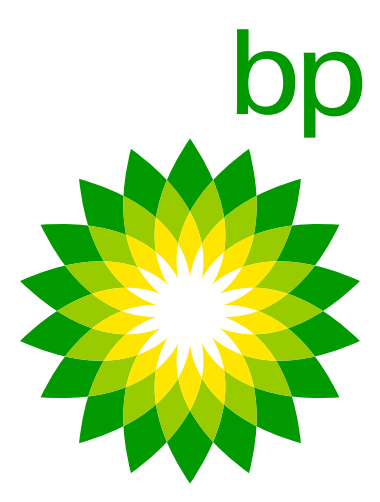

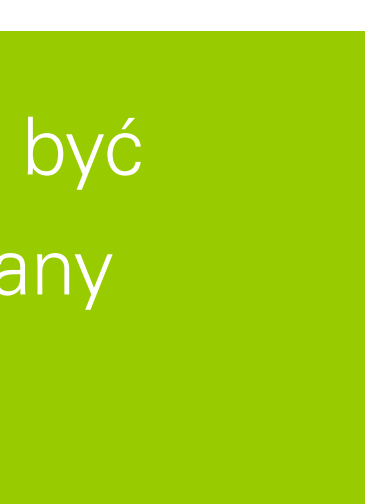

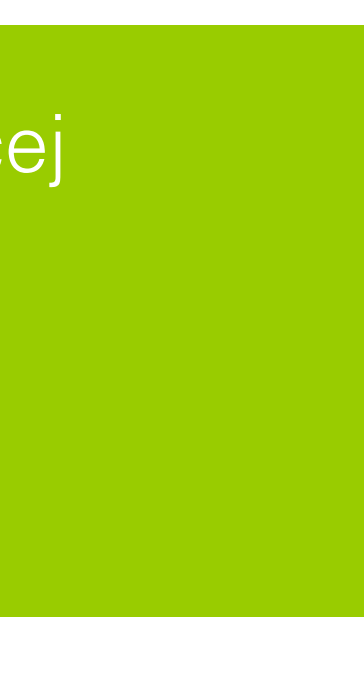

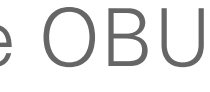

| NR | PYTANIA<br>I ODPOWIEDZI | <b>PYTANIE / ODPOWIEDŹ</b>                                                                                 |
|----|-------------------------|----------------------------------------------------------------------------------------------------|
| 17 | Ρ                       | Jeśli poprawnie zainstalowane OE<br>zasilania za pomocą kabla USB-C r<br>zrozumieć, czy problem leży w sar |
|    | Ο                       | Nie, to nie jest ważny dowód.                                                                              |
| 18 | Ρ                       | Jakie kategorie wagowe są dostęp<br>Czy są inne niż te dostępne dla Ar                                     |
|    | Ο                       | Kategorie dostępne w K1 Telepass<br>Na początku były dostępne różne                                        |
| 19 | Ρ                       | W niektórych przypadkach katego<br>O jaki rodzaj anomalii chodzi?                                          |
|    | Ο                       | Wszelkie niezgodności między kat<br>odowane anomalią, co rozwiązanc<br>począwszy od tego tygodnia (tydzi   |
| 20 | Р                       | Jaki może być problem, kiedy usta                                                                          |
|    | Ο                       | OBU może potrzebować najnowsz<br>klienta o wyłączenie OBU, odczek<br>w obszarze z zasięgiem sygnału, z     |

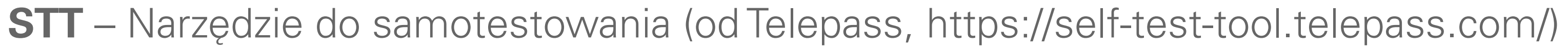

BU nie włącza się, czy możliwe jest sprawdzenie obecności na smartfonie? Czy jest to ważny dowód pozwalający mym OBU?

pne w OBU i w aplikacji?

rianna 2?

SAT są takie same jak dla Telepass SAT Arianna 2 (do >18 t). <ategorie, ale zostały one zmienione zgodnie z wymaganiami BAG.

prie wagowe w OBU różniły się od tych w aplikacji.

tegoriami wagowymi wyświetlanymi na OBU i w aplikacji były spowza pomocą nowej aktualizacji konfiguracji OTA, która zostanie wysłana ień 22).

awienia można zmieniać bezpośrednio w OBU, ale nie w aplikacji?

zej dostępnej konfiguracji. Przed zgłoszeniem wniosku o analizę, poproś anie kilku minut, a następnie włączenie urządzenia i umieszczenie pracującym silnikiem pojazdu, przez co najmniej 15 minut.

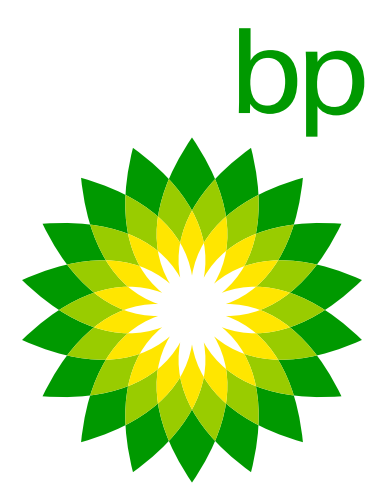

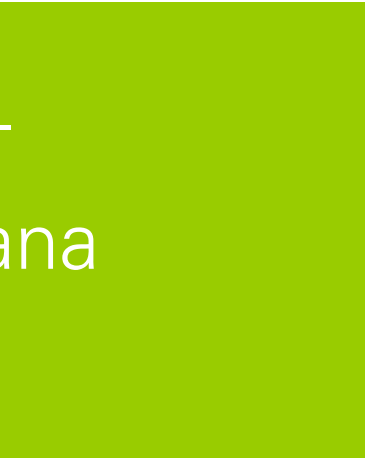

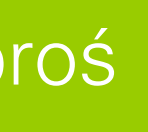

# **K1 TELEPASS SAT – KONFIGURACJA** Proces personalizacji K1 Telepass SAT nie odbywa się w magazynie Telepass, ale w trakcie procesu instalacji prowadzonego przez klienta:

- 1. K1 otrzymuje konfiguracje niezbędne do personalizacji podczas pierwszej instalacji. <u>Podczas konfiguracji OBU</u> wyświetla się czerwona kontrolka LED, do momentu gdy proces zostanie zakończony.
- 2. Aby aktywować te konfiguracje, po zainstalowaniu K1 pojazd musi zostać najpierw włączony, następnie wyłączony, a na koniec ponownie włączony.
- 3. Kontrolka LED zmieni kolor na zielony, co oznacza zakończenie konfiguracji.

### Uwaga:

- Aby użyć OBU w innym pojeździe, konieczne jest dokonanie zmiany numeru rejestracyjnego w systemie oraz przeprowadzenie nowej instalacji.
- Przed odłączeniem OBU upewnij się, że silnik jest **wyłączony**.

• W przypadku aktualizacji konfiguracji OTA, ten proces może zająć do 10 minut przy normalnych warunkach sieciowych.

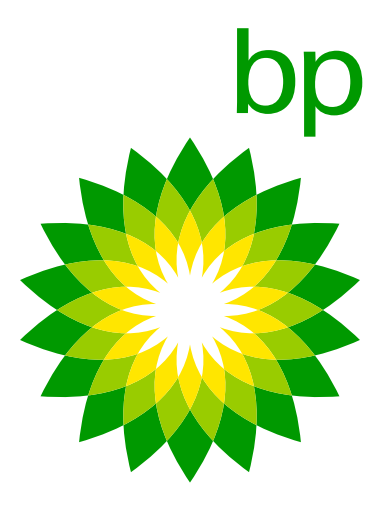

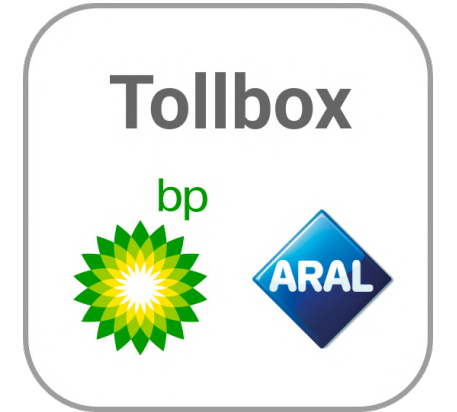

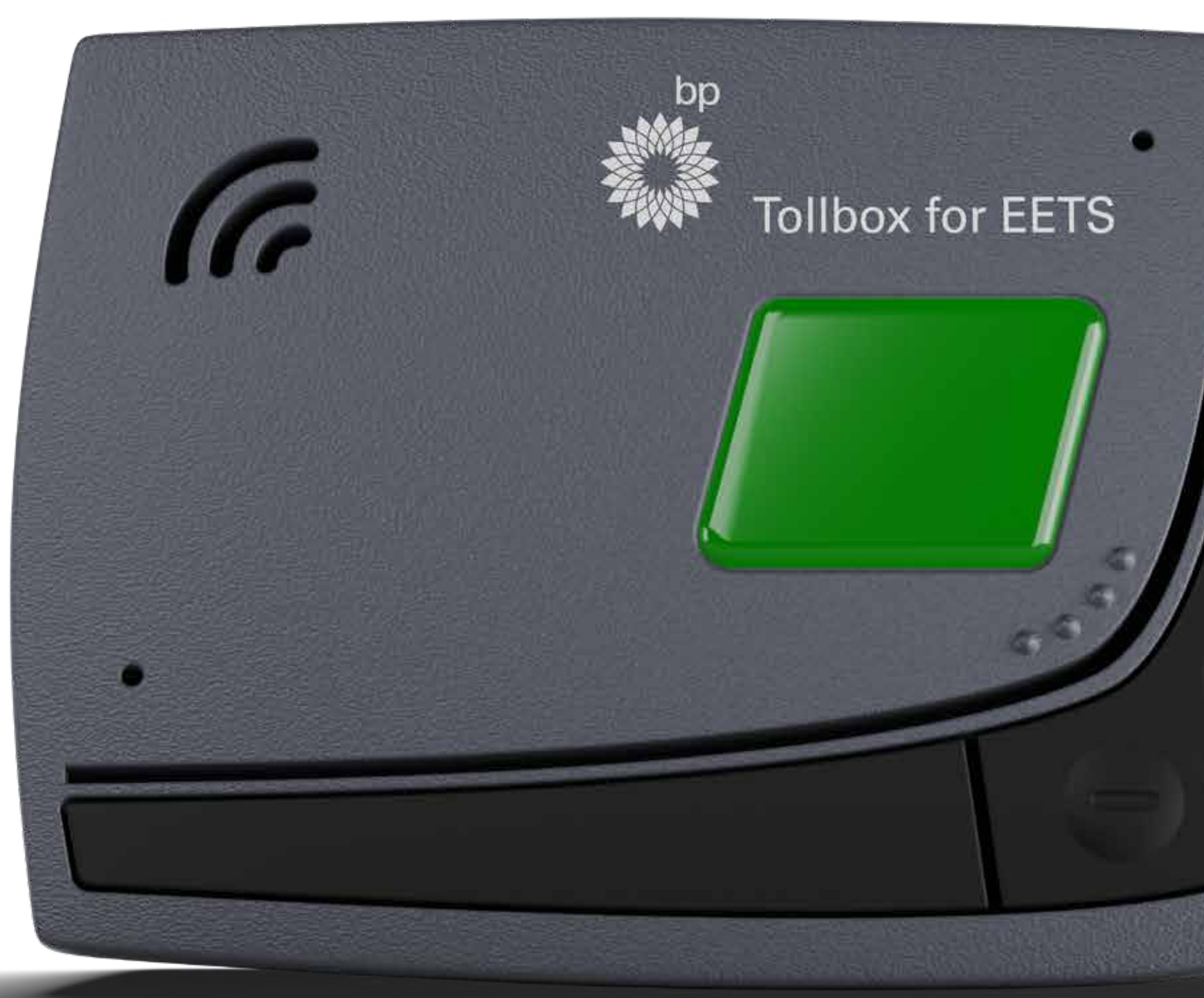

FAQ

# Fleet Solutions

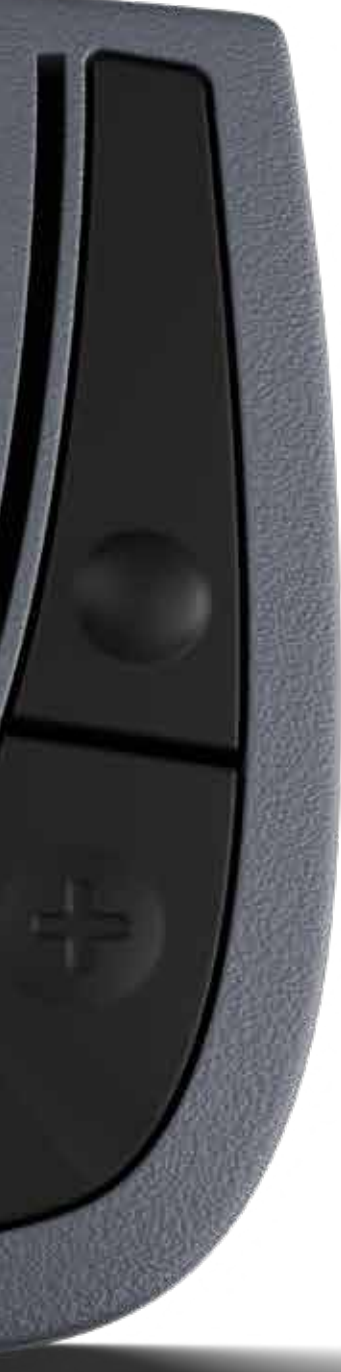

# bp Tolbox para SEEP

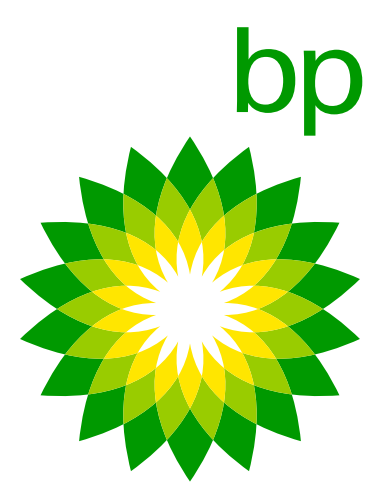

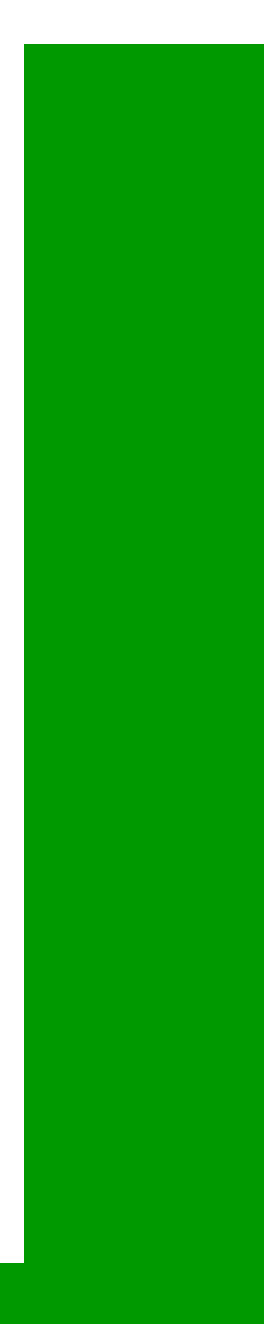

# **A. Roteiro Telepass**

# 1. Status quo

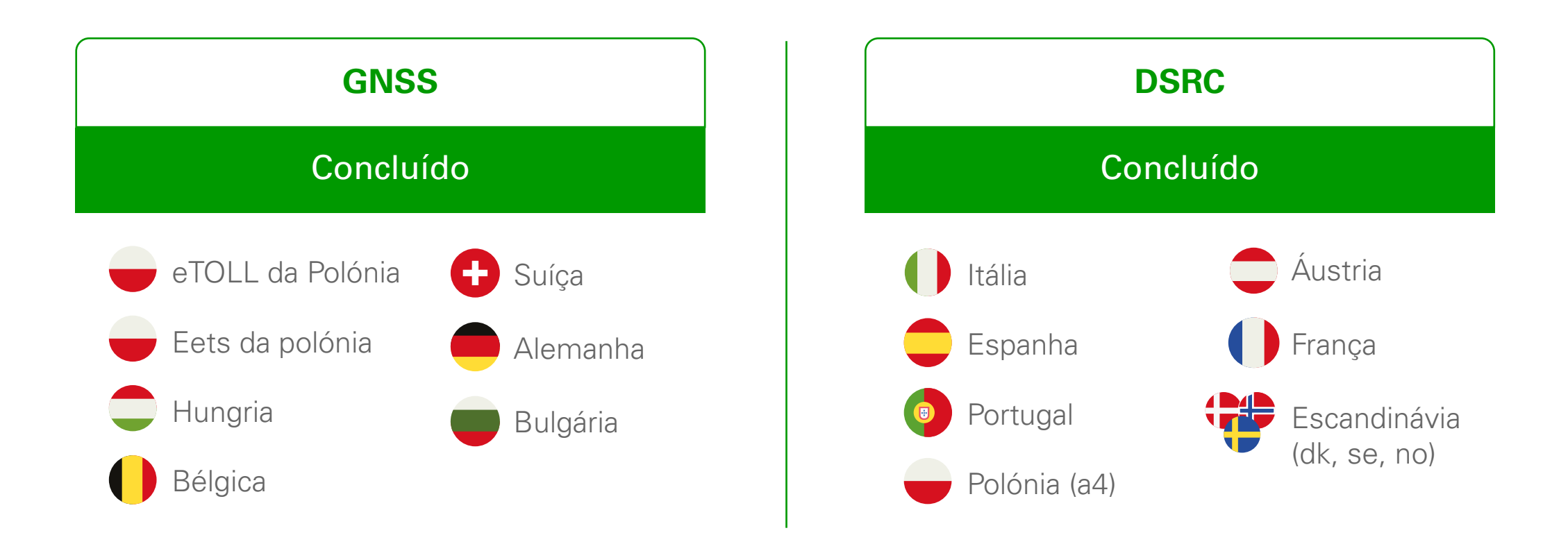

O Telepass SAT K1 (ETOLLK1TL) é o Telepass SAT de próxima geração que está disponível a partir de 1 de junho e que substituirá o Telepass SAT Arianna 2. O dispositivo é acompanhado pela aplicação "bp and Aral Tollbox". O uso da aplicação não é obrigatório.

# Meta/Objetivo do Telepass

Uma das razões para a mudança do modelo OBU é a mudança do padrão GSM 2G para o padrão 4G. Porque a Suíça começou a desativar o serviço padrão 2G em favor do 4G. No entanto, a Telepass chegou a um acordo segundo o qual o dispositivo A2 permanecerá operacional na Suíça em 2023 e 2024.

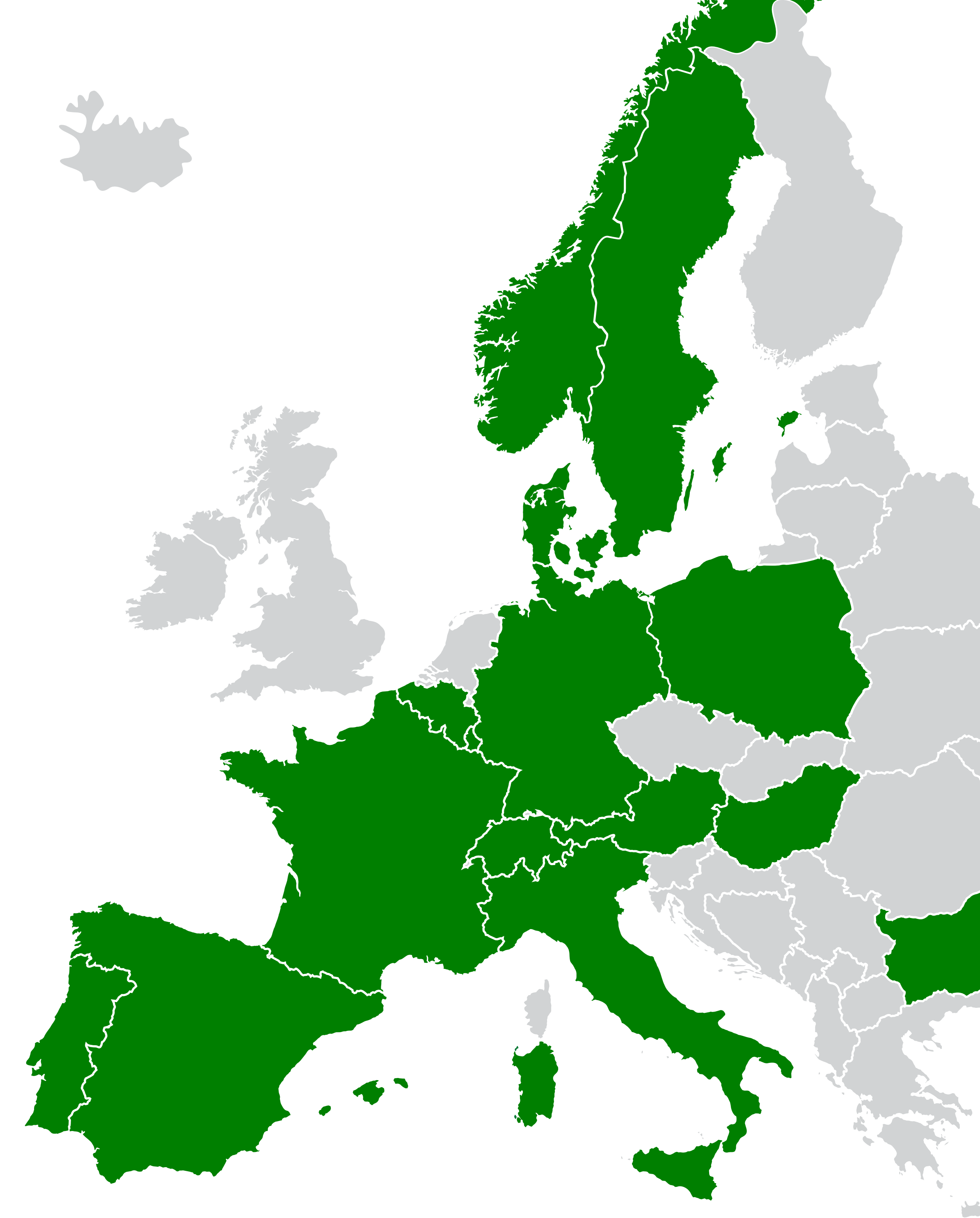

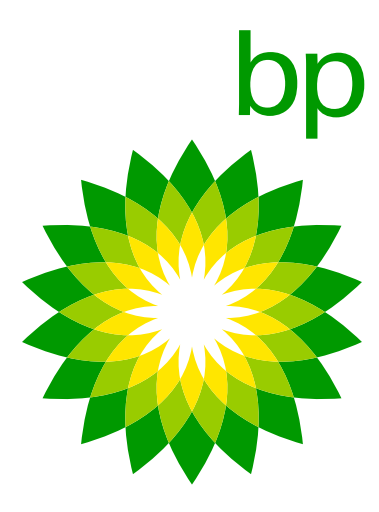
## 2. Calendário para novos registos

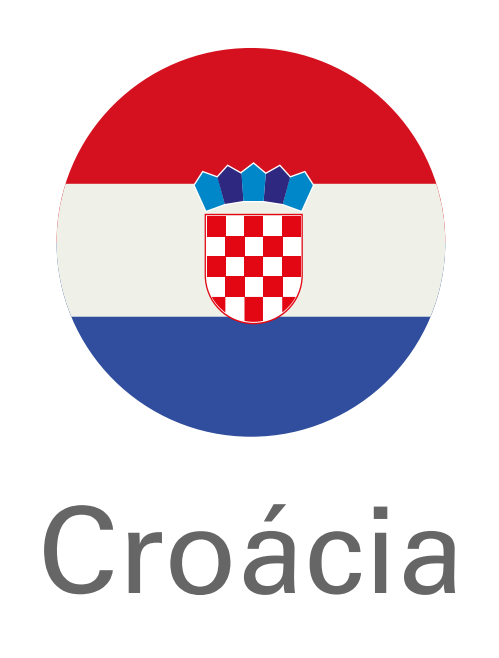

Maio de 2023 (HAC)

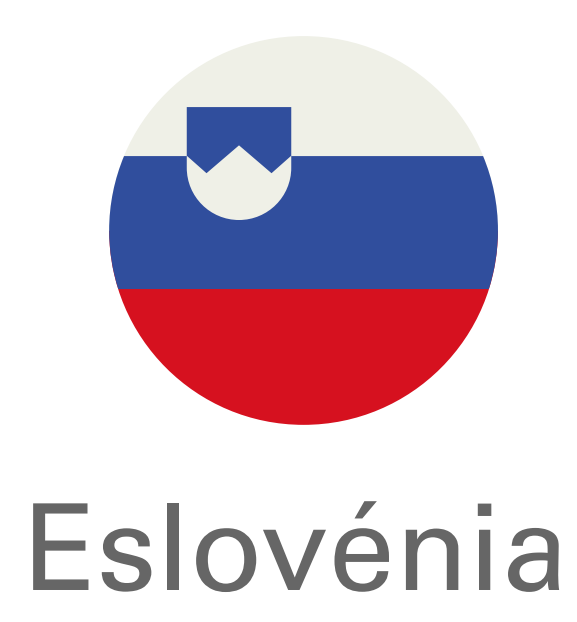

Pré-piloto Fim de agosto 2023

K1 numa primeira fase A2 em novembro de 2023

K1 apenas

### Eslováquia:

Pré-piloto agora previsto para o final de agosto de 2023, o piloto O calendário detalhado não está disponível até ao momento, começa após certa quantidade de trx. ser atingida- portanto, 2-3 mas o objetivo do Telepass é estar pronto até ao final de junho meses de duração do pré-piloto é uma estimativa razoável. (a confirmar), uma vez que a passagem do sistema nacional de portagens ao sistema SEET está prevista para o final de 2023.

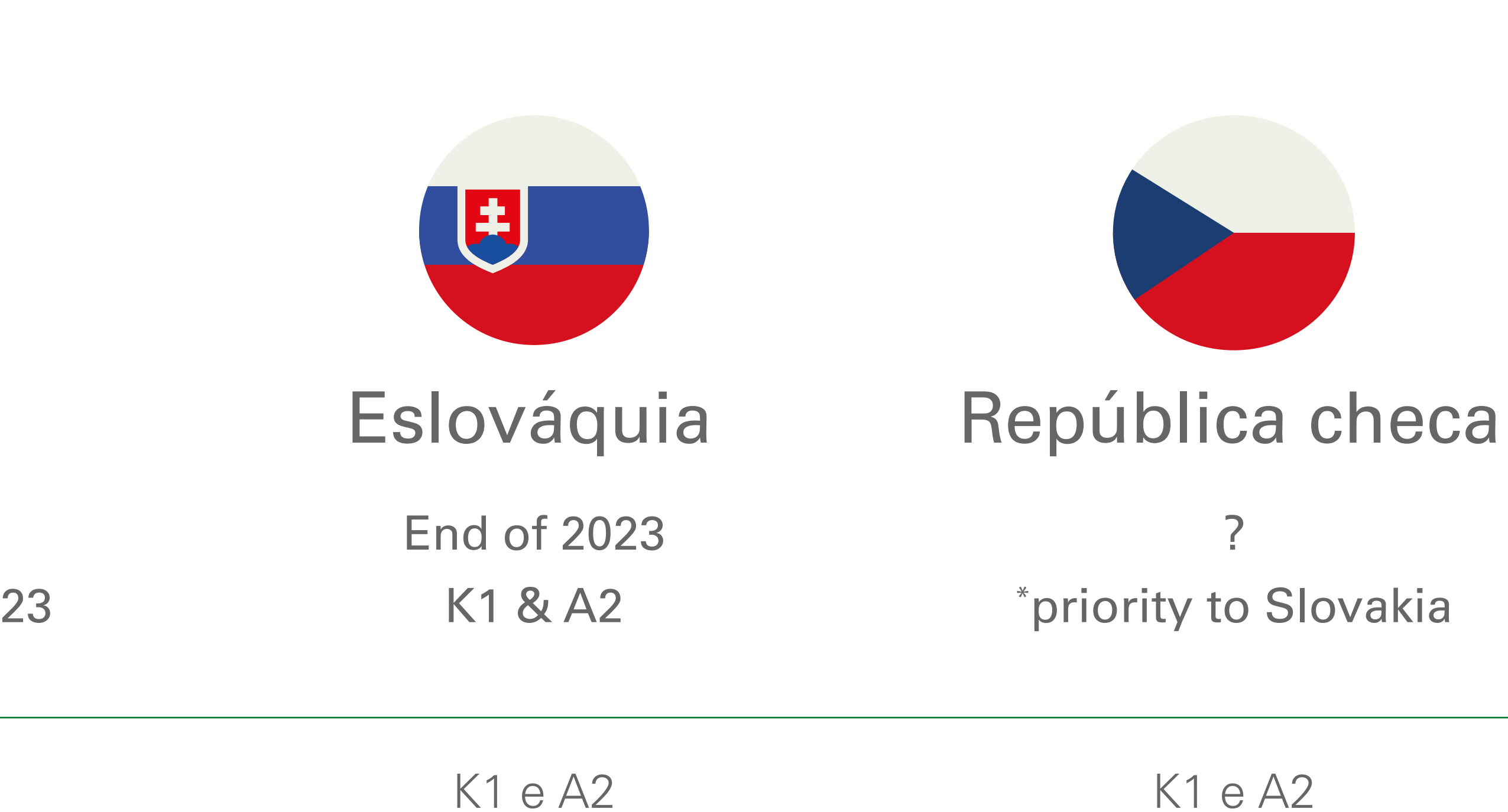

### **Eslovénia**:

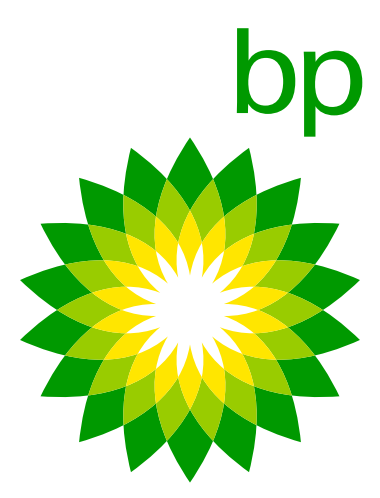

## 1. A nova K1 OBU

## 4. O dispositivo

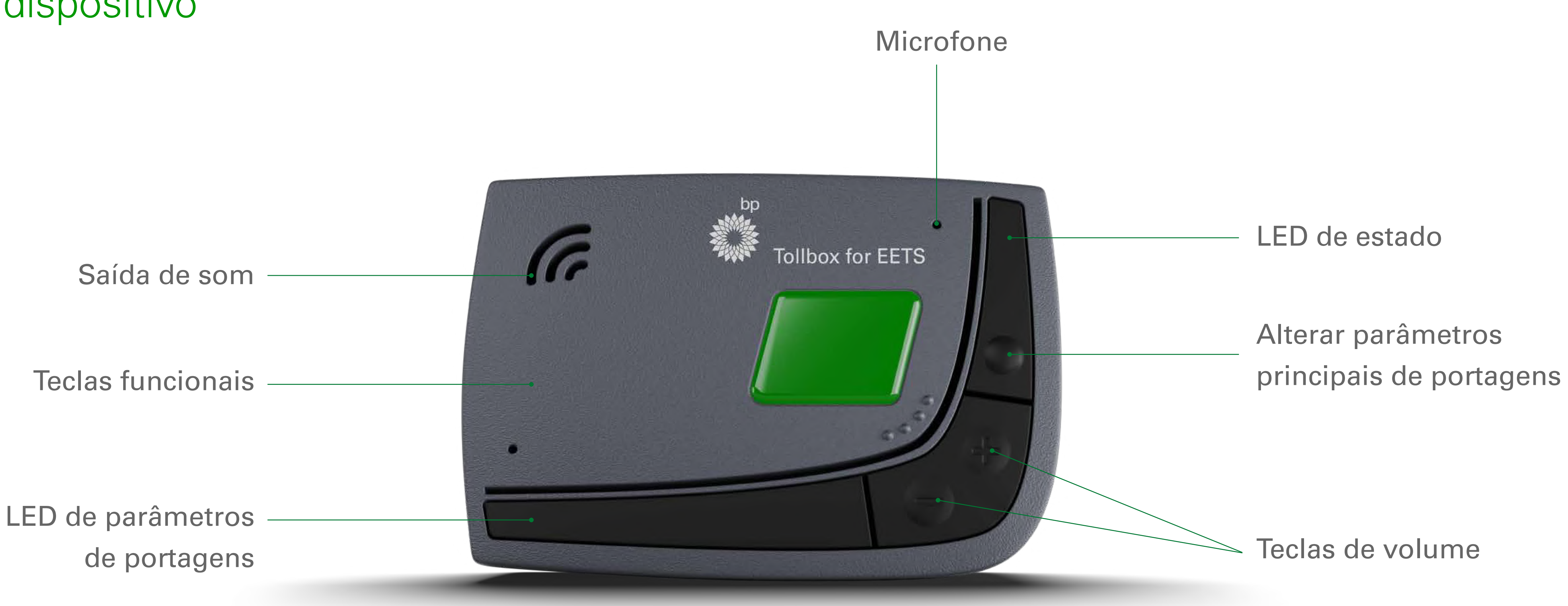

A OBU está disponível em 11 idiomas: inglês, italiano, alemão, polaco, francês, espanhol, português, romeno, checo, eslovaco e búlgaro. Outros idiomas serão adicionados após o lançamento: holandês, húngaro, esloveno, croata. O quando ainda não se sabe.

A OBU Telepass será enviada ao cliente final em língua inglesa.

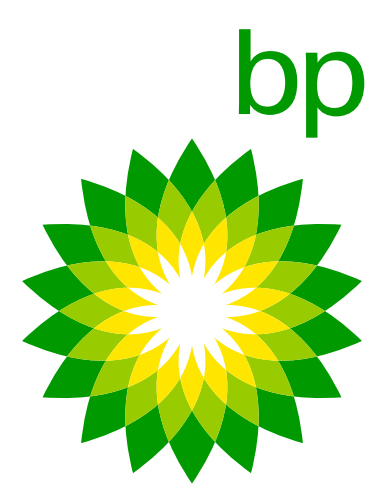

|                                                                                                    | Arianna (AZ)                                                                                                    |                                                                                                    |
|----------------------------------------------------------------------------------------------------|----------------------------------------------------------------------------------------------------|----------------------------------------------------------------------------------------------------|
| Recursos do dispositivo                                                                                       | Visor, botões brancos, sinal sonoro, lâmpada de estado.                                                         | <b>Visor remoto, botões pretos, resposta vocal,</b> lâmpada led de estado,<br>sinal sonoro.                                     |
| Uso / entrada de dados (peso e eixos, definições<br>de idioma, acesso a serviços ativos, dados do<br>veículo) | No dispositivo. Dispositivo de exibição de dados do veículo: (eixos, peso registado). Definições em 16 idiomas. | (opção/alternativa 1) No dispositivo para cada operação > <b>feedback</b><br><b>vocal em 11 idiomas (Perguntas frequentes).</b> |
| Tecnologia                                                                                                    | GNSS & DSRC transmite dados via GPS, rede 2G.                                                                   | (opção/alternativa 2) de forma independente na app (não obrigatório)<br>em 16 idiomas.                                          |
| Ativado/desativado e coconfigurado                                                                            | (des)ativação no portal EETS.                                                                                   | GNSS/CN e DSRC, transmite dados via GPS, rede 4G.                                                                               |
| Material                                                                                                    | Plástico, 320 gr, 139 x 96 x 30 mm.                                                                             | Plástico reciclável, 120 gr, 95 x 66 x 27 mm.                                                                                   |
| Instalação                                                                                                    | Instalado permanentemente e tomada de isqueiro plug-in.                                                         | Instalado permanentemente.                                                                                                    |
| Atualizações via OTA (over the air)                                                                           | Mensagem de estado (com Led a piscar).                                                                          | Na aplicação: notificação push.                                                                                                 |
| Transação                                                                                                    | Transações disponíveis com base nos prazos de entrega de diferentes operadoras de portagens.                    | Transações disponíveis com base nos prazos de entrega de diferentes<br>operadoras de portagens.                                 |
| Alertas e estado de OBU                                                                                       | Exibição de sons e códigos de erro.                                                                             | No dispositivo: LED a piscar.<br><b>Na aplicação: notificação push</b> .                                                        |
| Código de barras                                                                                              | No dispositivo.                                                                                                 | No dispositivo <b>e na aplicação</b> .                                                                                          |
| Documentação                                                                                                  | Impresso.                                                                                                    | Alguns impressos, <b>resto na aplicação</b> .                                                                                   |

### O código de barras pode ser lido ao:

- 1. Retirar o dispositivo do camião. Isto ainda é possível.
- 2. Usar o documento de declaração do veículo. Contém a imagem do código de barras.
- 3. Usar a aplicação. Quando o condutor usa a aplicação, precisa de preencher o código de barras. O código de barras pode ser mostrado pela aplicação como uma imagem ampliada que pode ser usada como opção 1 e 2.

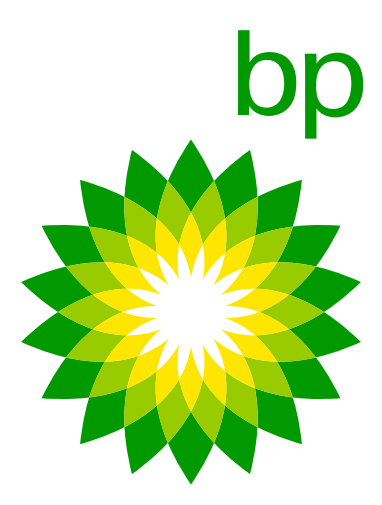

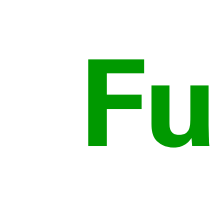

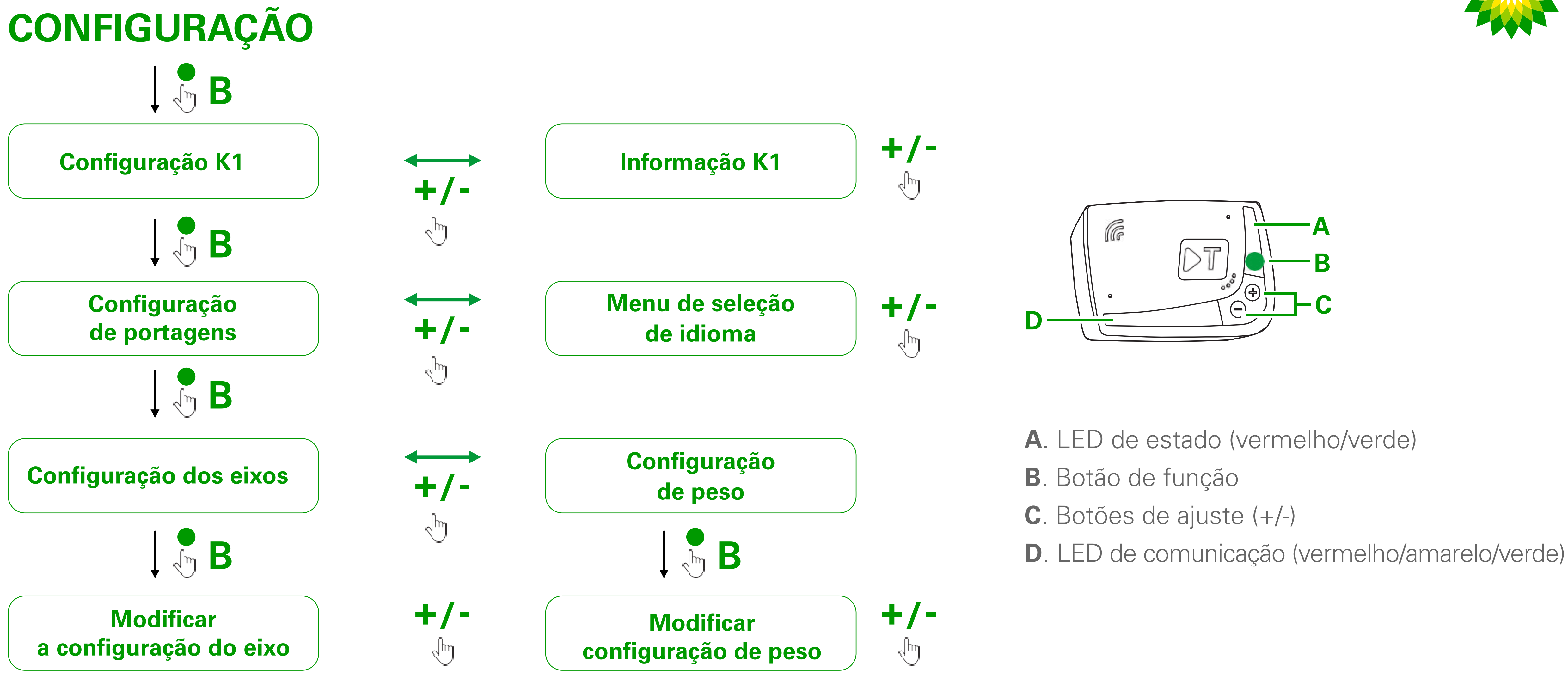

Por exemplo, a matrícula está presente na OBU. O dispositivo assume os dados quando conectado à ferramenta de autoteste. Coisas que não podem ser mostradas faladas pelo dispositivo e só podem ser abertas na aplicação:

Things that cannot be shown of speaked by the device and can only be opened in the app:

- Serviços extra.

## **Funcionalidades**

Documentação (para resolver isto, o cliente pode seguir um código QR para uma página com todos os documentos).

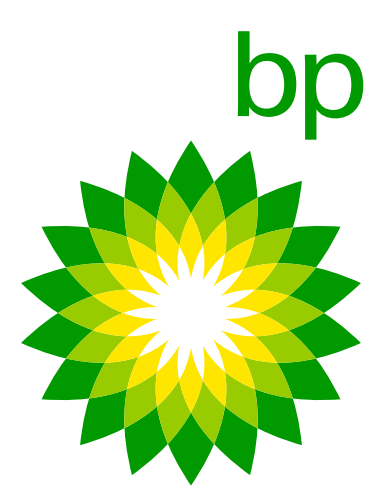

| Serviços                           | Arianna (AZ)                                                                                                    | K1                                                                                                    |
|------------------------------------|----------------------------------------------------------------------------------------------------|----------------------------------------------------------------------------------------------------|
| Serviços que podem ser<br>ativados | <ul> <li>Serviço TELEPASS ITALIA para permitir que os clientes paguem as portagens apenas nas autoestradas italianas;</li> <li>Serviço TIS PL + Tunnel Liefkenshoek para permitir o pagamento de portagens em França;</li> <li>O serviço VIA-T SPAIN-F PT PORTUGAL para permitir o pagamento de portagens em Espanha e Portugal,</li> <li>Serviço Telepass SAM Polónia (A4) para permitir o pagamento de portagens na Polónia (na auto-estrada A4 no troço Katowice/ Cracóvia);</li> <li>Serviço Poland EETS para permitir o pagamento de portagens na Polónia (A4 coberto pelo SAM POLAND não incluído);</li> <li>Serviço GO AUSTRIA para permitir o pagamento de portagens na Áustria;</li> <li>Serviço SCANDINAVIA TOLL para permitir o pagamento de portagens na Noruega, Suécia e Dinamarca,</li> <li>Serviço LKW Maut GERMANY para permitir o pagamento de portagens na Hungria;</li> <li>Serviço Hu-GO Hungary para permitir o pagamento de portagens na Hungria;</li> </ul> | <ul> <li>Serviço TELEPASS ITALIA para permitir que os clientes paguem as portagens apenas nas autoestradas italianas;</li> <li>Serviço TIS PL + Tunnel Liefkenshoek para permitir o pagamento de portagens em França;</li> <li>O serviço VIA-T SPAIN-F PT PORTUGAL para permitir o pagamento portagens em Espanha e Portugal,</li> <li>Serviço Telepass SAM Polónia (A4) para permitir o pagamento de portagens na Polónia (na auto-estrada A4 no troço Katowice/ Cracóvia);</li> <li>Serviço Poland EETS para permitir o pagamento de portagens na Polónia (A4 coberto pelo SAM POLAND não incluído);</li> <li>Serviço GO AUSTRIA para permitir o pagamento de portagens na Áustria;</li> <li>Serviço VIAPASS BELGIUM para permitir o pagamento de portagen na Áustria;</li> <li>Serviço SCANDINAVIATOLL para permitir o pagamento de portagen na Noruega, Suécia e Dinamarca,</li> <li>Serviço LKW Maut GERMANY para permitir o pagamento de portagens na Alemanha;- Serviço Swiss LSVA para permitir o pagamento de portagens na Serviço Hu-GO Hungary para permitir o pagamento de portagens ruento de portagens na Suíça;</li> <li>Serviço TOLLPASS Bulgaria para permitir o pagamento de portagens ruento a Bulgária.</li> </ul> |
| Também é possível pagar            | <ul> <li>Estacionamentos em Itália;</li> <li>Ferries;</li> <li>A ÁREA C não pode ser ativada.</li> </ul>                                                                                                    | <ul> <li>Estacionamentos em Itália, França e Espanha.</li> <li>Ferries (Caronte).</li> </ul>                                                                                                    |
| Outro                              | É possível ativar/desativar serviços e alterar os dados do veículo<br>(mudança de matrícula, classe euro, pesos) ao qual a OBU está<br>associada via OTA sem ter que substituir a OBU.<br>É possível ativar no Telepass SAT:<br>• O Premium Truck;<br>• Kmaster.                                                                                                    | <ul> <li>Tal como no dispositivo Telepass SAT Arianna 2, é possível ativar/<br/>desativar serviços e alterar dados da viatura (mudança de matrícula,<br/>classe do euro, pesos) via OTA sem ter de substituir a OBU.</li> <li>No dispositivo Telepass SAT K1 é possível ativar:</li> <li>O Premium Truck.</li> </ul>                                                                                                    |

### **Outros serviços**

Com o Telepass SAT K1 também será possível pagar os seguintes serviços atualmente cobertos pelo Telepass SAT Arianna 2: estacionamento na estrutura em Itália, França e Espanha, Caronte e serviço Premium Truck. [Fonte TLP Memo 151]

- A AreaC (Milano) não é coberta por ambos, mas será no próximo mês [06.02.23].
- As pontes estavam no roteiro, mas de momento a Telepass vê problemas na implementação (com as portagens). O foco estará nos 4 países (Croácia, Eslovénia, Eslováquia e República Checa), conforme visto no calendário.
- Ponte Fjordforbindelsen Frederikssund > portagens gratuitas em 2023.
- de negócio desenhado (recusamos a proposta inicial). Assim que houver uma atualização, o TLP informará o TRAF.

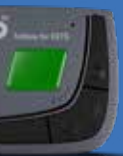

Tunnel Liefkenshoek para permitir o pagamento de rança; SPAIN-F PT PORTUGAL para permitir o pagamento de spanha e Portugal, SAM Polónia (A4) para permitir o pagamento Polónia (na auto-estrada A4 no troço Katowice/ EETS para permitir o pagamento de portagens na erto pelo SAM POLAND não incluído); STRIA para permitir o pagamento de portagens na S BELGIUM para permitir o pagamento de portagens belga; NAVIATOLL para permitir o pagamento de portagens écia e Dinamarca, aut GERMANY para permitir o pagamento de emanha; - Serviço Swiss LSVA para permitir o ortagens na Suíça; Hungary para permitir o pagamento de portagens na SS Bulgaria para permitir o pagamento de portagens s em Itália, França e Espanha. sitivo Telepass SAT Arianna 2, é possível ativar/ e alterar dados da viatura (mudança de matrícula,

### **Domínio de portagens**

Com o Telepass SAT K1 será possível pagar o serviço em todos os domínios de portagem e serviços atualmente cobertos pelo Telepass Arianna 2: Itália, França, Espanha, Portugal, Bélgica Viapass, Polónia e-Toll EETS, Áustria, Alemanha, Dinamarca, Suécia, Noruega, Hungria, Suíça e Bulgária.

Os serviços abrangem os mesmos serviços do A2. Os serviços de isoperímetro foram comparados com o dispositivo A2--> sem discrepâncias a serem destacadas

• Warnowquerung / Herrentunnel? Calendário? > [02.07.2023] A partir de hoje, são projetos "em espera" devido a um bloqueio no modelo

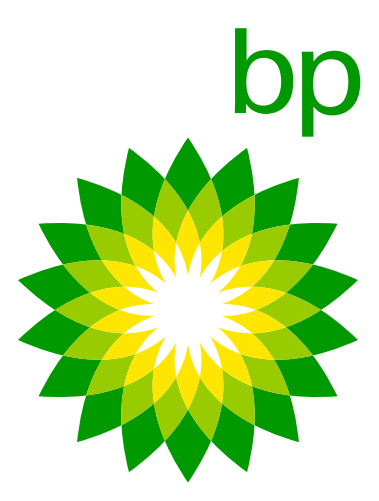

## 2. Kit de caixa

## 6. Caixa de marca conjunta BP/Aral

A seguinte caixa da marca bp/Aral estará disponível

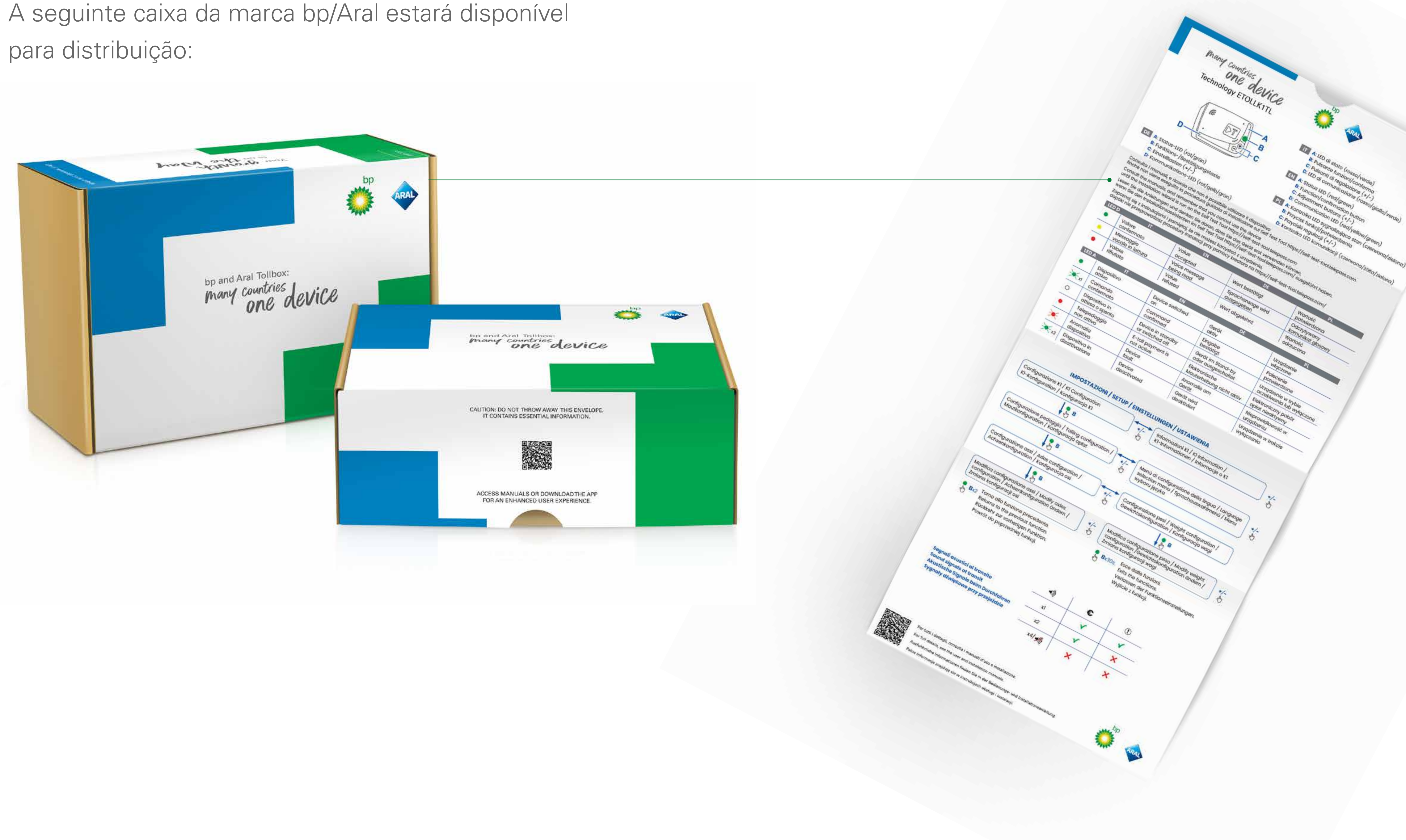

Ao abrir o envelope, o seguinte Guia de Início Rápido aparecerá na parte interna.

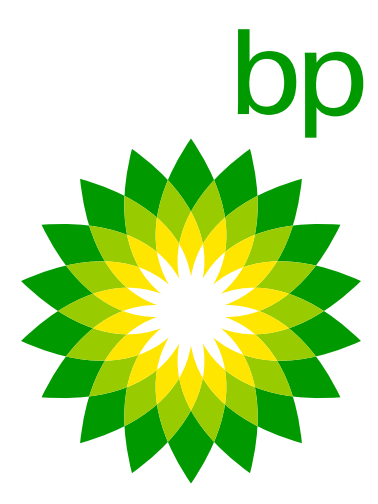

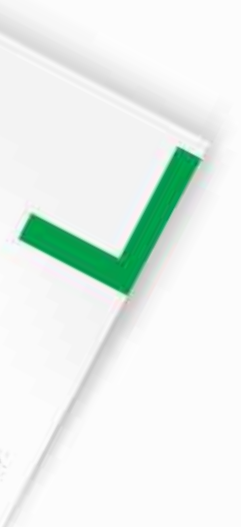

## 3. Instalação

## 7. Passos da visão geral da instalação

A OBU deve ser instalada permanentemente conforme indicado no manual de instalação. Para realizar esta instalação não existem concessionários/oficinas credenciadas, recomendamos um mecânico de camiões credenciado. Não aconselhamos a autoinstalação devido à possibilidade de avariar o camião se não for instalado corretamente. Se a instalação não for realizada corretamente, isto pode causar problemas e pode ter um impacto negativo no funcionamento do dispositivo, recebimento de atualizações, VAS, portagens.

Será necessário verificar a instalação correta através da aplicação apropriada fornecida pela Telepass (ferramenta de autoteste). Este processo foi verificado pela Trafineo. Sem verificação via **ferramenta de autoteste**, e em caso de falha, a OBU não pode ser utilizada para pagar a portagem em nenhum país.

A instalação deve ser feita seguindo passo a passo e não pode ser feita aleatoriamente:

- 1. Inicie sessão na ferramenta de autoteste.
- 2. Consulte o manual/vídeo de instalação.
- 3. Verifique a OBU na **ferramenta de autoteste**.
- 4. Inicie a instalação do IPS.
- 5. Coloque o dispositivo no para-brisa e conect o cabo ao dispositivo.

- 6. Verifique o cabo conectado ao K1 e a sua reação à ignição.
- 7. A **ferramenta de autoteste** verifica a conexão, o dispositivo mostra uma luz verde e, na **ferramenta** de autoteste, um pop-up mostrará uma "notificação de configuração correta".
- 8. Defina a configuração antes de usar.

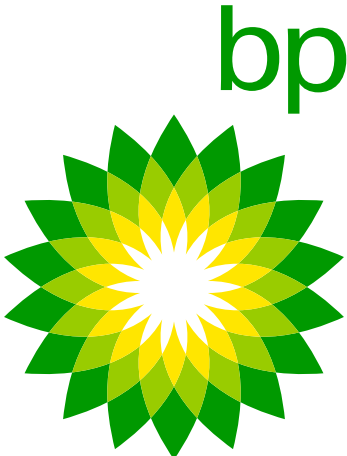

## 8. Informação importante: Cabeamento

Caso o cliente solicite <u>um novo dispositivo K1 para substituir um dispositivo Arianna 2</u> <u>quebrado</u>, a caixa conterá um adaptador que deve ser fácil de conectar os cabos instalados já fixos e os novos cabos usando conectores de solda do dispositivo K1. A ideia é desligar o hardwire A2, usar o adaptador como conector com o cabo do dispositivo K1.

Nota: Os porta-fusíveis não estão incluídos no kit OBU. Motivo (TLP): cada veículo pode ter definições diferentes, portanto os porta-fusíveis não estão incluídos e a instalação deverá ajustá-los no momento da instalação.

Cabos extra não estarão disponíveis através dos processos Trafineo. Além disso, a Telepass afirma que está a usar um firmware especial desenvolvido apenas para TLP. Isto significa que não há cabos a serem adquiridos livremente no mercado de reposição OEM pelos clientes.

Para utilizar a OBU num veículo diferente, é obrigatório realizar uma troca de matrícula no sistema e proceder a uma nova instalação (**via ferramenta de autoteste**).

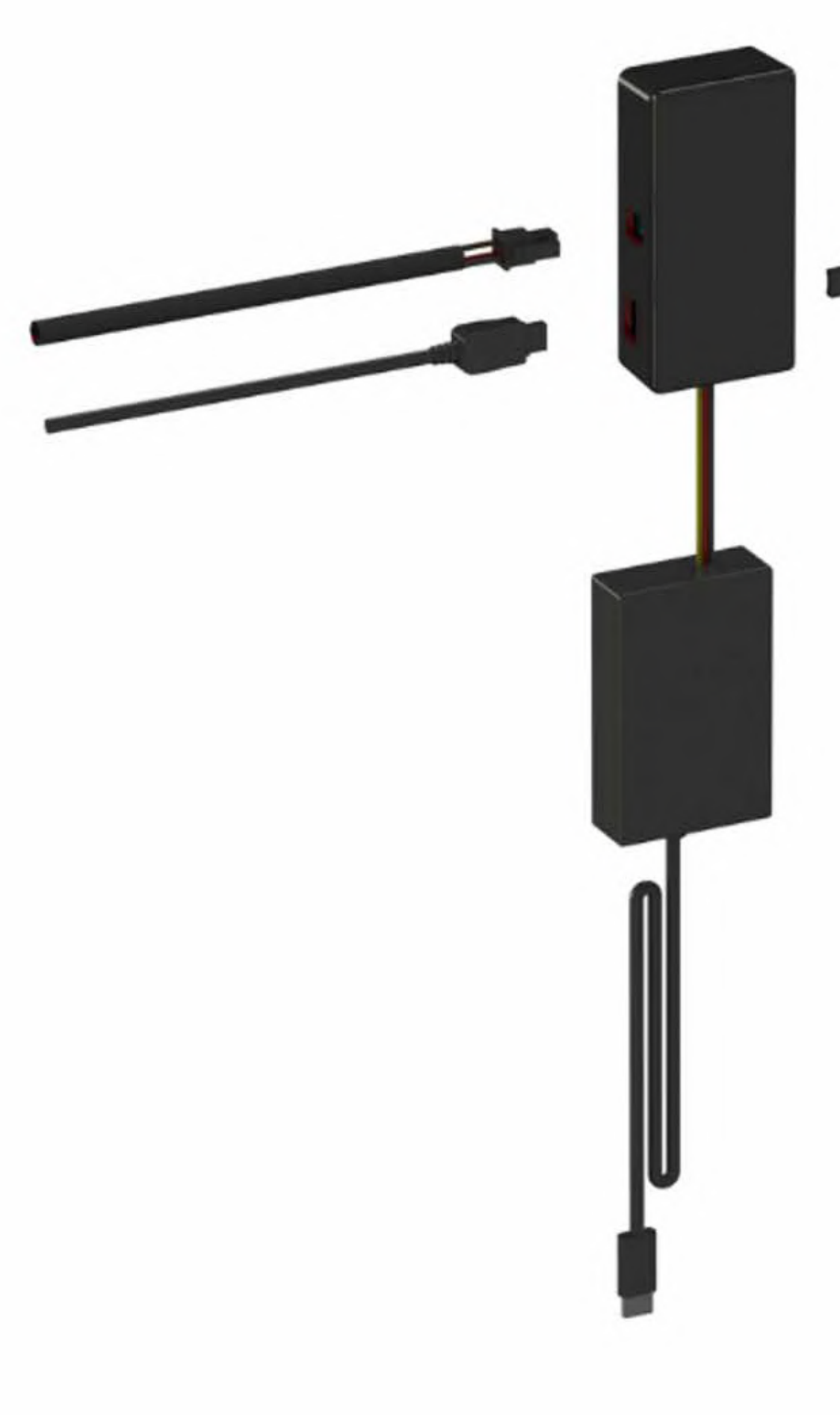

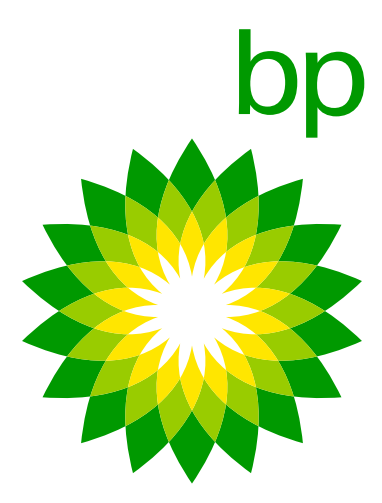

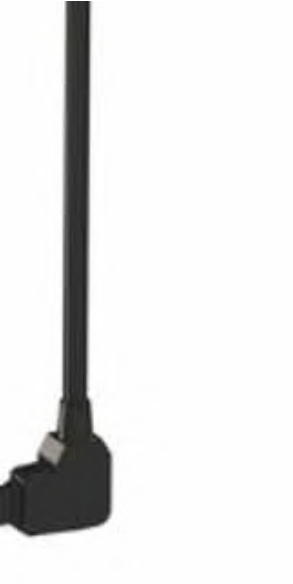

## 9. Árvore de instalação

Encomendar K1 pela primeira vez > **10.1** 

Encomendar A2 como substituto para A2 quebrado > **10.2** 

## 10.1 Passo a passo: cabeamento a ser feito pela primeira vez (consulte também o guia passo a passo)

Use a versão partilhada mais recente.

## 10.2 Para utilizadores com A2 já cabeado:

Use a versão partilhada mais recente.

## 11. Informação importante: ferramenta de autoteste

Parte do processo de instalação é o uso da **ferramenta de autoteste**, concebida para instaladores. Este site contém o manual de instalação e vídeo para conectar o dispositivo com fio ao camião. Ele também contém a ferramenta para verificar a instalação correta doTelepass SAT K1 antes de viajar. Será necessário verificar a instalação correta através da aplicação apropriada fornecida pela Telepass (ferramenta de autoteste). Este processo foi verificado pela Trafineo. Sem verificação via ferramenta de autoteste, e em caso de falha, a OBU não pode ser utilizada para pagar a portagem em nenhum país.

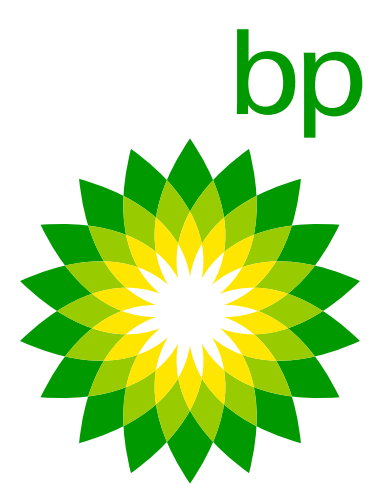

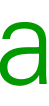

A ferramenta de autoteste está disponível em 2 idiomas: inglês e italiano. Idiomas adicionais serão divulgados: iremos informá-lo prontamente sobre as datas e idiomas adicionados. Não há opção para acelerar o processo da **ferramenta de autoteste** porque a ferramenta será usada no camião durante a instalação. O instalador não poderá instalar vários dispositivos ao mesmo tempo. "O uso da ferramenta de autoteste é altamente recomendado! é por conta e risco do cliente."

## 11.1 Ferramenta de autoteste passo a passo

Selecione o link https://self-test-tool.telepass.com/

| Telepass | Self-Tes       | st Tool   |
|----------|----------------|-----------|
|          |                |           |
|          | (*             |           |
|          | Log            | -in       |
|          | Enter your phi | onenumber |
|          | 3 Phonenumber  |           |
|          | PIN            | ø         |
|          |                |           |
|          | Nex            | •         |
|          | Forgotte       | A PART    |
|          |                |           |

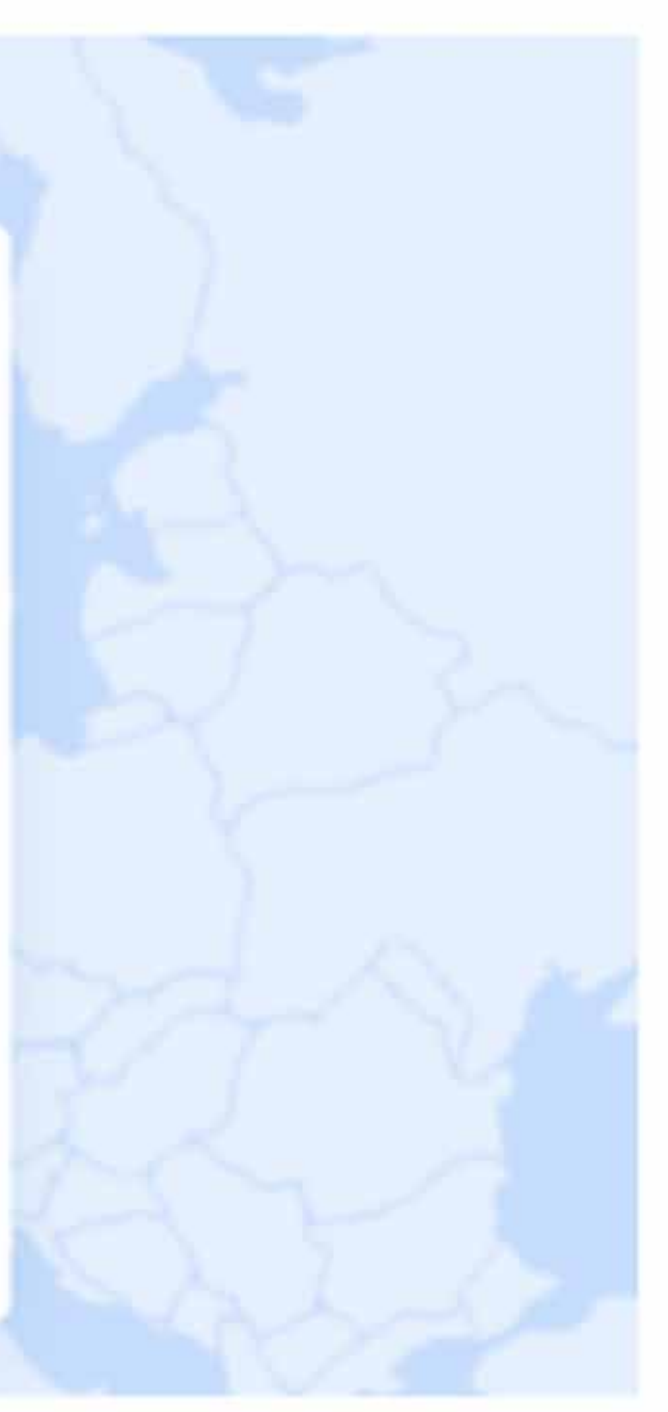

- Para ativar o K1 é obrigatório fazer o autoteste da ferramenta. Sem a ferramenta de autoteste, o K1 não estará ativo.
- A ferramenta de autoteste deve ser usada para verificar se o K1 foi instalado corretamente,
- Será possível seguir um procedimento de instalação passo a passo.
- As informações sobre a instalação serão fornecidas nos ciclos de vida.

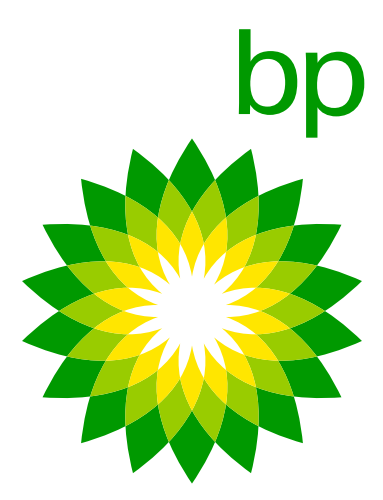

| ▶ Telepass | Self-Test Tool          |
|------------|-------------------------|
|            |                         |
|            |                         |
|            | Log-in                  |
|            | Enter your phone number |
|            |                         |
|            | PIN                     |
|            | Next                    |
|            | Eargotten P#47          |
|            |                         |

As credenciais (nome completo, endereço de e-mail e número de telefone) são obrigatórias para iniciar sessão na ferramenta de autoteste. Caso o instalador não queira partilhar as credenciais que pode considerar serem executadas de qualquer pessoa, desde que esteja registada no Portal.

A ferramenta de autoteste está a aceder aos Servidores Centrais da Telepass e por isso, por motivos de segurança, essas informações são necessárias para monitorizar os acessos.are required in order to monitor the accesses.

| Supporting          | staners                |                   |                 |         |  |
|---------------------|------------------------|-------------------|-----------------|---------|--|
| Have you read the p | guidelines?            |                   |                 |         |  |
| Show the manual     | before each installtio | n procedure       |                 |         |  |
| Download device In  | nstallation Manual     | 1                 |                 |         |  |
| Watch the video-g   | uide that leads you    | u step-by-step in | the istallation | process |  |
|                     |                        |                   |                 |         |  |

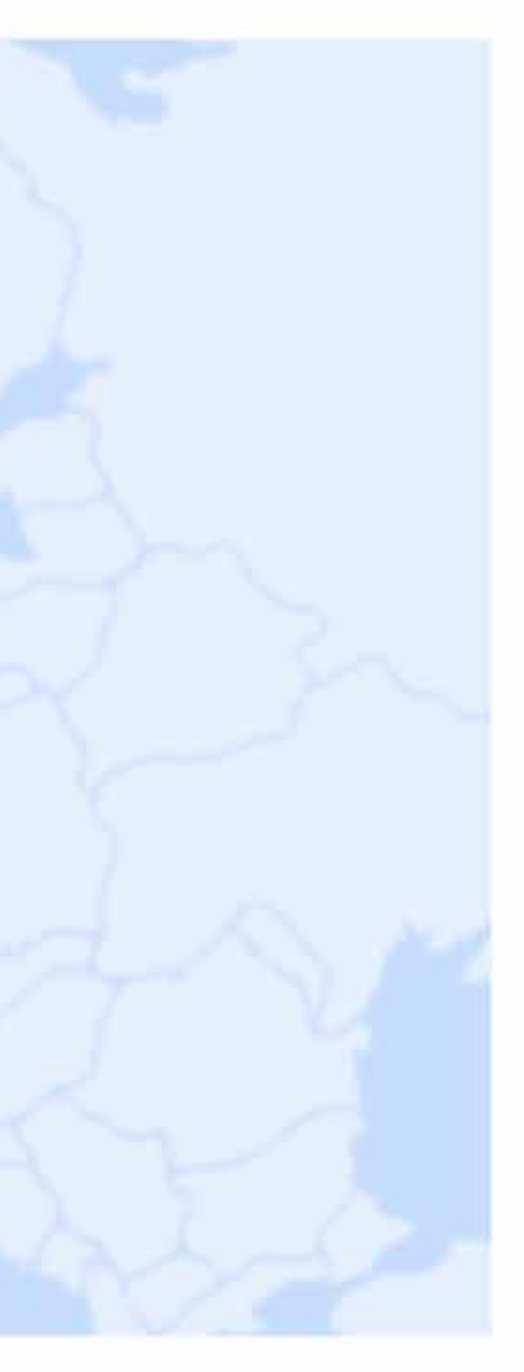

- Para aceder à ferramenta de autoteste, o instalador precisa de inserir um número de telefone e receber um OTP de confirmação.
- Uma vez inserido, o instalador será solicitado a escolher um código PIN para acesso futuro.

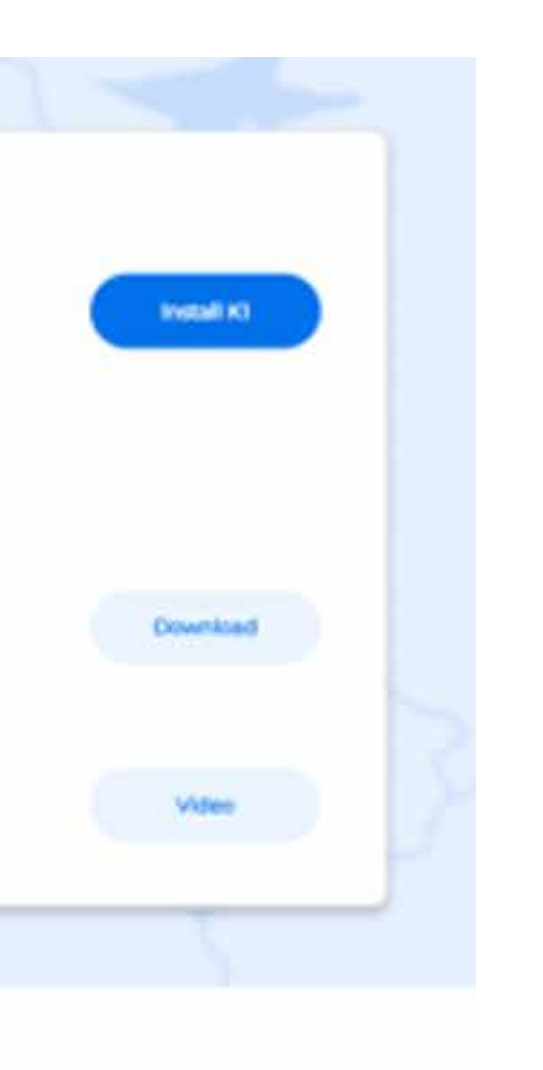

Depois de aceder à ferramenta de autoteste, tem três opções disponíveis:

- Consultar o manual de instalação.
- Assistir a um vídeo instrutivo.
- Iniciar o processo de verificação.

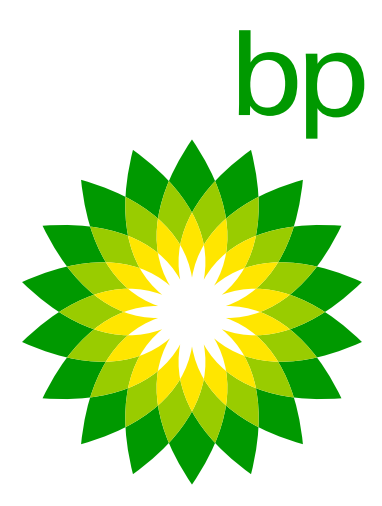

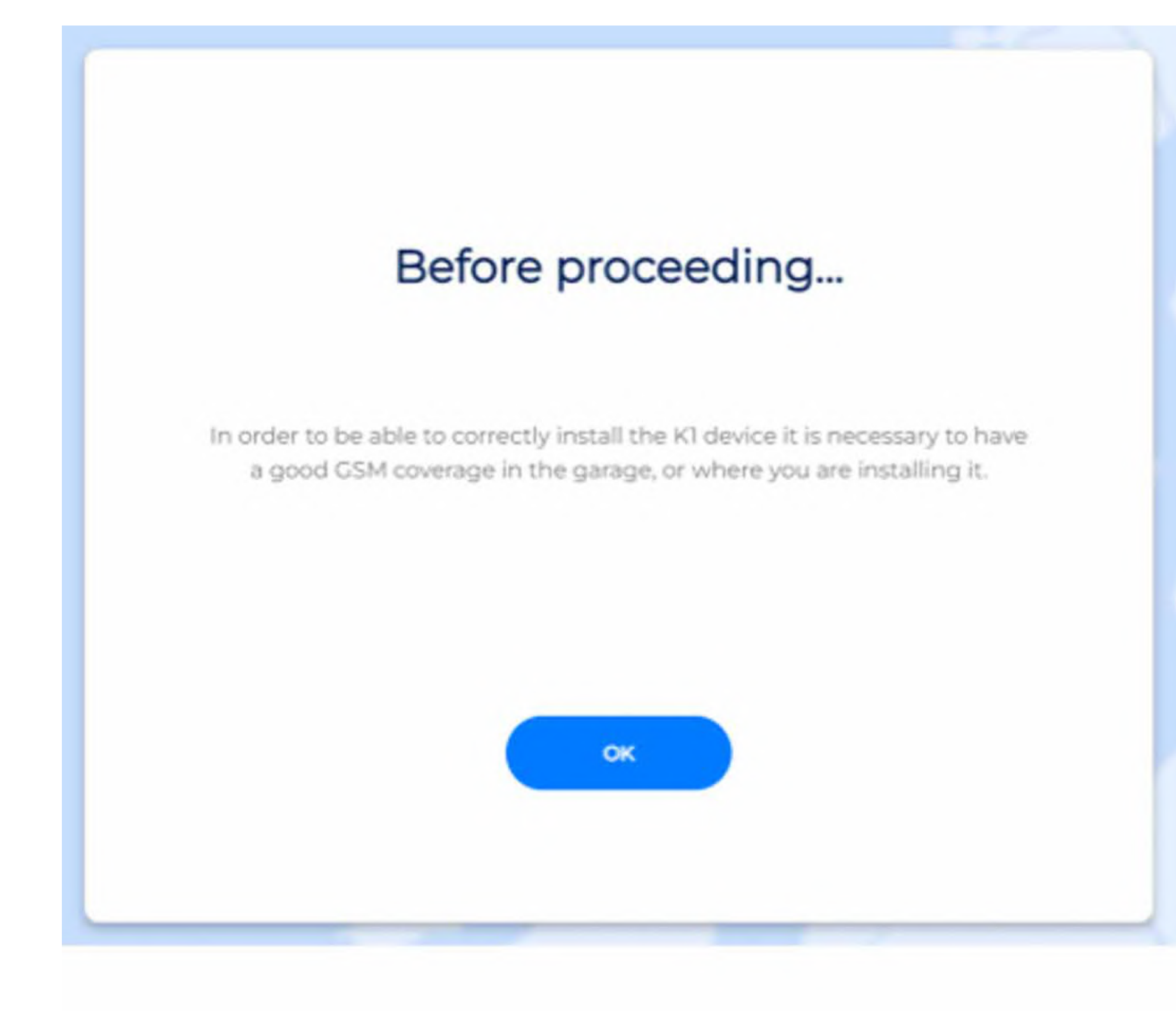

Use a ID OBU que pode ser encontrada no documento de Verificação.

| Installation of a new                         | w device                                                                                                    |                                                                                                    |
|-----------------------------------------------|----------------------------------------------------------------------------------------------------|----------------------------------------------------------------------------------------------------|
| the serial number of the device and the licen | se plate number of the vehicle                                                                                 |                                                                                                    |
| OBU ID                                        | 0                                                                                                    |                                                                                                    |
| Plate                                         |                                                                                                    |                                                                                                    |
| Stop installation                             | Verify                                                                                                    |                                                                                                    |
| Haven't you these information? Return to the  | e guideline page                                                                                               |                                                                                                    |
|                                               | Installation of a new<br>the serial number of the device and the licen<br>OBU ID<br>Plate<br>Stop Installation | the seriel number of the device and the license plate number of the vehicles<br>OBU D Plate Device information? Return to the guideline page |

Para instalar corretamente o dispositivo K1, é importante garantir que há uma boa coberturaGSM em uma oficina ou área de instalação. Para fazer isto, siga estes passos:

- Verifique se a força do sinal GSM na área de instalação é boa o suficiente, verificando as barras de sinal do seu telemóve.
- Se a intensidade do sinal estiver fraca ou ausente, tente mudar para um local diferente onde há melhor cobertura.
- Certifique-se de que o dispositivo K1 está num local com boa receção.

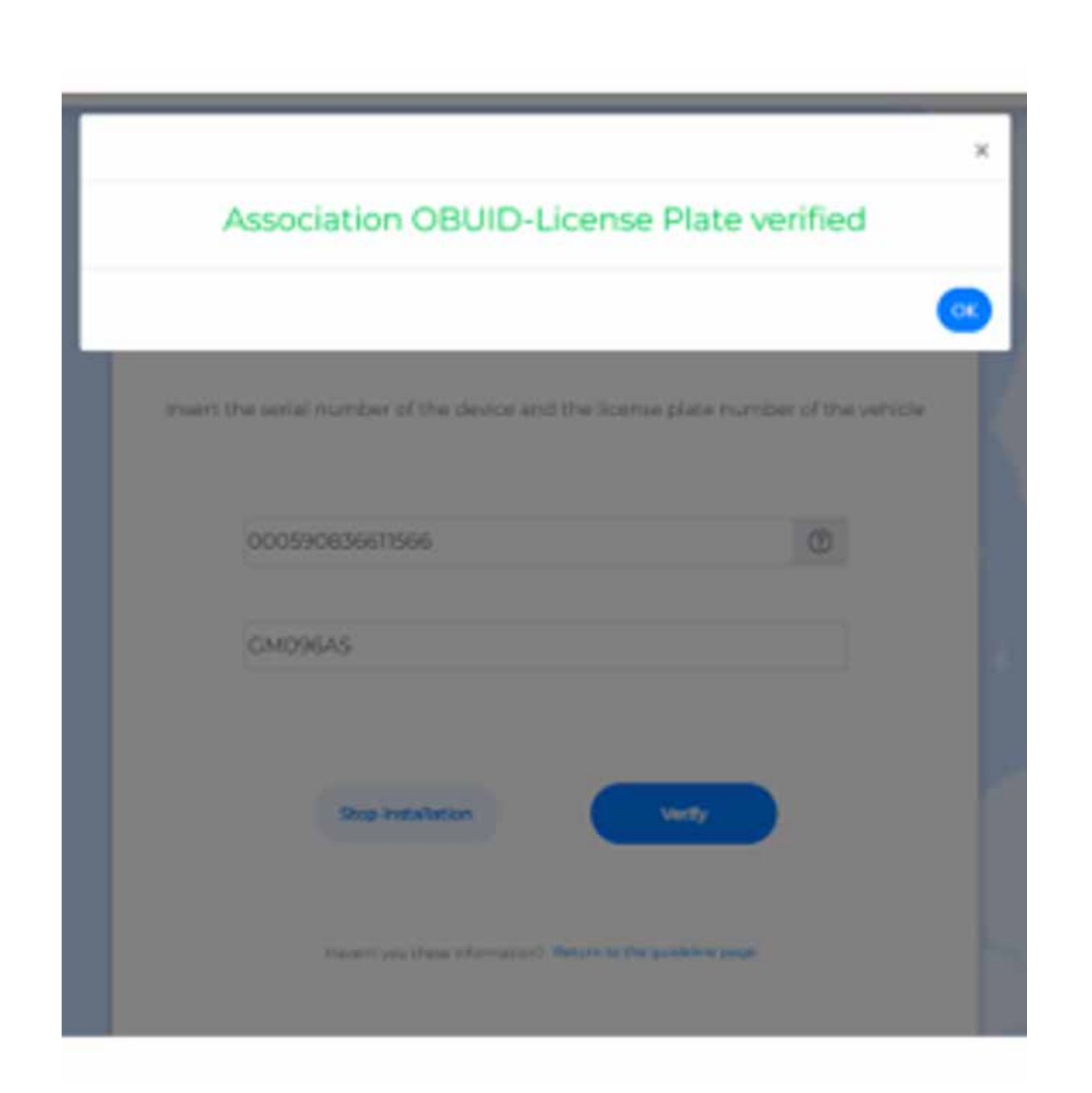

Insira o número de série do dispositivo e o número da matrícula do veículo e pressione "Verificar".

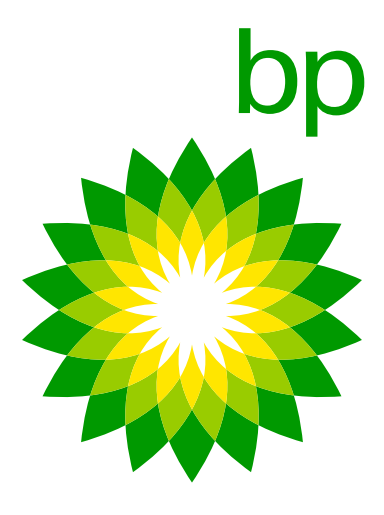

| Installati                                                    | on of a                         | NEW d                       | evice               |
|---------------------------------------------------------------|---------------------------------|-----------------------------|---------------------|
| OBU ID: 000590836611566                                       |                                 |                             | Plate: GM096AS      |
| Now you can pro                                               | ceed with de                    | wice hardware in            | nstallation         |
| St                                                            | ep 1: IPS In                    | stallation                  |                     |
| Verify that the switchboard is<br>IPS unit.                   | s off after the                 | m, start with the           | installation of the |
| Make sure you have correctly<br>and get ready with the USB of | / well connec<br>cable in the c | cted the cables t<br>cabin. | o the control unit  |
| To continue Installation click                                | on "proceed                     | <sup>16</sup> .             |                     |
| Stop Instal                                                   | lation                          | Proceed                     |                     |
| Have yo                                                       | u met any proble                | m? Back to guides           |                     |

### Installation of a NEW device

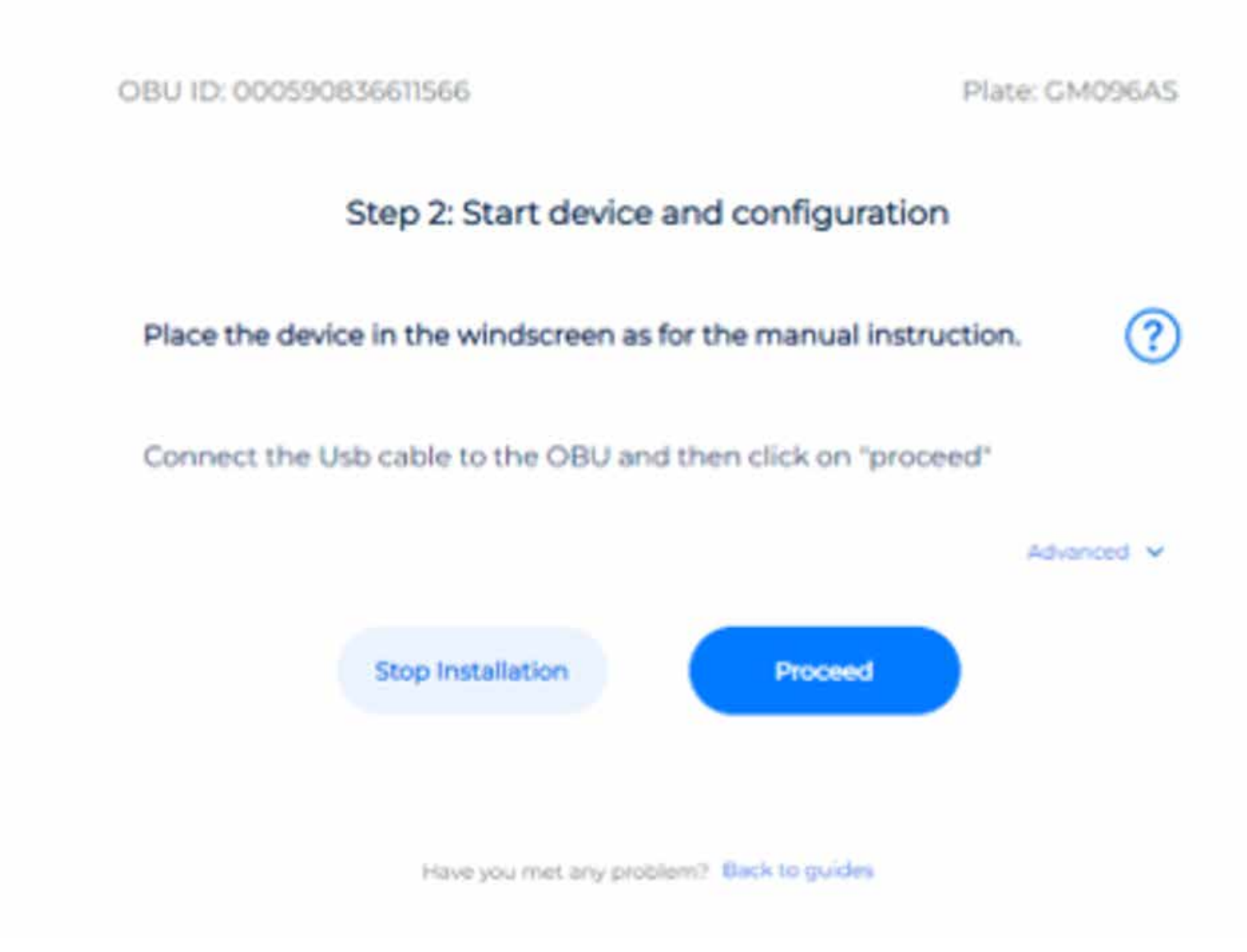

- Verifique se o interruptor está desligado depois disso, comece com a instalação da unidade IPS.
- Certifique-se de ter conectado corretamente os cabos à unidade de controlo e prepare-se com o cabo USB na cabine.
- Cara continuar a instalação clique em "continuar".

- Coloque o dispositivo no para-brisas de acord com as instruções do manual.
- Conecte o cabo à OBU e clique em "prosseguir".

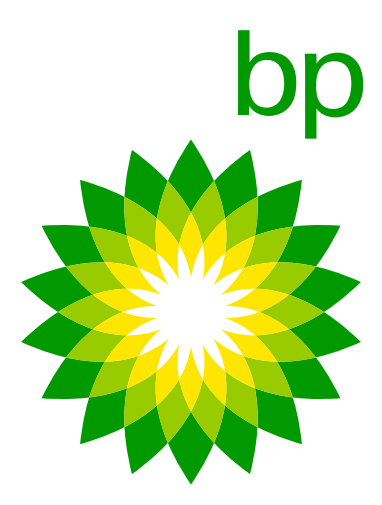

Nenhuma conexão de cabeamento entre o computador portátil e a OBU é necessária

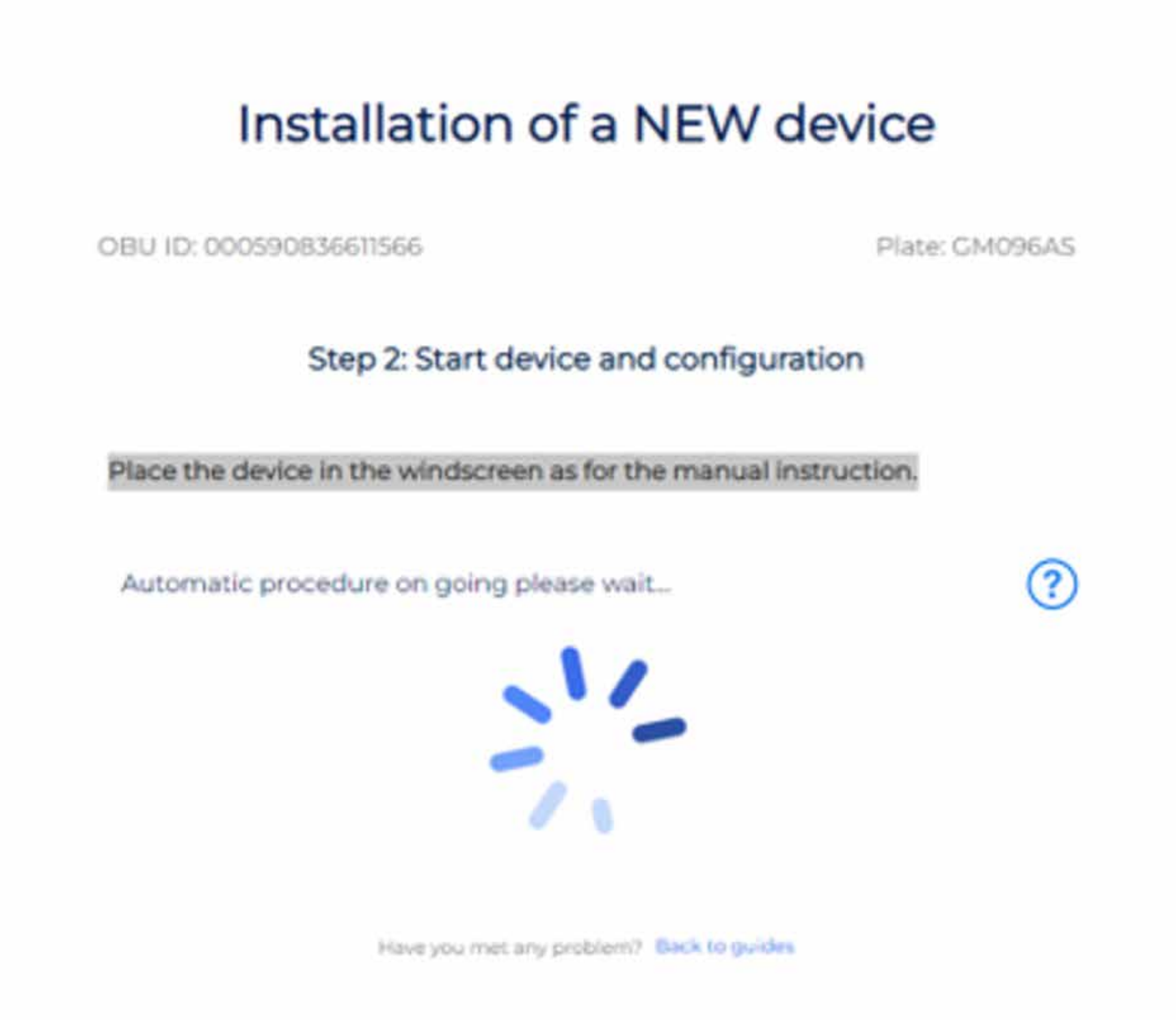

## Linha direta Telepass

O cliente pode entrar em contacto com a Linha Direta Telepass. Os operadores poderão fornecer todas as informações essenciais para uma correta instalação do dispositivo. **Os seguintes números são**:

+39 06.89.41.63.33 800 81449 (chamada gratuita da Bélgica) 0800 1090191 (chamada gratuita da Alemanha)

Disponível no seguinte horário e nos seguintes idiomas:

24/7 para italiano, inglês, alemão

6h às 22h para francês, espanhol e polaco

- Se a instalação foi feita corretamente, K1 é ativado e mostra uma luz verde e pode começar a viajar.
- Se houver problemas, verifique o guia para garantir que todos os passos foram executados corretamente, caso contrário, entre em contacto com o suporte.

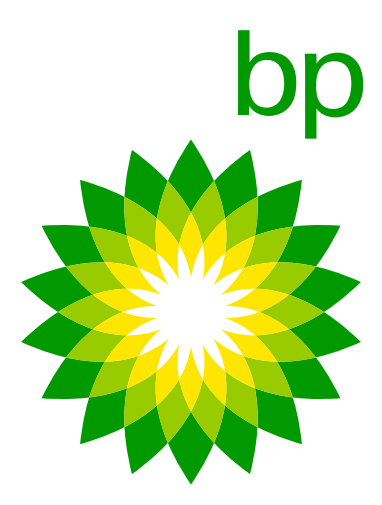

## 12. Monitorização de OBUs testadas ou não

Neste momento, não há possibilidade de ter uma visão geral no portal EETS sobre OBU para o gestor de frota. O gestor de frota não pode verificar que OBU são aceites ou funcionam/não funcionam/enviam, etc.

## **B.** Aplicação bp e Aral Tollbox

"bp and Aral Tollbox app" é a aplicação móvel para smartphones Android e Apple para visualização de informação do utilizador associada aos equipamentos K1 em viaturas pesadas, notificação de avarias e gestão de parâmetros de configuração das viaturas como pesos e eixos. O emparelhamento entre o dispositivo móvel e a OBU ocorre via comunicação **Bluetooth**. O utilizador deve ativar o Bluetooth para usar a App e ficar conectado para garantir a comunicação.

## 13. Funções da aplicação K1 Truck

As principais funções da aplicação são:

- a etiqueta da OBU para usar o modo degradado).
- para viagens na Bélgica, guia rápido, manual de instalação e declaração do veículo para Austria e Escandinávia.

1. Notificações **push**, com as quais é possível receber informações em tempo real sobre todas as atualizações OTA ocorridas na OBU (mudança de matrícula, alteração de dados do veículo, ativação/desativação de serviços, mensagens de anomalia). 2. Código de barras dos serviços ativos, com o qual será possível visualizar o código de barras dos serviços ativos. Em relação ao modo degradado em França, iremos atualizá-lo sobre a possibilidade de uso via App (será possível mostrar, como no Arianna 2,

3. Estado da OBU, que atualiza informações sobre o funcionamento do dispositivo e sobre a presença de eventuais anomalias. 4. Documentação, a partir da aplicação será possível ter acesso a documentação como manual do utilizador, instrução obrigatória

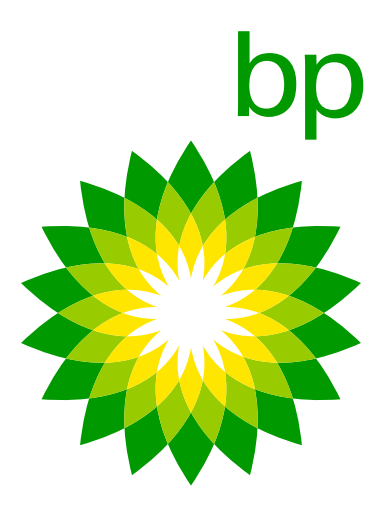

- de Portagens em que for solicitado.
- serão lançados.

## 14. A App é obrigatória?

NÃO-Para instalação não é necessário descarregar a aplicação. NÃO-Para o <u>uso diário do dispositivo</u> não é obrigatório o uso da App. Pode usar o dispositivo e a aplicação independentemente um do outro.

6. Informações do veículo, referentes à matrícula, número mínimo de eixos, classe de poluição, pesos e serviços ativados. A aplicação estará disponível nos seguintes idiomas: inglês, italiano, alemão, polaco, francês, espanhol, holandês, russo, búlgaro, ucraniano e macedónio. Idiomas adicionais (checo, eslovaco, húngaro, português, esloveno, dinamarquês, romeno)

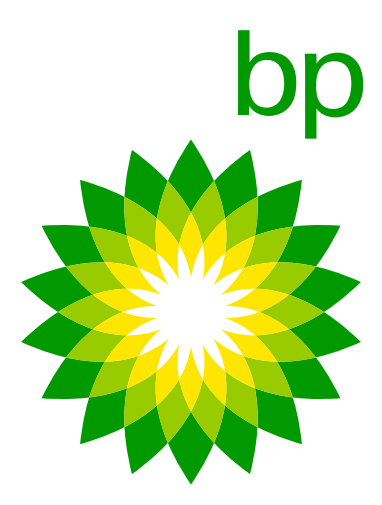

## 15. Percorra a aplicação (as fotos serão alteradas para versões de marca)

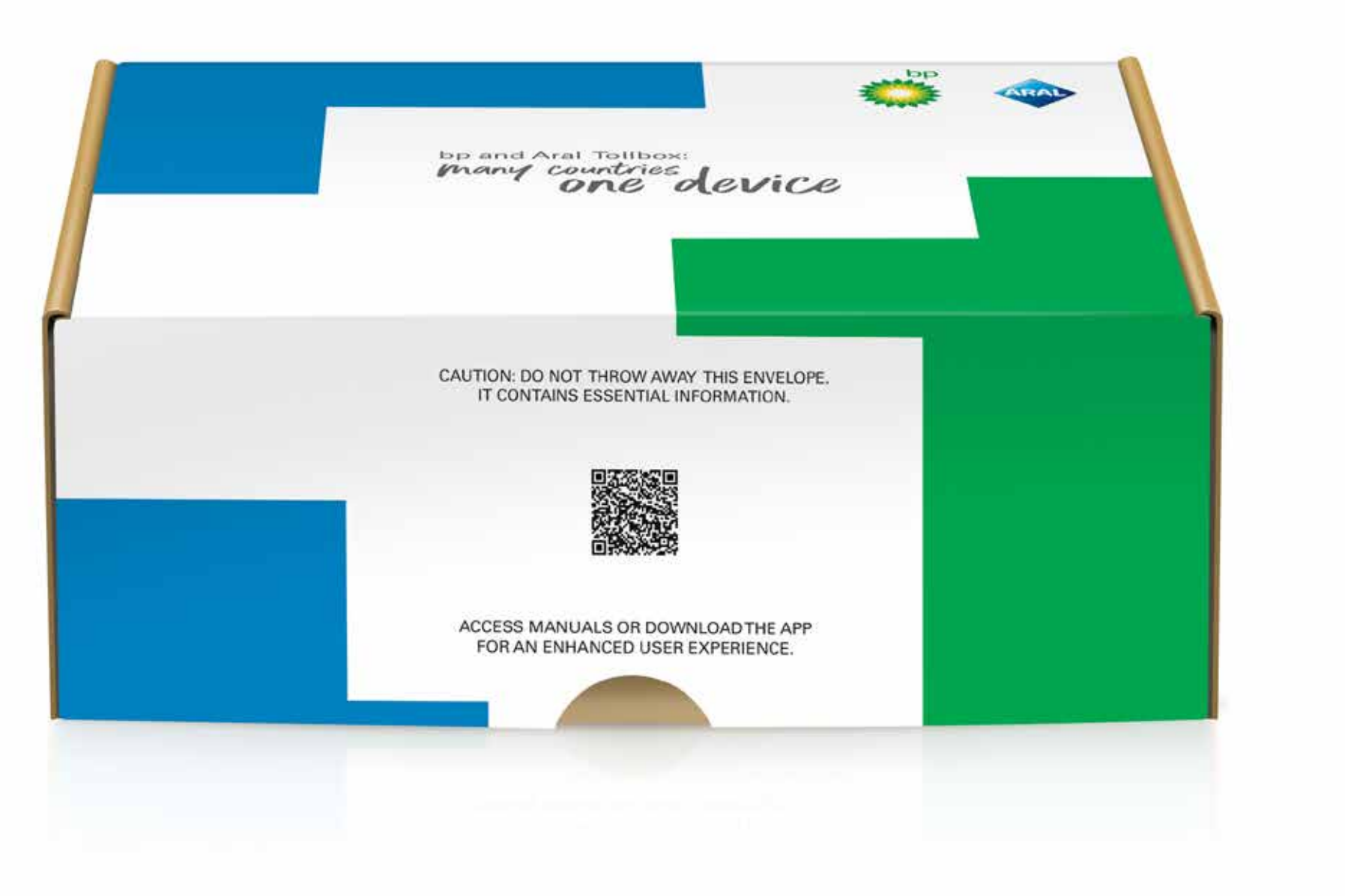

1. Digitalize o código QR ou vá à sua loja de aplicações

A aplicação estará disponível nos seguintes idiomas: inglês, italiano, alemão, polaco, francês, espanhol, holandês, russo, búlgaro, ucraniano e macedónio. Idiomas adicionais (checo, eslovaco, húngaro, português, esloveno, .dinamarquês, romeno) serão lançados.

- Se o idioma do smartphone não estiver incluído entre os cobertos pela Telepass, ele usará o segundo idioma (se houver) configurado na aplicação.
- Se o idioma do smartphone estiver incluído entre os cobertos pela Telepass (por exemplo, francês), ele receberá a aplicação neste idioma.

Se houver 2 ou mais idiomas favoritos o sistema verificará se o primeiro está contemplado, caso contrário será aplicado o segundo idioma e assim por diante para todos os outros idiomas.

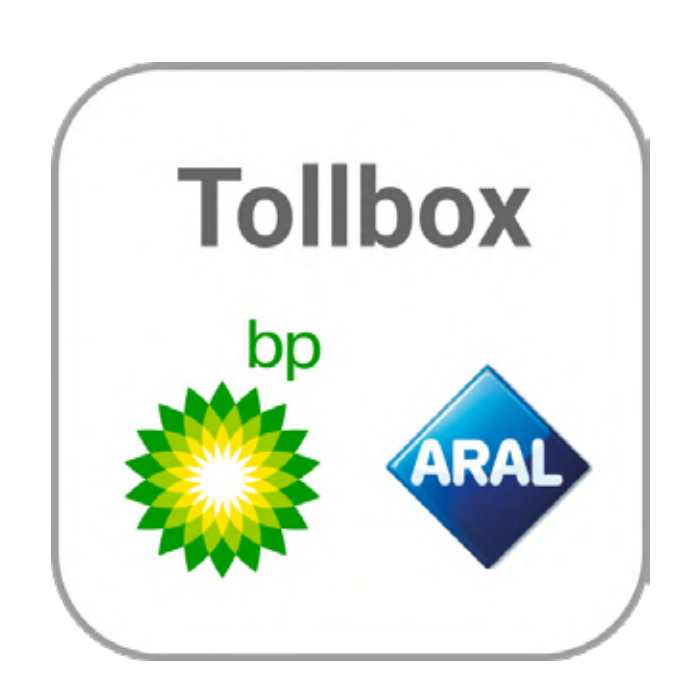

2. Abra / Pesquise pela aplicação K1 Truck

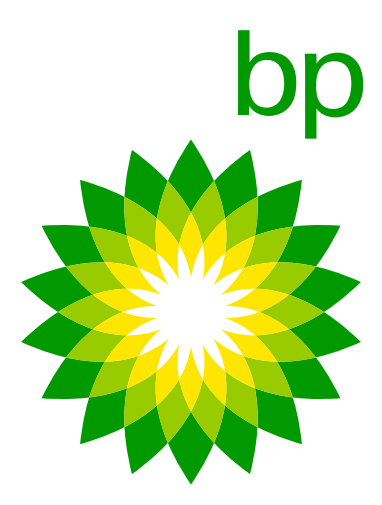

Portanto, se o smartphone tiver o primeiro idioma lituano ou ucraniano e o segundo idioma búlgaro, uma vez que o lituano e o ucraniano não estão cobertos, a aplicação receberá o búlgaro. Neste caso seria necessário verificar na configuração do smartphone se como segundo idioma está configurado o inglês ou não.

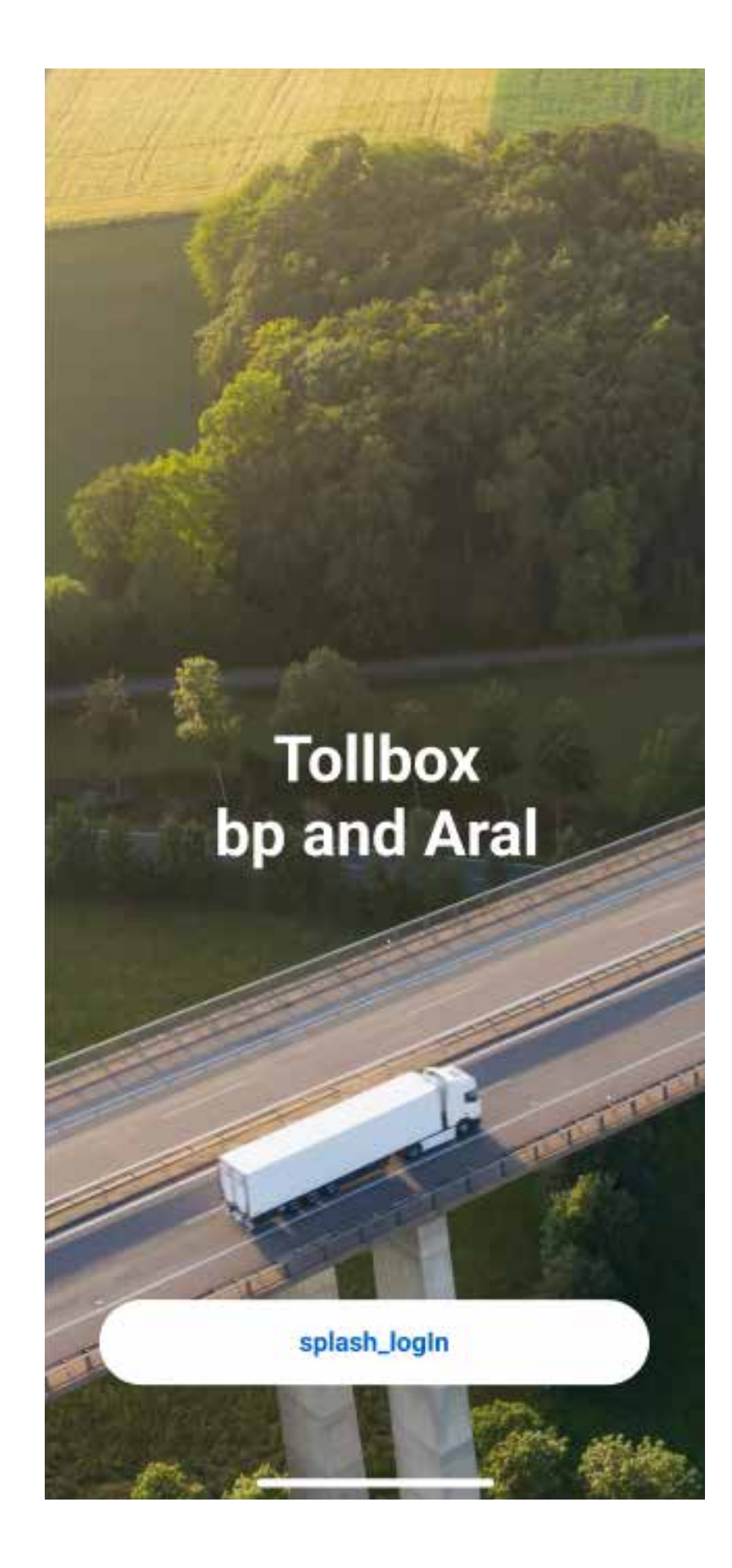

3. Clique em Iniciar sessão.

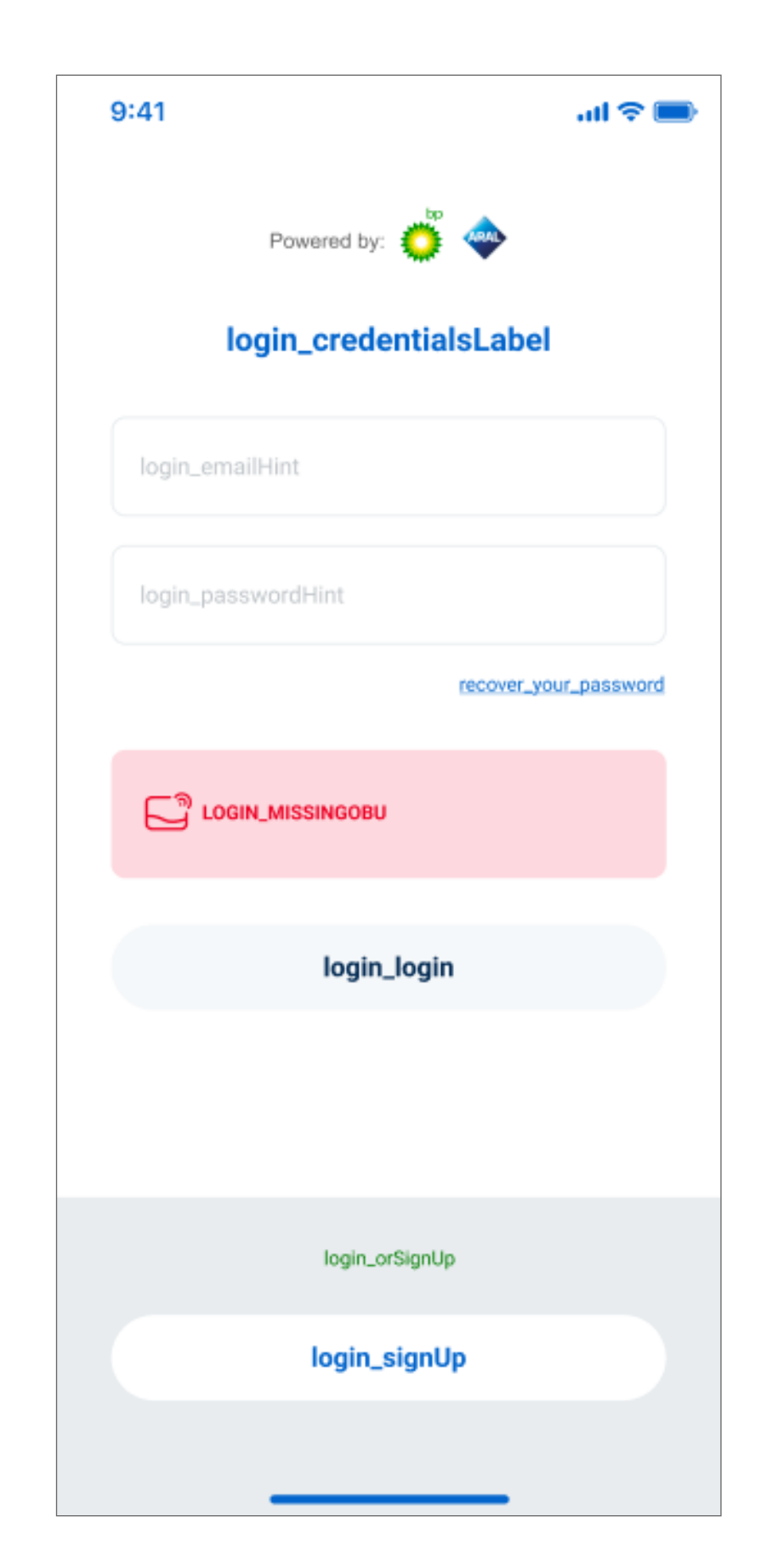

4. E "inscreva-se".

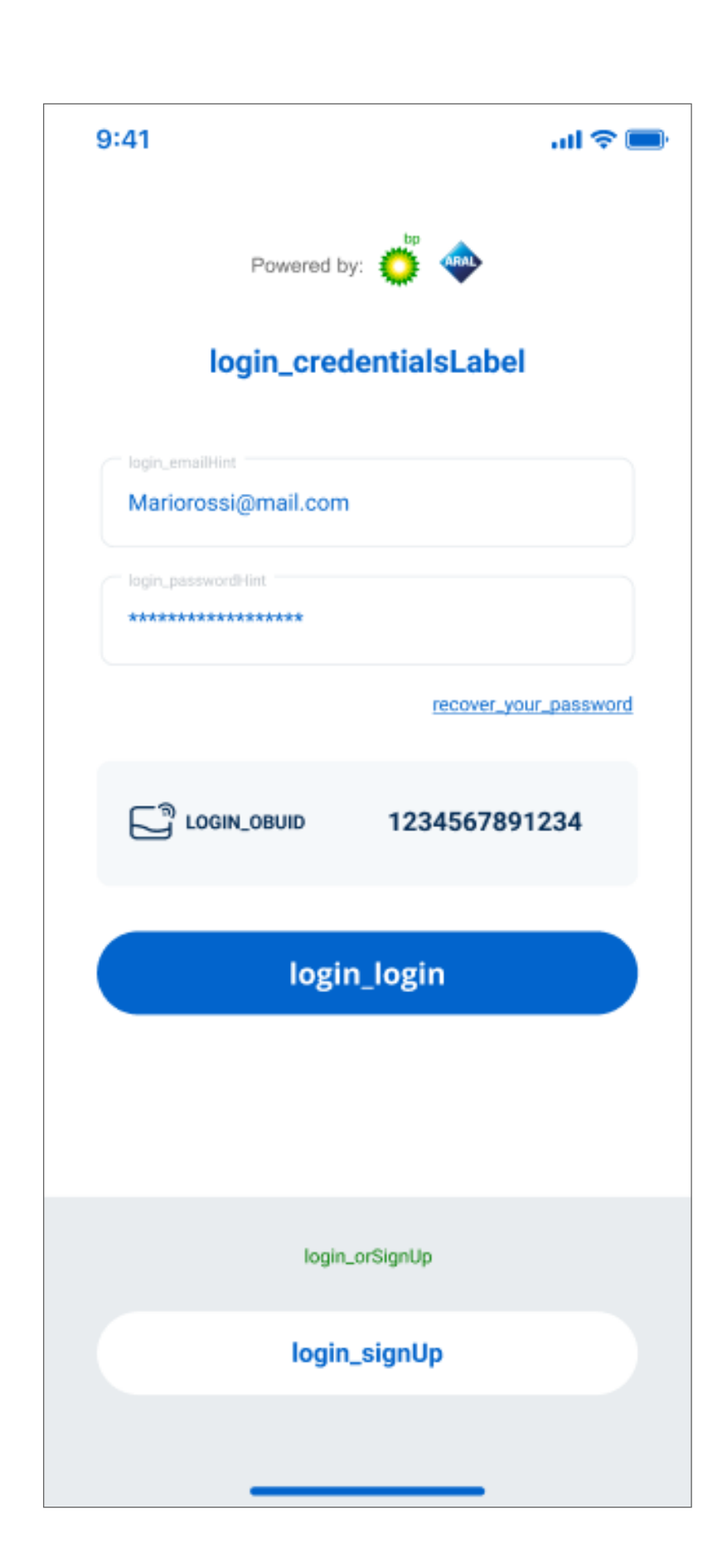

| N An ant           | telepass.com                            | 1 Actuarter                      | 🐑 Allen anbezeten      | -> We |
|--------------------|-----------------------------------------|----------------------------------|------------------------|-------|
| Water Publishe est | der Dantellungsonise dieser Nachricht b | edahan, Miclan Sa Nar, un via in | Wabbrowiar annunkigan. |       |
|                    | Felepas<br>Here is your o               | s<br>code!                       |                        |       |
|                    | н                                       |                                  |                        |       |
|                    | use this code to verif                  | y your email:                    |                        |       |
|                    | 209360                                  |                                  |                        |       |
|                    | See you soon!<br>Tolepass Team          |                                  |                        |       |
|                    | <b>∌</b> Telepass                       |                                  |                        |       |

5. Insira o seu endereço de e-mail e uma palavra-passe. 6. Verifique se recebeuum código de verificaçãode e-mail no seu e-mail.

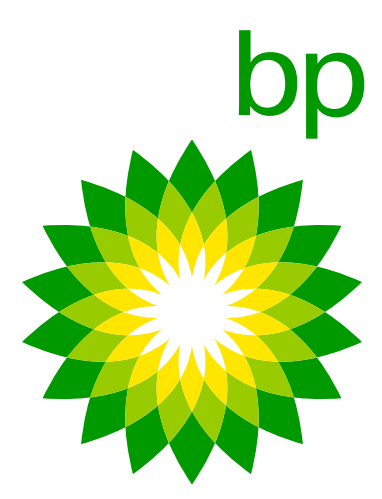

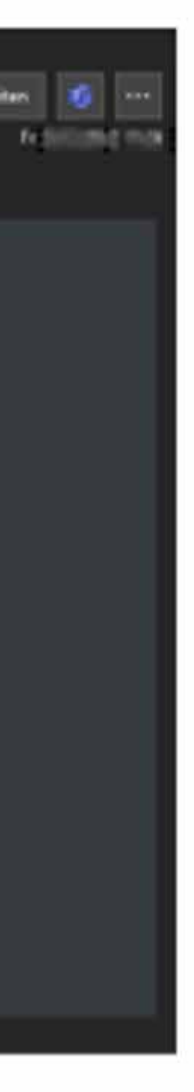

| 9:41                    | al 🗢 🗩 |
|-------------------------|--------|
| N<br>signup_otpLabel    |        |
| signup_otpHint          |        |
| 1222112<br>send_new_otp |        |
|                         |        |
|                         |        |
|                         |        |
|                         |        |
|                         |        |
|                         |        |
|                         |        |
|                         |        |
| signup_last_step        |        |
|                         |        |

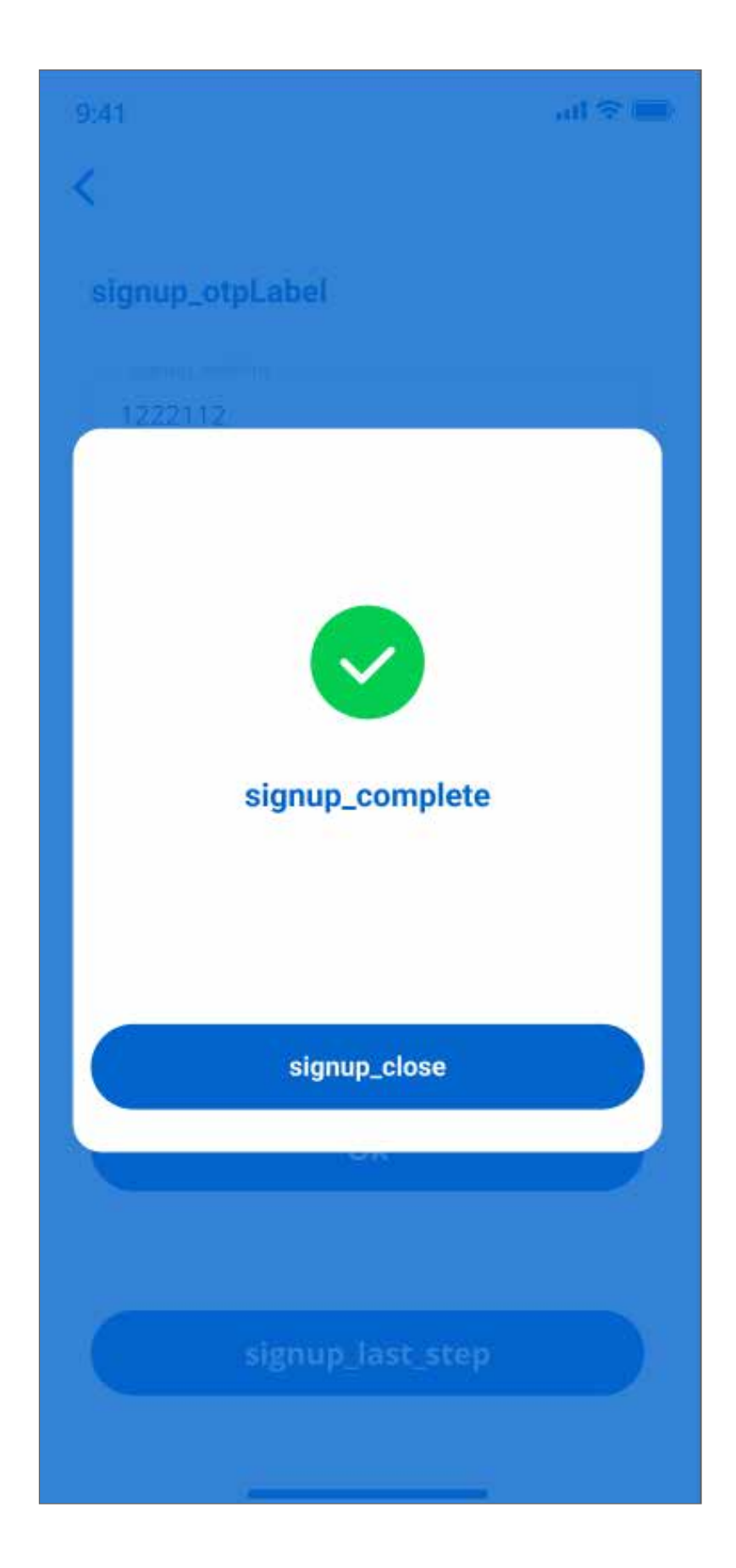

7. Insira o códigode verificação do e-maile clique em "Inscreva-se".

8. Muito bem!

| 9:41                 | ati 🗢 🖿        |
|----------------------|----------------|
| Powered by: 🔅 🧇      |                |
| login_credentialsLab | el             |
| login_emailHint      |                |
| login_passwordHint   |                |
| recover              | _your_password |
|                      |                |
| login_login          |                |
|                      |                |
|                      |                |
| login_orSignUp       |                |
| login_signUp         |                |
|                      |                |

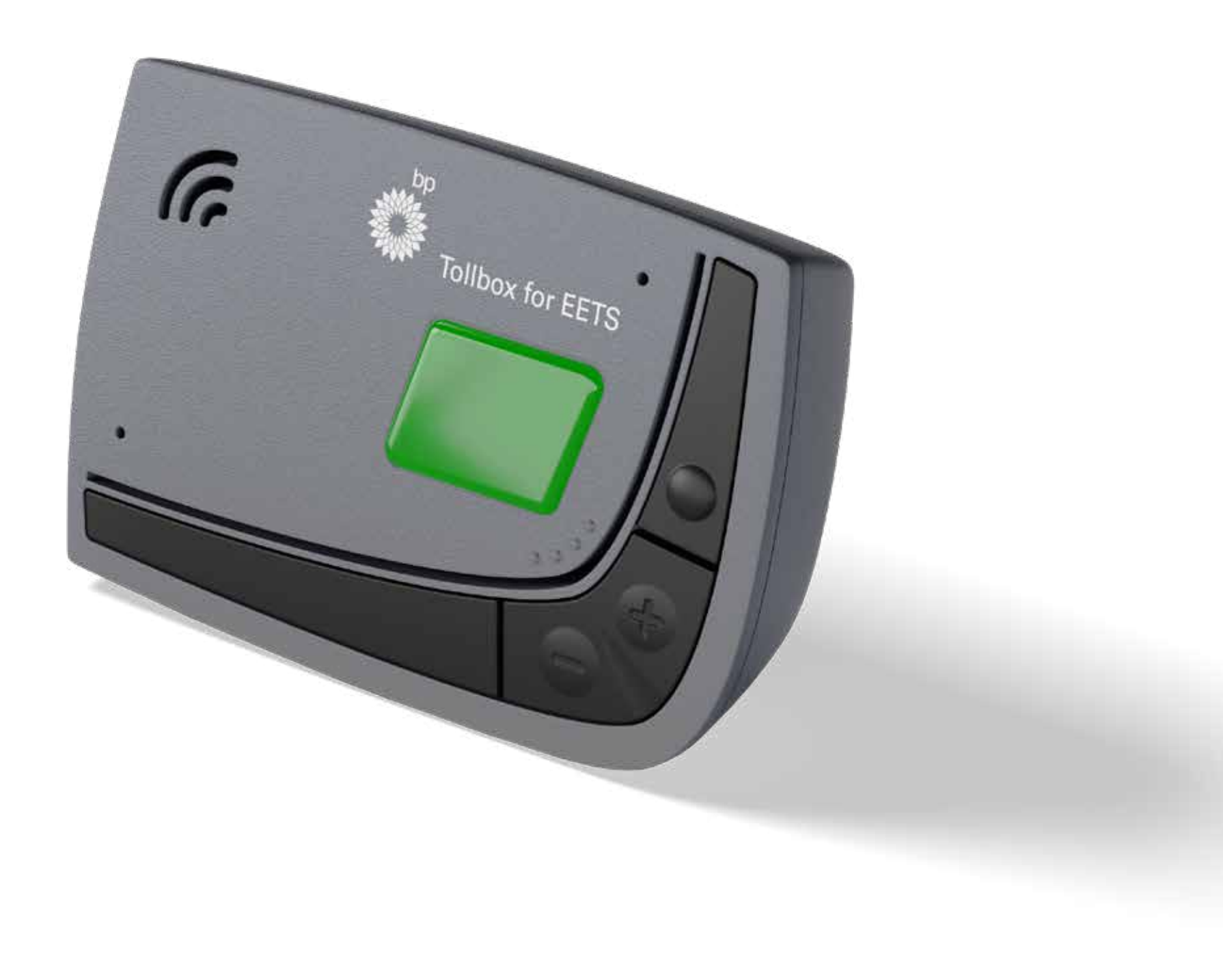

9. A configuração não é concluída se não houver nenhuma OBU no alcance do Bluetooth, o início de sessão no e-mail não é possível.

10. ssim que a OBU estiver ao alcance, a ID OBU é lida via Bluetooth e é possível iniciar sessão na aplicação.

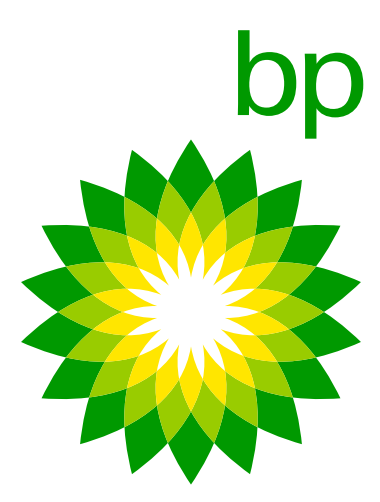

A matrícula não é necessária para iniciar sessão na APP. A APP detetará automaticamente a ID OBU através do Bluetooth.

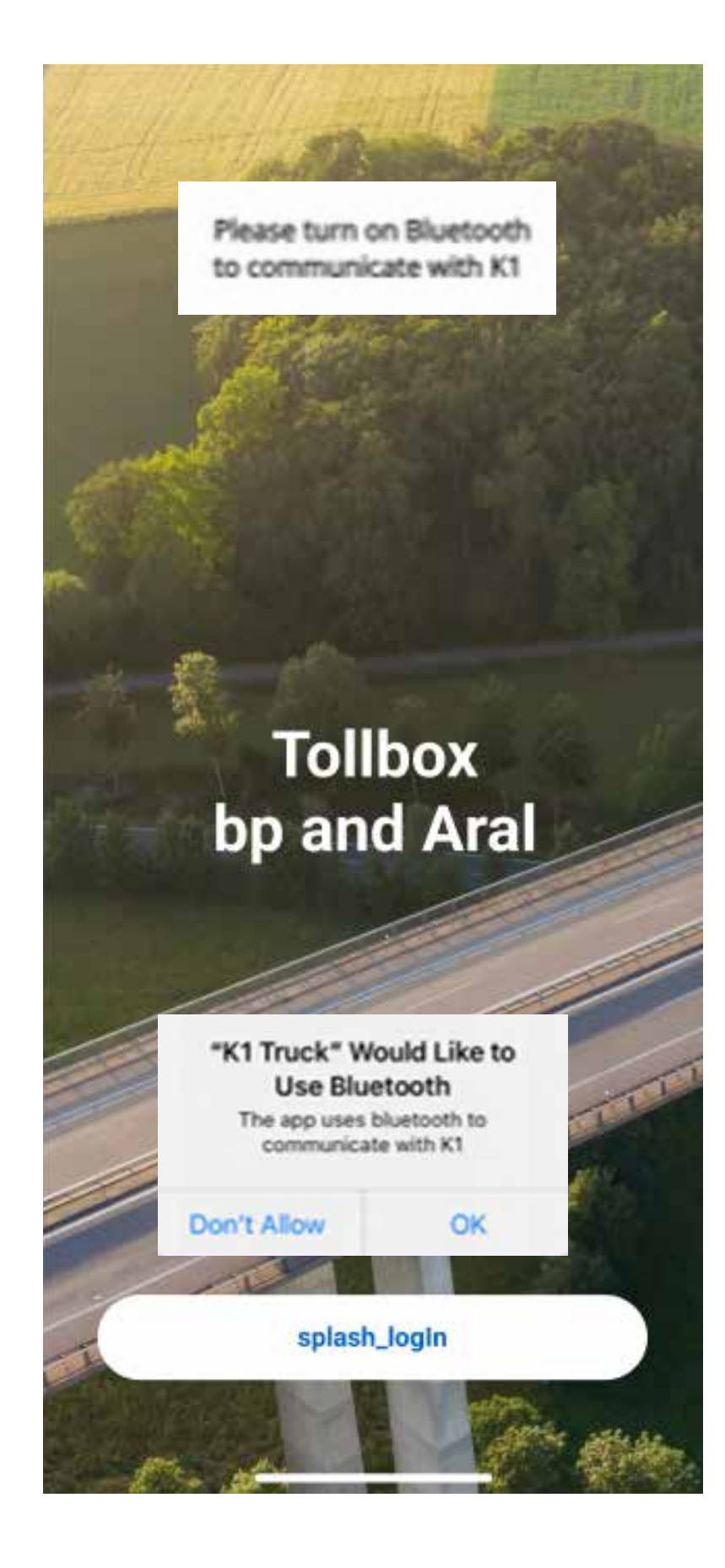

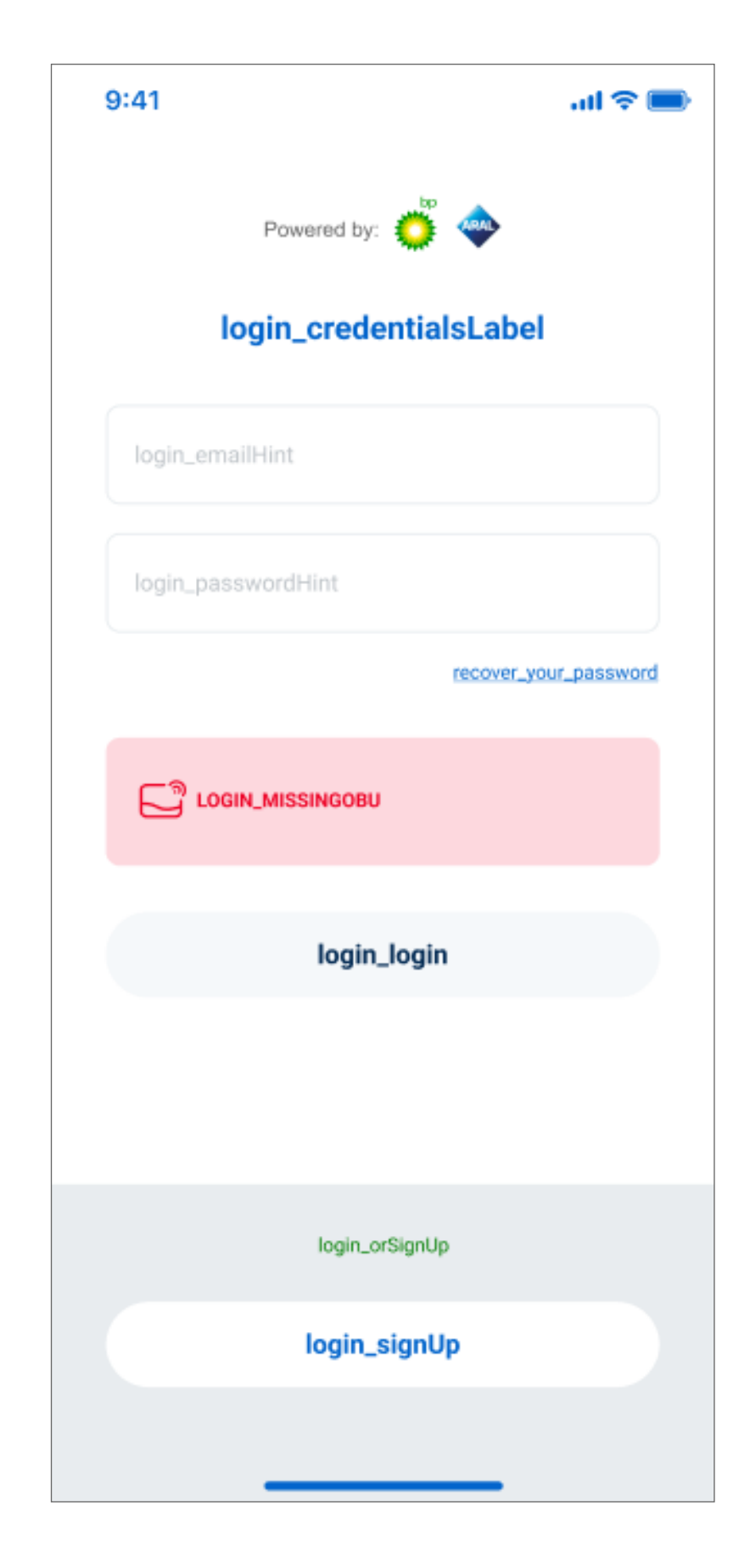

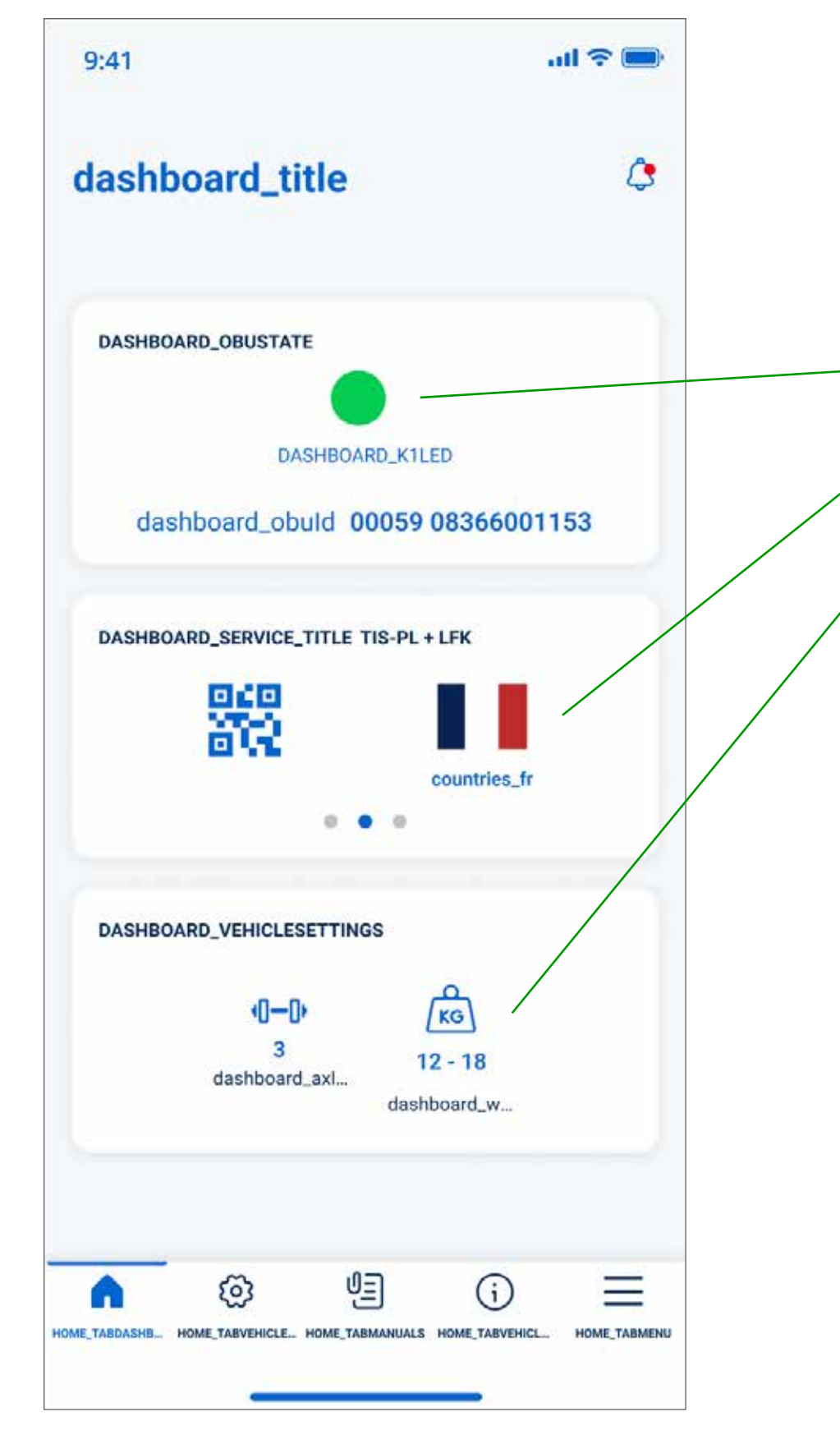

Placa de aplicação exibindo parâmetros e estado do veículo. O painel exibe: Estado K1.

Domínios de portagens ativas.

Definições de portagens de camião.

3 ícones na parte inferior levam a 3 funcionalidades

Definir eixos e peso.

Manual do utilizador. 🦉

Manual do utilizador. (j)

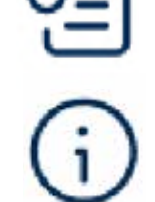

ලා

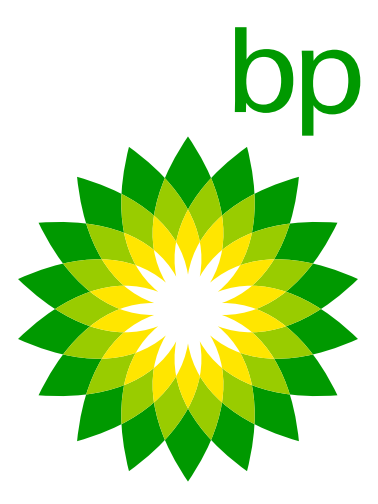

O Bluetooth associa a ID OBU mais próxima ao dispositivo móvel: não é possível associar mais de um K1 ao mesmo dispositivo móvel.

A conexão entre a aplicação e o dispositivo só funciona quando o Bluetooth está ligado. Se o Bluetooth for desligado, a APP mostrará uma mensagem de sessão terminada. Isto funcionará da mesma forma se o emparelhamento mudar de um telemóvel para outro. A aplicação mostrará ao utilizador inicial uma mensagem alertando que o utilizador foi desconectado.

K1 não pode ser configurado para "não comunicar com a App". Assim, cada dispositivo será potencialmente acessível a partir da APP.

| 19:37 at 140 🖛                                                                                 |
|------------------------------------------------------------------------------------------------|
| Telepass Truck now<br>Someone else is controlling this<br>Telepass device. You have been logge |
| Device Status<br>Device Led                                                                    |
| ID: 00059 0836645036                                                                           |
|                                                                                                |
| Error                                                                                          |
| Someone else is controlling<br>this Telepass device                                            |
| Logout                                                                                         |
| 8 18 - 23,99                                                                                   |
| Astris Winghi                                                                                  |
|                                                                                                |
|                                                                                                |

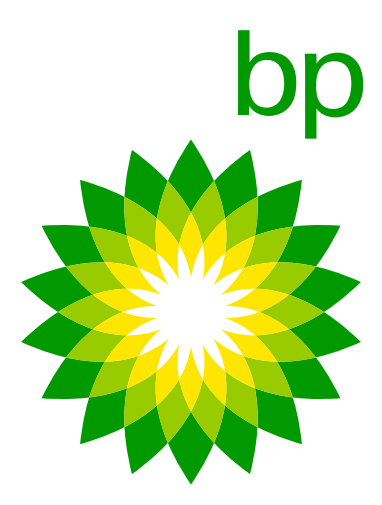

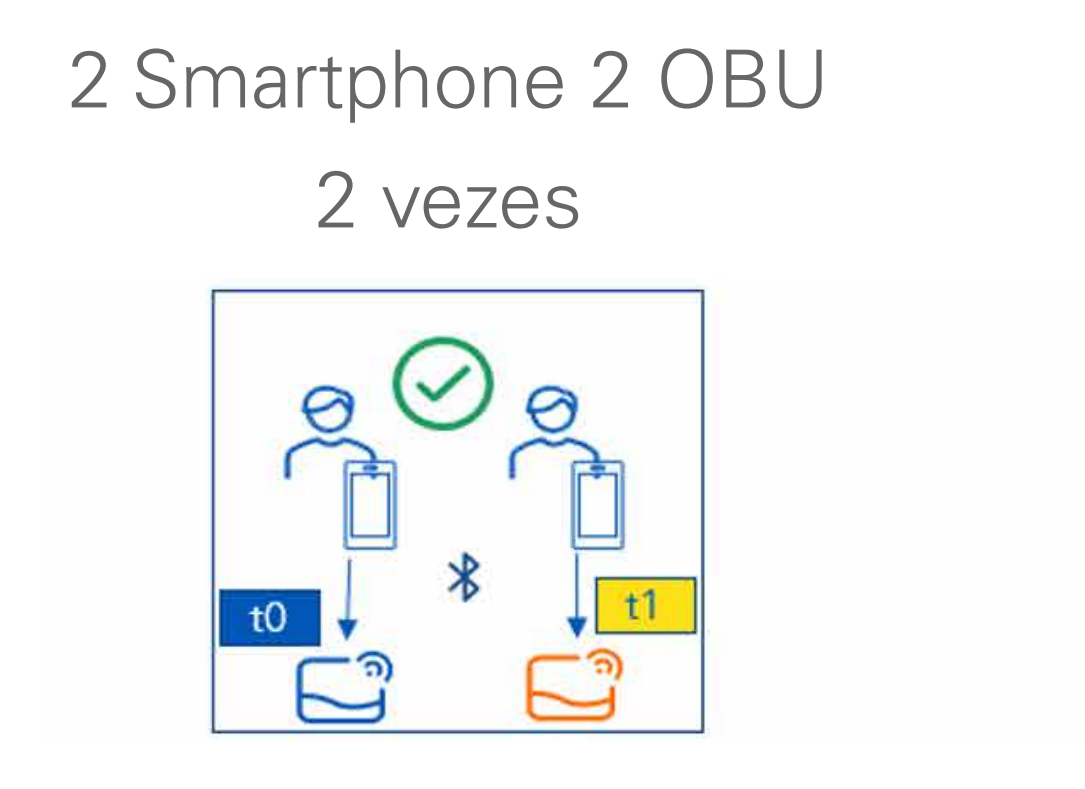

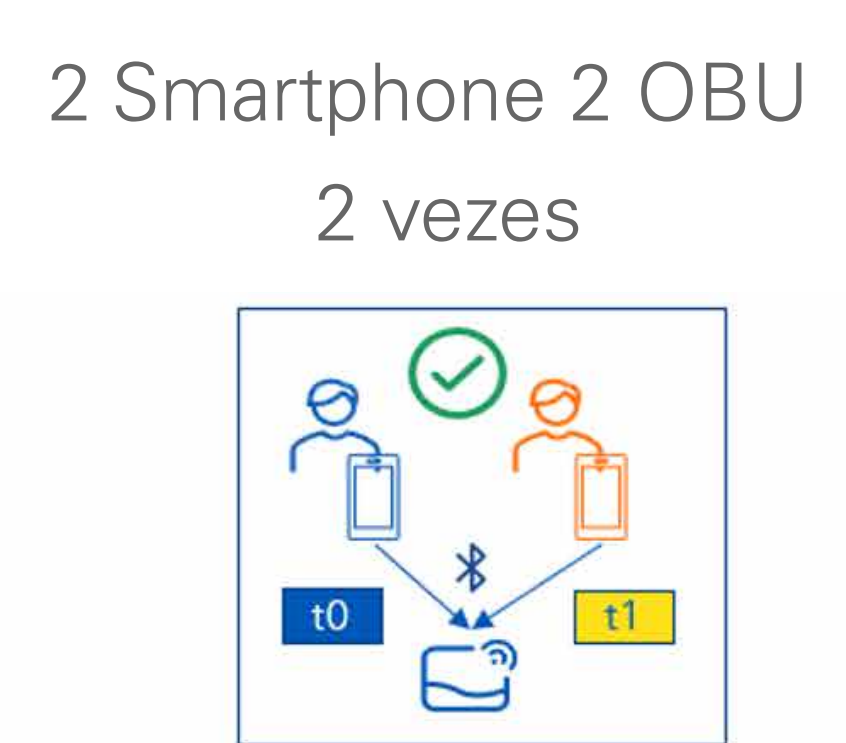

- É possível registar vários dispositivos (telemóveis) na mesma OBU (ETOLLK1TL), mas não é permitido o acesso simultâneo de vários dispositivos à mesma informação da OBU.
- Se um segundo telemóvel ligar a uma OBU já ligada a outro telemóvel, a ligação a este último é invalidada; no entanto, a associação entre telemóvel e OBU não é removida, permitindo a religação num momento posterior.
- É possível conectar o **mesmo telemóvel** a diferentes OBU (ETOLLK1TL), pois a cada início de sessão o BLE descobre a ID OBU mais próxima do telemóvel e essa ID OBU pode ser diferente a cada vez.

| Hora | Condutor   | Ação                                                           |
|------|------------|----------------------------------------------------------------|
| ТО   | Condutor 1 | Abra a APP, primeiro registo (credencial), emparelhamento BLE  |
| то   | Condutor 2 | Abra a APP, primeiro registo (credencial), emparelhamento BLE  |
| ТО   | Condutor 3 | Abra a APP e inicie sessão com o K1 descoberto pelo BLE, não j |

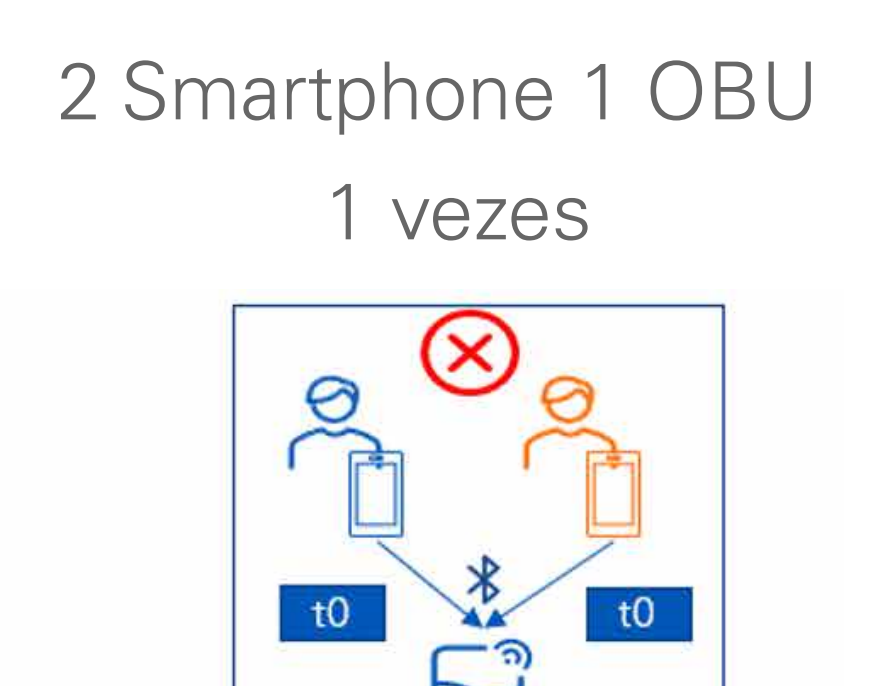

com K1 necessário, início de sessão.

com K1 necessário, início de sessão.

precisou de um novo registo.

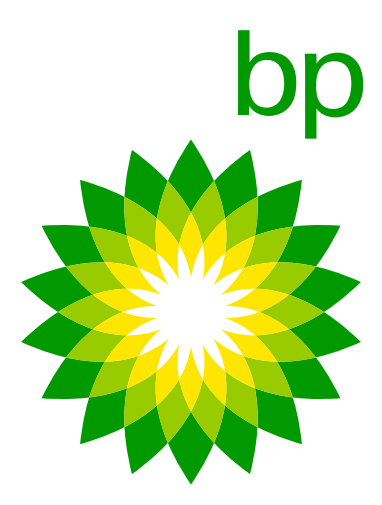

## 17. Enquadramento legal / RGPD configurado

Dados relativos ao enquadramento legal/RGPD que rege a aplicação. Veja o último capítulo Perguntas frequentes.

## 18. Segurança

O dispositivo foi concebido para funcionar através da tecnologia Bluetooth, portanto, é possível conectar a aplicação a qualquer dispositivo, apenas quando o dispositivo estiver realmente próximo do utilizador. Quando o telemóvel estiver fora da cabine vai ser muito difícil aceder ao dispositivo visto os constrangimentos presentes na cabine que vão tornar o sinal muito lento. Além disso, a conexão entre o telemóvel e o dispositivo só pode ser acedida quando o dispositivo e, portanto, o motor do veículo estiver ligado (portanto, com o condutor dentro dele). Isto significa que outro piloto das competições deveria aproximarse muito da cabine para aceder ao dispositivo e o piloto definitivamente notaria tal comportamento anómalo Não é possível bloquear a aplicação. A Telepass diz [13/03/23] "Estamos a discutir internamente a criação de uma espécie de lista branca/negra gerida pelo Gestor de Frota, que poderá decidir que endereço de e-mail pode aceder ao cliente da OBU. Não temos data prevista para esta possível funcionalidade." Solução possível: não fornecer o código QR para aceder à APP.

## 19. Funcionalidade da aplicação

Quase todas as informações relacionadas com a OBU que estão presentes na aplicação também são "mostradas/faladas" pela OBU. A APP será apenas uma mais-valia para os clientes, uma vez que é um instrumento mais amigável. Por exemplo, a matrícula está presente na OBU. O dispositivo assume os dados quando conectado à **ferramenta de autoteste**. Parte disso é o número da matrícula do carro. Coisas que não podem ser mostradas ou faladas pelo dispositivo e só podem ser abertas na aplicação:

- Documentação (para resolver isto, o cliente pode seguir um código QR para uma página com todos os documentos).
- Serviços extra.

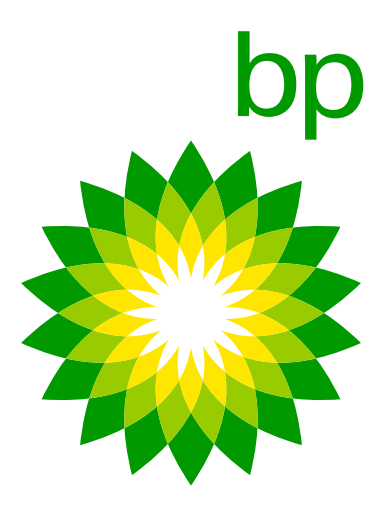

## **C. Documentos disponíveis**

### **Perguntas frequentes** – Trafineo

"Estas Perguntas frequentes" será o primeiro documento fornecido pela Trafineo à bp. Ele crescerá à medida que o conhecimento e a compreensão da K1 OBU aumentarem. Será a base para mais documentos – que serão criados conforme necessário ou solicitado.

### Guia do portal web (WPG) – Trafineo

O guia do portal web também é um documento Trafineo. As alterações no portal EETS serão atualizadas. Isto também será verificado no guia do portal da Web atual.

### **Guia especializado** – Trafineo

O guia especializado é um documento Trafineo que contém todas as informações para o utilizador, instalador, OPS e cliente sobre o dispositivo K1.

### **Guia de início rápido (QSG)** – Telepass

Os manuais estão disponíveis na app, mas também para os O guia de início rápido (com a marca bp) mostra ao utilizador (numa utilizadores que optam por não utilizar a APP. De facto, o código QR visão geral rápida) como usar o dispositivo + o uso/significado dos impresso no envelope conduzirá a um site com todos os manuais botões, sons e luzes. O guia pode ser encontrado no verso do da OBU. envelope dobrado em volta da caixa.

## Manual de instalação – Telepass O manual de instalação (elaborado pela Telepass) orienta o instalador na instalação fixa do dispositivo no interior do veículo. O manual pode ser encontrado como parte da ferramenta de autoteste e é da marca Telepass. Manual do utilizador – Telepass O manual do utilizador pode ser usado pelo cliente como um manual mais detalhado sobre como usar o dispositivo. É da marca Telepass e pode ser encontrado no aplicação e seguindo o código QR no Guia de início rápido.

**Documento Viapass e declaração do veículo** – Telepass Disponível via App (sem marca).

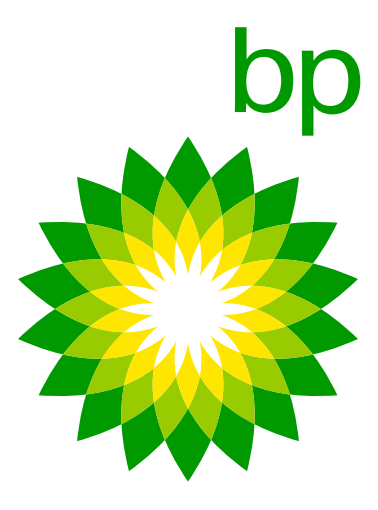

## **B. Encomendas, transações e faturação**

Quando o K1 for encomendado como substituto e Arianna estiver fora de stock > via correio > adaptador na caixa. K1 como novo dispositivo para novo camião/sem instalação fixa ainda – sem alterações no processo de encomenda. Por enquanto, não há possibilidade de distinguir o carregamento entre um dispositivo antigo e um novo. As transações serão as mesmas.

## C. O quê mais?

- Para mudar uma OBU de um veículo para outro, basta mover Caso o seu dispositivo Arianna estivesse conectado ao o dispositivo. Só pode trocar um dispositivo de um camião para carregador de cigarros, o que deve o condutor fazer com o antigo?-> Se o Arianna 2 foi conectado ao isqueiro de cigarros, outro quando a instalação fixa tiver sido feita em ambos os camiões. Neste caso (se ambos os dispositivos já tiverem sido significa que o dispositivo anterior não foi instalado de forma fixa. verificados para instalação), o uso da **ferramenta de autoteste** Portanto, a instalação deve seguir cada passo conforme manual não é obrigatório, mas comunicado como altamente recomendado. para corrigir a instalação do novo K1.
- Duas OBU num camião problemas conhecidos (por exemplo, transações duplas) e como evitar.
- A lâmpada LED de estado indica a função do dispositivo e avisa sobre qualquer falha durante o uso e durante a configuração. (verde) Aceso e estável Dispositivo a funcionar Fonte de alimentação do veículo correta.
- Os domínios de portagens ativas também podem ser consultados a partir da OBU. Basta navegar para ver os serviços ativos e a OBU falará consigo listando aquele que resultar como ativo.

**Videos extra:** Instalar K1 (oficina) https://www.telepasskmaster.com/web/video/Installation Telepass SAT - K1 - EN.mp4

- Nenhum material redundante está presente.
- A unidade de controlo é a parte do veículo que controla cada componente que tem conexão com a eletricidade. Também é fundamental para permitir que todos os componentes digitais funcionem.
- O EETS OBU (A2/K1) bipe uma vez em um pórtico de pedágio para indicar que uma transação de pedágio foi registrada e bipará quatro vezes se as transações não tiverem êxito.

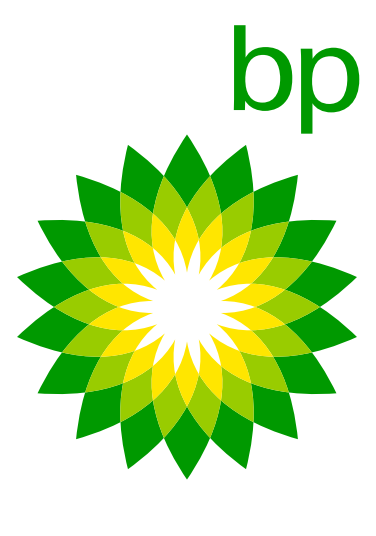

## Aviso de informações de privacidade para a aplicação telepass truck de acordo com os artigos 13 e 14, Regulamento (UE) 2016/679 ("RGPD")

Com este aviso informativo, a Telepass S.p.A. pretende explicar as finalidades do tratamento dos seus dados relacionados com a utilização da Aplicação Móvel Telepass Truck ("App"). Normalmente a utilização da APP não implica o tratamento de dados pessoais ao abrigo do RGPD, na medida em que a APP disponibiliza dados referentes a informação relativa a empresas e meios de transporte. No entanto, sempre que for possível derivar informações relativas a uma pessoa física a partir destes dados, o que está especificado abaixo ainda é válido.

### 1. Quem decide como e porque os seus dados pessoais são tratados?

A Telepass S.p.A., com sede em Via Laurentina, 449, Roma, na pessoa do seu representante legal pro tempore, é o responsável pelo tratamento dos seus dados pessoais (o "Responsável pelo Tratamento de Dados" ou "Telepass").

### 2. Como pode contactar o encarregado de proteção de dados responsável pela proteção dos seus dados?

O Responsável pelo Tratamento de Dados nomeou um encarregado de proteção de dados ("Encarregado de Proteção de Dados" ou "DPO"), que pode ser contactado por e-mail no endereço DPO@telepass.com ou por escrito para: Responsabile per la protezione dei dati-Data Protection Officer (DPO) c/o Telepass S.p.A., Via Laurentina, 449, 00142 – Roma (RM).

### **3.** Que tipos de dados tratamos e como os recolhemos?

Em relação ao uso da APP, a Telepass processará os seguintes Dados: • OBU\_ID (número de série do dispositivo da empresa Telepass e estado OK KO relacionado...),

- serviços ativos,
- o número da matrícula e a nacionalidade da matrícula associada ao dispositivo Telepass,
- classe de Emissão Europeia,
- peso do trator,

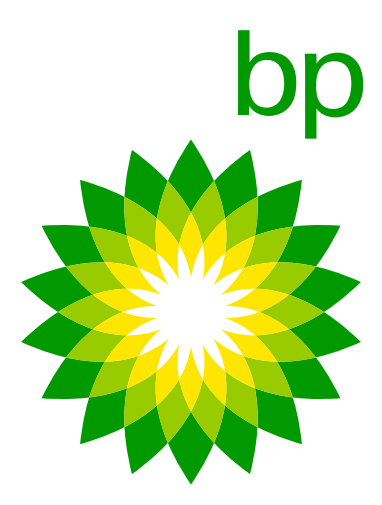

- os eixos e peso dos meios de transporte,
- PAN= Número da conta de pagamento (um código que identifica o método de pagamento comercial).

### 4. Porque precisamos dos seus dados e que base legal nos autoriza a usá-los?

Os seus dados são necessários para lhe fornecer serviços Telepass através da APP. A base legal do tratamento de Dados para a finalidade acima mencionada é representada pela execução do contrato nos termos do artigo 6, parágrafo 1, letra b), RGPD.

Em qualquer caso, esclarecemos que a atribuição dos seus Dados é voluntária; no entanto, se se recusar a fornecê-los, será impossível para o Responsável pelo Tratamento de Dados garantir-lhe o uso dos serviços Telepass através da APP. Relembramos, ainda, que os dados recolhidos poderão ser tratados de forma agregada para fins estatísticos e de análise técnica/melhoria da APP com base no interesse legítimo da Telepass em melhorar os seus serviços. Quando aplicável, os seus dados podem ser processados para fins de marketing indireto e criação de perfil sempre que expressar positivamente o seu consentimento durante a assinatura do contrato com a Telepass e durante a sua vigência. Lembramos, finalmente, que a qualquer momento e sem custos, pode modificar as suas preferências de privacidade diretamente da sua área pessoal- secção Privacidade- na nossa aplicação móvel ou escrevendo para o endereço de e-mail privacy@telepass.com.

### **5. A quem comunicamos os seus dados?**

Os seus dados são mantidos exclusivamente na APP e nenhuma outra forma de distribuição é estabelecida.

### 6. Por quanto tempo conservamos os seus dados?

A Telepass tratará os seus dados pelo tempo estritamente necessário para a consecução das finalidades anteriormente indicadas e descritas.

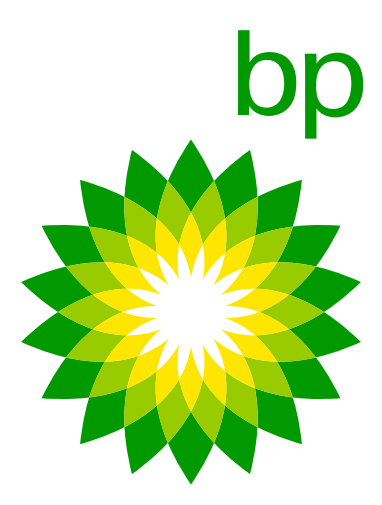

Quais são os seus direitos e como pode exercê-los? Durante o período em que a Telepass estiver na posse ou tratar os seus Dados, você, como titular dos dados, poderá, a qualquer momento, obter, nos casos previstos na lei, o acesso aos seus dados pessoais ou a sua retificação ou cancelamento ou a limitação do seu processamento, ou opor-se ao seu processamento (Art. 15 e seguintes artigos do RGPD) escrevendo para o endereço de e-mail <u>privacy@telepass.com</u> ou contactando o DPO nos endereços indicados no parágrafo 2 anterior. Se acreditar que o processamento dos seus dados pessoais tenha violado os termos do RGPD, tem o direito de fazer uma reclamação à Autoridade de Proteção de Dados, conforme estabelecido pelo art. 77 do próprio Regulamento, ou recorrer às autoridades judiciárias competentes (Art. 79 do Regulamento).

| N.º | PERGUNTAS<br>E RESPOSTAS | PERGUNTA / RESPOSTA                                                                                          |
|-----|--------------------------|----------------------------------------------------------------------------------------------------|
| 1   | Ρ                        | O telefone precisa de estar o ter<br>à internet e a localização deve es                                      |
|     | R                        | Para o uso diário do dispositivo, o<br>independentemente um do outro<br>está ligado. Se o Bluetooth for de   |
| 4   | Ρ                        | A OBU precisa de estar conectac                                                                              |
|     | R                        | O dispositivo tem alguma bateria,<br>tação. Para evitar perda de energia<br>dentro da OBU não é para fins de |

mpo todo perto da OBU durante o uso? O telefone precisa de estar conectado star ATIVADA ou não é necessário?

o uso da aplicação não é obrigatório. Pode usar o dispositivo e a aplicação o. A conexão entre a aplicação e o dispositivo só funciona quando o Bluetooth esligado, a APP mostrará uma mensagem de fim de sessão.

a o tempo todo ou esta OBU pode funcionar com bateria em algum momento?

mas não se sabe por quanto tempo o dispositivo é ativado sem ligar a alimene multas é recomendado deixar o dispositivo ligado o máximo possível. A bateria portagens. É necessário manter as definições de configuração do dispositivo.

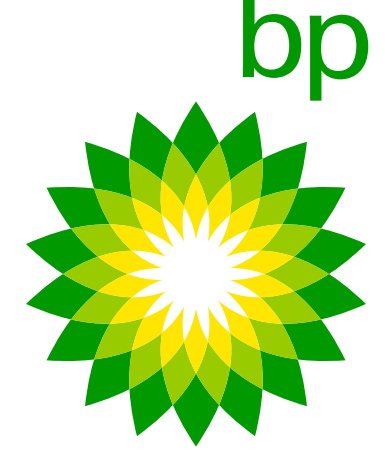

| N.º | PERGUNTAS<br>E RESPOSTAS | PERGUNTA / RESPOSTA                                                                                          |
|-----|--------------------------|----------------------------------------------------------------------------------------------------|
| 7   | P                        | A nova OBU funciona apenas em 4<br>não vai funcionar ou nalguns casos<br>sinal, o cliente receberá a mensage |
|     | R                        | Também transmite dados via GPS<br>e receberá uma notificação push s                                          |
| 8   | Ρ                        | Entendi corretamente – Será possi<br>não precisa de ter a APP? Ou ainda                                      |
|     | R                        | Para a instalação não é necessári<br>Para o uso diário do dispositivo, o<br>e a aplicação independentemente  |
| 9   | Ρ                        | A ferramenta de autoteste reconhe                                                                            |
|     | R                        | Sim. Apenas o cabo original forne                                                                            |
| 10  | Ρ                        | É necessário ou sugerido fazer o                                                                             |
|     | R                        | Sim, a Telepass sugere fazer sem<br>usar o mesmo dispositivo K1 par                                          |

4G? Nalgumas áreas a cobertura 4G não é tão boa, por isso a OBU funciona também em 3G? Se a OBU não funcionar devido a mau em de erro apropriada ou será uma mensagem de erro geral?

. K1 também está a cobrir 3G. O condutor verá a luz a piscar no dispositivo se a aplicação for usada.

sível usar o dispositivo K1 independentemente da APP. Então o condutor la é necessário o primeiro registo ou ativação na APP?

io descarregar a aplicação. uso da aplicação não é obrigatório, pode usar o dispositivo e um do outro.

ece se o cliente usa qualquer outra fonte de alimentação além da fornecida?

ecido pode ser usado para garantir o funcionamento correto da OBU.

STT novamente após uma mudança de LPN?

npre o STT (sempre com o motor da viatura desligado). É importante <u>não</u> a testar mais instalações.

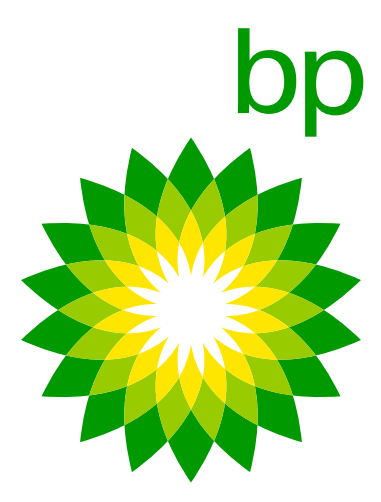

| N.° | PERGUNTAS<br>E RESPOSTAS | PEF              | RGUNTA                                   | / RESPOST                                     | Α                            |
|-----|--------------------------|------------------|------------------------------------------|-----------------------------------------------|------------------------------|
| 11  | Ρ                        | Um               | na instalaç                              | ão incorreta                                  | é semp                       |
|     | R                        | Se<br>ver<br>(co | for utilizad<br>melho. Se<br>nsulte a ta | do o STT e a<br>e o STT não f<br>abela abaixo | instalaç<br>for feito,<br>). |
| 12  | Ρ                        | Exi              | stem caso                                | os de instala                                 | ção não                      |
|     | R                        | Um<br>os         | na nova ve<br>casos de l                 | ersão do STT<br>instalação na                 | foi lanç<br>ão realiz        |
|     |                          |                  |                                          |                                               |                              |
|     |                          |                  | Instalacja                               | STT                                           | LED                          |
|     |                          |                  | OK - correto                             | NÃO                                           | VERDE                        |
|     |                          |                  | KO - incorreto                           | NÃO                                           | VERDE/<br>VERMELHO           |
|     |                          |                  | KO - incorreto                           | SIM                                           | VERMELHO                     |
|     |                          |                  | OK - correto                             | SIM                                           | VERDE                        |
|     |                          |                  |                                          |                                               |                              |

ore visível na OBU com um LED vermelho?

ção detetada não estiver correta, esta é sempre visível com um LED uma instalação incorreta também pode ter um LED verde na OBU

realizada corretamente não detetados também pelo STT?

ada em 14 de abril, o que permite agora que a ferramenta detete todos ada corretamente.

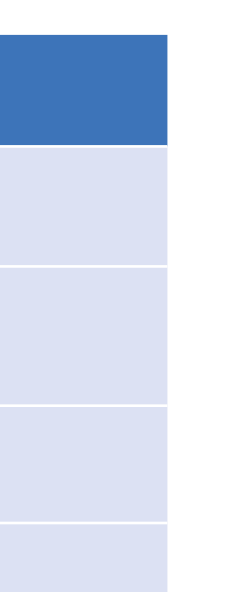

### **IMPORTANTE:**

O STT deve ser sempre realizado com o veículo parado, seguindo os passos indicados durante o procedimento. Se o STT for executado com o veículo em movimento, a ferramenta deteta uma instalação incorreta e, portanto, a OBU é bloqueada (aparece a mensagem "BLOQUEADO" na OBU). Para desbloquear a OBU, é necessário refazer o STT após fazer uma dupla volta da chave no veículo (off-on-off).

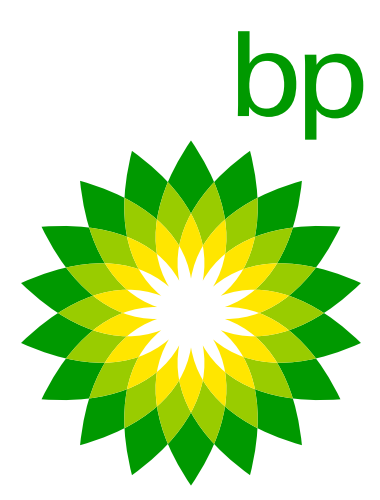

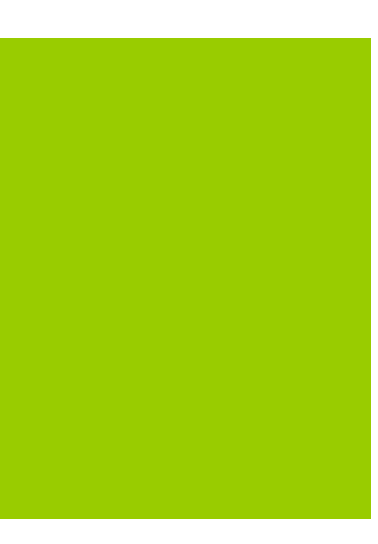

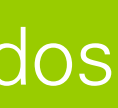

| N.º | PERGUNTAS<br>E RESPOSTAS | PERGUNTA / RESPOSTA                                                                                    |
|-----|--------------------------|----------------------------------------------------------------------------------------------------|
| 13  | Ρ                        | Os eixos e peso não podem ser a<br>um erro "ajuste de peso e eixos<br>da portagem o condutor pode alt  |
|     | R                        | lsto depende da área coberta pe<br>não podem ser alteradas a menc<br>a velocidade do veículo for super |
| 14  | Р                        | As definições na OBU são redefi                                                                        |
|     | R                        | Os dados atuais definidos na OB                                                                        |
| 15  | P                        | Se o dispositivo estiver num don<br>estiver ativo na OBU, qual é o LE                                  |
|     | R                        | LED vermelho e um sinal sonoro<br>noros ao mesmo tempo, pode ha<br>ativo + cabo desconectado). Conv    |
| 16  | Ρ                        | Se o dispositivo estiver num domí<br>da OBU (LED e mensagem na app                                     |
|     | R                        | Fora dos domínios de portagem                                                                          |

alterados na cabine de portagens, a APP neste caso apresenta são inibidos na cabine de portagens". A quantos metros antes erar os dados?

la cabine de portagens, mas o condutor pode considerar que as definições os de 15 m da cabine. Lembre-se que nenhuma alteração pode ser feita se ior a 5 km/h.

inidas quando a OBU é desligada?

### U pelo condutor não são redefinidos quando o dispositivo é desligado.

nínio de portagem abrangido pelos serviços TLP mas o serviço não ED da OBU e os sinais sonoros emitidos?

a cada 5 minutos (a diminuir com o tempo). Se ocorrerem mais sinaissover uma combinação de situações/problemas (por exemplo, serviço não vide o condutor a verificar no menu de diagnóstico as anomalias detetadas.

ínio de portagem NÃO abrangido pelos serviços TLP, qual é o comportamento p)?

que podem ser ativados na OBU, o LED é verde.

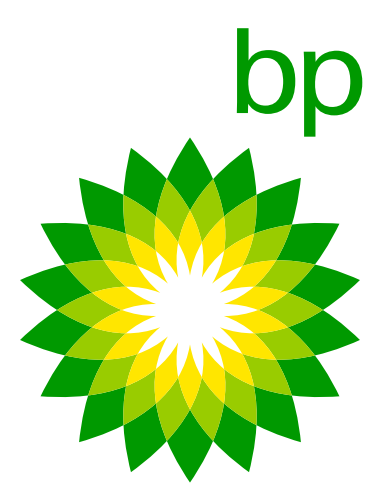

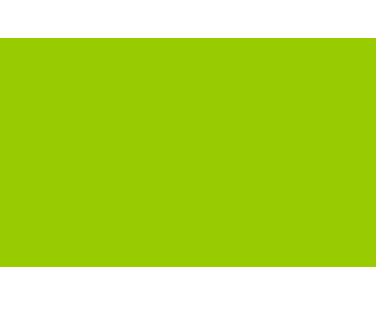

| N.º | PERGUNTAS<br>E RESPOSTAS | PERGUNTA / RESPOSTA                                                                                   |
|-----|--------------------------|----------------------------------------------------------------------------------------------------|
| 17  | P                        | Se uma OBU instalada corretamo<br>o cabo USB-C num smartphone?<br>própria OBU?                        |
|     | R                        | Não, esta não é uma prova válida                                                                      |
| 18  | Ρ                        | Quais são as categorias de peso<br>Arianna 2?                                                         |
|     | R                        | As categorias disponíveis no K1 <sup>-</sup><br>No início, diferentes categorias e<br>do BAG.         |
| 19  | Ρ                        | Nalguns casos, as categorias de<br>anomalia é essa?                                                   |
|     | R                        | Qualquer desalinhamento entre as<br>está a ser resolvida com uma nova                                 |
| 20  | Ρ                        | Qual pode ser o problema quando                                                                       |
|     | R                        | A OBU pode precisar de receber<br>análise, peça ao cliente que desl<br>numa área com cobertura de sin |

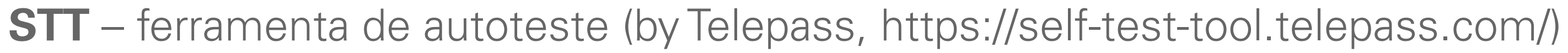

ente não ligar, é possível testar a presença de energia usando ? Esta é uma prova válida para entender se o problema está na

- disponíveis na OBU e na APP? São diferentes dos disponíveis para
- Telepass SAT são as mesmas do Telepass SAT Arianna 2 (até >18t). estavam disponíveis, mas foram alteradas conforme exigência
- peso na OBU eram diferentes das da APP: que tipo de
- categorias de peso mostradas na OBU e na APP deveu-se a uma anomalia que atualização de configuração OTA enviada a partir desta semana (Semana 22).
- as definições podem ser alteradas diretamente na OBU, mas não na APP?
- a configuração mais recente disponível. Antes de enviar um pedido de igue a OBU, aguarde alguns minutos, ligue-a novamente e mantenha-a al, com o motor do veículo ligado, durante pelo menos 15 minutos.

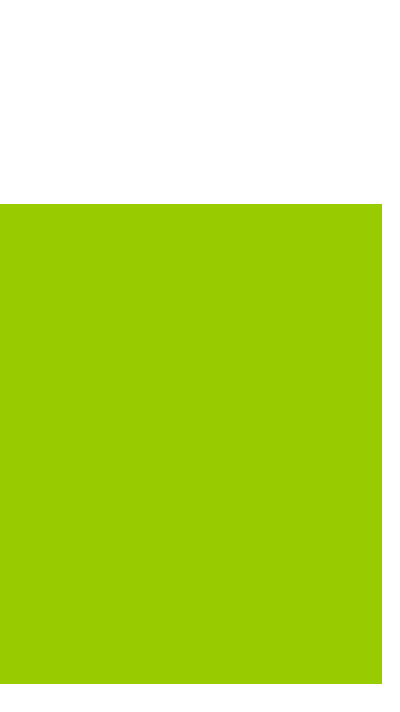

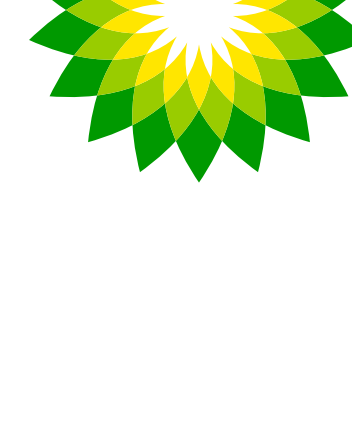

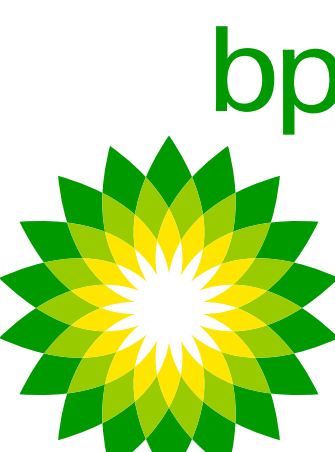

## **K1 TELEPASS SAT - CONFIGURAÇÃO** O processo de personalização do K1 Telepass SAT ocorre não no armazém da Telepass, mas durante o processo de instalação conduzido pelo cliente:

- 1. O K1 recebe as configurações necessárias para a personalização na primeira instalação. Durante a configuração, <u>a OBU exibirá um LED vermelho até que seja concluída.</u>
- e por último LIGADO novamente.
- 3. O led ficará verde, para confirmar a finalização da configuração.

### Note:

- Antes de desligar a OBU certifique-se sempre de que o motor está **desligado**.

2. Para tornar estas configurações ativas, com o K1 instalado, o veículo deve primeiro ser LIGADO, depois DESLIGADO

• No caso de atualização da configuração OTA, este processo pode levar até 10 minutos em condições normais de rede. • Para utilizar a OBU noutro veículo, é obrigatório efetuar a **troca da matrícula** no sistema e proceder a uma nova instalação.

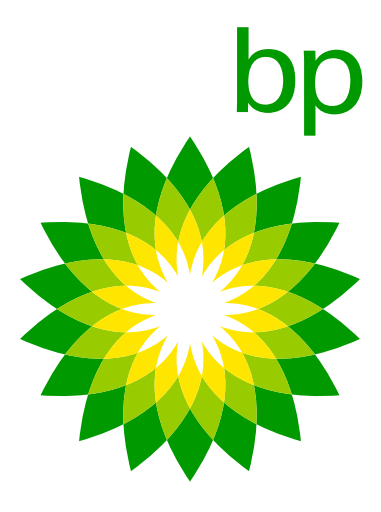

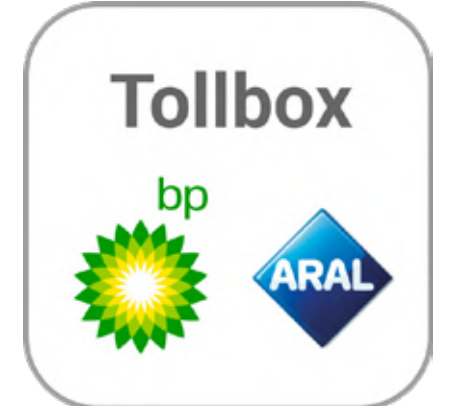

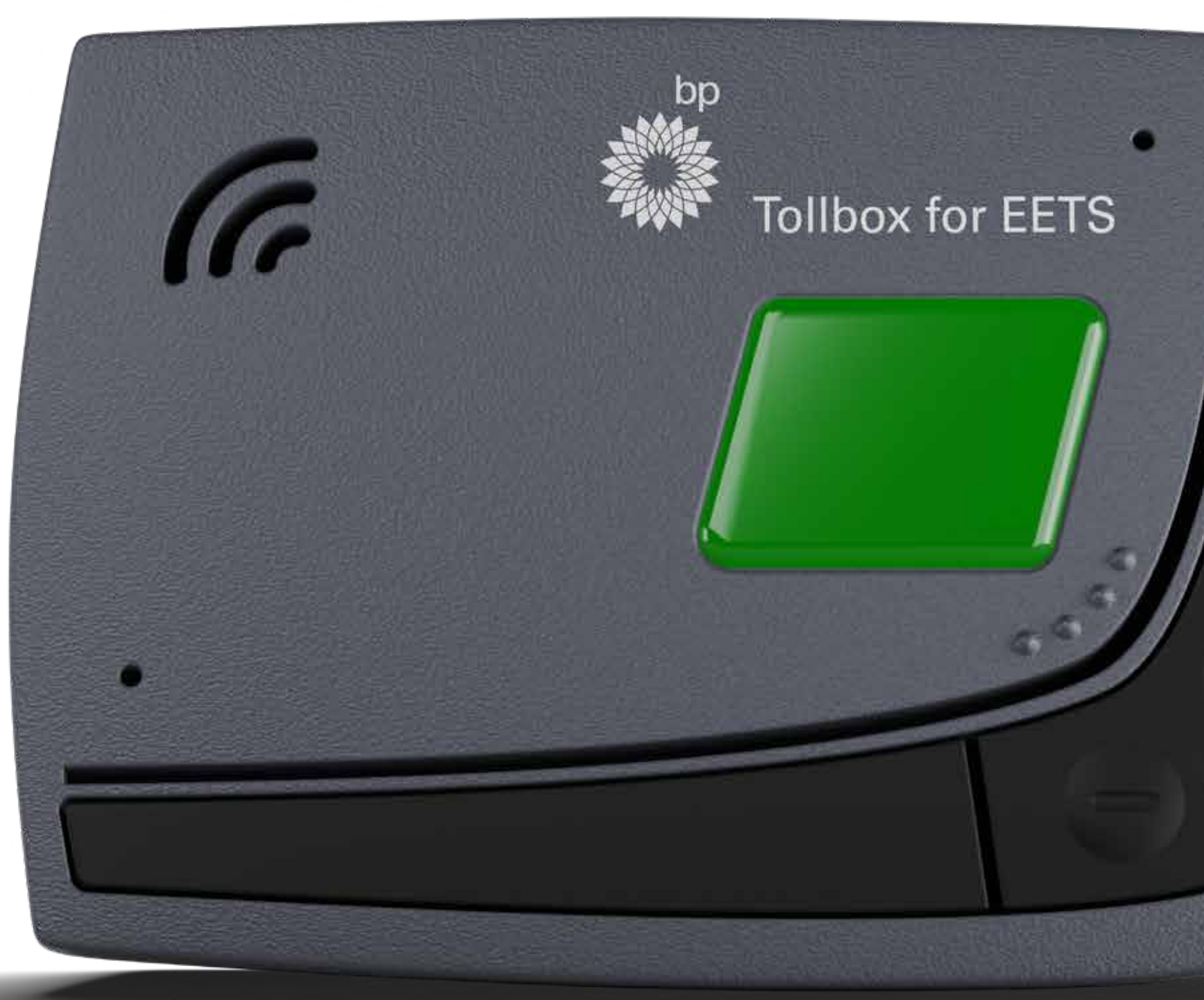

FAQ

## Fleet Solutions

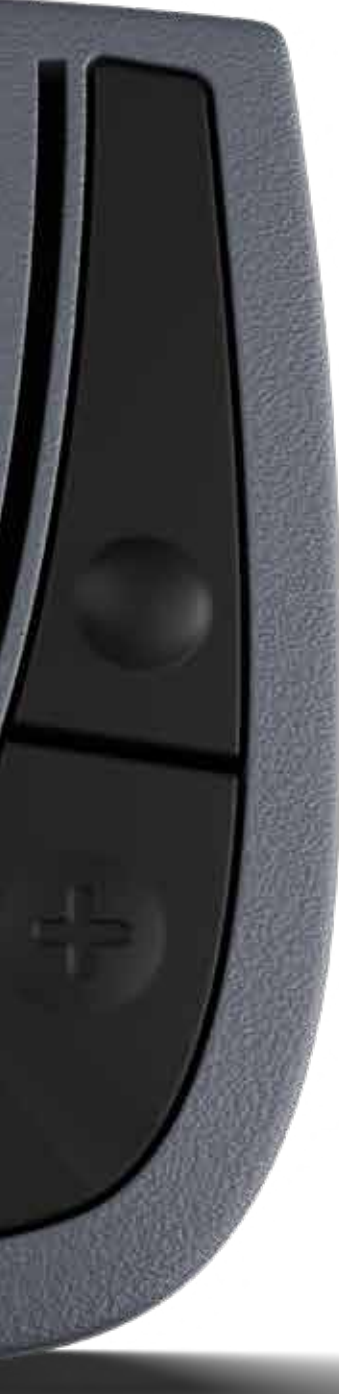

# de bp Tolbox voor EETS

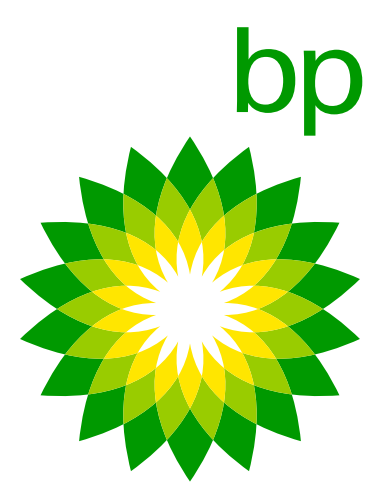

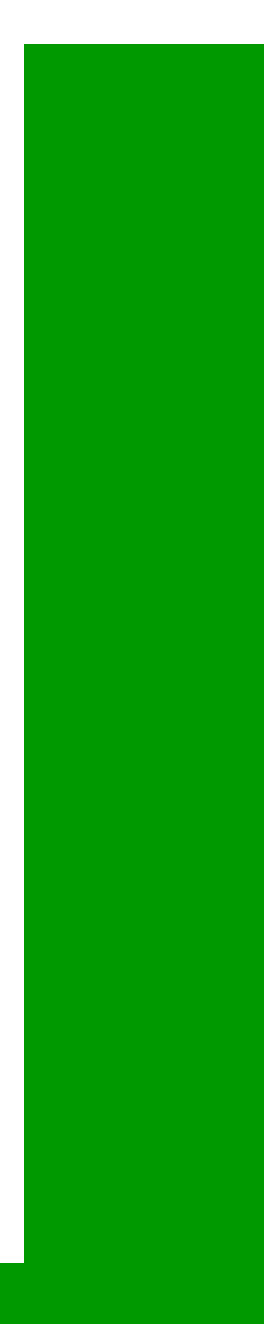

## A. Telepass roadmap

## 1. Status quo

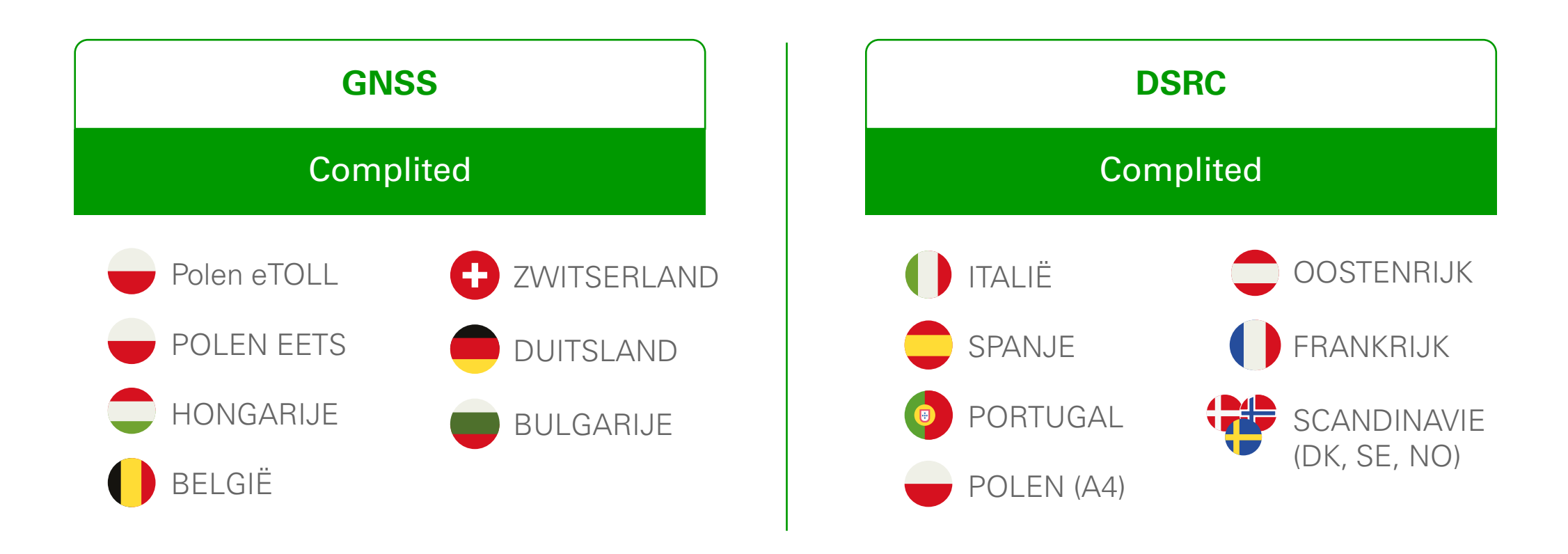

De Telepass SAT K1 (ETOLLK1TL) is het Telepass SAT-apparaat van de volgende generatie dat vanaf 1 juni verkrijgbaar is en de Telepass SAT Arianna 2 zal vervangen. Het apparaat wordt vergezeld door de "bp en Aral Tollbox" app. Het gebruik van de applicatie is niet verplicht.

## Doel van Telepass K1

Een van de redenen voor de verandering van het OBU-model is de overgang van de GSM 2G- naar de 4G-standaard. Omdat Zwitserland is begonnen met het uitschakelen van de 2G-standaardservice ten gunste van 4G. Desondanks heeft Telepass een overeenkomst bereikt waarbij het A2-toestel in Zwitserland operationeel blijft in 2023 en 2024.

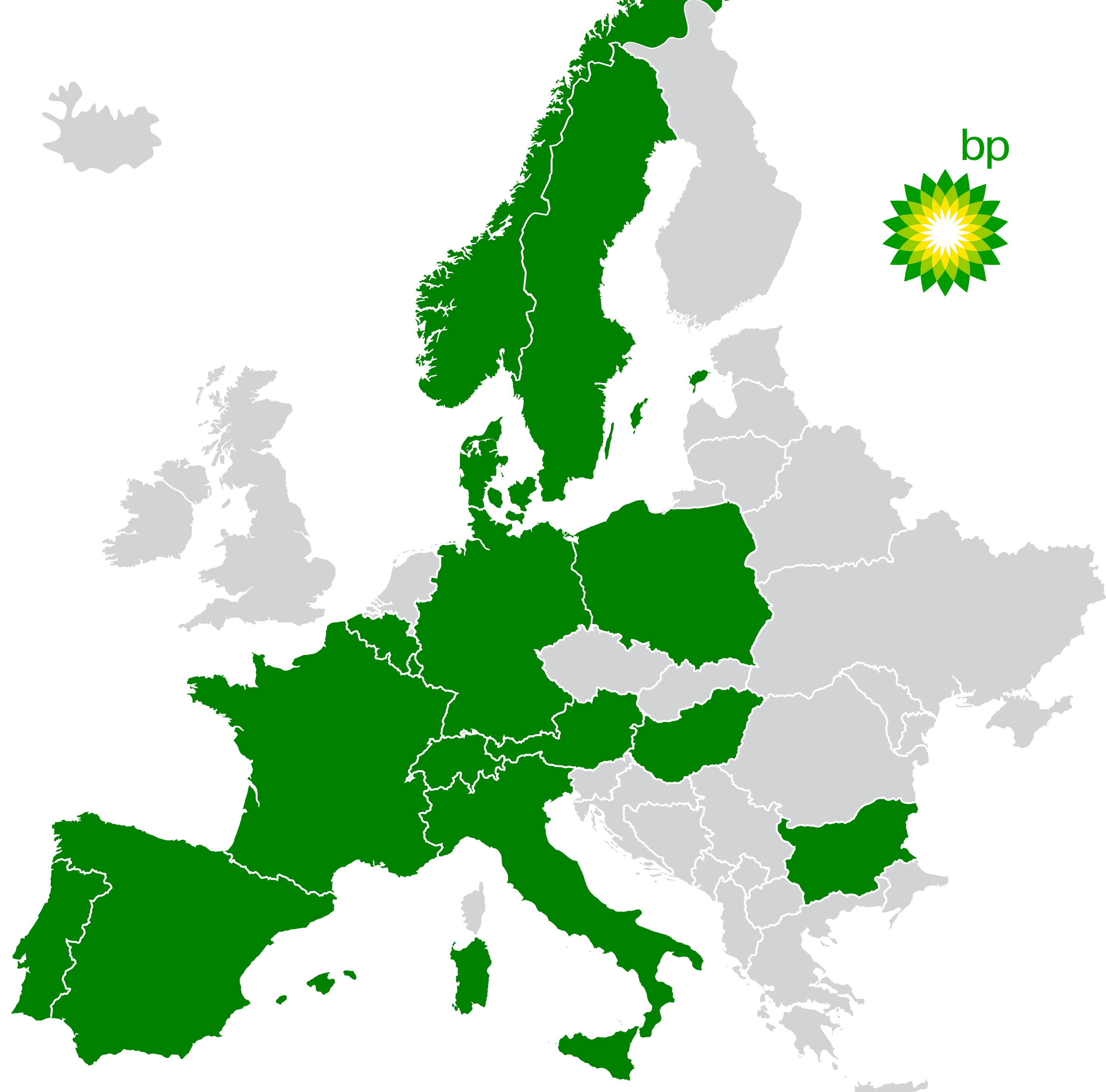

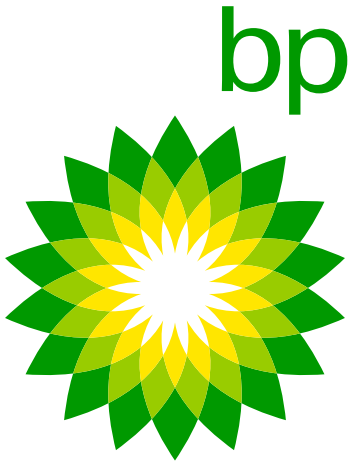

## 2. Tijdlijn voor verdere registraties

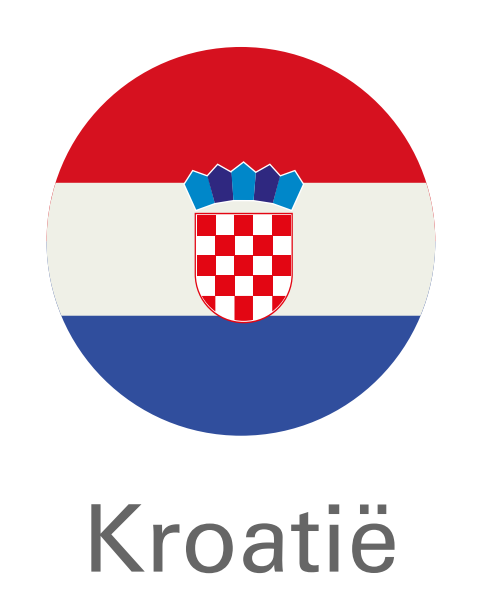

Mei 2023 (HAC)

K1 in een eerste fase A2 in nov 2023

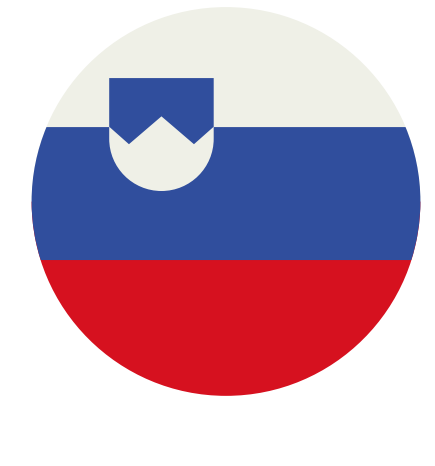

Slovenië

Pre-pilot Eind augustus 2023

Alleen K1

### Slowakije:

Pre-pilot is nu gepland voor eind augustus 2023, de pilot start Er is nog geen gedetailleerd tijdschema beschikbaar, maar het doel van Telepass is om eind juni klaar te zijn (nog te bevestigen), nadat een bepaald aantal trx. is bereikt- dus 2-3 maanden duur aangezien de overdracht van het nationale tolsysteem naar het van de pre-pilot is een redelijke schatting. EETS-systeem gepland staat voor eind 2023.

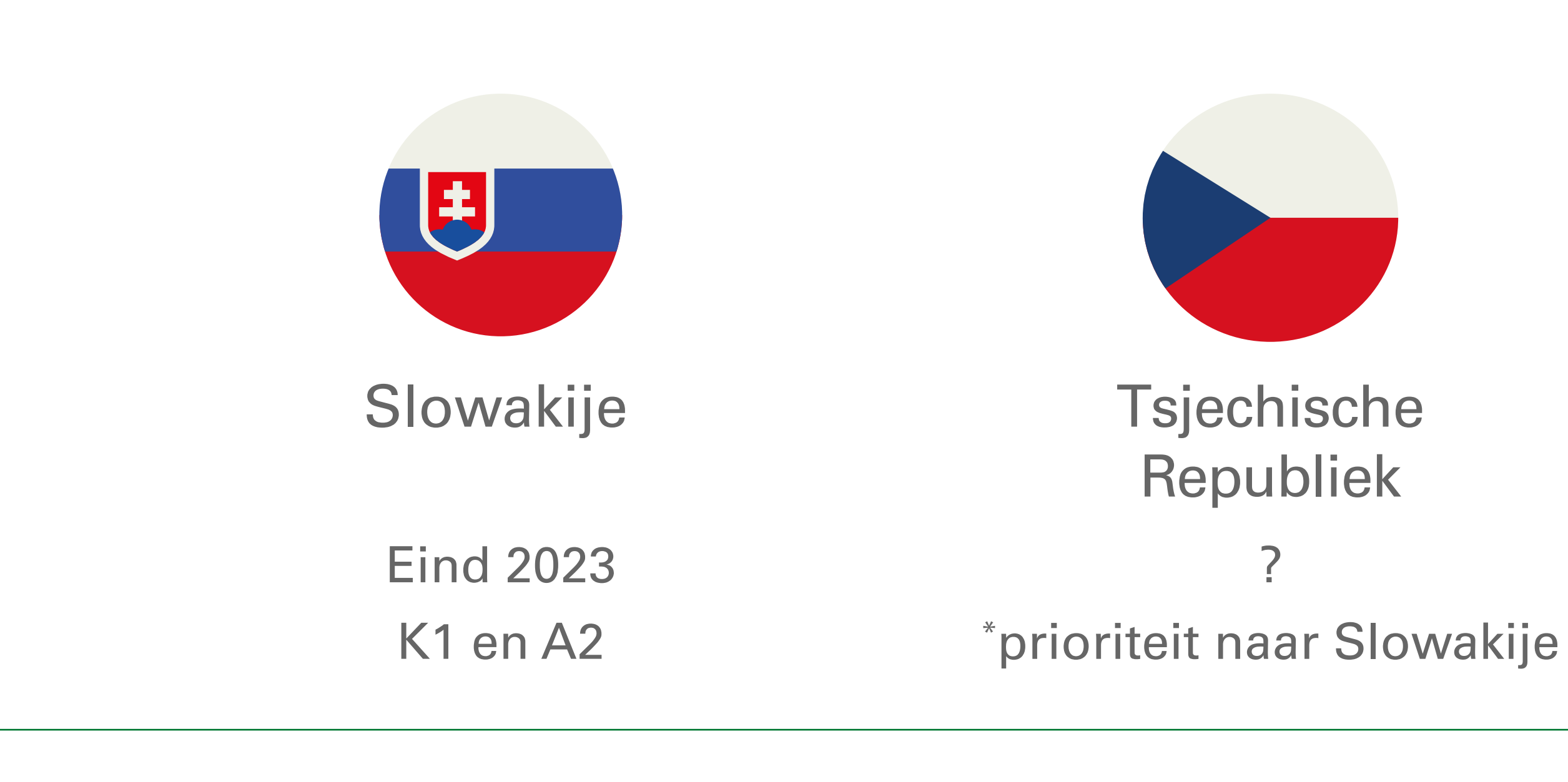

K1 en A2

K1 en A2

### Slovenië:

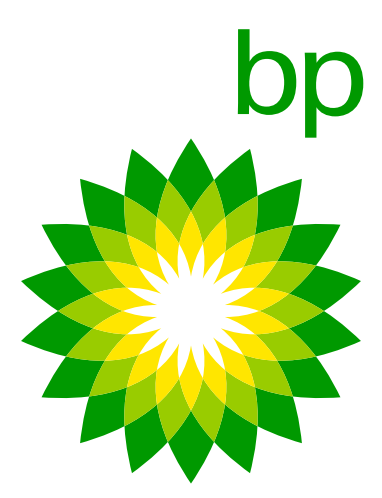
## 1. De nieuwe K1 OBU

## 4. Het apparaat

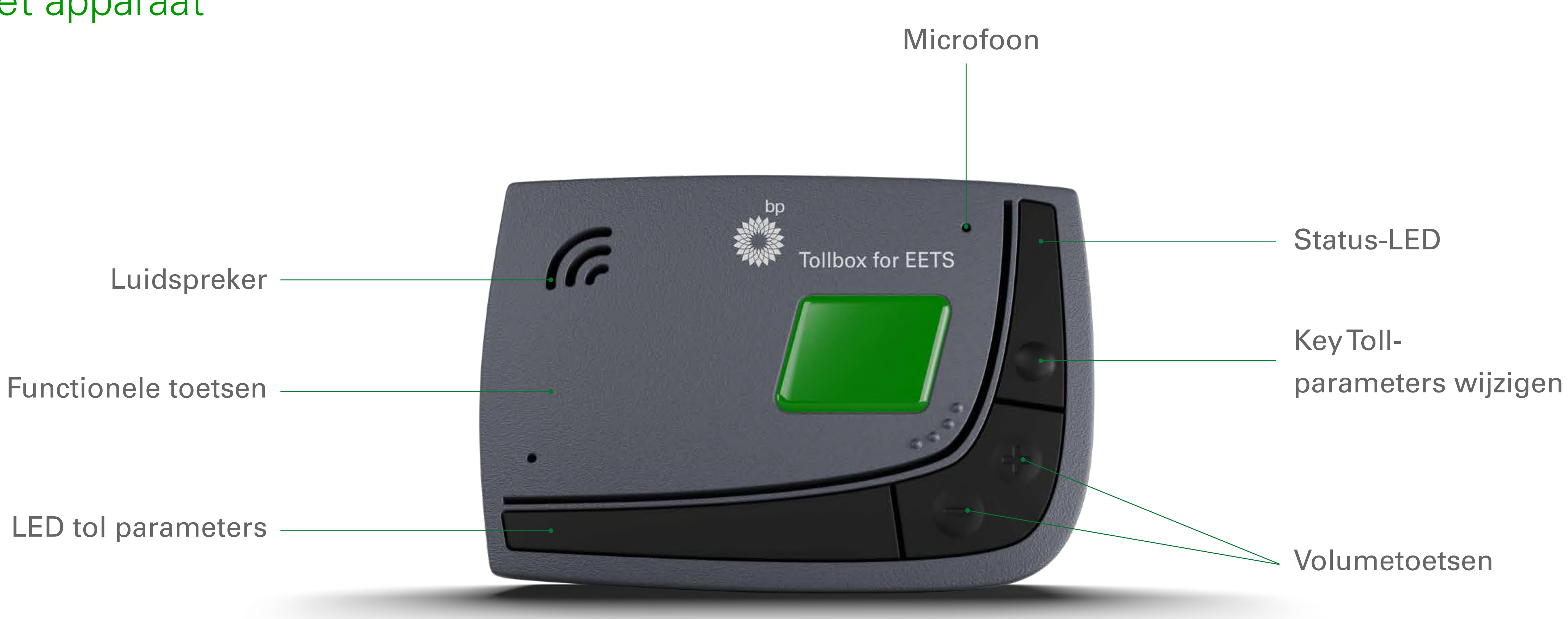

De OBU is beschikbaar in 11 talen: Engels, Italiaans, Duits, Pools, Frans, Spaans, Portugees, Roemeens, Tsjechisch, Slowaaks, Bulgaars. Andere talen zullen na de lancering worden toegevoegd: Nederlands, Hongaars, Sloveens, Kroatisch. Wanneer is onduidelijk.

De Telepass OBU wordt in het Engels naar de eindklant gestuurd.

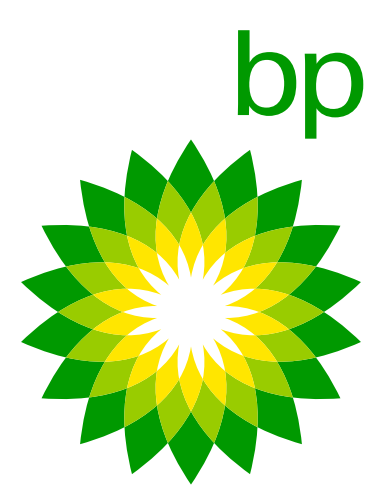

|                                                                                                    | Arianna (AZ)                                                                                                    | K1                                                                                                    |
|----------------------------------------------------------------------------------------------------|----------------------------------------------------------------------------------------------------|----------------------------------------------------------------------------------------------------|
| Apparaatfuncties                                                                                                    | Display, witte knoppen, geluidssignaal, statuslampje.                                                            | Afstandsscherm, zwarte knoppen, vociale respons, statuslampje, geluidssignaal.                                       |
| Gebruik / Gegevensinvoer (gewicht en assen,<br>taalinstellingen, toegang tot actieve diensten,<br>voertuiggegevens) | Op het apparaat. Apparaat geeft voertuiggegevens weer: (assen, geregistreerd gewicht). Instellingen in 16 talen. | (optie/alternatief 1) Op het apparaat. Voor elke bediening > <b>gesproken</b><br><b>feedback in 11 talen (FAQ)</b> . |
| Technologie                                                                                                    | GNSS & DSRC verzendt gegevens via GPS, 2G-netwerk.                                                               | (optie/alternatief 2) zelfstandig op de app (niet verplicht) in 16 talen.                                            |
| Geactiveerd/gedeactiveerd en geconfigureerd                                                                         | (De)activering in EETS-portaal.                                                                                  | GNSS/CN & DSRC, verzendt gegevens via GPS, 4G-netwerk.                                                               |
| Materiaal                                                                                                    | Kunststof, 320 gr, 139 x 96 x 30 mm.                                                                             | Recyclebare kunststof, 120 gr, 95 x 66 x 27 mm.                                                                      |
| Installatie                                                                                                    | Permanent geïnstalleerd en plug-in sigarettenaanstekeraansluiting.                                               | Permanent geïnstalleerd.                                                                                             |
| Updates via OTA (via de ether)                                                                                      | Statusbericht (met knipperende LED).                                                                             | Op app: pushmelding.                                                                                                 |
| Transactie                                                                                                    | Transacties beschikbaar op basis van levertijden van verschillende<br>tolladers.                                 | Transacties beschikbaar op basis van levertijden van verschillende<br>tolladers.                                     |
| Waarschuwingen en OBU-status                                                                                        | Geluiden en foutcodeweergave.                                                                                    | Op apparaat: knipperende LED.<br><b>Op app: pushmelding.</b>                                                         |
| Barcode                                                                                                    | Op het apparaat.                                                                                                 | Op het apparaat en <b>de app</b> .                                                                                   |
| Documentatie                                                                                                    | Afgedrukt.                                                                                                    | Sommige afgedrukt, <b>rest in de app</b> .                                                                           |

### De barcode kan worden gelezen door:

- 1. Het apparaat uit de vrachtwagen te halen. Dit is nog steeds mogelijk.
- 2. Met behulp van het document voertuigverklaring. Het bevat de afbeelding van de streepjescode.
- 3. Gebruik de app. Wanneer de chauffeur de app gebruikt, moet hij de barcode invullen. De barcode kan door de app worden weergegeven als een vergrote afbeelding die kan worden gebruikt zoals optie 1 en 2.

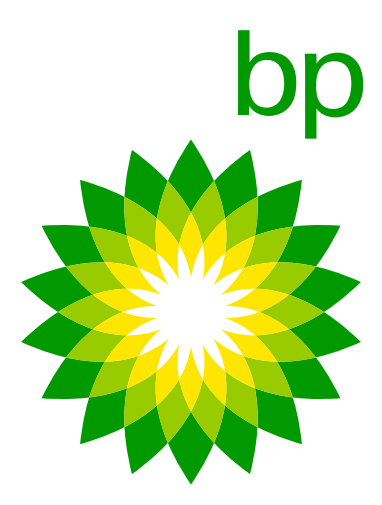

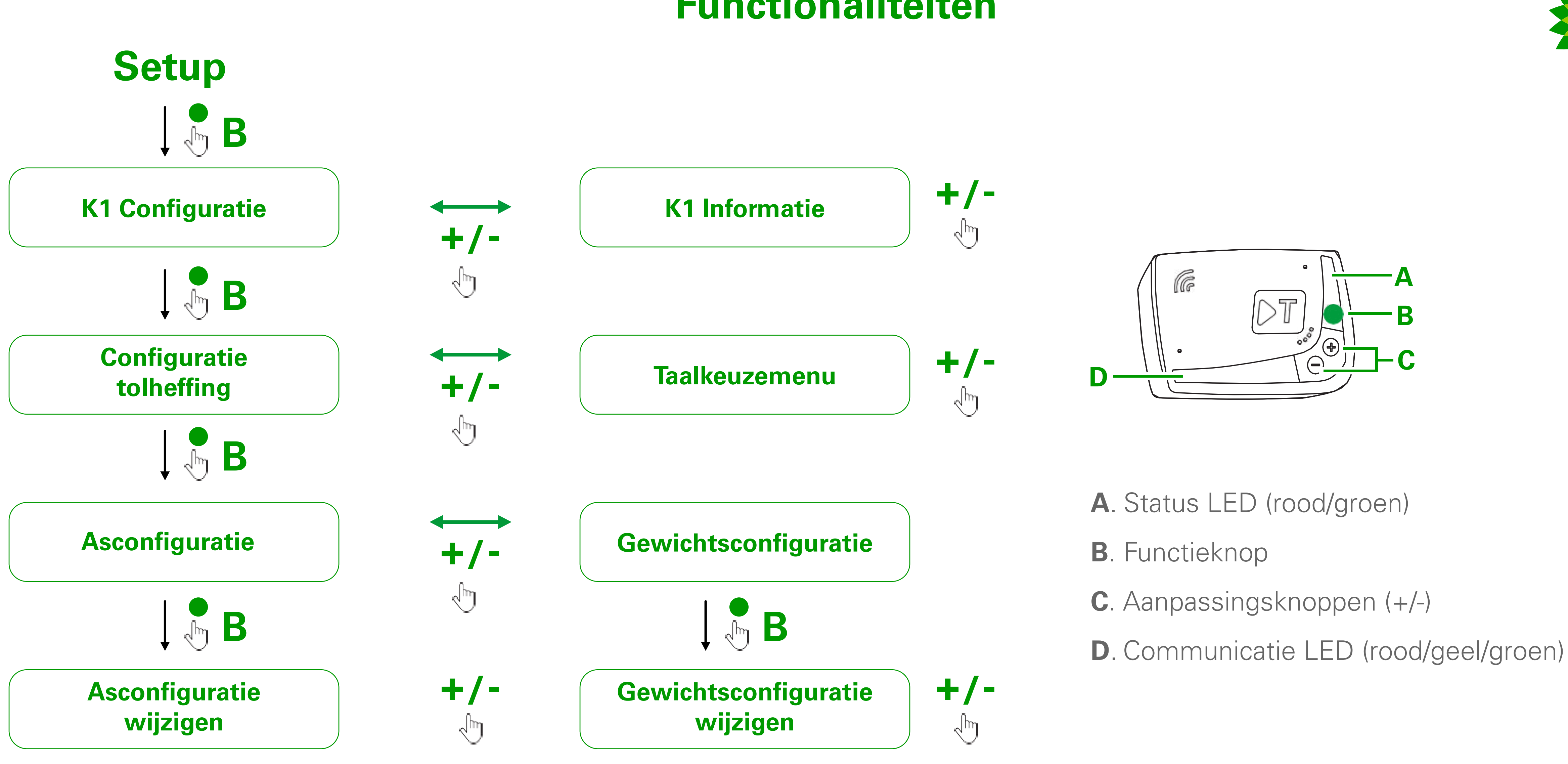

Het kenteken is bijvoorbeeld aanwezig op de OBU. Het apparaat neemt de gegevens over als het wordt aangesloten op het **zelftestprogramma**. Onderdeel hiervan is het nummer van de kentekenplaat.

Dingen die niet kunnen worden getoond of uitgesproken door het apparaat en alleen kunnen worden geopend in de app: • Documentatie (hiervoor kan de klant een QR-code volgen naar een pagina met alle documenten).

- Extra diensten.

## **Functionaliteiten**

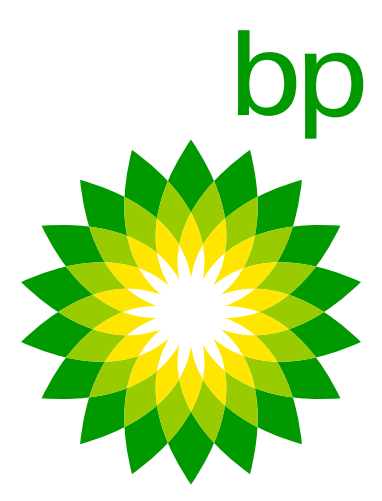

| Diensten                                  | Arianna (AZ)                                                                                                    | K1                                                                                                    |
|-------------------------------------------|----------------------------------------------------------------------------------------------------|----------------------------------------------------------------------------------------------------|
| Diensten die kunnen worden<br>geactiveerd | <ul> <li>TELEPASS ITALIA service waarmee klanten alleen op Italiaanse snelwegen tol kunnen betalen;</li> <li>TIS PL + Tunnel Liefkenshoekdienst om tolbetaling in Frankrijk mogelijk te maken;</li> <li>De service VIA-T SPAIN-F PT PORTUGAL voor tolbetaling in Spanje en Portugal,</li> <li>Telepass SAM Poland (A4) voor het betalen van tol in Polen (op de A4 op het traject Katowice/Krakau);</li> <li>Poland EETS-service voor betaling van tol in Polen (A4 gedekt door SAM POLAND niet inbegrepen);</li> <li>GO AUSTRIA-service voor betaling van tol in Oostenrijk;</li> <li>De dienst VIAPASS BELGIUM maakt tolbetaling op het hele Belgische netwerk mogelijk;</li> <li>SCANDINAVIA TOLL service om tolbetaling mogelijk te maken in Noorwegen, Zweden en Denemarken,</li> <li>De service LKW Maut GERMANY om tolbetaling in Zwitserland mogelijk te maken;</li> <li>Hu-GO Hongarije dienst om de betaling van de tol in Hongarije mogelijk te maken;</li> <li>TOLLPASS Bulgarije service om tolbetaling in Bulgarije mogelijk te maken.</li> </ul> | <ul> <li>TELEPASS ITAL<br/>Italian freeways</li> <li>TIS PL + Tunnel</li> <li>VIA-T SPAIN + F<br/>and Portugal;</li> <li>Telepass SAM P<br/>the A4 freeway</li> <li>Poland EETS se<br/>SAM POLAND r</li> <li>GO AUSTRIA se</li> <li>VIAPASS BELGI<br/>network;</li> <li>SCANDINAVIAT<br/>Sweden and De</li> <li>LKW Maut GER<br/>Swiss LSVA ser</li> <li>Hu-GO Hungary</li> <li>TOLLPASS Bulg</li> </ul> |
| Ook mogelijk om te betalen                | <ul> <li>Parkeren in Italië;</li> <li>Veerboten;</li> <li>AREA C kan niet worden geactiveerd.</li> </ul>                                                                                                    | <ul><li>Parkings in Italy</li><li>Ferries (Caronte</li></ul>                                                                                                    |
| Overige                                   | <ul> <li>Het is mogelijk om via OTA diensten te activeren/deactiveren en voertuiggegevens te wijzigen (wijziging van nummerplaat, euroklasse, gewichten) waarmee de OBU is gekoppeld, zonder dat de OBU hoeft te worden vervangen.</li> <li>Het is mogelijk om de Telepass SAT te activeren:</li> <li>De Premium Truck;</li> <li>Kmaster.</li> </ul>                                                                                                    | As in the Telepass<br>deactivate services<br>euro class, weight<br>On the Telepass SA<br>•The Premium Truc                                                                                                    |

### Andere diensten

Met Telepass SAT K1 zal het ook mogelijk zijn om te betalen voor de volgende diensten die momenteel worden gedekt door Telepass SAT Arianna 2: parkeren in de structuur in Italië, Frankrijk en Spanje, Caronte en Premium Truck service. [Bron TLP Memo 151]

- De AreaC (Milano) wordt niet door beide gedekt, maar zal dat volgende maand wel worden [06.02.23].
- De focus ligt op de 4 landen (Kroatië, Slovenië, Slowakije en Tsjechië) zoals te zien is in de tijdlijn.
- Fjordforbindelsen Frederikssund brug > tolvrij in 2023.
- aan TRAF laten weten.

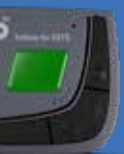

A service to allow customers to pay tolls ONLY on

Liefkenshoek service to enable toll payment in France; PT PORTUGAL service to enable toll payment in Spain

Poland (A4) service to allow toll payment in Poland (on on the Katowize/Crakow section);

ervice to allow toll payment in Poland (A4 covered by not included);

ervice to allow toll payment in Austria;

IUM service to allow toll payment on the entire Belgian

TOLL service to enable toll payment in Norway, enmark;

MANY service to enable toll payment in Germany; vice to enable toll payment in Switzerland; service to enable the payment of tolls in Hungary;

aria service to enable toll payment in Bulgaria.

France and Spain

SAT Arianna 2 device, it is possible to activate s and change vehicle data (change of number plate, s) via OTA without having to replace the OBU.

AT K1 device it is possible to activate:

### Toldomein

Met Telepass SAT K1 zal het mogelijk zijn om voor de service te betalen in alle toldomeinen en diensten die momenteel door Telepass Arianna 2 worden gedekt: Italië, Frankrijk, Spanje, Portugal, België Viapass, Polen e-Toll EETS, Oostenrijk, Duitsland, Denemarken, Zweden, Noorwegen, Hongarije, Zwitserland en Bulgarije. De diensten dekken dezelfde diensten als de A2. Iso-perimeterdiensten zijn vergeleken met A2- apparaat  $\rightarrow$  geen discrepanties te melden.

De bruggen stonden in de roadmap maar op dit moment ziet Telepass problemen met de implementatie (met de tollcharger).

• Warnowquerung / Herrentunnel? Tijdlijn? > [02.07.2023] Vanaf vandaag zijn het projecten "on hold" vanwege een blokkade op het ontworpen businessmodel (we hebben het oorspronkelijke voorstel afgewezen). Zodra er een update is, zal TLP dit

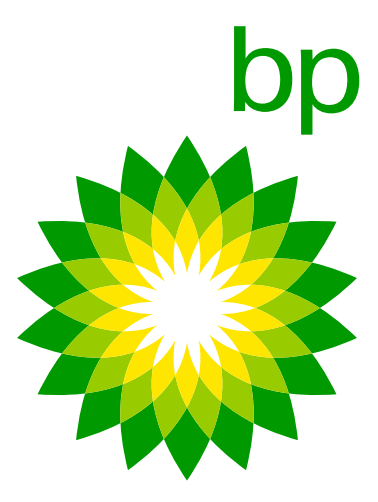

## 2. Box Kit

## 6. BP/Aral co-merk Box

De volgende box van het merk bp/Aral zal beschikbaar zijn voor distributie:

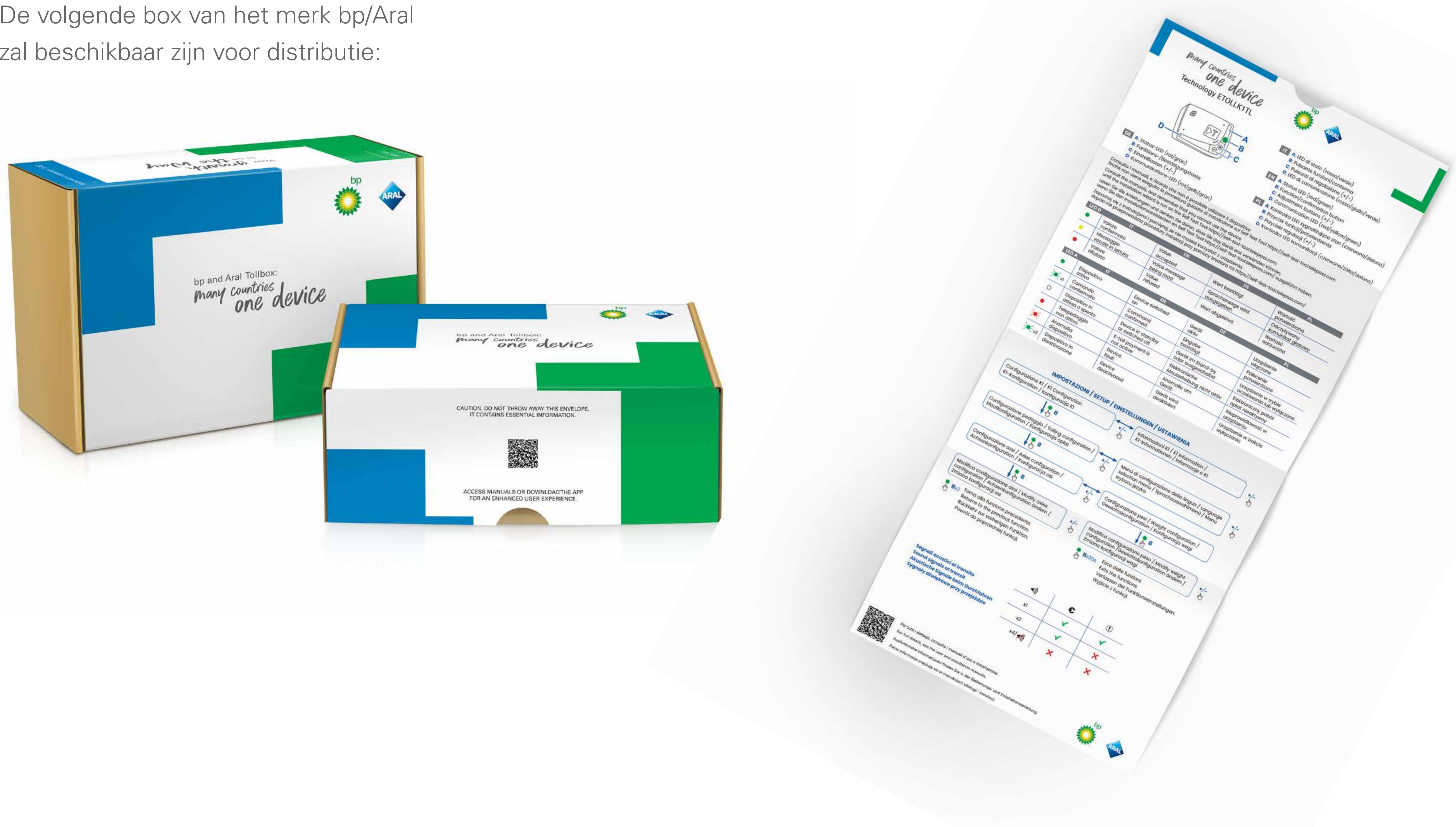

Bij het openen van de envelop verschijnt de volgende Snelstartgids aan de binnenkant.

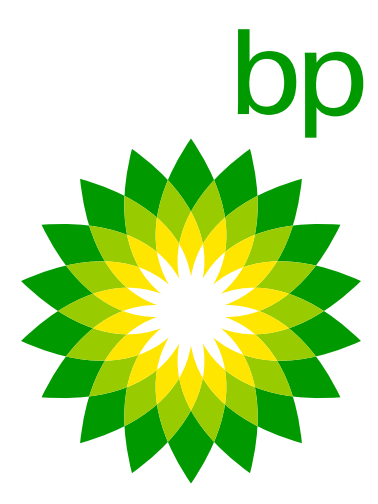

## 3. Installatie

## 7. Overzicht stappen installatie

De OBU moet permanent worden geïnstalleerd zoals aangegeven in de installatiehandleiding. Om deze installatie uit te voeren zijn er geen gecertificeerde dealers/garages, we raden een gecertificeerde vrachtwagenmonteur aan. We raden af om dit zelf te doen omdat de kans bestaat dat de truck breekt als deze niet correct wordt geïnstalleerd. Als de installatie niet correct wordt uitgevoerd, kan dit tot problemen leiden en een negatieve invloed hebben op het functioneren van het apparaat, het ontvangen van updates, VAS en tol.

Het is noodzakelijk om de juiste installatie te controleren met behulp van de juiste toepassing van Telepass (**zelftestprogramma**). Dit proces is gecontroleerd door Trafineo. Zonder verificatie via **zelftestprogramma** en in geval van storing kan de OBU in geen enkel land worden gebruikt om tol te betalen.

De installatie moet stap voor stap worden uitgevoerd en kan niet willekeurig worden uitgevoerd:

- 1. Log in op het **zelftestprogramma**.
- 2. Raadpleeg installatiehandleiding/video.
- 3. Controleer OBU in **zelftestprogramma**.
- 4. Start de installatie van de IPS.
- 5. Plaats het apparaat op de voorruit & sluit de kabel aan op het apparaat.

- 6. Controleer de aangesloten kabel op de K1 en zijn reactie op de ontsteking.
- 7. Het **zelftestprogramma** controleert de verbinding, het apparaat geeft een groen lampje en in het **zelftestprogramma** verschijnt een pop-up met de melding 'juiste configuratie'.
- 8. Stel de configuratie in voor gebruik.

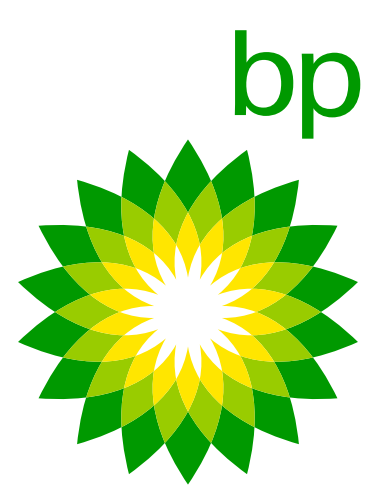

## 8. Highlighting: Cabling

Als de klant een <u>nieuw K1-apparaat bestelt om een kapot Arianna 2-apparaat te vervangen</u>, bevat de doos een adapter waarmee de reeds vast geïnstalleerde kabels en de nieuwe kabels eenvoudig kunnen worden aangesloten met soldeerconnectoren van het K1-apparaat.

Het idee is om de A2-bedrading los te koppelen en de adapter te gebruiken als verbindingsstuk met de kabel van het K1-apparaat.

Opmerking: Zekeringhouders zijn niet inbegrepen in de OBU-kit. Reden hiervoor (TLP): elk voertuig kan andere instellingen hebben, daarom zijn de zekeringhouders niet inbegrepen en moet de installateur deze op het moment van de installatie instellen.

Extra kabels zijn niet verkrijgbaar via Trafineo-processen. Daarnaast beweert Telepass dat ze een speciale firmware gebruiken die alleen voor TLP is ontwikkeld. Dit zou betekenen dat er geen kabels meer vrij op de OEM-markt kunnen worden ingekocht door klanten.

Als u de OBU in een ander voertuig wilt gebruiken, moet u een kentekenwissel op het systeem uitvoeren en doorgaan met een nieuwe installatie (via **zelftestprogramma**).

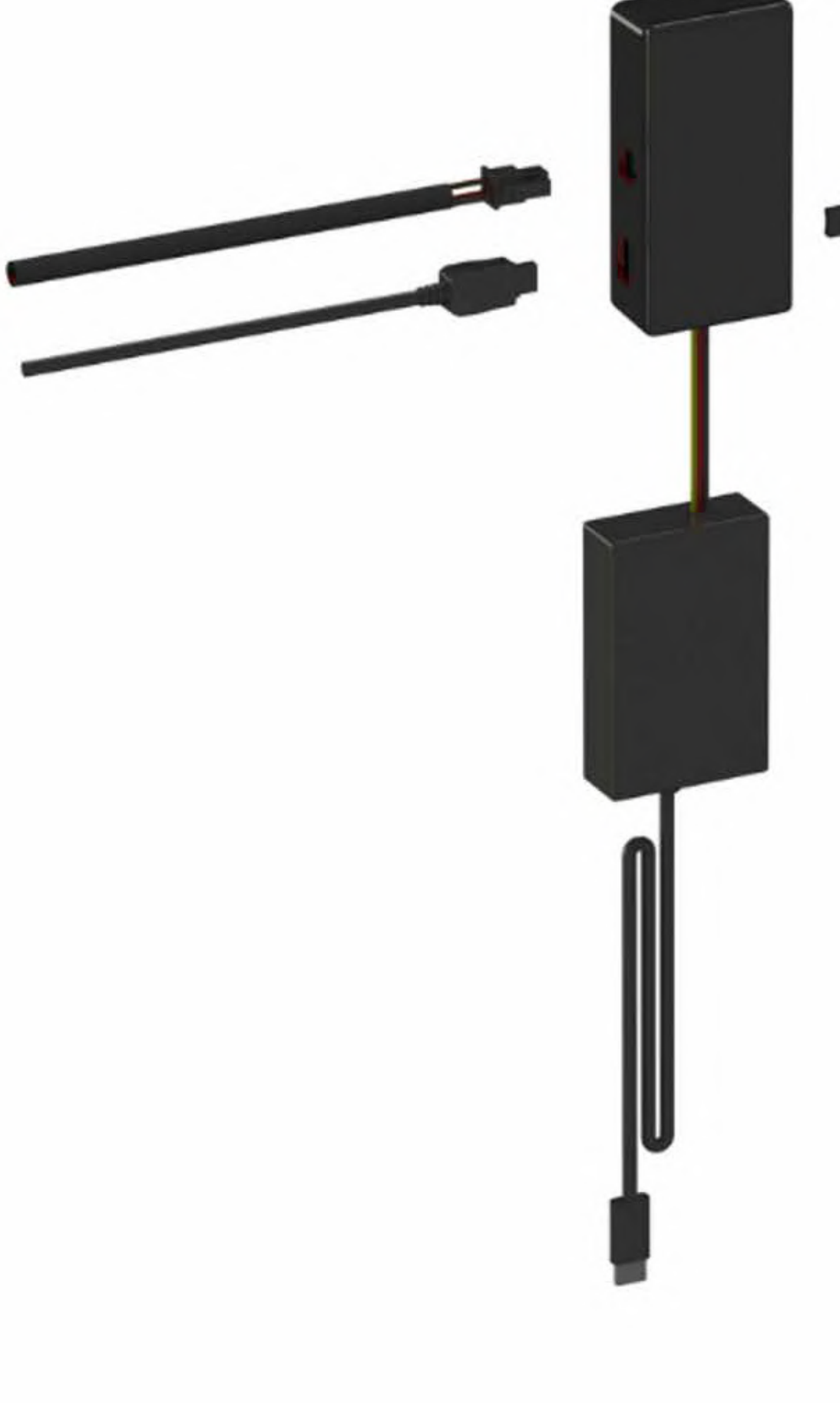

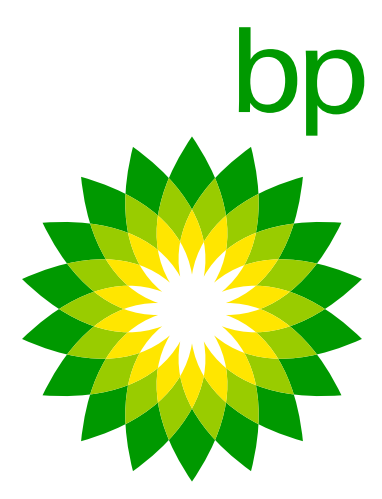

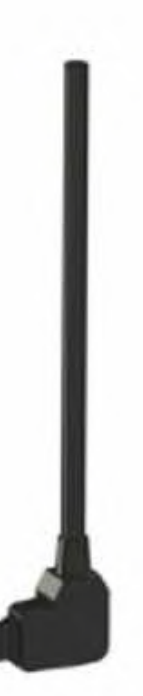

### 9. Installatieboom

Bestel K1 voor de eerste keer > 10.1 Bestel A2 als vervanging voor kapotte A2 > 10.2

## 10.1 Stap voor stap: de eerste keer bekabelen (zie ook de Doorloopgids)

Gebruik de nieuwste gedeelde versie.

### 10.2 Voor gebruikers die A2 al bekabeld hebben:

Gebruik de nieuwste gedeelde versie.

### 11. Belangrijke informatie over het zelftestprogramma

Onderdeel van het installatieproces is het gebruik van het **zelftestprogramma**, ontworpen voor installateurs. Deze website bevat de installatiehandleiding en video om het apparaat bekabeld op de truck aan te sluiten. Het bevat ook het hulpmiddel om de juiste installatie van de Telepass SAT K1 te controleren voordat u op reis gaat. Het is noodzakelijk om de juiste installatie te controleren met behulp van de juiste toepassing van Telepass (zelftestprogramma). Dit proces is gecontroleerd door Trafineo. Zonder verificatie via **zelftestprogramma** en in geval van storing kan de OBU in geen enkel land worden gebruikt om tol te betalen.

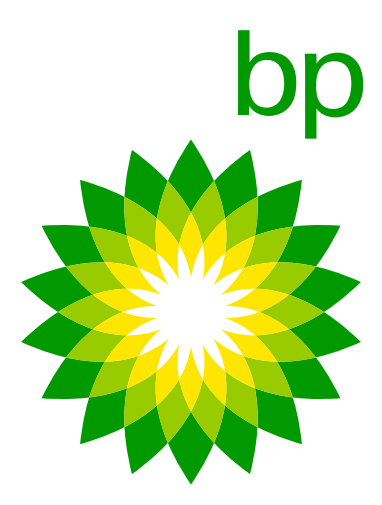

Het **zelftestprogramma** is beschikbaar in 2 talen: Engels en Italiaans. Extra talen zullen worden vrijgegeven: we zullen u snel informeren over de data en de talen die worden toegevoegd.

Er is geen optie om het proces van het **zelftestprogramma** te versnellen omdat het apparaat tijdens de installatie in de truck wordt gebruikt.

Het installatieprogramma kan niet meerdere apparaten tegelijk installeren.

### 11.1 Zelftestprogramma stap voor stap

Maak een verbinding met de link https://self-test-tool.telepass.com/

| Telepass | Self-Test Tool         |    |
|----------|------------------------|----|
|          | $\sim$                 |    |
|          | $(\mathbf{:})$         |    |
|          |                        |    |
|          | Log-in                 |    |
|          | Enter your phone numbe | er |
|          | 3 Phone number         |    |
|          |                        |    |
|          | PIN                    | 6  |
|          |                        |    |
|          | Next                   |    |
|          | Forgotten P#47         |    |
|          |                        |    |
|          |                        |    |

- Om de K1 te activeren is het verplicht om het zelftestprogramma te laten lopen.
   Zonder het zelftestprogramma is de K1 niet actief.
- Het zelftestprogramma moet worden gebruikt om te controleren of de K1 correct is geïnstalleerd.
- Het zal mogelijk zijn om een stap voor stap installatieprocedure te volgen.
- De informatie over de installatie wordt verstrekt in de levenscycli.

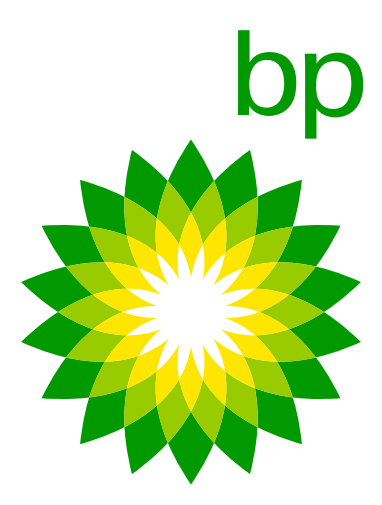

| Telepass | Self-Test Tool                    |  |
|----------|-----------------------------------|--|
|          |                                   |  |
|          | Log-in<br>Enter your phone number |  |
|          | Phone number                      |  |
|          | Next<br>Exception PR(7            |  |
|          |                                   |  |

De gegevens (volledige naam, e-mailadres en telefoonnummer) zijn verplicht om in te loggen in het **zelftestprogramma**. Als het installatieprogramma de gegevens niet wil delen, kunt u overwegen om ze door iemand anders te laten uitvoeren, zolang hij maar geregistreerd is bij het Portaal.

Het **zelftestprogramma** werkt op de centrale servers van Telepass en daarom zijn deze gegevens om veiligheidsredenen nodig om de toegang te controleren.

| Support Installers                                                           |            |
|------------------------------------------------------------------------------|------------|
| Have you read the guidelines?                                                | Enstall KI |
| C Show the manual before each installtion procedure                          |            |
| Download device Installation Manual                                          | Download   |
| Watch the video-guide that leads you step-by-step in the istallation process | Video      |
|                                                                              | 3          |

- Om toegang te krijgen tot het zelftestprogramma moet de installateur een telefoonnummer invoeren en een OTP ter bevestiging ontvangen.
- Na het invoeren wordt de installateur gevraagd om een pincode te kiezen voor toekomstige toegang.

Zodra u het zelftestprogramma heeftgeopend, heeft u drie opties tot uw beschikking:

- Raadpleeg de installatiehandleiding.
- Bekijk een instructievideo.
- Start het verificatieproces.

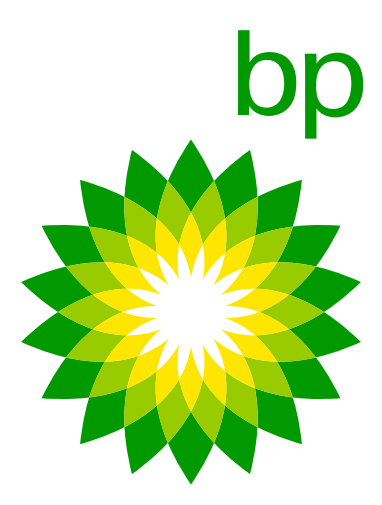

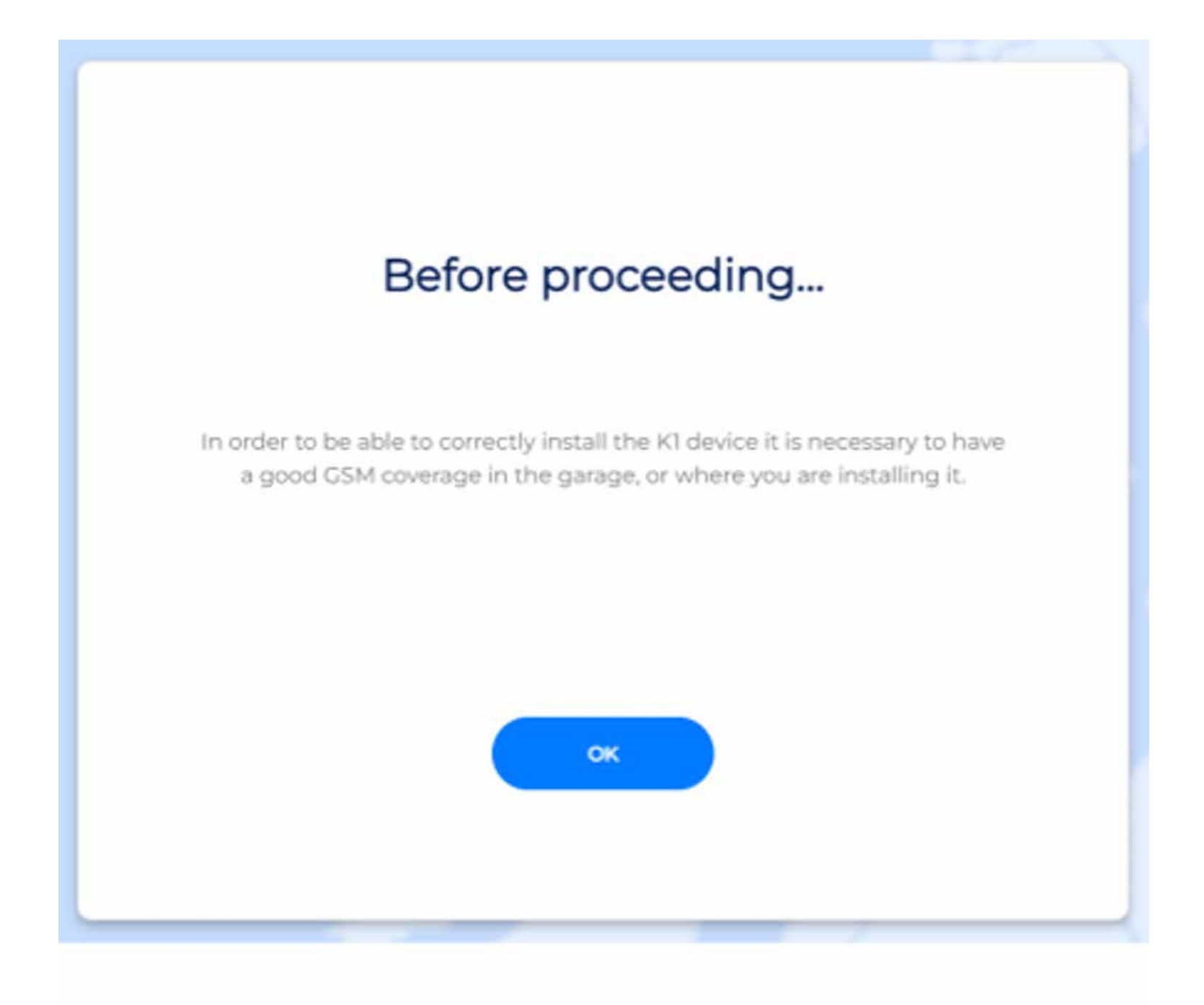

Gebruik de OBU-ID die te vinden is op het verificatiedocument.

| Installation of a new device                       |                                                                                                    |  |
|----------------------------------------------------|----------------------------------------------------------------------------------------------------|--|
| art the serial number of the device and the licens | se plate number of the vehicle                                                                          |  |
| OBU ID                                             | 0                                                                                                    |  |
| Plate                                              |                                                                                                    |  |
|                                                    |                                                                                                    |  |
| Stop installation                                  | Verify                                                                                                  |  |
| Haven't you these information? Return to the       | guideline page                                                                                          |  |
|                                                    | Installation of a new art the serial number of the device and the licens OBU ID Plate Stop Installation |  |

Voor een correcte installatie van het K1-apparaat is het belangrijk dat er goede GSM-dekking is in de garage of op de plaats van de installatie. Volg deze stappen om dit te doen:

- Controleer of de GSM-signaalsterkte op de plaats van de installatie goed genoeg is door de signaalbalken van uw mobiele telefoon te controleren.
- Als het signaal zwak of afwezig is, probeer dan te verhuizen naar een andere locatie met beter bereik.
- Zorg ervoor dat het K1-apparaat zich op een locatie met een goede ontvangst bevindt.

| ,         | Association OBUID-License Plate verified                                   |
|-----------|----------------------------------------------------------------------------|
| trouirt ( | he serial number of the device and the license plate number of the vehicle |
|           | 000590636611566                                                            |
|           | CM096AS                                                                    |
|           | Step Installation Verty                                                    |
|           | Nacarri yay dana mfarmanari Maturi ta Dargadalaw paga                      |

Voer het serienummer van het apparaat en het kenteken van het voertuig in en druk vervolgens op "Verify".

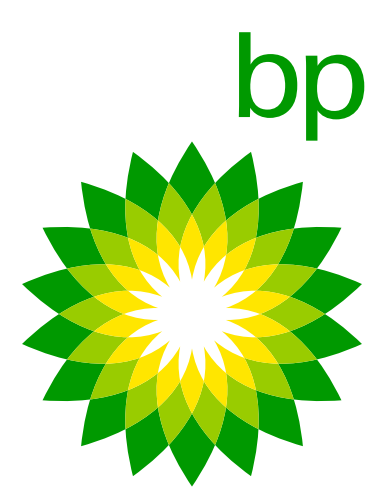

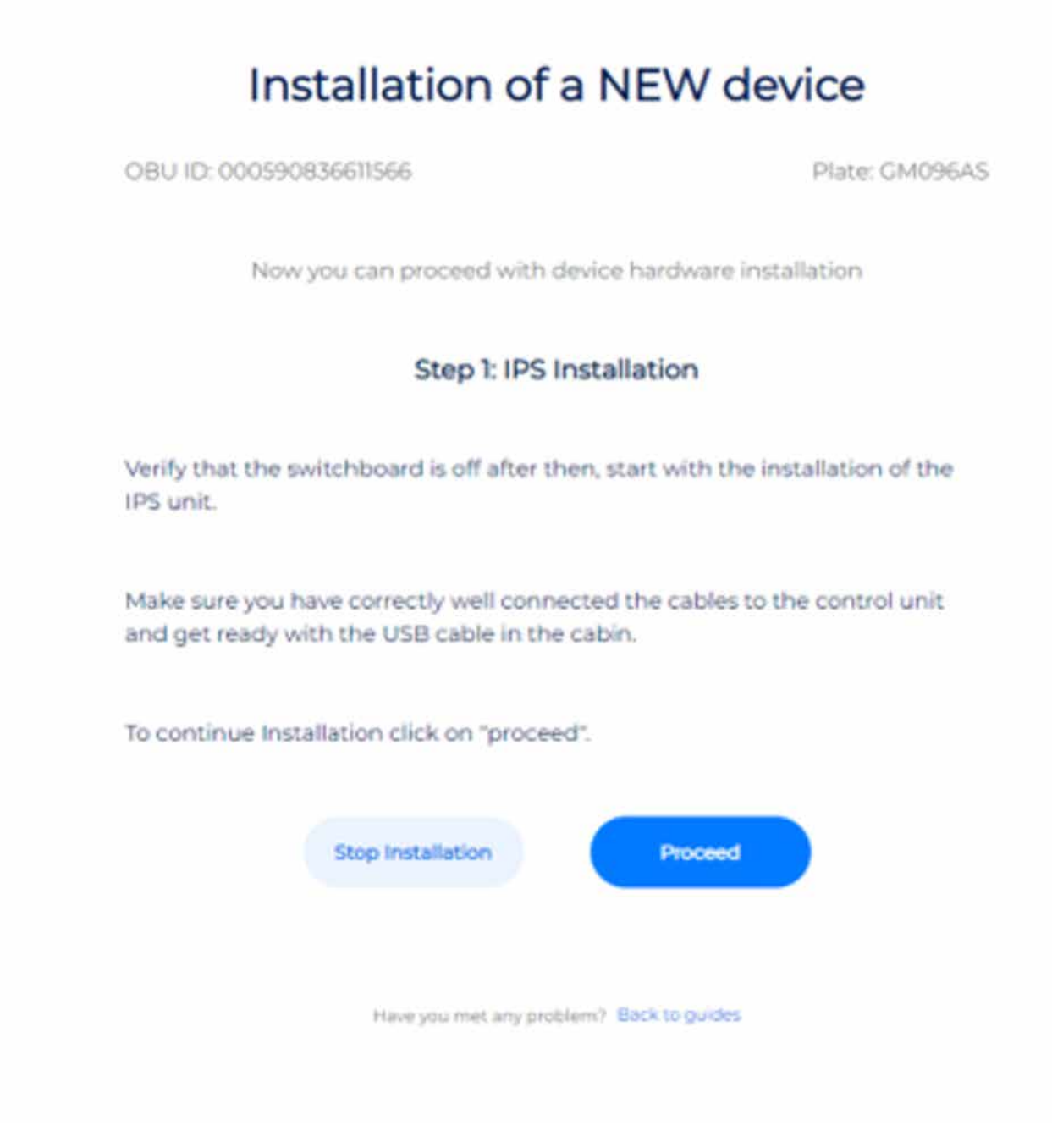

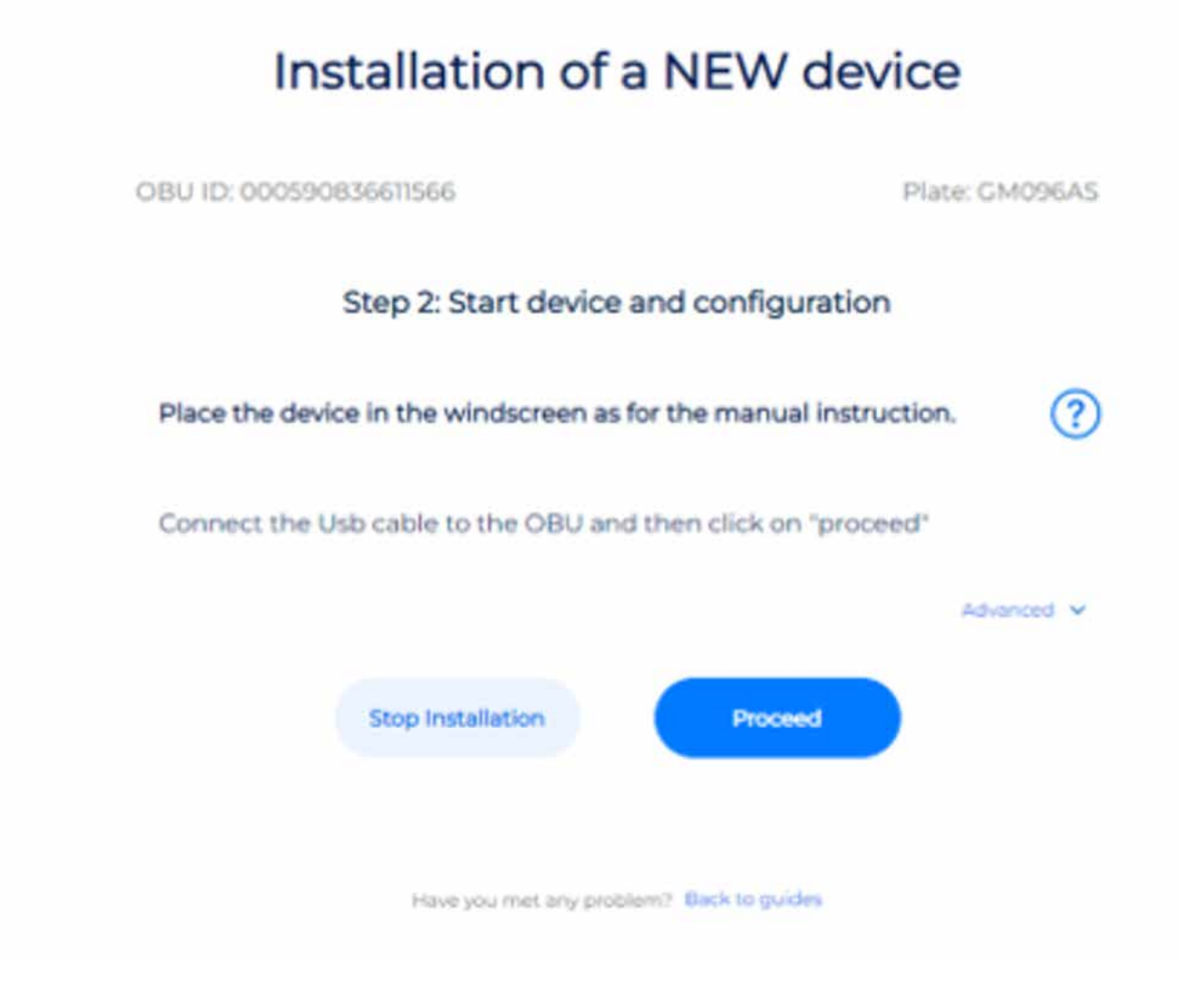

- Controleer of de schakelaar uit staat en begin daarna met de installatie van de IPS-eenheid.
- Zorg ervoor dat u de kabels goed heeft aangesloten op de besturingseenheid en leg de USB-kabel klaar in de cabine.
- Klik op "proceed" [doorgaan] om door te gaan met de installatie.

- Plaats het apparaat in de voorruit zoals aangegeven in de handleiding.
- Sluit de kabel aan op de OBU en klik vervolgens op "proceed".

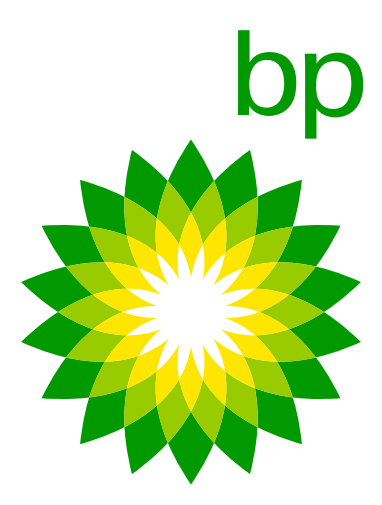

Geen bekabeling nodig tussen laptop en OBU.

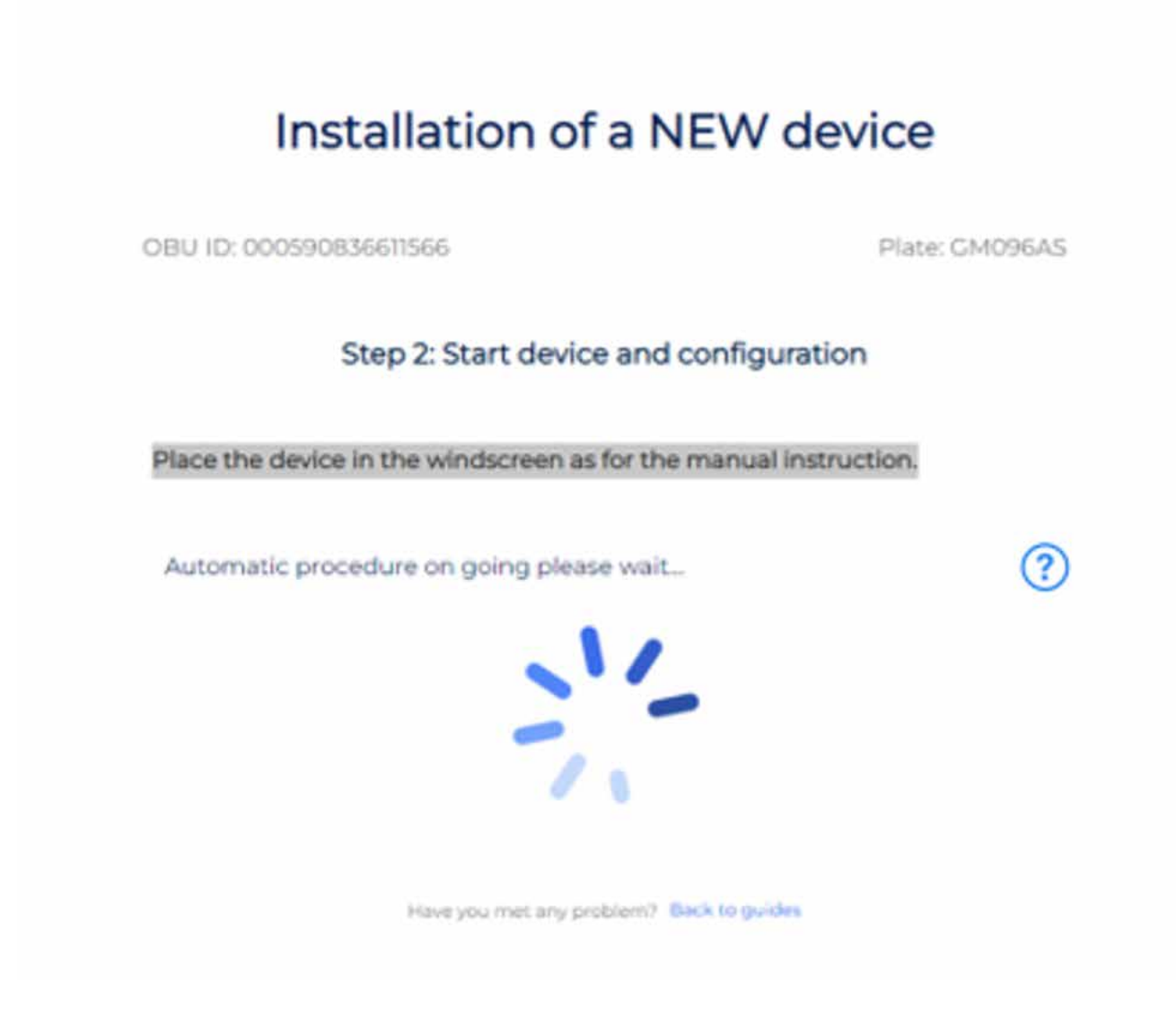

### Telepass Hotline

De klant kan contact opnemen met de Telepass Hotline.

De operators kunnen alle essentiële informatie geven voor een correcte installatie van het apparaat.

De volgende nummers zijn: +39 06.89.41.63.33 800 81449 (gratis vanuit België) 0800 1090191 (gratis vanuit Duitsland)

Beschikbaar op de volgende tijdstippen en in de volgende talen:

24/7 voor Italiaans, Engels, Duits

6.00 tot 22.00 uur voor Frans, Spaans en Pools

- Als de installatie correct is uitgevoerd, wordt
   K1 geactiveerd, brandt het lampje groen
   en kan de reis beginnen.
- Als er problemen zijn, controleer dan de handleiding om er zeker van te zijn dat alle stappen correct zijn uitgevoerd.

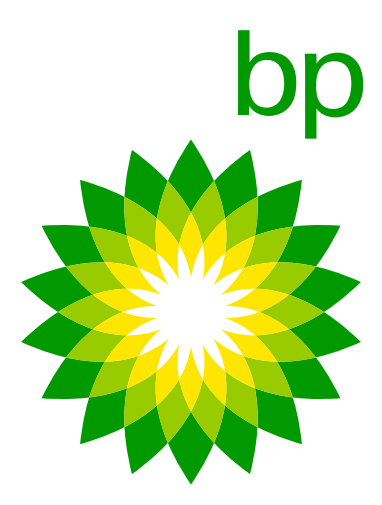

## 12. Bewaken of OBU's well of niet getest zijn

Op dit moment is er geen mogelijkheid om in het EETS-portaal een overzicht te krijgen van OBU's voor de vlootmanager. De vlootmanager kan niet controleren welke OBU's worden geaccepteerd of wel/niet werken/uitsturen, enz.

# **B. bp en Aral Tollbox App**

De "bp and Aral Tollbox app" is de mobiele applicatie voor Android- en Apple-smartphones voor het weergeven van gebruikersinformatie in verband met K1-apparatuur op zware voertuigen, het melden van storingen en het beheren van voertuigconfiguratieparameters zoals gewichten en assen.

De koppeling tussen het mobiele apparaat en de OBU vindt plaats via **Bluetooth**-communicatie. De gebruiker moet **Bluetooth** activeren om de app te gebruiken en verbonden blijven om de communicatie te garanderen.

## 13. K1 Truck app functies

De belangrijkste functies van de app zijn:

- 2. Barcode van actieve diensten, waarmee de barcode van actieve diensten kan worden bekeken. zijn om, net als op Arianna 2, het label van de OBU te tonen om de degradé modus te gebruiken).

1. **Push**-meldingen, waarmee het mogelijk is om in realtime informatie te ontvangen over alle OTA-updates die hebben plaatsgevonden op de OBU (wijziging kenteken, wijziging voertuiggegevens, activering/deactivering van diensten, afwijkingsmeldingen).

Met betrekking tot de degradé modus in Frankrijk zullen we u updaten over de mogelijkheid van gebruik via App (het zal mogelijk

3. **OBU status**, waarmee informatie over de werking van het apparaat en over de aanwezigheid van afwijkingen wordt bijgewerkt.

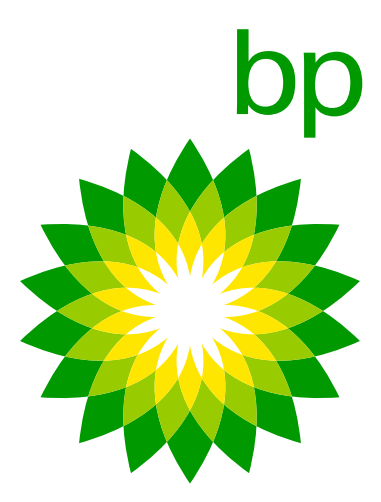

- 5. As- en gewichtsinstelling, waarmee de assen en het gewicht van het voertuig eenvoudig kunnen worden ingesteld in het Toldomein waarin dit nodig is.
- en de geactiveerde diensten.

De app zal beschikbaar zijn in de volgende talen: Engels, Italiaans, Duits, Pools, Frans, Spaans, Nederlands, Russisch, Bulgaars, Oekraïens & Macedonisch. Extra talen (Tsjechisch, Slowaaks, Hongaars, Portugees, Sloveens, Deens, Roemeens) zullen worden uitgebracht.

## 14. Is de App verplicht?

NEE-Voor de installatie hoeft u de app niet te downloaden.

NEE-Voor het dagelijkse gebruik van het apparaat is het gebruik van de App niet verplicht. U kunt het apparaat en de app onafhankelijk van elkaar gebruiken.

4. Documentatie, vanaf de app zal het mogelijk zijn om toegang te krijgen tot documentatie zoals de gebruikershandleiding, verplichte reisinstructies voor België, snelgids, installatiehandleiding en voertuigverklaring voor Oostenrijk en Scandinavië.

6. Voertuiginformatie, met betrekking tot de kentekenplaat, het minimumaantal assen, de verontreinigingsklasse, de gewichten

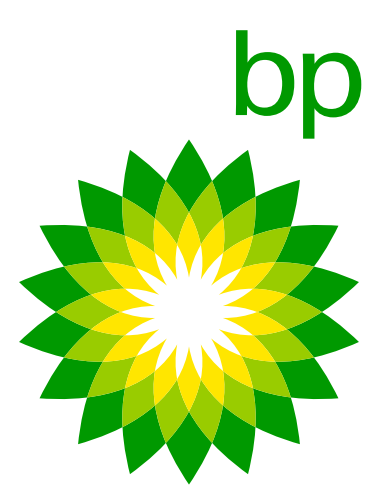

## 15. Doorloop de App (afbeeldingen worden gewijzigd in merkversies)

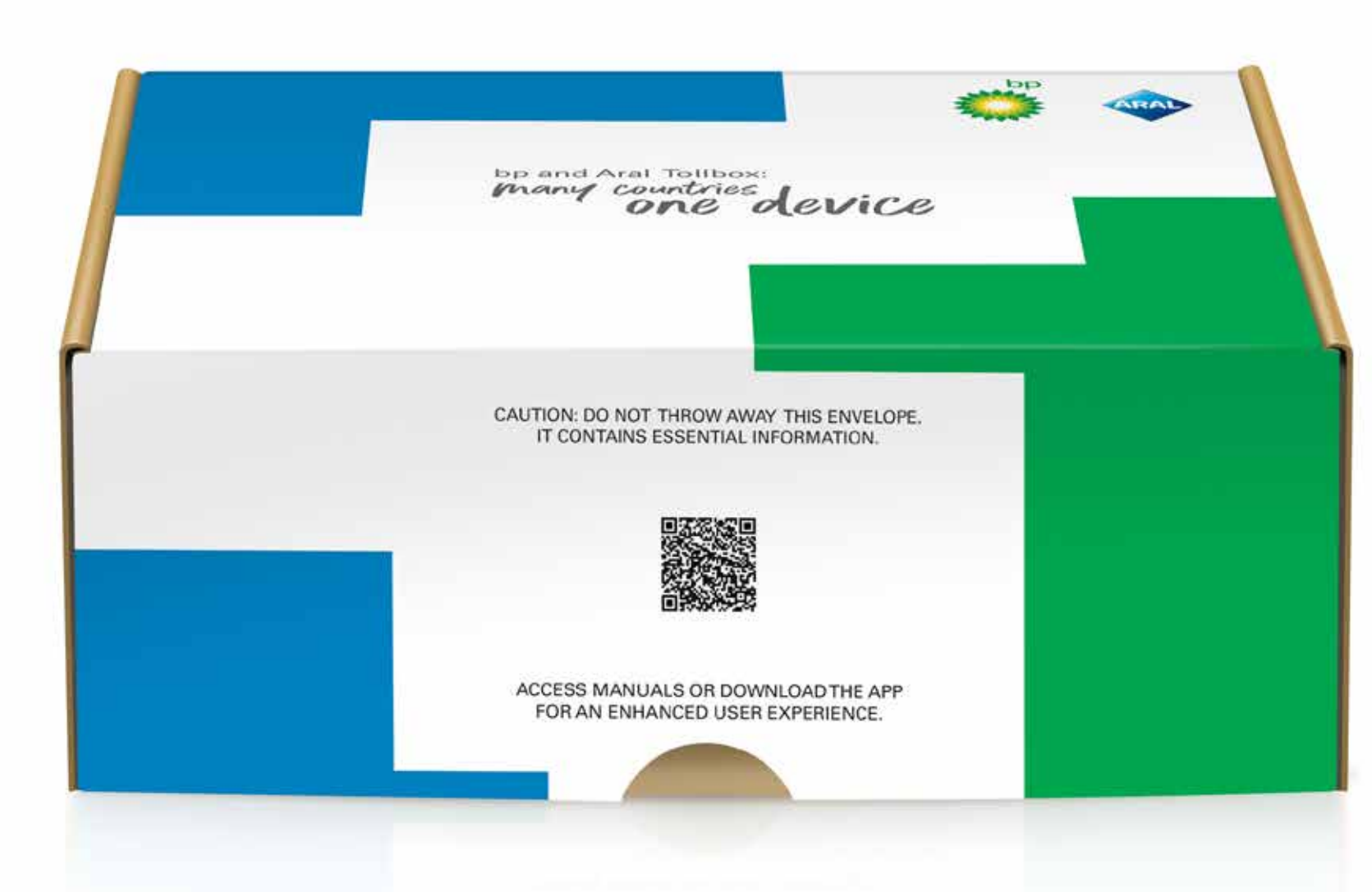

1. Scan de QR-code of ga naar uw App-store

De app zal beschikbaar zijn in de volgende talen:

Engels, Italiaans, Duits, Pools, Frans, Spaans, Nederlands, Russisch, Bulgaars, Oekraïens & Macedonisch. Extra talen (Tsjechisch, Slowaaks, Hongaars, Portugees, Sloveens, Deens, Roemeens) zullen worden uitgebracht.

- Als de taal van de smartphone niet voorkomt tussen de talen die door Telepass worden gedekt, wordt de tweede taal (**indien aanwezig**) gebruikt die in de app is geconfigureerd.
- Als de taal van de smartphone tussen de talen staat die door Telepass worden gedekt (bijv. Frans), krijgt hij de app in deze taal.

Als er 2 of meer favoriete talen zijn, zal het systeem controleren of de eerste taal gedekt is, zo niet dan zal de tweede taal worden toegepast, enzovoort voor alle andere talen.

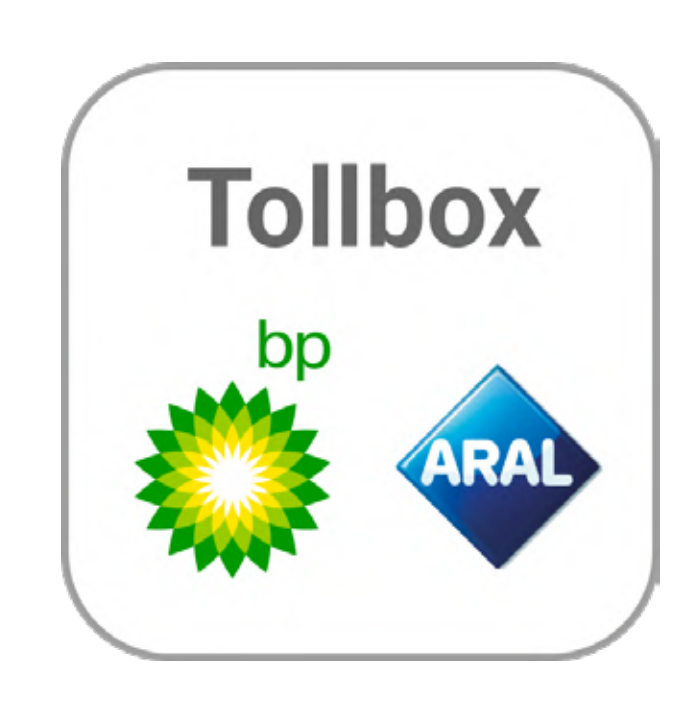

2. Open / zoek de K1 Truck App

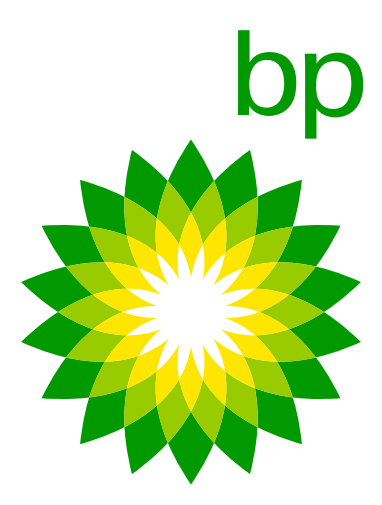

Dus als de smartphone de 1e taal Litouws of Oekraïens heeft en de tweede taal Bulgaars, omdat Litouws en Oekraïens niet gedekt zijn, zal de App Bulgaars krijgen.

In this case it would be necessary to check in the smartphone setting if as second language is configured English or not.

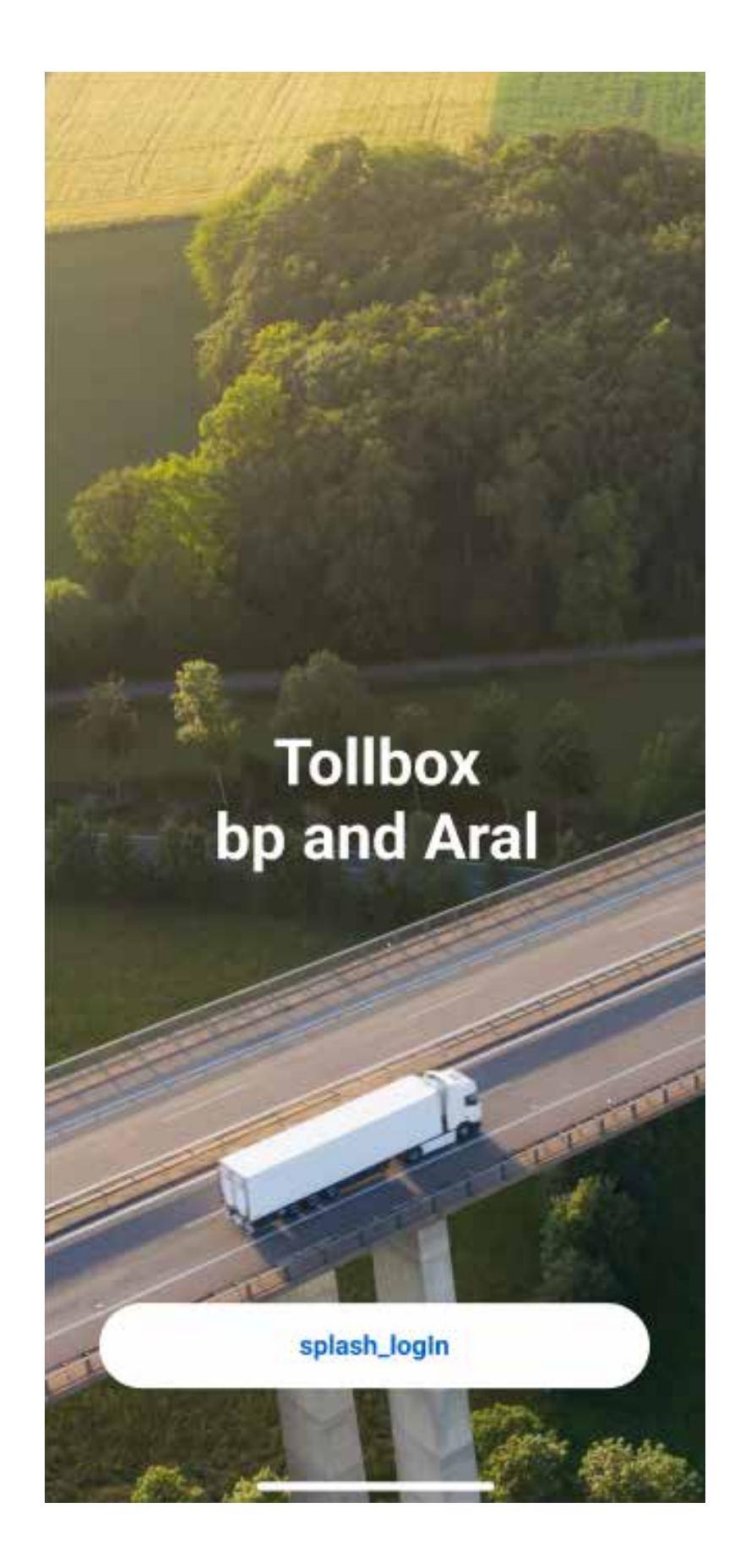

3. Klik op Inloggen

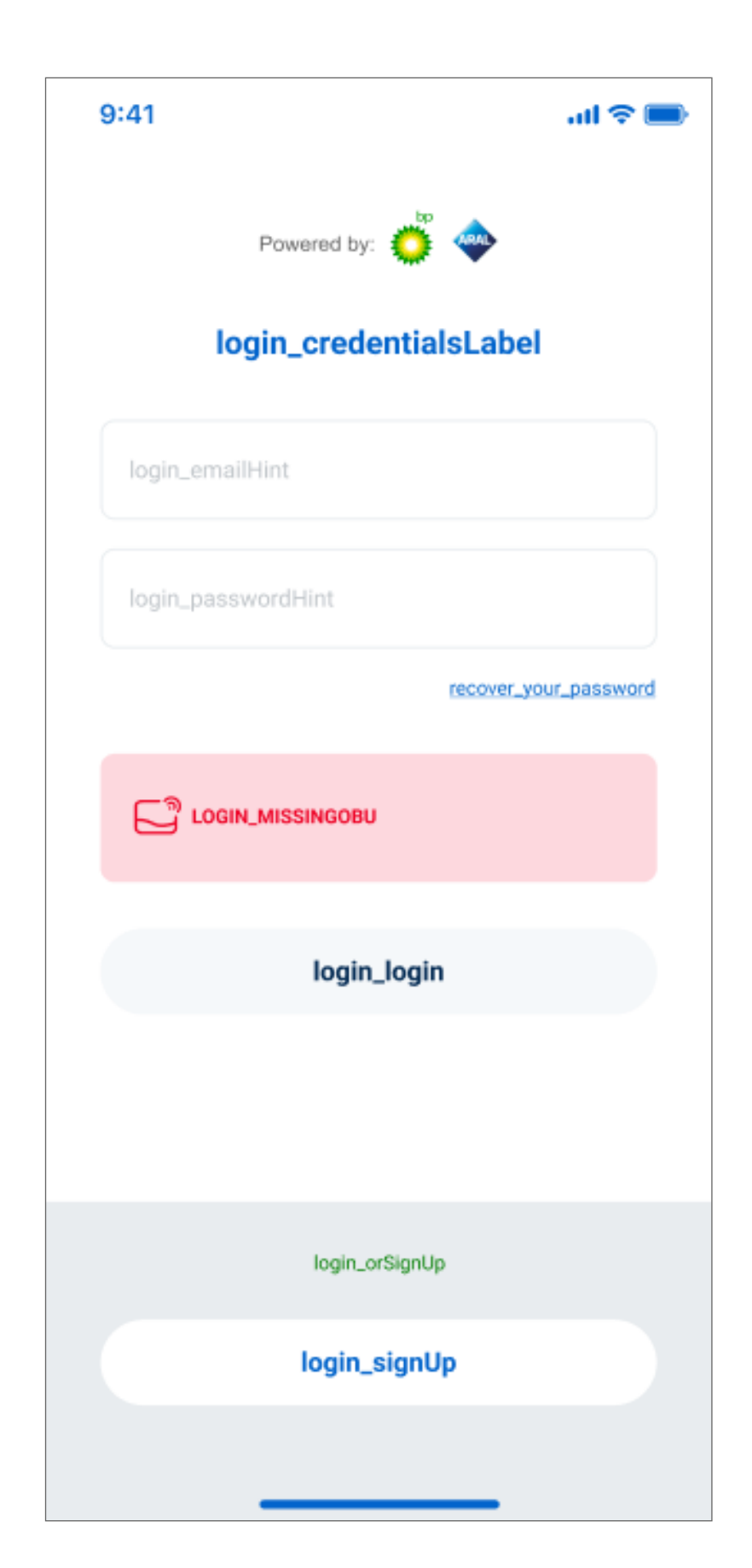

4. En 'Aanmelden'

| Powered by:         | APAD.               |
|---------------------|---------------------|
| login_credentials   | Label               |
| Mariorossi@mail.com |                     |
| login_passwordHint  |                     |
| <u>re</u>           | cover_your_password |
| LOGIN_OBUID 1234    | 567891234           |
| login_login         |                     |
|                     |                     |
|                     |                     |
| login_orSignUp      |                     |
| login_signUp        |                     |

| renepa | ess insidentis -    | ennan vernication code              |                                  | The define section of the | - A 66 A |
|--------|---------------------|-------------------------------------|----------------------------------|---------------------------|----------|
| N      | noreply@telep       | ass.com                             | (S) (S) Activities               | Alex amounter             | -2 1489  |
| @w+++  | Probleme mit der De | ofellungseelse deser Nachridel best | ihen, Micken Sie Hier, um sie im | Webbrowier enclosigen.    |          |
|        |                     |                                     |                                  |                           |          |
|        |                     |                                     |                                  |                           |          |
|        |                     | Telepass                            | l                                |                           |          |
|        |                     | Here is your co                     | ode!                             |                           |          |
|        |                     |                                     |                                  |                           |          |
|        |                     | н,                                  |                                  |                           |          |
|        |                     | use this code to verify y           | rour email.                      |                           |          |
|        |                     | 209360                              |                                  |                           |          |
|        |                     | See you soon!                       |                                  |                           |          |
|        |                     | Tokpass Team                        |                                  |                           |          |
|        |                     | ▶Teleposs                           |                                  |                           |          |
|        |                     |                                     |                                  |                           |          |
|        |                     |                                     |                                  |                           |          |

5. Voer uw e-mailadres en een wachtwoord in. 6. Controleer of u een verificatiecode per e-mail heeft ontvangen.

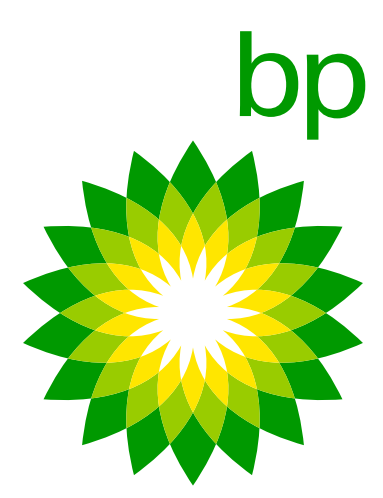

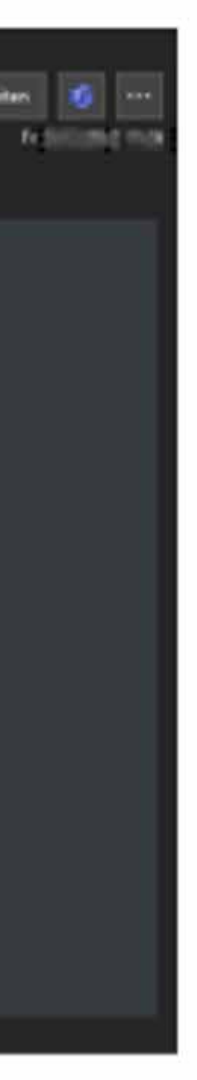

| 9:41           |                  | atl 🗢 🔲 |
|----------------|------------------|---------|
| <              |                  |         |
| signup_otpLa   | abel             |         |
| signup_otpHint |                  |         |
|                | send_new_otp     |         |
|                |                  |         |
|                |                  |         |
|                |                  |         |
|                |                  |         |
|                |                  |         |
|                |                  |         |
|                |                  |         |
|                |                  |         |
|                | signup_last_step |         |
|                |                  |         |

| 9:41                      | al 🗢 💼 |
|---------------------------|--------|
| <                         |        |
| signup_otpLabel           |        |
| 1222112                   |        |
|                           |        |
|                           |        |
| signup_complete           |        |
|                           |        |
| signup_close              |        |
| A CONTRACTOR OF THE OWNER |        |
|                           |        |
| signup_last_step          |        |
|                           |        |

7. Voer de verificatiecode uit de e-mail in en klik op "Aanmelden".

8. Goed gedaan!

| 9:41               | atl 🗢 🗩              |
|--------------------|----------------------|
| Powered by:        | <b></b>              |
| login_credentials  | Label                |
| login_emailHint    |                      |
| login_passwordHint |                      |
| C                  | ecover_your_password |
|                    |                      |
| login_login        |                      |
|                    |                      |
|                    |                      |
| login_orSignUp     |                      |
| login_signUp       |                      |
|                    |                      |

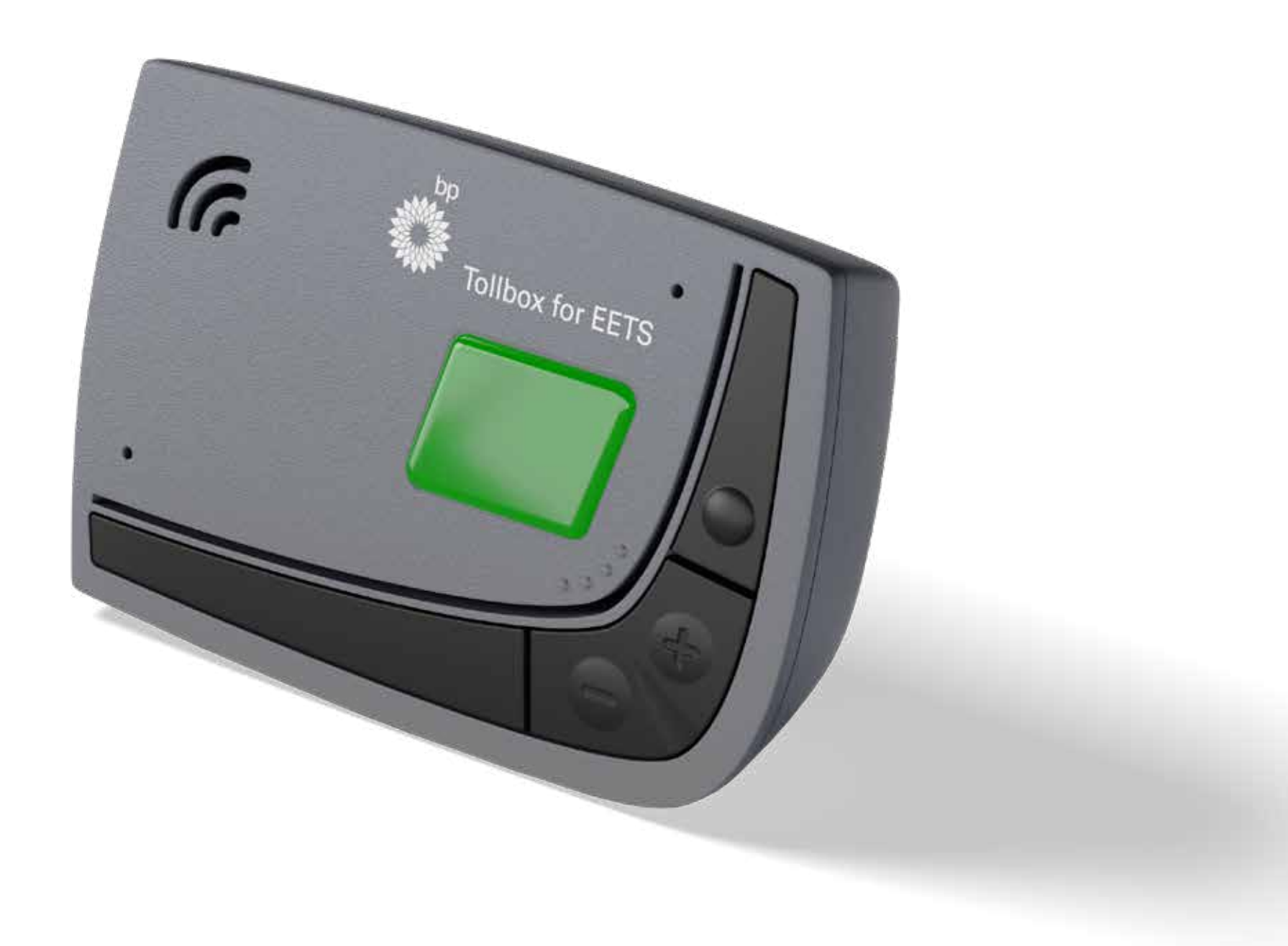

9. De setup is niet voltooid als er geen OBU binnen Bluetooth-bereik is en inloggen op de e-mail niet mogelijk is.

10. Zodra de OBU binnen bereik is, wordt de OBU-ID via Bluetooth uitgelezen en kan worden ingelogd in de app.

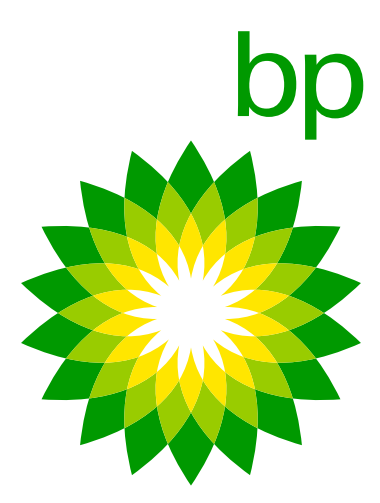

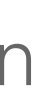

### Het kenteken is niet vereist om in te loggen in de APP. De APP zal automatisch de OBU ID detecteren via Bluetooth.

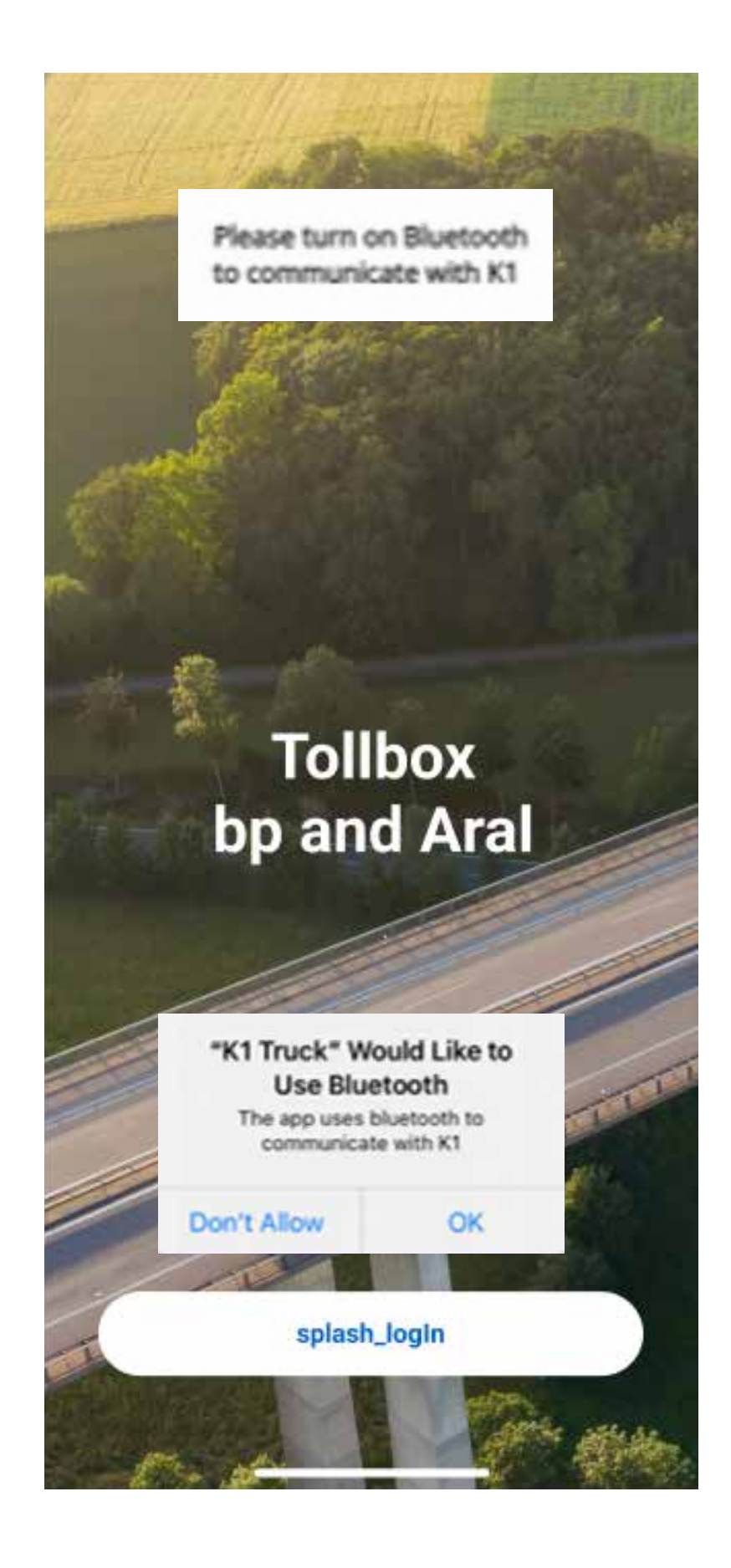

| 9:41 <b>! 😪 (</b>      |  |
|------------------------|--|
| Powered by: 🌞 🐢        |  |
| login_credentialsLabel |  |
| login_emailHint        |  |
| login_passwordHint     |  |
| recover_your_password  |  |
|                        |  |
| login_login            |  |
|                        |  |
|                        |  |
| login_orSignUp         |  |
| login_signUp           |  |
| iogin_signop           |  |

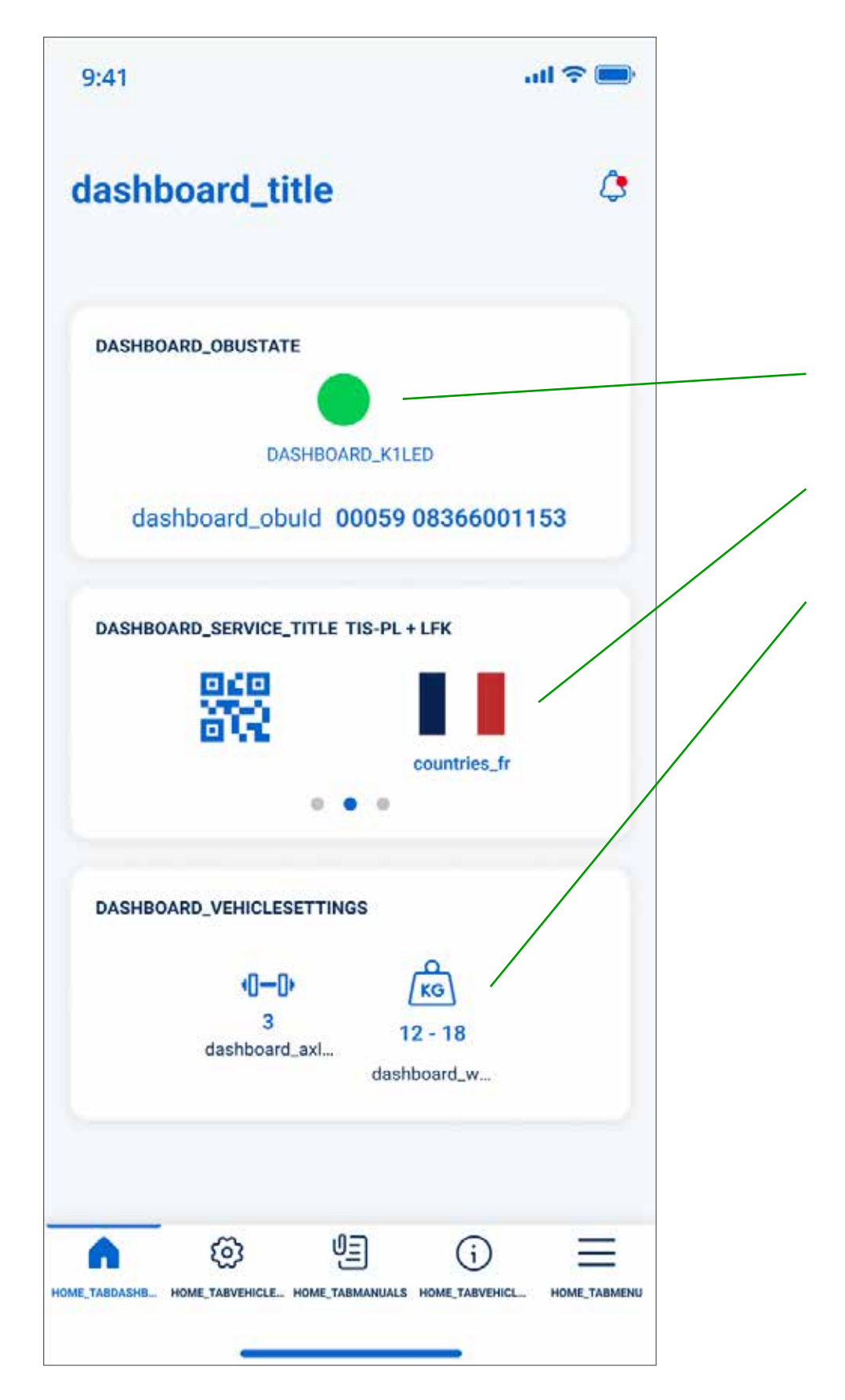

App met weergave van voertuigparameters en status. Het dashboard geeft aan: K1 Status.

Actieve toldomeinen.

Instellingen vrachtwagentol.

3 pictogrammen onderaan leiden naar 3 functionaliteiten:

Stel assen en gewicht in.

Gebruikershandleiding.

Vrachtwageninformatie.

| ලා        |
|-----------|
| Ŀ         |
| <b>()</b> |

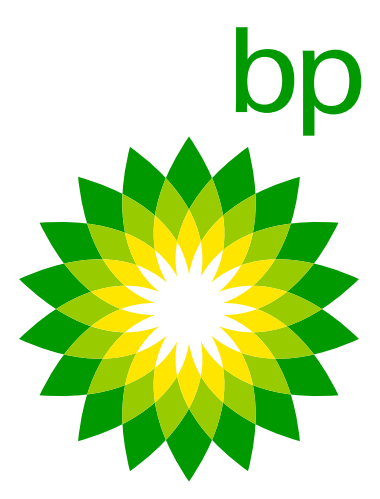

## 16. Het apparaat koppelen

Bluetooth associeert de OBU-ID die zich het **dichtst** bij het mobiele apparaat bevindT: het is niet mogelijk om meer dan één K1 aan hetzelfde mobiele apparaat te koppelen.

De verbinding tussen de app en het apparaat werkt alleen als Bluetooth is ingeschakeld. Als Bluetooth wordt uitgeschakeld, zal de APP u een bericht tonen om uit te loggen. Dit werkt op dezelfde manier als de koppeling verandert van de ene mobiele telefoon naar de andere. De app zal de eerste gebruiker een bericht tonen met de melding dat de gebruiker is uitgelogd.

K1 kan niet worden geconfigureerd om "niet met de App te communiceren". Elk apparaat is dus mogelijk bereikbaar via de APP.

| 19:37                           |                                                 |                           | 1 4G 💻      |
|---------------------------------|-------------------------------------------------|---------------------------|-------------|
| Telepass Someone<br>Telepass of | <b>Truck</b><br>else is contro<br>levice. You h | olling this<br>ave been l | now<br>ogge |
| Device Status                   | Device Led                                      |                           |             |
| ID: 00                          | 059 08366                                       | 45036                     |             |
| Someone<br>this Telep           | Error<br>else is cont<br>ass device             | trolling                  |             |
|                                 | Logout                                          |                           |             |
| 0-0<br>8<br>Autres              | 18                                              | (KG)<br>- 23.99<br>Vingni |             |
|                                 |                                                 |                           |             |
|                                 | MAHUALS                                         |                           |             |

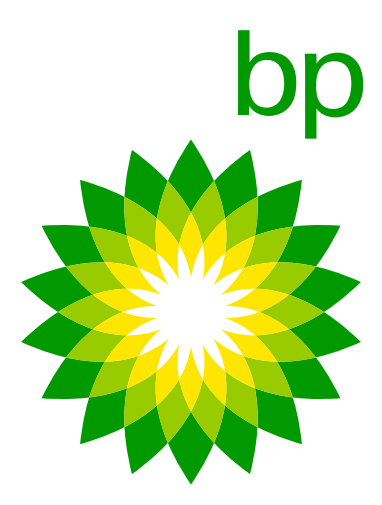

2 Smartphone 2 OBU 2 keer

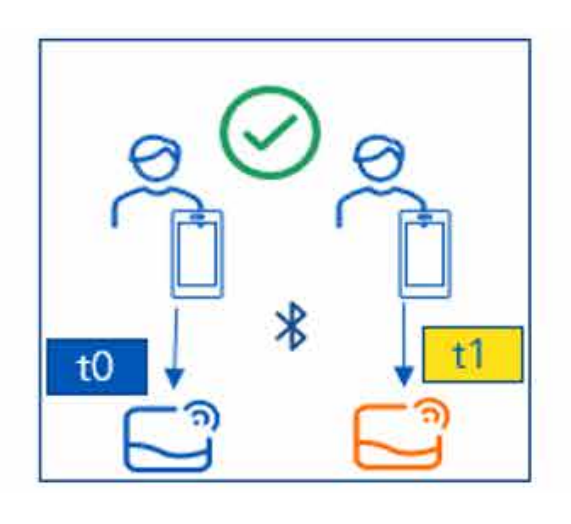

2 Smartphone 1 OBU 2 keer

t1

t0

- Het is mogelijk om meerdere apparaten (mobiele telefoons) te registreren bij dezelfde OBU (ETOLLK1TL), maar gelijktijdige toegang door meerdere apparaten tot dezelfde OBU-informatie is **niet toegestaan**.
- Als een tweede mobiele telefoon verbinding maakt met een OBU die al is verbonden met een andere mobiele telefoon, wordt de verbinding met de laatste ongeldig gemaakt; de verbinding tussen de mobiele telefoon en de OBU wordt echter niet verbroken, waardoor op een later moment opnieuw verbinding kan worden gemaakt.
- Het is mogelijk om dezelfde mobiele telefoon met verschillende OBU's (ETOLLK1TL), omdat de BLE bij elke aanmelding de OBU ID ontdekt die het dichtst bij de mobiele telefoon staat en die OBU ID kan elke keer anders zijn.

| Tijd | Bestuurder   | Actie                                                           |
|------|--------------|-----------------------------------------------------------------|
| ТО   | Bestuurder 1 | Open APP, eerste registratie (credential), BLE-koppeling met K1 |
| T1   | Bestuurder 2 | Open APP, eerste registratie (credential), BLE-koppeling met K1 |
| T2   | Bestuurder 3 | Open APP en log in met de K1 ontdekt door BLE, geen nieuwe r    |

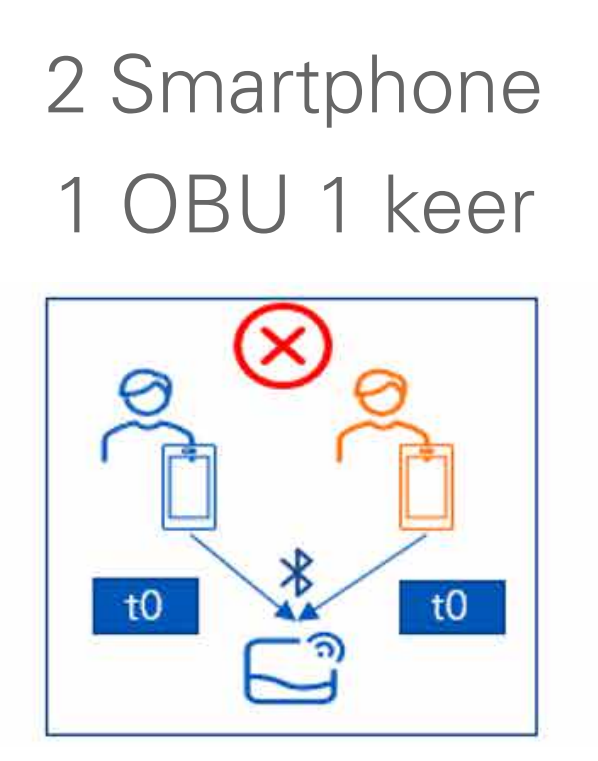

nodig, login.

nodig, login.

registratie nodig.

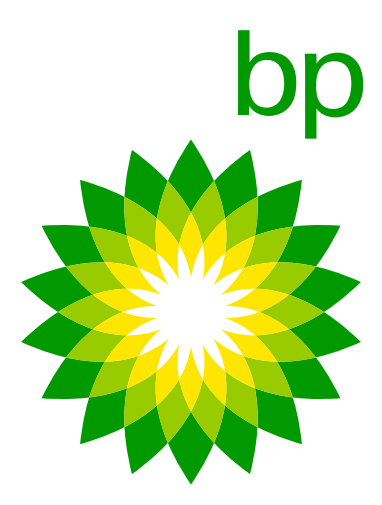

## 17. Juridisch kader / AVG setup

Gegevens met betrekking tot het juridische kader / AVG dat van toepassing is op de app. Zie laatste hoofdstuk FAQ.

## 18. Beveiliging

Het apparaat is ontworpen om te werken via Bluetooth-technologie en daarom is het mogelijk om de app met elk apparaat te verbinden, maar alleen als het apparaat echt in de buurt van de gebruiker is. Als de mobiele telefoon zich buiten de cabine bevindt, zal het erg moeilijk zijn om toegang te krijgen tot het apparaat omdat het signaal erg traag wordt door de beperkingen in de cabine. Bovendien is de verbinding tussen de mobiele telefoon en het apparaat alleen toegankelijk als het apparaat en dus de motor van het voertuig is ingeschakeld (dus met de bestuurder erin). Dit betekent dat een andere bestuurder van de competities heel dicht bij de cabine zou moeten komen om toegang te krijgen tot het apparaat en de bestuurder zou dergelijk afwijkend gedrag zeker opmerken.

Het is niet mogelijk om de app te blokkeren. Telepass zegt [13/03/23] "We zijn intern in gesprek om een soort witte/zwarte lijst te maken die wordt beheerd door de Fleet Manager en die kan beslissen welk e-mailadres toegang krijgt tot de klant van de OBU.

## 19. App functionaliteit

Bijna alle informatie met betrekking tot de OBU die op de app wordt weergegeven, wordt ook door de OBU "getoond". De APP is alleen maar een pluspunt voor de klanten omdat het een gebruiksvriendelijker instrument is. Het kenteken is bijvoorbeeld aanwezig op de OBU. Het apparaat neemt de gegevens over als het wordt aangesloten op het **zelftestapparaat**. Onderdeel hiervan is het nummer van de kentekenplaat.

Dingen die niet kunnen worden getoond of uitgesproken door het apparaat en alleen kunnen worden geopend in de app: • Documentatie (hiervoor kan de klant een QR-code volgen naar een pagina met alle documenten).

- Extra diensten.

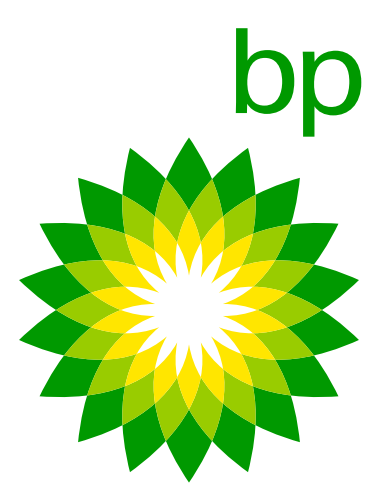

# **C. Beschikbare documenten**

### **FAQ** – Trafineo

'Deze FAQ' zal het eerste document zijn dat Trafineo aan bp verstrekt. Het zal groeien naarmate de kennis en het begr van de K1 OBU toeneemt. Het zal de basis vormen voor mee documenten- die naar behoefte of op verzoek zullen worden gemaakt.

### Webportaalgids (WPG) – Trafineo – Trafineo

De webportaalgids is ook een Trafineo-document. De wijzigin in het EETS-portaal worden bijgewerkt. Dit zal ook worden gecontroleerd in de huidige webportaalgids.

### **Expertgids** – Trafineo

De expertgids is een Trafineo-document dat alle informatie bev voor gebruikers, installateurs, OPS en klanten over het K1-apparaat.

De handleidingen zijn beschikbaar in de app, maar ook voor **Snelstartgids (Quick start guide, QSG)** – Telepass gebruikers die ervoor kiezen de APP niet te gebruiken. De snelstartgids (van het merk bp) laat de gebruiker (in een snel De QR-code op de envelop leidt naar een website met overzicht) zien hoe het apparaat te gebruiken + het gebruik/de alle handleidingen van de OBU. betekenis van knoppen, geluiden en lampjes. De snelstartgids is te vinden op de achterkant van de envelop die rond de doos is gevouwen.

| linstallatiegids – | Telepass |
|--------------------|----------|
|--------------------|----------|

|     | De installatiehandleiding (gemaakt door Telepass) leidt    |
|-----|------------------------------------------------------------|
| rip | de installateur door de vaste installatie van het apparaat |
| er  | in het voertuig. De handleiding is te vinden als onderdeel |
|     | van het zelftestprogramma en is van het merk Telepass.     |

### **Gebruikershandleiding** – Telepass

|      | De gebruikershandleiding kan door de klant worden gebru   |
|------|-----------------------------------------------------------|
| ngen | een meer gedetailleerde handleiding voor het gebruik van  |
|      | apparaat. Deze is van het merk Telepass en kan worden g   |
|      | in de App en door de QR-code in de Snelstartgids te volge |

### Viapass doc & voertuigverklaring – Telepass

| evat | Beschikbaar v | via App | (niet r | merkgebonden). |  |
|------|---------------|---------|---------|----------------|--|
|      | Beschikbaar v | ла Арр  | (met r  | nerkgebonden). |  |

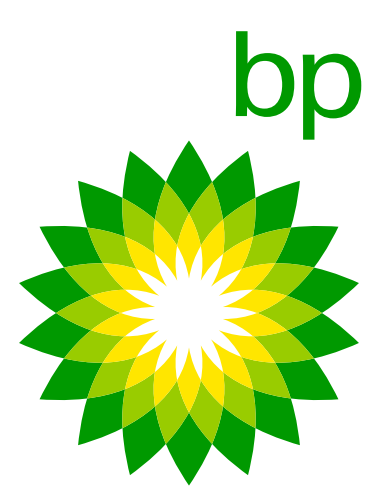

uikt als het jevonden en.

# **B.** Bestellen, transacties en facturering

Wanneer K1 besteld als vervanging en Arianna is niet op voorraad > via mail > adapter in doos. K1 als nieuw apparaat voor nieuwe vrachtwagen/nog geen vaste installatie- geen wijzigingen in bestelproces. Op dit moment is er geen mogelijkheid om onderscheid te maken tussen een oud en een nieuw apparaat dat wordt aangerekend. De transacties zullen hetzelfde zijn.

# C. Wat nog meer

- Om een OBU van het ene voertuig naar het andere over te zetten, hoeft u het apparaat alleen maar te verplaatsen. U kunt een apparaat alleen van de ene naar de andere truc verplaatsen als in beide trucks een vaste installatie is uitge In dit geval (als beide apparaten al zijn gecontroleerd op installatie) kan het zelftestprogramma gebruik niet verpl maar wel sterk aanbevolen.
- Twee OBU's in één truck-bekende problemen (bijv. dubbel transacties) en hoe deze te vermijden.
- De status-LED geeft de werking van het apparaat aan en waarschuwt voor eventuele storingen tijdens het gebrui en de installatie. (groen) Aan en constant apparaat werkt stroomtoevoer van voertuig correct.
- Actieve toldomeinen kunnen ook worden geraadpleegd van de OBU. U hoeft alleen maar te navigeren om de actieve diensten te zien en de OBU zal u een lijst geven van de diensten die actief zijn.

|                          | Als uw Arianna-apparaat op de laadaansluiting was<br>wat moet de bestuurder dan doen met het oude a                                                                                                    | aang<br>ppara            |
|--------------------------|----------------------------------------------------------------------------------------------------|--------------------------|
| ck<br>evoerd.<br>olicht, | Als de Arianna 2 op de sigarettenaansteker was aa<br>betekent dit dat het vorige apparaat niet vast geïns<br>Daarom moet de installatie elke stap volgens de ha<br>volgen om de installatie van de nieuwe K1 te repar | nges<br>stallee<br>andle |
|                          | Er zijn geen overbodige materialen aanwezig.                                                                                                    |                          |
| ik                       | De besturingseenheid is dat deel van het voertuig<br>onderdelen regelt die verbonden zijn met de elektr<br>Het is ook van fundamenteel belang om alle digital<br>componenten te laten werken.                         | dat a<br>icitei<br>e     |
| nuit                     | Dat de EETS-OBU (A2/K1) één pieptoon geeft ond<br>om aan te geven dat er een toltransactie is geregis<br>vier pieptonen als de transactie niet is gelukt.                                                             | er ee<br>streer          |
|                          | <b>Extra videos:</b> IK1 installeren (voor garage)<br>https://www.telepasskmaster.com/web/video/Inst<br>Telepass SAT- K1- EN.mp4                                                                                      | allatio                  |

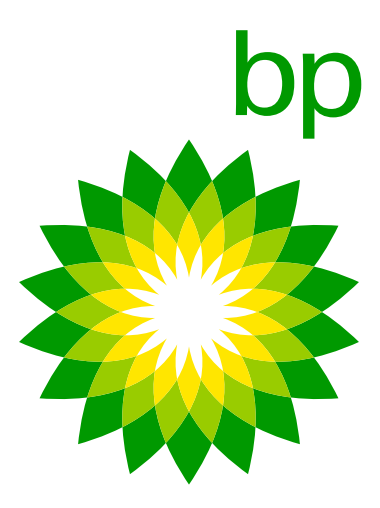

gesloten, aat? sloten, erd was. eiding

alle t.

en tolpoort rd en geeft

on

## **PRIVACYVERKLARING VOOR TOEPASSING TELEPASS TRUCK** krachtens de artikelen 13 en 14 van Verordening (EU) 2016/679 ("AVG")

Met deze informatieve kennisgeving wenst Telepass S.p.A. de doeleinden van de behandeling van uw gegevens met betrekking tot het gebruik van de mobiele applicatie Telepass Truck ("App") uit te leggen. Normaal gesproken brengt het gebruik van de APP geen verwerking van persoonsgegevens met zich mee in de zin van de AVG, voor zover de APP gegevens verstrekt die betrekking hebben op informatie over bedrijven en transportmiddelen. Wanneer het echter mogelijk is om uit deze gegevens informatie af te leiden met betrekking tot een fysiek persoon, dan geldt nog steeds wat hieronder is gespecificeerd.

### **1. WIE BESLIST HOE EN WAAROM UW PERSOONLIJKE GEGEVENS WORDEN BEHANDELD?**

Telepass S.p.A., met maatschappelijke zetel in Via Laurentina, 449, Roma, in de persoon van haar pro tempore wettelijke vertegenwoordiger, is de verantwoordelijke voor de verwerking van uw persoonsgegevens (de "Verantwoordelijke voor de verwerking" of "Telepass").

### 2. HOE KUNT U CONTACT OPNEMEN MET DE FUNCTIONARIS VOOR GEGEVENSBESCHERMING DIE VERANTWOORDELIJK **IS VOOR DE BESCHERMING VAN UW GEGEVENS?**

De verantwoordelijke voor de verwerking heeft een functionaris voor gegevensbescherming aangesteld ("Functionaris voor gegevensbescherming" of "DPO"), met wie contact kan worden opgenomen via e-mail op het adres DPO@telepass.com of door te schrijven naar: Responsabile per la protezione dei dati- Data Protection Officer (DPO) c/o Telepass S.p.A., Via Laurentina, 449, 00142-Rome (RM).

### **3. WELKE SOORTEN GEGEVENS VERWERKEN WE EN HOE VERZAMELEN WE ZE?**

In verband met het gebruik van de APP verwerkt Telepass de volgende gegevens:

- OBU\_ID (serienummer van het Telepass-bedrijfsapparaat en gerelateerde OK KO status...),
- actieve diensten,
- het kenteken en het land waarin het kenteken werd afgeleverd die aan het Telepass-apparaat zijn gekoppeld,
- Europese emissieklasse,

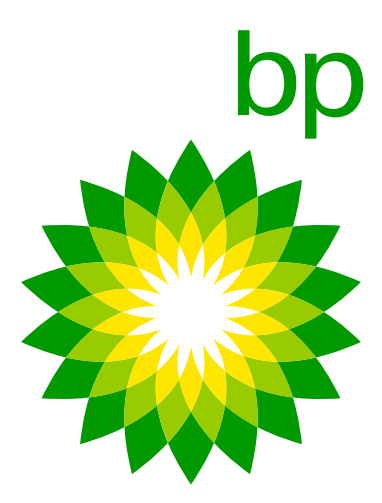

- gewicht trekker,
- de assen en het gewicht van het vervoermiddel,
- PAN= Payment Account Number (een code die de zakelijke betaalmethode identificeert).

### 4. WAAROM HEBBEN WE UW GEGEVENS NODIG EN OP WELKE RECHTSGRONDSLAG MOGEN WE ZE GEBRUIKEN?

Uw gegevens zijn noodzakelijk om Telepass diensten via de APP aan u te kunnen leveren. De rechtsgrondslag voor de verwerking van Gegevens voor het bovengenoemde doel wordt vertegenwoordigd door de uitvoering van de overeenkomst krachtens artikel 6, lid 1, letter b), AVG. In elk geval verduidelijken wij dat het verstrekken van uw gegevens vrijwillig is; indien u echter weigert deze te verstrekken, zal het voor de verantwoordelijke voor de verwerking onmogelijk worden om u het gebruik van de diensten van Telepass via de APP te garanderen. Wij herinneren u er bovendien aan dat de verzamelde gegevens in geaggregeerde vorm verwerkt kunnen worden voor statistische doeleinden en voor technische analyse/verbetering van de APP op basis van het legitieme belang van Telepass om haar diensten te verbeteren.

Indien van toepassing kunnen uw gegevens worden verwerkt voor indirecte marketing- en profileringsdoeleinden wanneer u tijdens de ondertekening van de overeenkomst met Telepass en gedurende de gehele looptijd daarvan uw toestemming hiervoor hebt gegeven. We herinneren u er ten slotte aan dat u op elk moment en zonder kosten uw privacyvoorkeuren kunt wijzigen, rechtstreeks vanuit uw persoonlijke ruimte- sectie Privacy- in onze mobiele <u>applicatie of door te schrijven naar het e-mailadres privacy@telepass.com.</u> Indien van toepassing kan Telepass uw gegevens ook verwerken op basis van haar legitieme belangen- om promotionele berichten te sturen over producten en/of diensten die vergelijkbaar zijn met de producten en/of diensten die u al hebt aangevraagd en/of goedgekeurd via ondertekening. U hebt echter het recht om te weigeren deze mededelingen te ontvangen door te klikken op de afmeldlink onderaan elke mededeling of door te schrijven naar het e-mailadres privacy@telepass.com.

### **5. AAN WIE GEVEN WE UW GEGEVENS DOOR?**

Uw gegevens worden uitsluitend in de APP bewaard en worden op geen enkele andere manier verspreid.

### 6. HOE LANG BEWAREN WE UW GEGEVENS?

Telepass zal uw gegevens verwerken gedurende de tijd die strikt noodzakelijk is om de eerder aangegeven en beschreven doeleinden te bereiken.

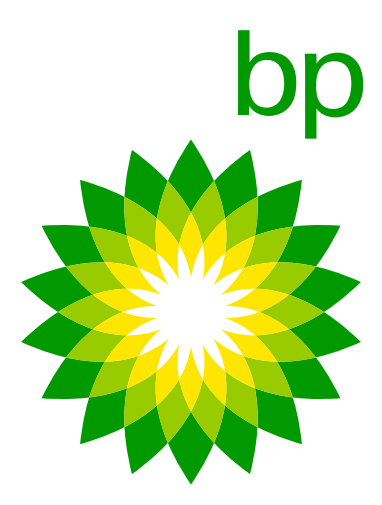

### 7. WAT ZIJN UW RECHTEN EN HOE KUNT U ZE UITOEFENEN?

Gedurende de periode waarin Telepass in het bezit is van uw gegevens of deze verwerkt, kunt u, als betrokkene, te allen tijde in de bij wet bepaalde gevallen toegang krijgen tot uw persoonsgegevens of deze laten rectificeren of annuleren of de verwerking ervan laten beperken, of bezwaar maken tegen de verwerking ervan (art. 15 en volgende artikelen AVG) door te schrijven naar het e-mailadres privacy@telepass.com of contact op te nemen met de DPO op de adressen die in de vorige paragraaf 2 zijn vermeld. Als u van mening bent dat de verwerking van uw persoonsgegevens in strijd is met de voorwaarden van de AVG, hebt u het recht om een klacht in te dienen bij de Gegevensbeschermingsautoriteit, zoals vastgelegd in Art. 77 van de Verordening zelf, of in beroep te gaan bij de bevoegde juridische autoriteiten (Art. 79 van de Verordening).

| NR | <b>Q&amp;A</b> | VRAAG / ANTWOORD                                                                                                    |
|----|----------------|----------------------------------------------------------------------------------------------------|
| 1  | V              | Moet de telefoon tijdens gebruik<br>zijn met internet en moet de loca                                                                               |
|    | A              | Voor dagelijks gebruik van het app<br>onafhankelijk van elkaar gebruiker<br>is ingeschakeld. Als Bluetooth wo                                       |
| 4  | V              | Moet de OBU altijd op het lichtne                                                                                                    |
|    | A              | Het apparaat heeft een batterij, m<br>Om stroomverlies en boetes te v<br>te laten. De batterij in de OBU is<br>instellingen van het apparaat bij te |

altijd in de buurt van de OBU zijn? Moet de telefoon verbonden tie AAN staan of is dat niet nodig?

oaraat is het gebruik van de App niet verplicht. U kunt het apparaat en de app De verbinding tussen de app en het **apparaat werkt alleen als Bluetooth** ordt uitgeschakeld, zal de APP u een bericht tonen om uit te loggen.

et worden aangesloten of kan deze OBU enige tijd op de accu werken?

naar het is onbekend hoe lang het apparaat werkt zonder stroom. oorkomen is het aan te raden om het apparaat zoveel mogelijk aangesloten niet bedoeld voor tolheffing. Het is noodzakelijk om de configuratiee houden.

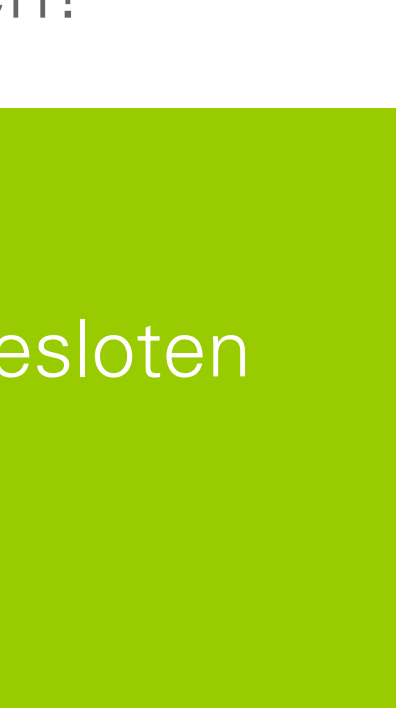

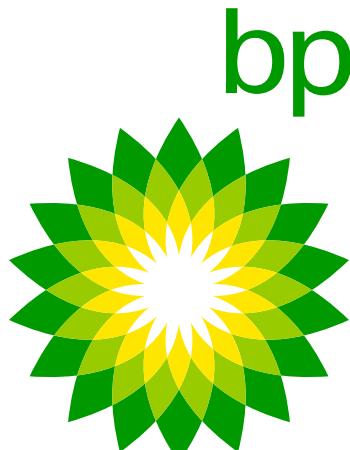

| NR | <b>Q&amp;A</b> | VRAAG / ANTWOORD                                                                                                |
|----|----------------|----------------------------------------------------------------------------------------------------|
| 7  | V              | Werkt de nieuwe OBU alleen in 40<br>OBU niet werken of in sommige g<br>een slecht signaal, krijgt de klant d    |
|    | A              | Hij verzendt ook gegevens via GPS<br>op het apparaat en ontvangt een p                                          |
| 8  | V              | Begrijp ik het goed- Het zal mogel<br>Dus de bestuurder hoeft helemaa<br>vereist bij de APP?                    |
|    | A              | Voor de installatie hoeft u de app r<br>Voor dagelijks gebruik van het app<br>U kunt het apparaat en de app ona |
| 9  | V              | Herkent het zelftestprogramma als                                                                               |
|    | A              | Ja. Alleen de meegeleverde origin<br>te garanderen.                                                             |
| 10 | V              | Is het nodig of aanbevolen om de                                                                                |
|    | A              | Ja, Telepass stelt altijd voor om de<br>Het is belangrijk om niet hetzelfde                                     |

G? In sommige gebieden is 4G-dekking niet zo goed, dan zal gevallen werkt het ook in 3G? Als de OBU niet werkt vanwege dan de juiste foutmelding of is het een algemene foutmelding?

S. K1 dekt ook 3G. De bestuurder ziet een knipperend lampje ushmelding als de app wordt gebruikt.

lijk zijn om het K1-apparaat onafhankelijk van de APP te gebruiken. I geen APP te hebben? Of is de eerste registratie of activering nog steeds

niet te downloaden. araat is het gebruik van de App niet verplicht. afhankelijk van elkaar gebruiken.

Is de klant een andere voeding gebruikt dan de meegeleverde?

ele kabel kan worden gebruikt om een correcte werking van de OBU

STT opnieuw te doen na een LPN-verandering?

STT uit te voeren (altijd met de motor van het voertuig uit). K1-apparaat te gebruiken om meerdere installaties te testen.

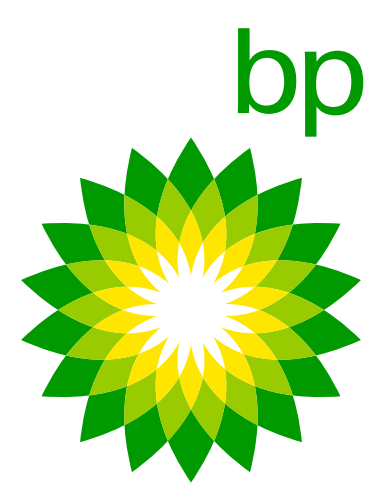

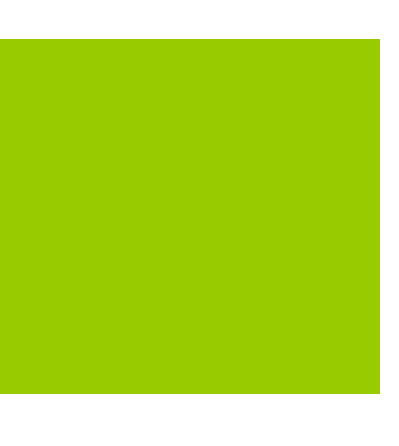

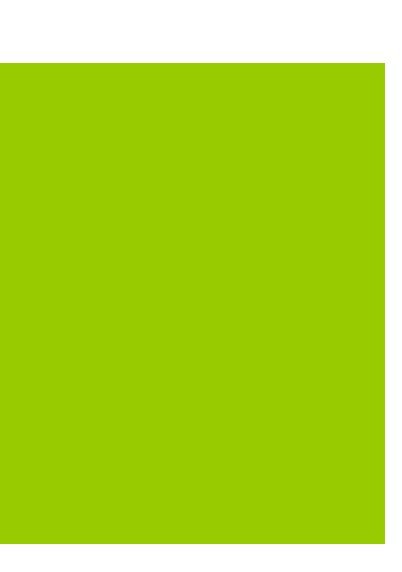

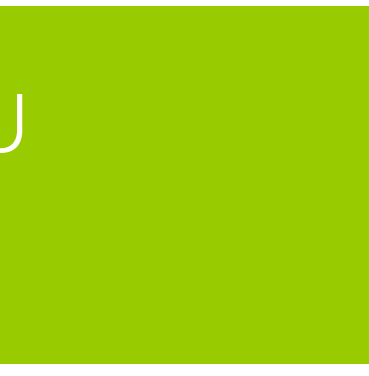

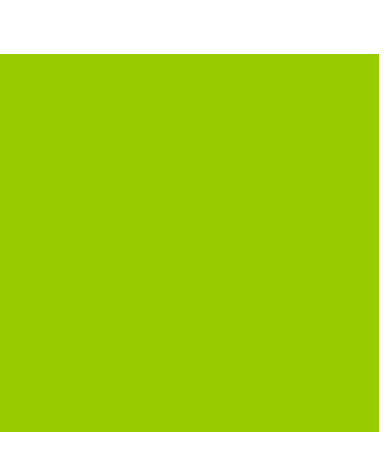

| NR | <b>Q&amp;A</b> | VRAAG / ANTWOORD                                                                                        |
|----|----------------|----------------------------------------------------------------------------------------------------|
| 11 | $\vee$         | Is een niet correct uitgevoerde ins                                                                     |
|    | A              | Als de STT wordt gebruikt en de g<br>met een rode LED. Als de STT nie<br>LED op de OBU hebben (zie onde |
| 12 | V              | Zijn er gevallen van niet correct uit                                                                   |
|    | A              | Op 14 april is een nieuwe versie va<br>uitgevoerde installatie kan detecte                              |

| Installatie  | STT | LED      |
|--------------|-----|----------|
| OK - correct | NEE | GROEN    |
| KO - onjuist | NEE | GROEN/RO |
| KO - onjuist | JA  | ROOD     |
| OK - correct | JA  | GROEN    |

stallatie altijd zichtbaar op de OBU met een rode LED?

edetecteerde installatie niet correct is, is dit altijd zichtbaar t wordt uitgevoerd, kan een onjuiste installatie ook een groene rstaande tabel).

tgevoerde installatie die ook niet door de STT zijn gedetecteerd?

an de STT uitgebracht, waardoor de tool nu alle gevallen van niet correct eren.

| DC |  |  |
|----|--|--|
|    |  |  |
|    |  |  |

### **BELANGRIJK**:

De STT moet altijd worden uitgevoerd terwijl het voertuig stilstaat, waarbij de tijdens de procedure aangegeven stappen moeten worden gevolgd. Als de STT wordt uitgevoerd terwijl het voertuig in beweging is, detecteert het gereedschap een onjuiste installatie en wordt de OBU vergrendeld (de melding "BLOKKEREN" verschijnt op de OBU). Om de OBU te ontgrendelen, moet de STT opnieuw worden uitgevoerd nadat de sleutel van de auto twee keer is omgedraaid (uit- aan- uit).

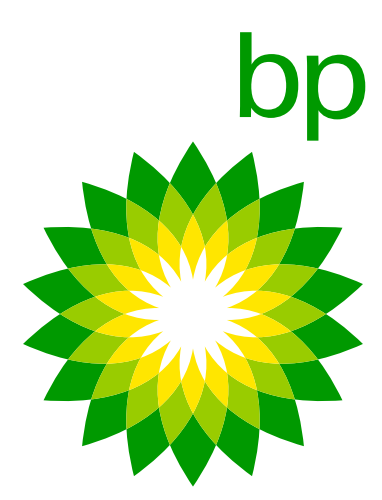

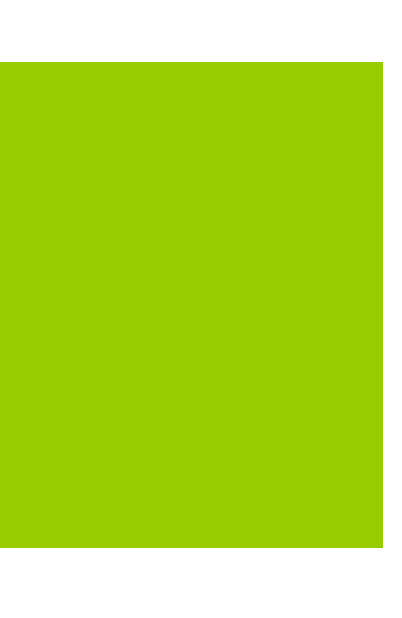

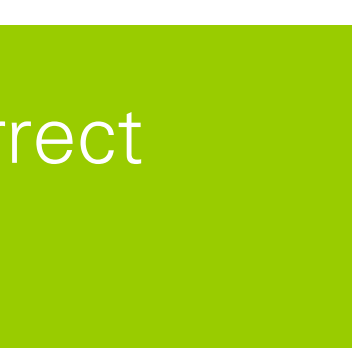

| NR | <b>Q&amp;A</b> | VRAAG / ANTWOORD                                                                                                    |
|----|----------------|----------------------------------------------------------------------------------------------------|
| 13 | V              | De assen en het gewicht kunnen i<br>de foutmelding "weight and axles<br>niet worden ingesteld aan het tolh<br>de gegevens wijzigen? |
|    | A              | Dit hangt af van het gebied dat doe<br>houden dat de instellingen niet ku<br>er geen wijzigingen kunnen worde                       |
| 14 | V              | Worden de instellingen op de OBL                                                                                                    |
| 15 | A              | Actuele gegevens die door het stu<br>het apparaat wordt uitgeschakeld.                                                              |
|    | V              | Als het apparaat zich in een toldor<br>niet actief is op de OBU, welke LE                                                           |
|    | A              | Rode LED en elke 5 minuten een j<br>klinken, kan er sprake zijn van een<br>losgekoppeld). Vraag de bestuurde                        |
| 16 | V              | Als het apparaat zich in een toldor<br>wat is dan het gedrag van de OBL                                                             |
|    | A              | Buiten de toldomeinen die op de (                                                                                                   |

niet worden gewijzigd aan het tolhuisje, de APP geeft in dit geval setting are inhibited when at toll booth" (gewicht en assen mogen uisje). Hoeveel meter vóór het tolstation kan de bestuurder

or het tolhuisje wordt bestreken, maar de bestuurder kan er rekening mee nnen worden gewijzigd binnen 15 m van het tolhuisje. Denk eraan dat n aangebracht als de snelheid van het voertuig hoger is dan 5 km/u.

J gereset wanneer de OBU wordt uitgeschakeld?

iurprogramma op de OBU zijn ingesteld, worden niet gereset wanneer

mein bevindt dat wordt gedekt door de TLP-diensten, maar de service ED en pieptonen geeft de OBU dan?

pieptoon (wordt na verloop van tijd minder). Als er meer pieptonen tegelijk combinatie van situaties/problemen (bijv. service niet actief + kabel er om het diagnosemenu te controleren op de gedetecteerde afwijkingen.

mein bevindt dat NIET wordt gedekt door de TLP-diensten, J (LED en bericht op de app)?

OBU kunnen worden geactiveerd, is de LED groen.

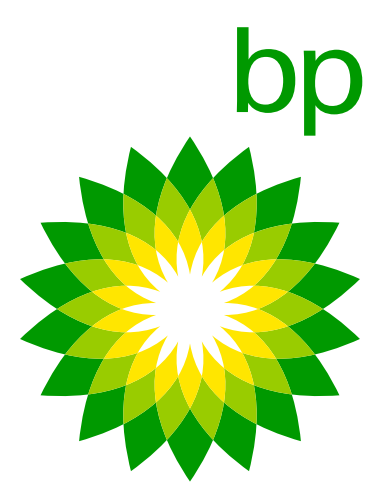

| NR | <b>Q&amp;A</b> | VRAAG / ANTWOORD                                                                                                 |
|----|----------------|----------------------------------------------------------------------------------------------------|
| 17 | V              | Als een correct geïnstalleerde OB<br>de aanwezigheid van stroom te te<br>Is dit een geldig bewijs om te beg      |
|    | A              | Nee, dit is geen geldig bewijs.                                                                                  |
| 18 | V              | Welke gewichtscategorieën zijn bes                                                                               |
|    | A              | De categorieën die beschikbaar zij<br>Arianna 2 (tot >18t). In het begin v<br>gewijzigd volgens de vereisten var |
| 19 | V              | In sommige gevallen waren de ge<br>om welke afwijking gaat het?                                                  |
|    | A              | Eventuele afwijkingen tussen de g<br>waren te wijten aan een anomalie<br>deze week (week 22) wordt verzor        |
| 20 | V              | Wat kan het probleem zijn als de ins <sup>.</sup>                                                                |
|    | A              | De OBU moet mogelijk de meest re<br>u de klant vragen de OBU uit te sch<br>en deze ten minste 15 minuten lang    |

\*STT – Self-test tool [zelftestprogramma] (van Telepass, https://self-test-tool.telepass.com/)

3U niet wordt ingeschakeld, is het dan mogelijk om esten met behulp van de USB-C-kabel op een smartphone? grijpen of het probleem bij de OBU zelf ligt?

schikbaar op de OBU en op de APP? Zijn deze anders dan die voor Arianna 2?

in op de K1 Telepass SAT zijn dezelfde als voor de Telepass SAT varen er verschillende categorieën beschikbaar, maar deze zijn n de BAG.

ewichtscategorieën op de OBU anders dan die op de APP:

gewichtscategorieën die worden weergegeven op de OBU en op de APP die wordt opgelost met een nieuwe OTA-configuratie-update die vanaf nden.

stellingen rechtstreeks op de OBU kunnen worden gewijzigd, maar niet op de APP?

ecente configuratie ontvangen. Voordat u een analyseverzoek verstuurt, moet nakelen, een paar minuten te wachten, deze vervolgens weer in te schakelen g met draaiende motor in een gebied met signaalbereik te houden.

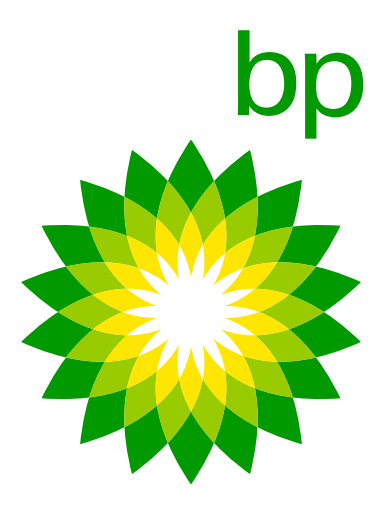

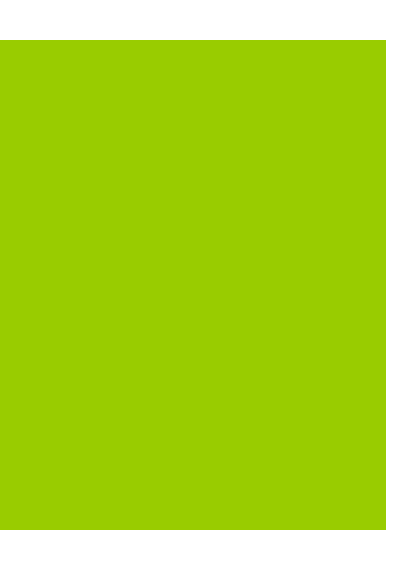

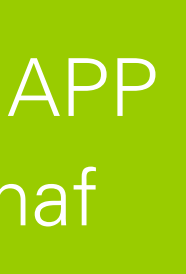

## **K1 TELEPASS SAT - CONFIGURATIE**

Der K1 Telepass SAT Personalisierungsprozess findet nicht im Het personalisatieproces van K1 Telepass SAT vindt niet plaats in het magazijn van Telepass, maar tijdens het installatieproces onder leiding van de klant:

- 1. De **K1** ontvangt de nodige configuraties voor de personalisatie tijdens de eerste installatie. <u>Tijdens de configuratie geeft de OBU een rode led weer totdat de configuratie is voltooid.</u>
- 2. Om deze configuraries actief te maken, met de K1 geïnstalleerd, moet het voertuig eerst worden ingeschakeld, vervolgens uitgeschakeld en ten slotte weer ingeschakeld.
- 3. Wordt de LED groen om aan te geven dat de configuratie is voltooid.

### Let op:

- In het geval van een OTA-configuratie-update kan dit proces tot 10 minuten duren onder normale netwerkomstandigheden.
- Om de OBU in een ander voertuig te gebruiken, is het verplicht om een **kentekenwissel** op het systeem uit te voeren en een nieuwe installatie uit te voeren.
- Zorg er altijd voor dat de motor is **uitgeschakeld** voordat u de OBU loskoppelt.

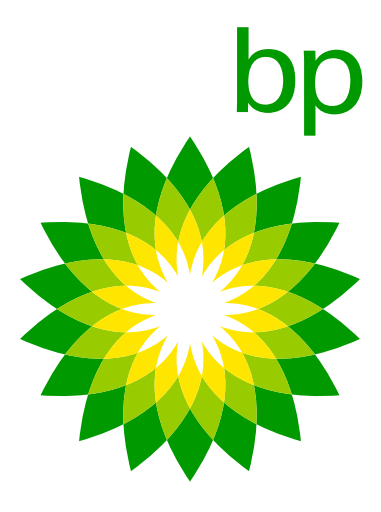

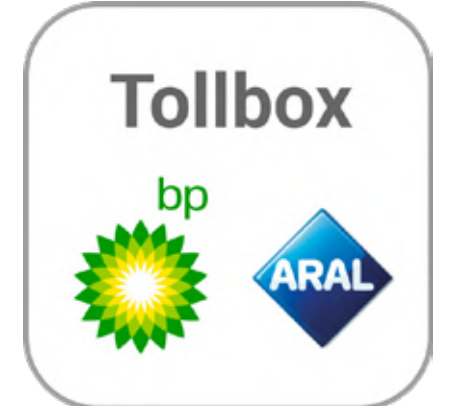